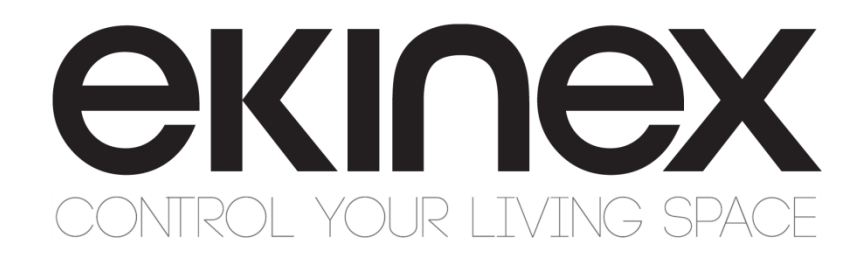

# Manuale applicativo

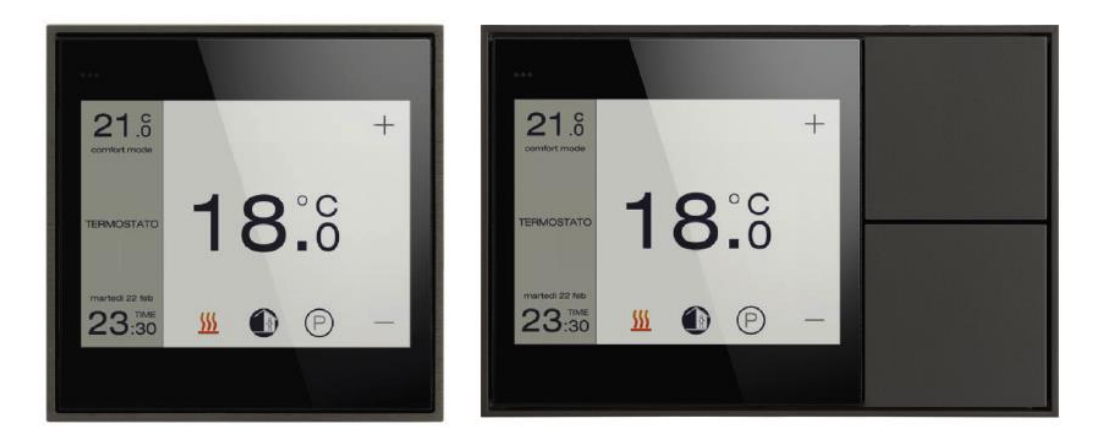

# Unità di controllo e visualizzazione *Touch&See* EK-EC2-TP ed EK-EF2-TP

# Contenuto

| 1. | Scopo del documento                                        | 6    |
|----|------------------------------------------------------------|------|
| 2. | Descrizione del prodotto                                   | 6    |
| 3. | Elementi di comando, visualizzazione e collegamento        | 7    |
| 4. | Configurazione                                             | 8    |
| 4  | .1 Aggiornamento firmware                                  | 8    |
| 5. | Messa in servizio                                          | 9    |
| 6. | Personalizzazione                                          | . 10 |
| 7. | Descrizione funzionale                                     | . 11 |
| 7  | .1 Descrizione funzionamento locale                        | . 11 |
| 7  | 2.2 Organizzazione pagine grafiche e di impostazione       | . 12 |
| 7  | 3 Elementi grafici delle pagine                            | . 13 |
| 7  | 7.4 Interfaccia utente                                     | . 17 |
|    | 7.4.1 Funzione cronotermostato ambiente di zona            | . 17 |
|    | 7.4.2 Scorrimento del Datario                              | . 20 |
|    | 7.4.3 Stazione Meteo: massima e minima temperatura esterna | . 21 |
|    | 7.4.4 Stazione Multimedia: equalizzatore e autospegnimento | . 21 |
|    | 7.4.5 Visualizzazione finestre aperte                      | . 22 |
|    | 7.4.6 Impostazione Funzioni                                | . 22 |
|    | 7.4.7 Impostazioni dispositivo                             | . 25 |
| 7  | .5 Blocco comandi mediante password                        | . 26 |
| 7  | .6 Temi di sfondo                                          | . 27 |
| 8. | Impostazioni generali                                      | . 28 |
| 8  | .1 Generale                                                | . 28 |
| 8  | .2 Data e ora                                              | . 31 |
| 8  | 3.3 Sensore interno                                        | . 34 |
|    | 8.3.1 Sensore di temperatura                               | . 34 |
|    | 8.3.2 Impostazioni                                         | . 34 |
| 8  | .4 Contatti finestra                                       | . 36 |
| 8  | 5.5 Configurazione pagine grafiche                         | . 38 |
| 8  | .6 Schermo                                                 | . 39 |
| 9. | Pagine grafiche di comando a pulsanti                      | . 41 |
| g  | .1 Personalizzazione degli elementi grafici                | . 41 |
|    | 9.1.1 Scelta delle pagine                                  | . 41 |
|    | 9.1.2 Abbinamento orizzontale o verticale dei pulsanti     | . 41 |
|    | 9.1.3 LED pulsanti                                         | . 41 |

| 9.1.4 Testi e icone pulsanti                                                         | 42 |
|--------------------------------------------------------------------------------------|----|
| 9.2 Operazioni in linea                                                              | 42 |
| 9.2.1 Abbinamento dei pulsanti                                                       | 42 |
| 9.2.2 Pulsanti indipendenti o singoli                                                | 42 |
| 9.2.3 Pulsanti accoppiati                                                            | 43 |
| 9.2.4 Invio ciclico                                                                  | 43 |
| 9.2.5 Funzioni di blocco                                                             | 44 |
| 9.3 Impostazioni del dispositivo                                                     | 44 |
| 9.3.1 Configurazione pulsanti                                                        | 44 |
| 9.3.2 Pulsante X (indipendente)                                                      | 46 |
| 9.3.2.1 Pulsante X: invio di valori o sequenze                                       | 46 |
| 9.3.2.2 Oggetto X: invio di valori o sequenze                                        | 47 |
| 9.3.2.3 Pulsante X: dimmerazione                                                     | 50 |
| 9.3.2.4 Pulsante X: tapparelle o veneziane                                           | 53 |
| 9.3.2.5 Pulsante X: scenario                                                         | 54 |
| 9.3.2.6 Funzione di blocco                                                           | 56 |
| 9.3.3 Pulsante X e successivo accoppiati                                             | 59 |
| 9.3.3.1 Commutazione                                                                 | 59 |
| 9.3.3.2 Dimmerazione                                                                 | 60 |
| 9.3.3.3 Tapparelle o veneziane                                                       | 62 |
| 9.3.3.4 Funzione di blocco                                                           | 63 |
| 9.3.4 LED pulsante X e successivo                                                    | 65 |
| 9.3.5 Testi e icone                                                                  | 68 |
| 10. Configurazione tasti fisici                                                      | 72 |
| 10.1 Personalizzazione e operazioni in linea                                         | 72 |
| 10.1.1 Utilizzo dei Tasti con Funzioni indipendenti, in parallelo e Tasti accoppiati | 72 |
| 10.1.2 LED Tasti fisici                                                              | 72 |
| 10.2 Impostazioni del dispositivo                                                    | 73 |
| 10.2.1 Configurazione tasti fisici                                                   | 73 |
| 10.2.2 Tasto fisico xA/B (indipendente)                                              | 74 |
| 10.2.2.1 Tasto xA/B: invio di valori o sequenze                                      | 74 |
| 10.2.2.2 Oggetto X: invio di valori o sequenze                                       | 76 |
| 10.2.2.3 Tasto xA/B: dimmerazione                                                    | 79 |
| 10.2.2.4 Tasto xA/B: tapparelle o veneziane                                          | 81 |
| 10.2.2.5 Tasto xA/B: scenario                                                        | 83 |
| 10.2.2.6 Funzione di blocco                                                          | 85 |
| 10.2.3 Tasto x, Funzioni A e B accoppiate                                            | 88 |

| 10.2.3.1 Commutazione                                           | 88  |
|-----------------------------------------------------------------|-----|
| 10.2.3.2 Dimmerazione                                           | 89  |
| 10.2.3.3 Tapparelle o veneziane                                 | 91  |
| 10.2.3.4 Funzione di blocco                                     | 93  |
| 10.2.4 LED Tasto x                                              | 95  |
| 11. Configurazione cronotermostati ambiente di zona             | 97  |
| 11.1 Operazioni in linea                                        | 97  |
| 11.1.1 Sensori esterni                                          | 97  |
| 11.1.2 Applicazioni                                             | 97  |
| 11.1.3 Gli algoritmi di controllo                               | 98  |
| 11.1.3.1 Controllo con isteresi a 2 punti                       | 98  |
| 11.1.3.2 Controllo Proporzionale Integrale continuo             | 99  |
| 11.1.3.3 Controllo Proporzionale Integrale PWM                  | 100 |
| 11.1.3.4 Fan-coil con controllo di velocità ON-OFF              | 102 |
| 11.1.3.5 Fan-coil con controllo di velocità continuo            | 103 |
| 11.1.3.6 Controllo con isteresi a 2 punti per stadio secondario | 104 |
| 11.1.4 Modi operativi                                           | 104 |
| 11.1.5 Programmazione oraria                                    | 105 |
| 11.1.6 Commutazione riscaldamento/raffreddamento                | 106 |
| 11.1.7 Gestione dei contatti finestra                           | 107 |
| 11.1.8 Gestione dello stato di presenza                         | 108 |
| 11.1.9 Gli scenari                                              | 110 |
| 11.1.10 Abilitazione delle funzioni dal bus                     | 110 |
| 11.2 Impostazioni del dispositivo                               | 111 |
| 11.2.1 Configurazione generale zona (X)                         | 111 |
| 11.2.2 Riscaldamento zona                                       | 116 |
| 11.2.2 Raffreddamento zona                                      | 121 |
| 11.2.3 Ventilatore zona                                         | 124 |
| 11.2.4 Rilevazione presenza zona                                | 126 |
| 11.2.5 Funzione scenario zona                                   | 128 |
| 12. Pagina grafica Meteo                                        | 131 |
| 12.1 Operazioni in linea                                        | 131 |
| 12.2 Impostazioni del dispositivo                               | 131 |
| 13. Pagina grafica Multimedia                                   | 134 |
| 13.1 Operazioni in linea                                        | 134 |
| 13.2 Impostazioni del dispositivo                               | 135 |
| 14. Funzioni di Service                                         | 137 |

| 14.1 C  | Operazioni in linea                                        | 137 |
|---------|------------------------------------------------------------|-----|
| 14.1    | 1.1 Timer                                                  | 137 |
| 14.1    | 1.2 Simulazione di presenza                                | 137 |
| 14.1    | 1.3 Allarmi                                                | 138 |
| 14.2 lr | npostazioni del dispositivo                                | 139 |
| 14.2    | 2.1 Timer                                                  | 139 |
| 14.2    | 2.2 Simulazione di presenza                                | 141 |
| 14.2    | 2.3 Allarmi                                                | 142 |
| 15. App | endice                                                     | 143 |
| 15.1    | Sommario degli oggetti di comunicazione KNX                | 143 |
| 15.2    | Sommario dei simboli per la personalizzazione dei pulsanti | 161 |
| 15.3    | Sommario degli allarmi di sistema                          | 164 |
| 15.4    | Caratteristiche tecniche                                   | 167 |
| 15.5    | Avvertenze                                                 | 168 |
| 15.6    | Altre informazioni                                         | 168 |

# 1. Scopo del documento

Questo manuale descrive i dettagli applicativi dell'unità di controllo e visualizzazione Touch&See ekinex<sup>®</sup> KNX, rispettivamente nelle versioni EK-EC2-TP ed EK-EF2-TP, con tasti fisici aggiuntivi.

Il documento è rivolto al tecnico che effettua la configurazione del sistema e descrive come guida di riferimento le funzionalità del dispositivo e la programmazione applicativa. Per i dettagli meccanici ed elettrici del dispositivo, si invita a consultare la scheda tecnica del dispositivo stesso.

Il presente manuale applicativo ed i programmi applicativi per l'ambiente di sviluppo ETS sono disponibili per il download sul sito <u>www.ekinex.com</u>.

| Documento             | Nome file (## = versione) | Versione               | Revisione | Ultimo<br>aggiornamento |
|-----------------------|---------------------------|------------------------|-----------|-------------------------|
| Sahada taaniga        | STEKEC2TP_IT.pdf          | EK-EC2-TP              | 2.0       | 06/2022                 |
| Scheda lechica        | STEKEF2TP_IT.pdf          | EK-EF2-TP              | 2.0       | 06/2022                 |
| Manuale applicativo   | MAEKECF2TP_IT.pdf         | EK-EC2-TP<br>EK-EF2-TP | 2.1       | 11/2023                 |
| Drogramma applicativo | APEKEC2TP##.knxprod       | EK-EC2-TP              | 6.0       | 01/2019                 |
|                       | APEKEF2TP##.knxprod       | EK-EF2-TP              | 4.0       | 01/2019                 |

# 2. Descrizione del prodotto

ekinex<sup>®</sup> Touch&See è un apparecchio KNX per il comando, il controllo e la visualizzazione di funzioni bus. L'apparecchio dispone di un modulo di comunicazione bus KNX integrato ed è realizzato per montaggio in scatola da incasso a parete. Per mezzo dello schermo da 3,5" a comando tattile (touch-screen) e dell'interfaccia utente comprendente una serie di pagine grafiche, è possibile comandare e controllare attuatori KNX e visualizzare informazioni provenienti da attuatori e sensori KNX in modo semplice e intuitivo. Il pannello può svolgere inoltre la funzione di cronotermostato ambiente per mezzo di valori di temperatura provenienti da sensori KNX. Nella versione EK-EF2-TP sono inoltre disponibili 2 tasti fisici aggiuntivi. Per il suo funzionamento l'apparecchio richiede il collegamento al bus KNX e un'alimentazione ausiliaria SELV 30 Vdc.

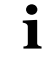

Per maggiori informazioni consultare anche le schede tecniche di prodotto STEKEA2TP\_IT.pdf e STEKEF2TP\_IT.pdf disponibili sul sito www.ekinex.com

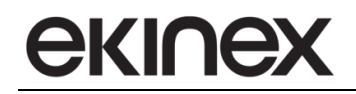

# 3. Elementi di comando, visualizzazione e collegamento

L'apparecchio è dotato di un pulsante e di un LED di programmazione, di una superficie di controllo e visualizzazione da 3,5" e di morsetti per il collegamento della linea bus KNX e dell'alimentazione ausiliaria.

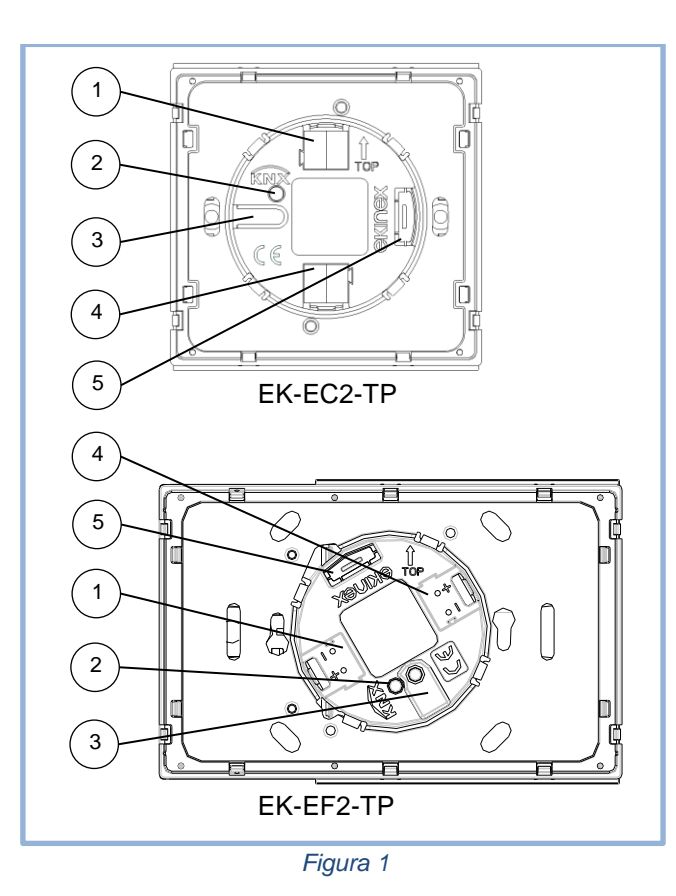

1) Morsetto collegamento alimentazione ausiliaria 30 Vdc  $\,$ 

- 2) LED di programmazione
- 3) Pulsante di programmazione
- 4) Morsetto di collegamento linea bus KNX
- 5) Connettore per scheda micro SD

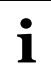

#### Nota sulle viti di fissaggio

Le viti per supporto metallico vanno serrate con coppia massima di 1,0 Nm.

# 4. Configurazione

L'esatta funzionalità dell'apparecchio dipende dalle impostazioni software. Per configurare e mettere in servizio l'apparecchio è necessario disporre di ETS4 o versioni successive e del programma applicativo ekinex<sup>®</sup>. I programmi applicativi APEKEC2TP.knxprod e APEKEF2TP.knxprod possono essere scaricati dal sito www.ekinex.com e devono essere caricati in ETS; in alternativa, può essere caricato l'intero database prodotti ekinex<sup>®</sup>. A questo punto l'apparecchio in oggetto può essere aggiunto al progetto. ETS permette di impostare tutti i parametri di funzionamento per eseguire funzioni di comando, funzioni temporizzate, collegamenti logici, scenari, blocco e feedback di stato.

| Codice<br>prodotto | EAN           | Versione       | Software applicativo ETS<br>(## = release) | Oggetti di<br>comunicazione<br>(nr. max) | Indirizzi di<br>gruppo<br>(nr. max) |
|--------------------|---------------|----------------|--------------------------------------------|------------------------------------------|-------------------------------------|
| EK-EC2-TP          | 8018417181078 | Senza pulsanti | APEKEC2TP##.knxprod                        | 1088                                     | 1088                                |
| EK-EF2-TP          | 8018417181108 | Con pulsanti   | APEKEF2TP##.knxprod                        | 1088                                     | 1088                                |

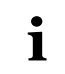

La configurazione e la messa in servizio di apparecchi KNX richiedono competenze specialistiche. Per acquisire tali competenze si consiglia di partecipare ai corsi di formazione presso un centro di formazione certificato da KNX. Maggiori informazioni: www.knx.org

# 4.1 Aggiornamento firmware

Il pannello Touch&See dispone della possibilità di effettuare l'aggiornamento firmware direttamente da micro SD. Per effettuare l'aggiornamento occorre seguire questa procedura:

- togliere tensione all'alimentazione bus e all'alimentazione ausiliaria;
- preparare la micro SD con i 2 file di aggiornamento;
- inserire la scheda micro SD nel connettore sul retro dell'apparecchio;
- fornire tensione all'alimentazione ausiliaria;
- attendere fino a che non appare sul display il testo "Firmware upload to version x.y OK. Remove SD card";
- rimuovere la micro SD e riavviare il dispositivo.

A riavviamento avvenuto è possibile alimentare il bus e procedere alla configurazione tramite il programma applicativo di ETS.

Per verificare la versione firmware correntemente in esecuzione sul dispositivo, accedere alla pagina grafica *Impostazioni* e selezionare l'opzione *Info*. Nella pagina grafica *Info* viene inoltre visualizzato anche l'indirizzo fisico correntemente impostato sul dispositivo; nel caso il dispositivo si trovi in modalità programmazione (pulsante di reset posteriore premuto), viene mostrato sulla pagina un led grafico di colore rosso che indica lo stato di programmazione attivato.

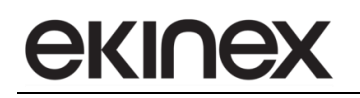

# 5. Messa in servizio

Dopo che l'apparecchio è stato configurato con ETS secondo i requisiti dettati dall'utente e dall'impianto, la messa in servizio dell'apparecchio richiede le seguenti attività:

- eseguire i collegamenti elettrici;
- dare tensione al bus;
- commutare il funzionamento dell'apparecchio in modalità di programmazione premendo l'apposito pulsante situato sul retro dell'apparecchio (vedi Figura 1). In questa modalità di funzionamento il LED di programmazione è acceso;
- scaricare nell'apparecchio l'indirizzo fisico e la configurazione mediante il programma ETS®.

Al termine del download il funzionamento dell'apparecchio ritorna automaticamente in modalità normale; in questa modalità di funzionamento il LED di programmazione è spento. L'apparecchio bus è programmato e pronto al funzionamento.

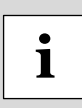

Con l'ambiente di configurazione ETS, è possibile effettuare la cancellazione dell'applicazione attiva sul prodotto EK-EC2-TP oppure EK-EF2-TP tramite la funzione *Cancella Applicazione* oppure *Cancella Applicazione e Indirizzo fisico*.

Prestare attenzione: al termine dell'esecuzione di questa operazione, non sarà possibile visualizzare e interagire con alcuna pagina grafica sul pannello touchscreen. Per ripristinare l'interfaccia utente occorre scaricare una configurazione tramite la funzione di ETS *Scarica Tutto*.

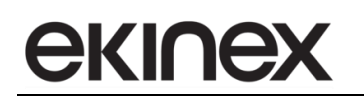

# 6. Personalizzazione

Le immagini delle librerie grafiche per la videata iniziale e per i pulsanti sono precaricate nell'apparecchio. Per poter effettuare personalizzazioni è necessario caricare le immagini su di una scheda micro SD (non compresa nella fornitura) che deve essere inserita nell'apposito connettore situato sul retro dell'apparecchio. Le immagini devono essere salvate nel formato PNG (Portable Network Graphics) con le dimensioni e le denominazioni riportate in tabella; denominazioni differenti non vengono caricate dall'apparecchio. Per caricare le immagini personalizzate nell'apparecchio:

- togliere tensione all'alimentazione bus e all'alimentazione ausiliaria;
- preparare la micro SD con i file di personalizzazione;
- inserire la scheda micro SD nel connettore sul retro dell'apparecchio;
- fornire tensione all'alimentazione ausiliaria;
- attendere il caricamento delle immagini fino a che non appare sul display il testo "Images upload OK. Remove SD card";
- rimuovere la micro SD e riavviare il dispositivo.

| Utilizzo immagine | Dimensione<br>[pixel] | Dimensione<br>[KByte] | Nome<br>file         |  |
|-------------------|-----------------------|-----------------------|----------------------|--|
| Immagine sfondo   | 320 x 240             | 128                   | backimg.png          |  |
| Pulsanti          | 111 x 111             | 8                     | Icon#.png (# = 0108) |  |

### Immagine di sfondo

Di default l'apparecchio presenta all'avvio un'immagine che riporta il logo ekinex<sup>®</sup>. Una volta caricata l'immagine personalizzata come descritto sopra, avviare il programma applicativo di ETS, aprire la scheda *Generale*, al parametro *Codice immagine di sfondo* selezionare la scelta *altro (copiato da card SD)*. Per un approfondimento sulle impostazioni dello schermo consultare il capitolo relativo alle Impostazioni generali di visualizzazione.

### <u>Pulsanti</u>

Di default l'apparecchio presenta l'immagine del pulsante vuoto. Una volta caricate le immagini personalizzate come descritto sopra, avviare ETS, abilitare la pagina desiderata in *Configurazione pagine*, espandere verticalmente l'opzione *Pulsanti 1, 2, 3 e 4 –* A (oppure B, C, D, E, F, G, H), scegliere *Testi e icone* e selezionare ad esempio i parametri *Icona 1 pulsante X* e *Icona 2 pulsante X*. Espandere le opzioni e scegliere una tra le immagini caricate nel dispositivo: *Icon01 ... Icon08*.

# екілех

# 7. Descrizione funzionale

## 7.1 Descrizione funzionamento locale

#### Comportamento alla caduta e al ripristino del bus

Il comportamento dell'apparecchio alla caduta e al ripristino della tensione bus è programmabile con ETS. L'apparecchio dispone di due condensatori che permettono il salvataggio del valore dei parametri di funzionamento alla caduta della tensione bus e della tensione ausiliaria.

#### Funzionalità dell'apparecchio

L'unità di controllo e visualizzazione Touch&See si presenta come un'unica interfaccia operativa da parete per visualizzare ed interagire con un'ampia gamma di sensori e attuatori per l'automazione dell'edificio a standard KNX. Sono configurabili le seguenti funzioni:

- fino a 8 cronotermostati ambiente con programmi orari individuali, adatti al controllo di radiatori, impianti radianti e ventilconvettori.
- comando ON/OFF, controllo di utenze singole, a gruppi ed invio di sequenze di massimo 8 oggetti di comunicazione di vario tipo e dimensione;
- dimmerazione di apparecchi di illuminazione;
- controllo di azionamenti per dispositivi oscuranti (tapparelle, veneziane, tende, ecc.);
- funzioni temporizzate (massimo 10 eventi temporizzati);
- visualizzazione di data e ora provenienti dall'orologio interno o da orologio esterno KNX;
- visualizzazione di valori provenienti da una stazione meteorologica KNX come ad esempio temperatura, velocità del vento, presenza pioggia, luminosità, ecc;
- visualizzazione di messaggi di allarme generati esternamente al dispositivo (massimo 20) e generati internamente per guasto dei sensori interni ed esterni e per timeout ricezione dei valori aggiornati;
- richiamo e memorizzazione di scenari;
- simulazione di presenza con massimo 16 oggetti di comunicazione;
- invio sul bus di valori (temperatura, ecc.);
- · blocco modifica parametri di impostazione mediante password;
- funzione di blocco temporaneo per pulizia schermo.

#### Pagine grafiche

L'unità Touch&See dispone di una serie di pagine grafiche principali che possono essere consultate in sequenza per comandare, controllare o visualizzare funzioni bus dell'ambiente d'installazione dell'apparecchio o di altri ambienti controllati dallo stesso impianto KNX. Le pagine grafiche attivabili sono:

- cronotermostati ambiente di zona;
- comando e controllo (8 pagine);
- datario;
- meteo;
- multimedia;
- funzioni di servizio (timer, allarmi).

#### Personalizzazione dell'interfaccia utente

Gli elementi grafici quali temi di sfondo e icone per le interfacce di comando e controllo possono essere personalizzati in fase di programmazione con librerie di componenti interni. È possibile inoltre caricare elementi aggiuntivi tramite card SD esterna.

## 7.2 Organizzazione pagine grafiche e di impostazione

In figura è illustrata la struttura di "navigazione" tra le pagine grafiche dell'unità Touch&See. Il disegno fa riferimento a una configurazione completa del dispositivo, che comprende l'attivazione di tutte le pagine grafiche: tramite il programma applicativo di ETS è possibile attivare un insieme di pagine grafiche e di funzionalità ridotte, adatte al tipo di applicazione in cui viene inserito il prodotto.

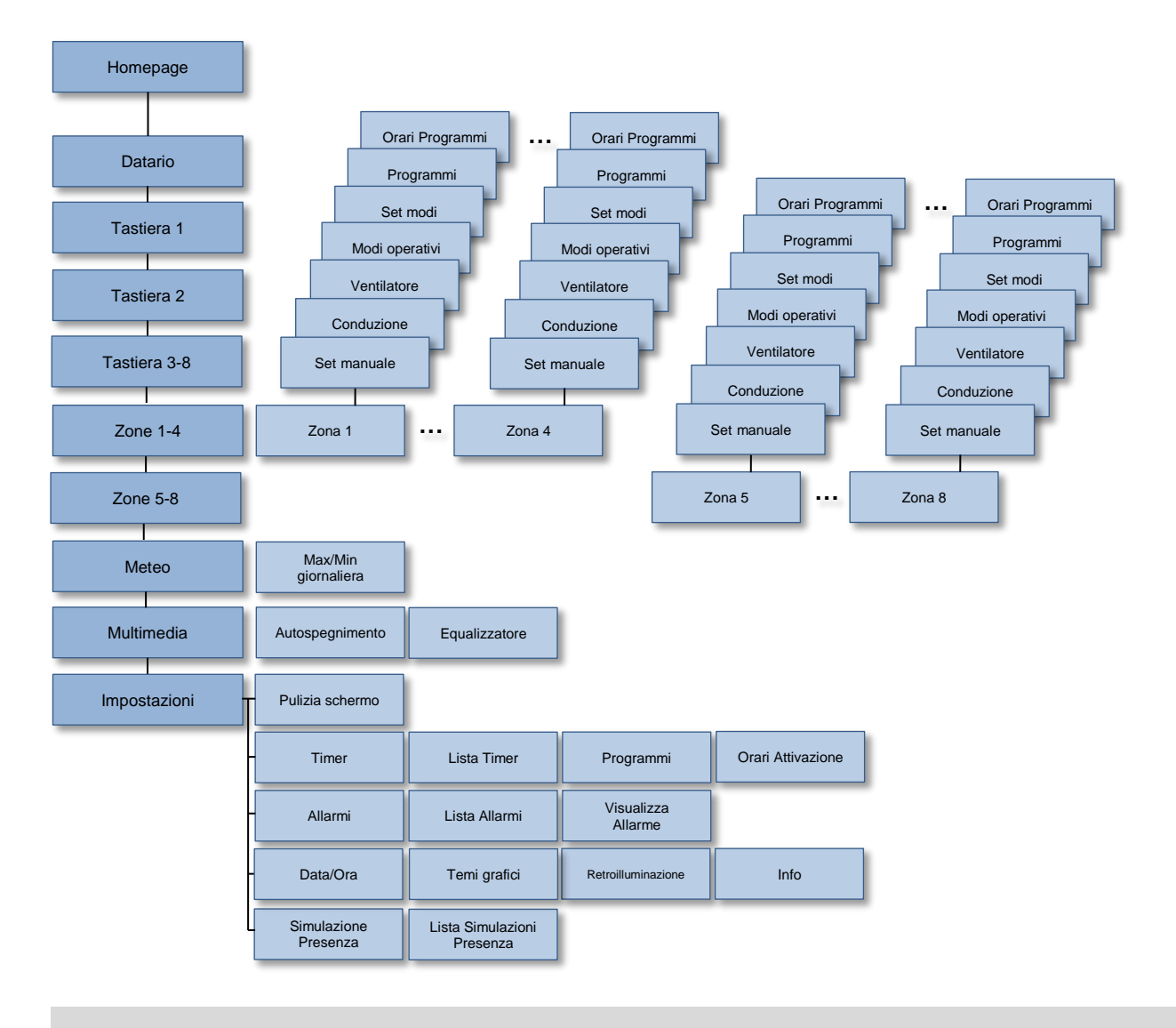

i

Le possibilità di comando, controllo e visualizzazione di ogni pagina grafica dipendono dalla dotazione di apparecchi prevista sull'impianto KNX. Le pagine grafiche non attivate non risultano visibili.

Viene differenziata la pressione breve, per la selezione degli elementi grafici o delle opzioni, dalla pressione prolungata che attiva pagine grafiche di impostazione e di visualizzazione (in colore più chiaro nel disegno). In particolare le pagine di comando e controllo (Tastiera 1, Tastiera 2 e Tastiera 3-8), in dipendenza dal tipo di programmazione effettuata, associano alla pressione breve o prolungata l'invio di telegrammi sul bus con azioni totalmente differenziate tra di loro.

In generale, nelle pagine grafiche di impostazione, dopo la selezione con pressione breve di un elemento, i pulsanti (+) e (-) modificano lo stato di attivazione di una funzione o modificano il valore di un parametro. Premendo il pulsante (OK) vengono confermate e salvate in memoria le modifiche attuate, premendo il pulsante ( $\subset$ ) si ritorna alla pagina precedente annullando le modifiche.

# екілех

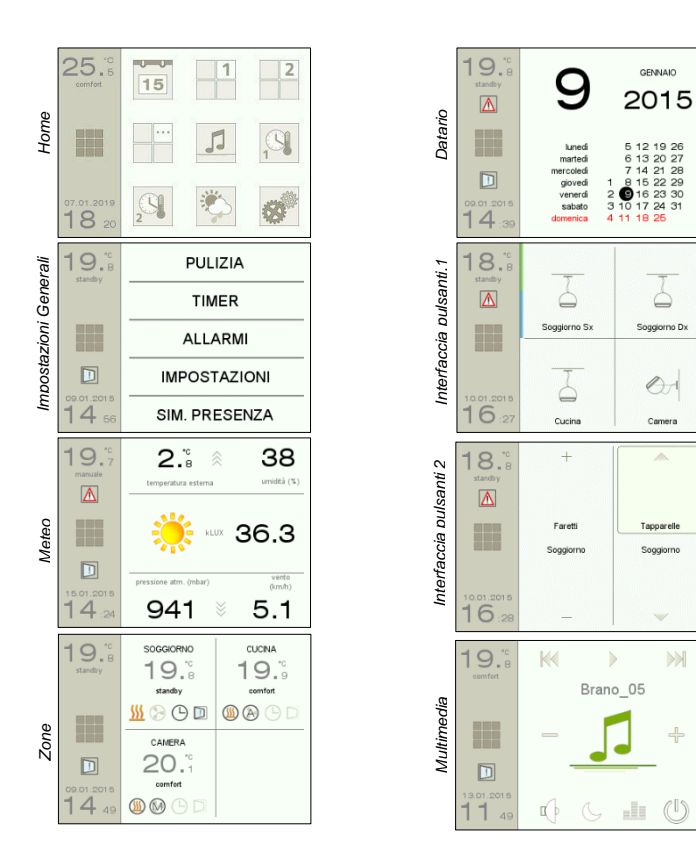

# 7.3 Elementi grafici delle pagine

### <u>Banda laterale</u>

La Banda laterale è presente in tutte le pagine grafiche principali.

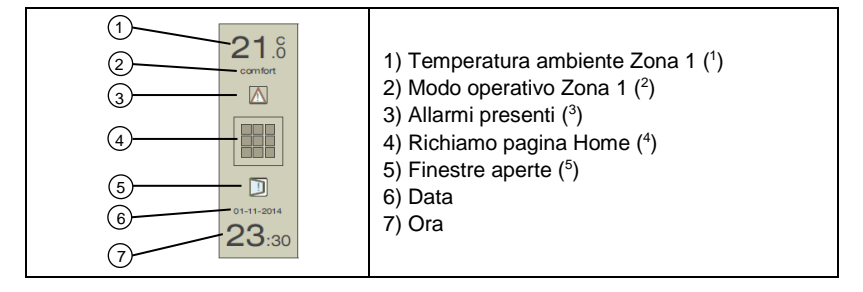

- (1) La banda laterale visualizza la temperatura ambiente effettiva (misurata) della Zona 1, acquisita come media aritmetica di un massimo di 4 sensori aggiunti. La visualizzazione del dato è presente se è stata attivata la pagina grafica cronotermostato per gestire le funzioni di termoregolazione. Il valore della temperatura esterna è visualizzato invece nella pagina grafica Meteo, qualora questa funzione venga attivata.
- (2) Il modo operativo riferito alla Zona 1 (comfort, standby, economy e protezione) è lampeggiante quando è presente una forzatura proveniente da un apparecchio bus di supervisione oppure generata dalla

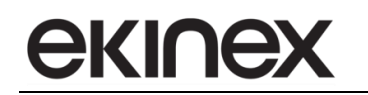

rilevazione di presenza. La visualizzazione è presente solamente se è stata attivata la pagina grafica cronotermostato per gestire le funzioni di termoregolazione.

- (3) L'icona indica la presenza di una o più segnalazioni di allarme non tacitati: con una pressione breve si accede alla pagina grafica di visualizzazione allarmi.
- (4) Con una pressione breve sull'icona si accede direttamente alla pagina Home ("scorciatoia" alla pagina Home).
- (5) L'icona attiva indica lo stato di apertura di una finestra o di una porta rilevato da un apposito contatto: con una pressione breve si accede alla pagina di visualizzazione che indica quale delle finestre è aperta (4 contatti massimo per ciascuna delle 8 zone).

Pagina grafica Home

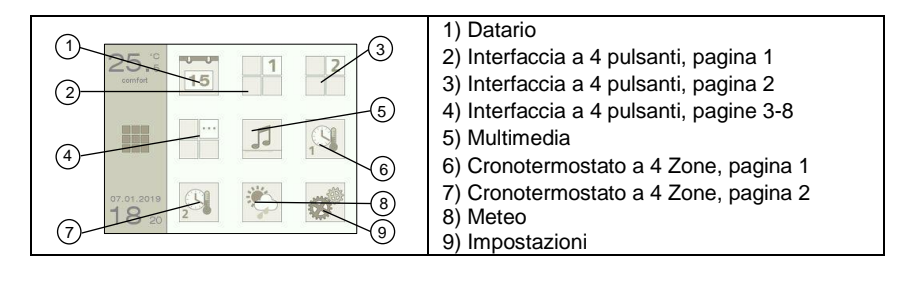

#### Pagine grafiche Interfaccia a pulsanti

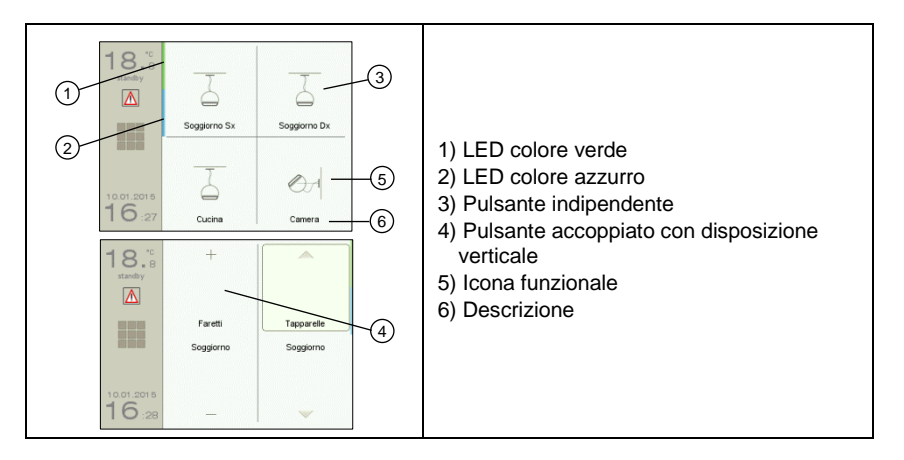

Le pagine di interfaccia pulsanti sono configurabili nel numero (da 1 a 8 pagine), nella disposizione dei pulsanti e negli elementi grafici e testuali che le compongono. Allo stesso modo le azioni svolte dai pulsanti dipendono dalle funzioni di automazione che sono state predisposte per l'edificio come accensione/spegnimento di corpi illuminanti, azionamento di tende e tapparelle o attivazione di scenari.

La pressione breve e la pressione prolungata dei pulsanti possono essere associate ad azioni differenti. In figura, la pressione breve nella parte superiore del pulsante verticale *Tapparelle Soggiorno* causa la parziale apertura della tapparella; una pressione prolungata determina invece l'apertura completa. La durata della pressione del pulsante che viene riconosciuta dal dispositivo come pressione prolungata è un parametro che può essere valutato con l'integratore di sistema che effettua la messa in servizio.

#### Pagina grafica zone termoregolazione

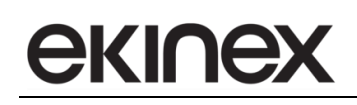

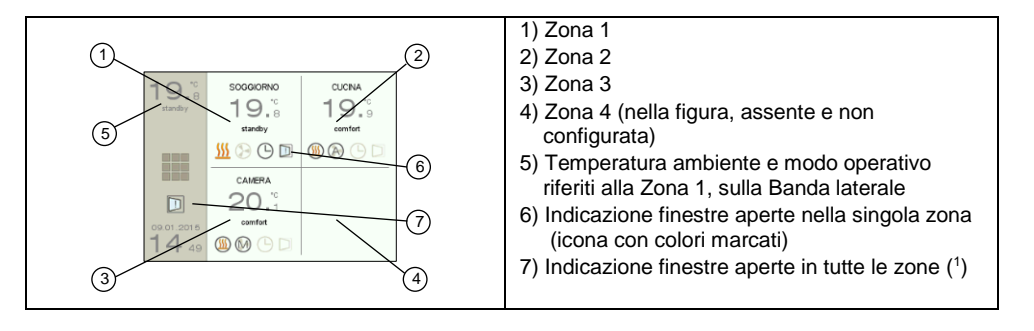

(1) Con pressione breve, si accede alla finestra di visualizzazione che indica quale delle finestre è aperta (4 contatti massimo per ciascuna delle 8 zone). L'icona sulla banda laterale è visibile se i contatti finestra sono configurati per almeno una zona e se almeno una delle finestre è aperta.

#### Pagina grafica di zona

| (1) / "cona che                                                                                                    | soggiorno +<br>-20.°c<br>-20.°c<br>-20.°c<br>-20.°c<br>                                                         | <ul> <li>(9)</li> <li>(ii)</li> </ul>                  | <ol> <li>Destinazione d'uso della zona</li> <li>Temperatura desiderata attuale</li> <li>Umidità relativa rilevata nella zona (in %)</li> <li>Indicazione modo di conduzione (<sup>1</sup>)</li> <li>Indicazione stato del ventilatore (<sup>2</sup>)</li> <li>Indicazione modo operativo attuale (<sup>3</sup>)</li> <li>Indicazione programma orario inserito (<sup>4</sup>)</li> <li>Area (+) per incrementare la temperatura desiderata</li> <li>Concentrazione CO<sub>2</sub> rilevata nella zona (in ppm, parti per milione) (<sup>5</sup>)</li> <li>Area (-) per decrementare la temperatura desiderata</li> </ol> |  |
|----------------------------------------------------------------------------------------------------|----------------------------------------------------------------------------------------------------|--------------------------------------------------------|----------------------------------------------------------------------------------------------------|--|
| quando il re<br>dell'icona, si<br>sia configura<br>pagina grafic                                                                                                    | egolatore di temperatura<br>accede alla pagina grafica<br>ato per effettuare la con<br>ca di modifica modo cond | "richiede"<br>a di modific<br>nmutazione<br>uzione non | a norgia. Con una pressione breve sull'area<br>a modo di conduzione. Nel caso in cui il prodotto<br>e automatica riscaldamento/raffreddamento, la<br>sarà accessibile.                                                                                                    |  |
| <u>555</u>                                                                                                    | Modo riscaldamento                                                                                              | *                                                      | Modo raffreddamento                                                                                                    |  |
| (2) Con una pre<br>velocità vent                                                                                                    | essione breve sull'area d<br>ilante.                                                                            | lell'icona, s                                          | si accede alla pagina grafica di modifica della                                                                                                    |  |
| $\bigcirc$                                                                                                    | Ventilante non configurata                                                                                      |                                                        | Ventilante spenta                                                                                                    |  |
|                                                                                                    | Ventilante forzata in manuale                                                                                   | $\bigcirc$                                             | Ventilante in automatico                                                                                                    |  |
| (3) L'icona rapp<br>attiva sulla z<br>forzato con i                                                                                                    | resenta il modo operativ<br>ona. Se viene modificata<br>I simbolo M.                                            | o imposto<br>la tempera                                | manualmente o dalla programmazione oraria<br>atura desiderata attuale, appare l'icona di modo                                                                                                    |  |
|                                                                                                    | Modo operativo<br>Comfort                                                                                       |                                                        | Modo operativo Standby                                                                                                    |  |
|                                                                                                    | Modo operativo Notte                                                                                            | C                                                      | Modo operativo Protezione                                                                                                    |  |
| M                                                                                                    | Modo Forzato in manuale                                                                                         |                                                        |                                                                                                    |  |
| (4) L'icona con d                                                                                                    | colori pieni indica che è st                                                                                    | tata attivata                                          | a una programmazione oraria sulla zona                                                                                                    |  |
| Ŀ                                                                                                    | Programma orario<br>inserito                                                                                    | $\bigcirc$                                             | Programma orario non inserito (orologio in colore più tenue)                                                                                                    |  |
| Le bande colorate che circondano il dato di concentrazione CO <sub>2</sub> forniscono un'indicazione sintetica sulla qualità dell'aria ambiente, secondo una scala definita dalla norma europea EN 13779. Per concentrazioni basse di CO <sub>2</sub> la qualità aria ambiente è alta, per valori superiori a 1000-1200 [ppm] il livello di qualità aria è basso. |                                                                                                    |                                                        |                                                                                                    |  |
|                                                                                                    | Livello alto (azzurro)                                                                                          |                                                        | Livello modesto (giallo)                                                                                                    |  |
|                                                                                                    | Livello medio (verde)                                                                                           |                                                        | Livello basso (rosso)                                                                                                    |  |

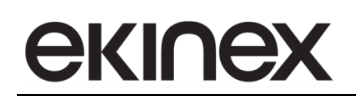

### Pagina grafica Multimedia

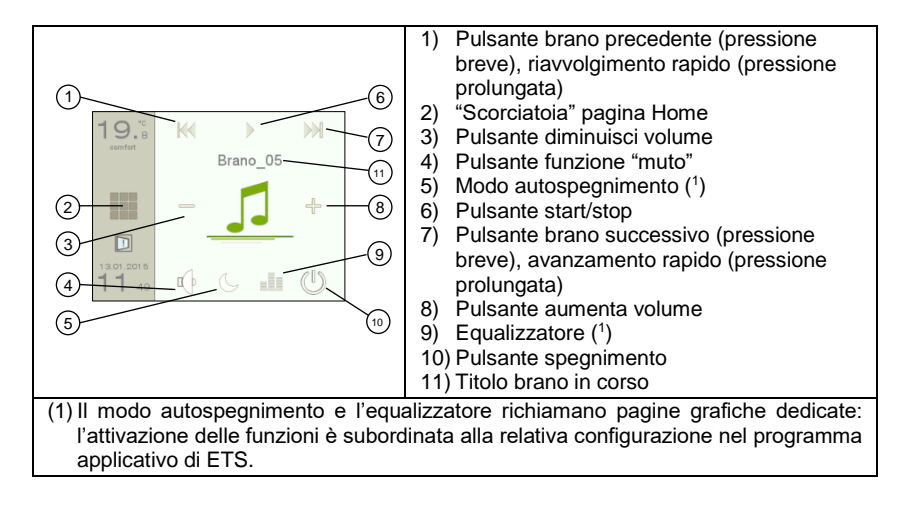

#### Pagina grafica Meteo

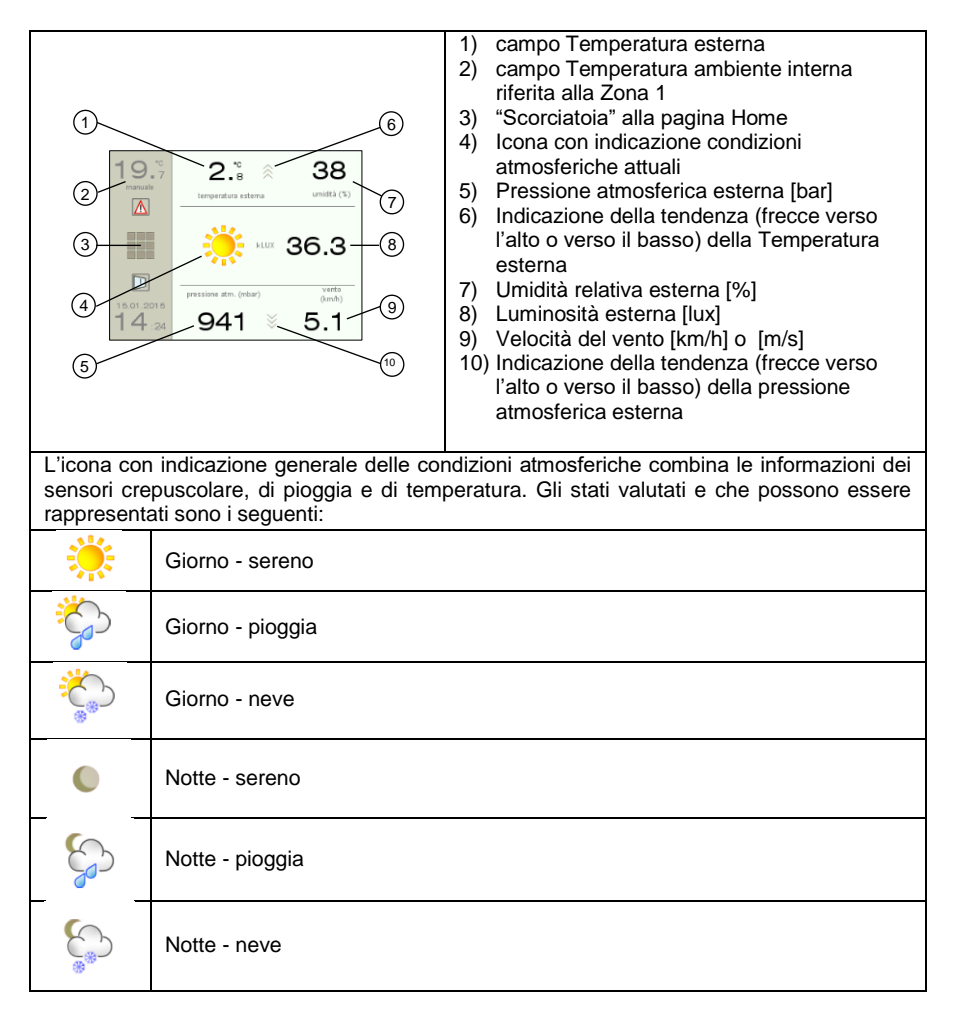

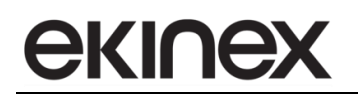

# 7.4 Interfaccia utente

#### 7.4.1 Funzione cronotermostato ambiente di zona

#### Modifica temperatura desiderata

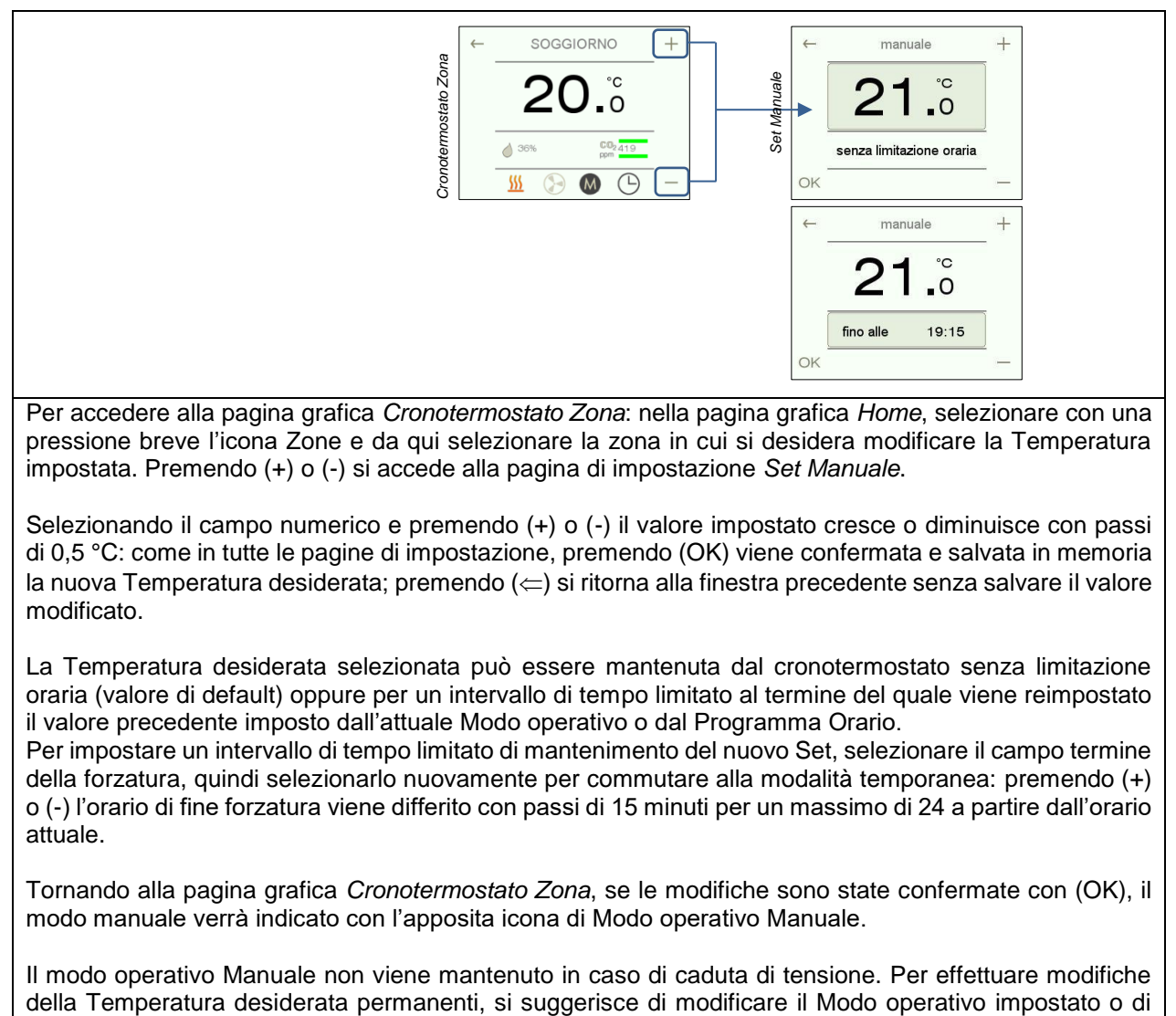

inserire il Programma Orario.

#### Cambio modo operativo

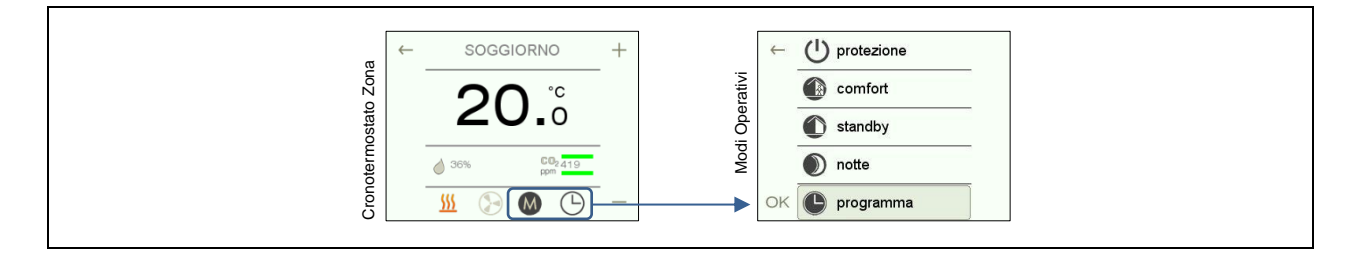

Per accedere alla pagina grafica *Cronotermostato Zona*: nella pagina grafica *Home*, selezionare con una pressione breve l'icona Zone e da qui selezionare la zona in cui si desidera modificare il Modo Operativo impostato. Con pressione breve sull'area che comprende sia l'icona di modo operativo sia l'icona di indicazione programma orario si accede alla pagina grafica *Modi Operativi*.

All'apertura della pagina grafica il modo operativo attuale è mostrato con il relativo campo selezionato; è sufficiente in questo caso selezionare con una pressione breve il campo relativo al modo di interesse e confermare con (OK) o annullare (<).

Selezionando i modi operativi *comfort, standby, notte* o *protezione,* verranno automaticamente impostate le Temperature desiderate programmate: queste verranno mantenute fisse in maniera permanente fino ad una successiva modifica. Selezionando invece il modo *programma,* verrà attivata sulla zona un'attenuazione secondo un profilo giornaliero programmato per ciascun giorno della settimana.

#### Cambio velocità ventilante

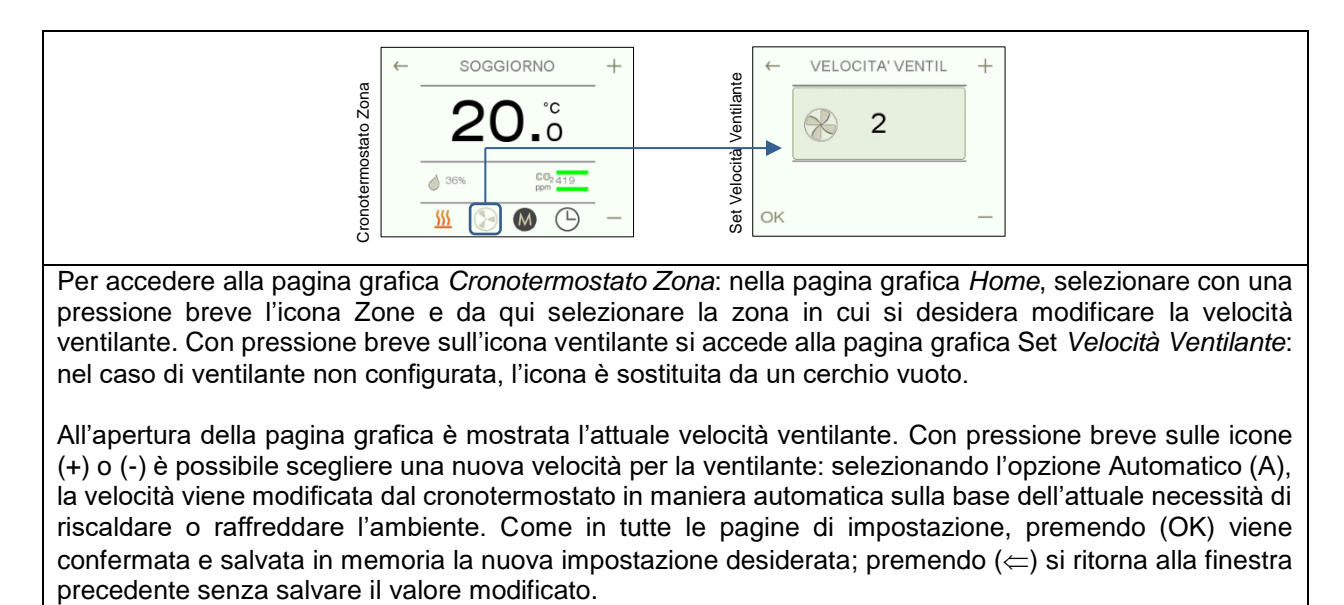

#### Cambio modo di conduzione

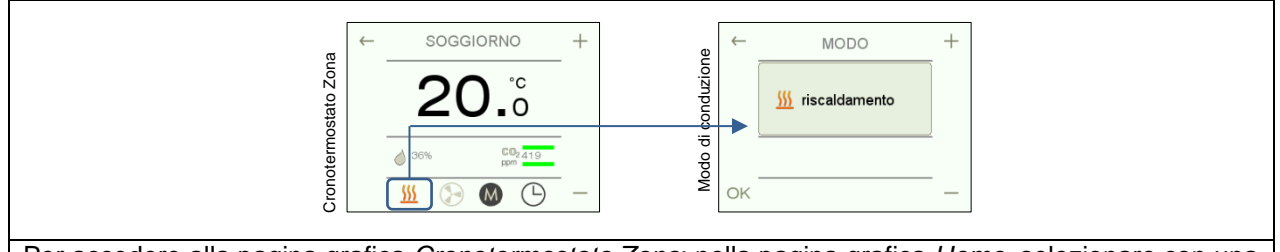

Per accedere alla pagina grafica *Cronotermostato Zona*: nella pagina grafica *Home*, selezionare con una pressione breve l'icona Zone e da qui selezionare la zona in cui si desidera modificare il modo di conduzione. Con pressione breve sull'icona che mostra l'attuale modo, si accede alla pagina grafica *Modo di conduzione*.

All'apertura della pagina grafica è mostrata l'attuale modo stagionale. Con pressione breve sull'icona (+) o (-) è possibile scegliere un nuovo modo di conduzione per la zona. Come in tutte le pagine di impostazione, premendo (OK) viene confermata e salvata in memoria la nuova impostazione desiderata; premendo (⇐) si ritorna alla finestra precedente senza salvare il valore modificato.

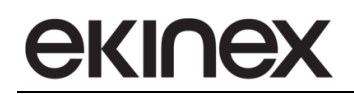

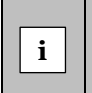

Nel caso in cui il dispositivo sia configurato per effettuare la commutazione stagionale automatica oppure non sia previsto il funzionamento in tutte le stagioni dell'anno, la pagina grafica non sarà accessibile.

## Modifica Profilo del Programma orario

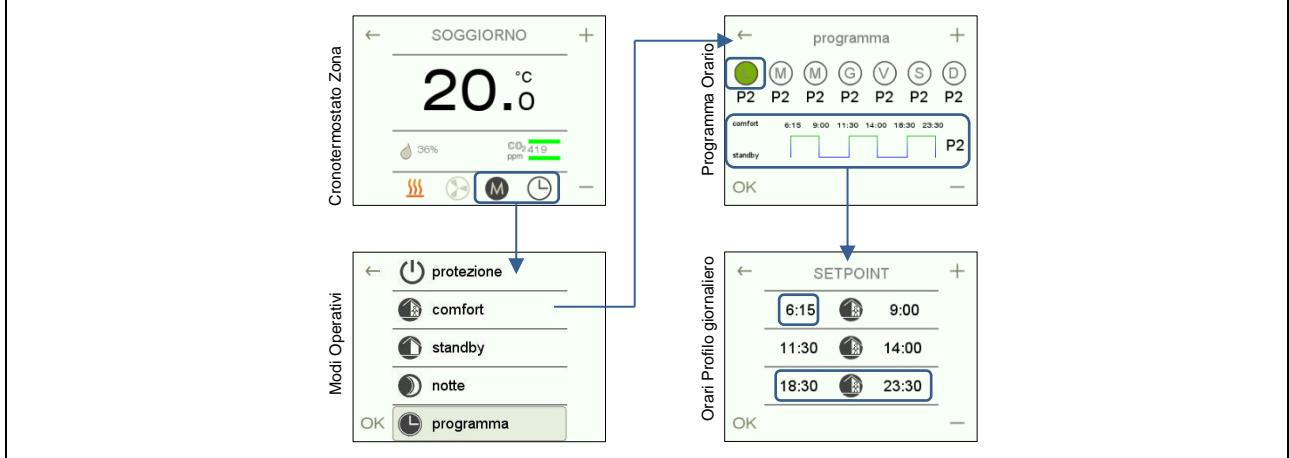

Per accedere alla pagina *Cronotermostato Zona,* il parametro *"Modi cronotermostato interno/esterno"* deve essere abilitato da ETS.

Nella pagina *Home*, selezionare con una pressione breve l'icona Zone e da qui selezionare la zona in cui si desidera modificare il Programma Orario. Con pressione breve sull'area che comprende sia l'icona di modo operativo sia l'icona di indicazione programma orario si accede alla pagina *Modi Operativi*. Da qui, selezionare il campo *programma* con una pressione prolungata per accedere alla pagina *Programma Orario*.

Il programma orario di una zona prevede per ogni giorno della settimana fino a 7 diversi profili orari (da P1 a P7) selezionabili. Ciascun profilo orario è composto da un massimo di 3 periodi di comfort ciascuno con un orario di inizio ed un orario di fine comfort.

Nella pagina *Programma Orario*, è possibile associare a ciascuno dei giorni della settimana un diverso profilo orario: con una selezione breve sul giorno della settimana, l'icona del giorno corrispondente si attiva di colore verde; con (+) e (-) viene assegnato un diverso profilo orario da P1 a P7. Ricordare di selezionare (OK) per salvare la nuova associazione.

Per modificare gli orari del profilo, partendo dalla pagina *Programma Orario*, selezionare con pressione breve il profilo grafico che illustra gli eventi giornalieri e accedere alla pagina *Orari profilo giornaliero*. Selezionando ciascun campo (inizialmente quando non ancora programmato sono rappresentati i trattini --:-), con (+) e (-) viene modificata l'ora a passi di 15 minuti. Dopo ciascuna impostazione o al termine dell'impostazione di tutti i campi premere (OK) per salvare le modifiche.

Per cancellare un intero periodo di comfort, occorre selezionare l'intera riga premendo centralmente sull'icona comfort: premendo sull'area in basso con il testo CANCELLA, verrà eliminato l'intero periodo. Un controllo di coerenza interno al dispositivo, provvede a non salvare e ad eliminare automaticamente gli eventi in cui l'orario di fine periodo è antecedente all'orario di inizio. I 3 periodi di comfort non devono essere necessariamente configurati in ordine cronologico, provvederà il dispositivo a riordinarli in maniera coerente.

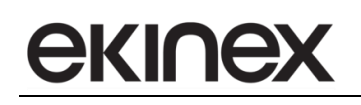

## Cambio dei Setpoint Modi operativi

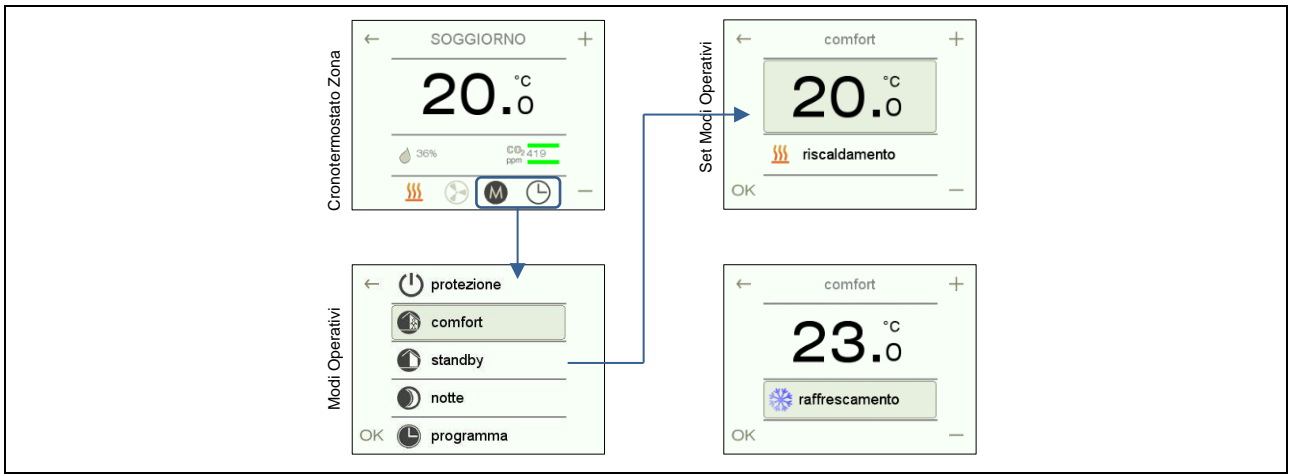

Per accedere alla pagina *Cronotermostato Zona*: nella pagina *Home*, selezionare con una pressione breve l'icona Zone e da qui selezionare la zona in cui si desidera modificare i Set modi operativi. Con pressione breve sull'area che comprende sia l'icona di modo operativo sia l'icona di indicazione programma orario si accede alla pagina *Modi Operativi*. Da qui, selezionare il campo *(comfort, standby o notte)* con una pressione prolungata per accedere alla pagina *Set Modi Operativi*.

Premendo (+) o (-) il valore impostato cresce o diminuisce con passi di 0,5 °C. I valori mostrati si riferiscono al modo operativo della stagione corrente indicata dal campo sottostante. Per modificare il Set relativo alla stagione successiva, selezionare con pressione breve il campo che indica la stagione, premere (+) o (-) per visualizzare il dato impostato per la stagione successiva, quindi riselezionare il campo numerico per effettuare delle modifiche. Premendo (OK) vengono confermati e salvati in memoria i Set modificati; premendo ( $\Leftarrow$ ) si ritorna alla finestra precedente senza salvare i valori modificati.

I Set di protezione edificio in entrambe le stagioni di conduzione non sono accessibili all'utente, vista la criticità per la protezione dei componenti dell'impianto. La modifica di questi parametri richiede la riconfigurazione del dispositivo e l'intervento di personale qualificato.

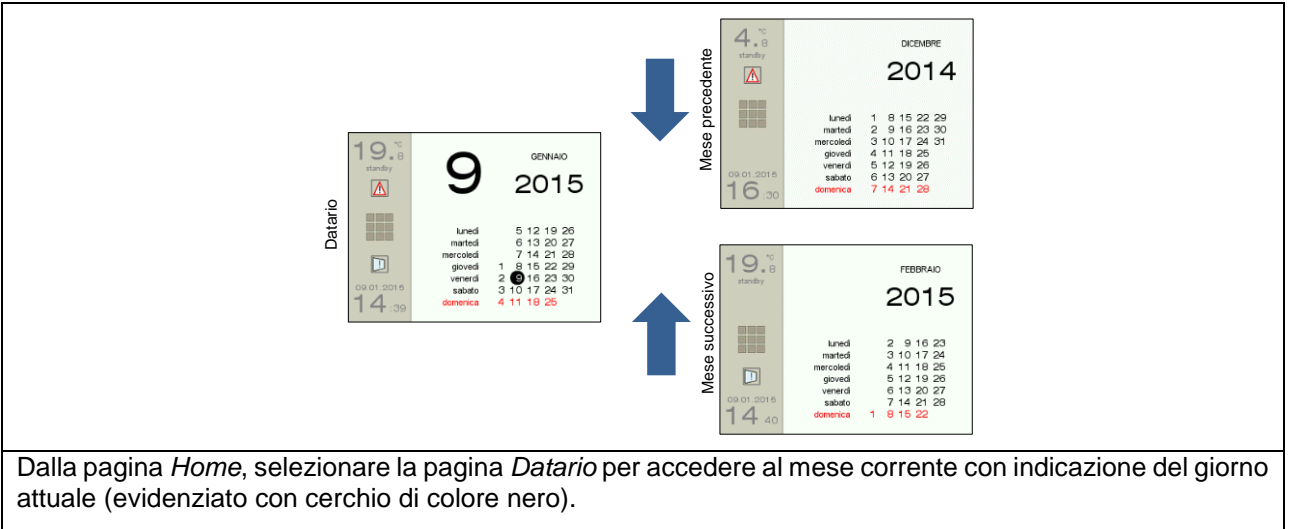

### 7.4.2 Scorrimento del Datario

Per consultare il datario nei mesi successivi, la gesture da effettuare è uno scorrimento dal basso verso l'alto sul display touchscreen.

All'opposto, per consultare il datario nei mesi precedenti alla data attuale, occorre effettuare uno scorrimento dall'alto verso il basso.

#### 7.4.3 Stazione Meteo: massima e minima temperatura esterna

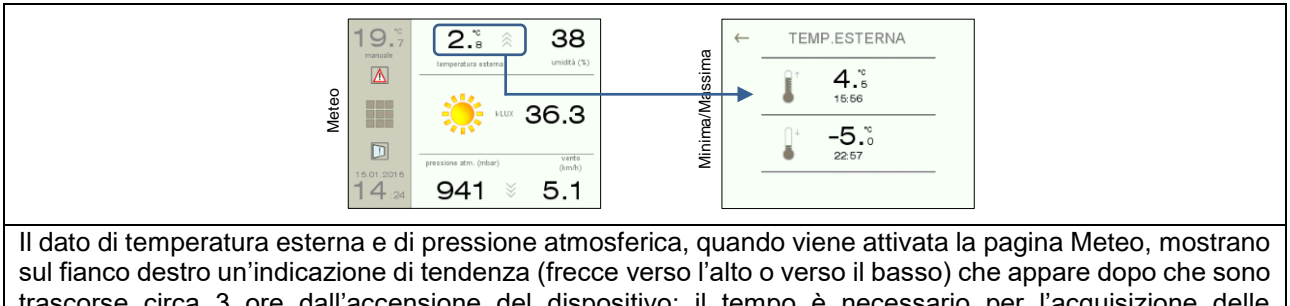

trascorse circa 3 ore dall'accensione del dispositivo: il tempo è necessario per l'acquisizione delle informazioni sufficienti per la valutazione delle tendenze. La direzione delle frecce ed il numero di frecce (massimo 3) sovrapposte forniscono indicazioni sulla direzione e sull'intensità dei gradienti delle grandezze fisiche.

Con una pressione breve sul campo temperatura esterna, è possibile accedere alla finestra in cui sono riportate la massima e la minima temperatura esterna registrata durante il giorno attuale (dalle 00:00 alle 23:59).

#### 7.4.4 Stazione Multimedia: equalizzatore e autospegnimento

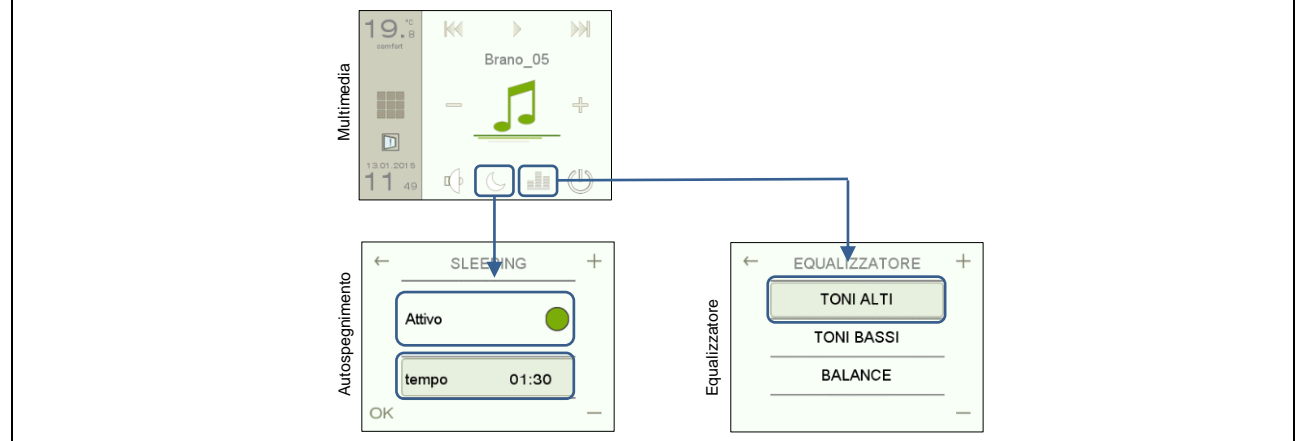

Per impostare la funzione di autospegnimento della diffusione sonora, selezionare con una pressione breve l'icona *Sleeping* nella pagina *Multimedia*. Selezionare il campo *Attivo* e premere il pulsante (+) per attivare (cerchio verde) o il pulsante (-) per disattivare (cerchio vuoto) l'autospegnimento. Selezionare con pressione breve il campo *tempo* e premere i pulsanti (+) e (-) per modificare il ritardo di spegnimento a passi di 15 minuti.

Per impostare un filtro di equalizzazione, selezionare con una pressione breve l'icona *Equalizzatore*. Con una selezione breve su ciascuno dei campi e tramite i pulsanti (+) o (-) è possibile amplificare o attenuare la banda di frequenze selezionata (toni alti e toni bassi) o bilanciare i volumi delle due bande (funzione di balance).

Come in tutte le finestre di impostazione, premendo (OK) vengono confermati e salvati in memoria i valori dei parametri modificati; premendo (⇐) si ritorna alla finestra precedente senza salvare I valori modificati.

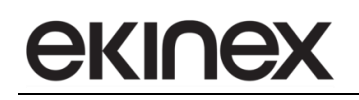

#### 7.4.5 Visualizzazione finestre aperte

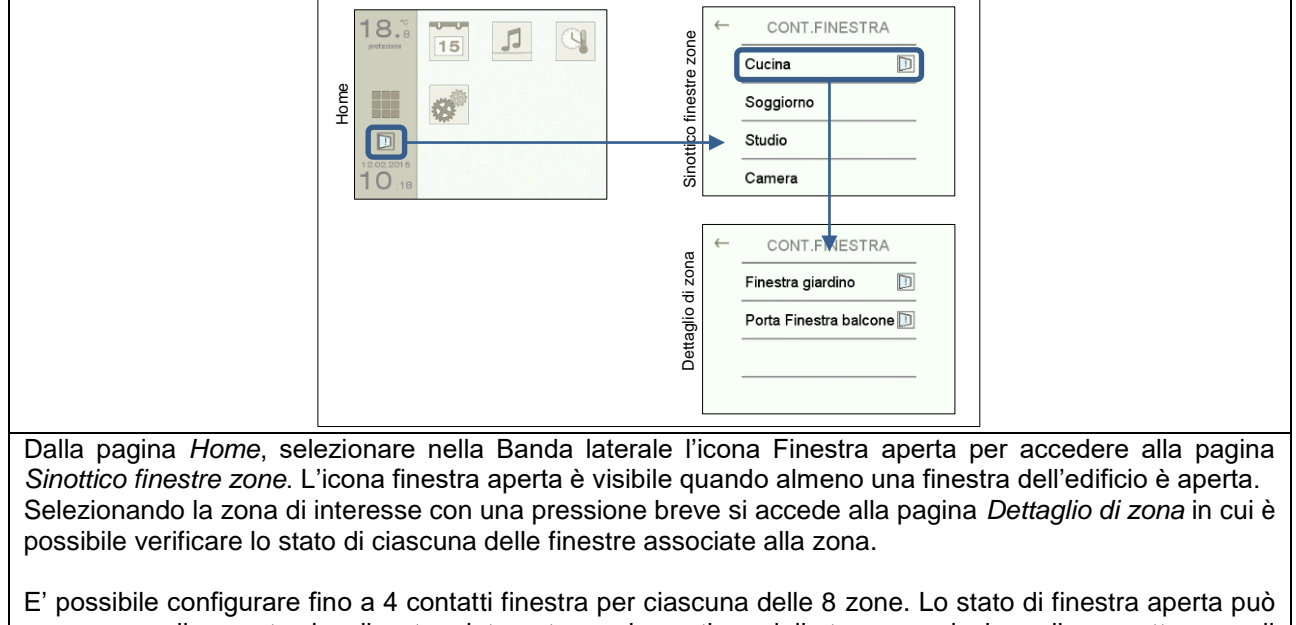

essere semplicemente visualizzato o integrato con la gestione della termoregolazione di zona attraverso il richiamo del modo operativo di protezione edificio con funzione di risparmio energetico. Nel caso di integrazione con la funzione di termoregolazione, la zona in cui almeno una finestra è aperta mostra il modo operativo di protezione edificio in modo lampeggiante.

#### 7.4.6 Impostazione Funzioni

#### <u>Pulizia schermo</u>

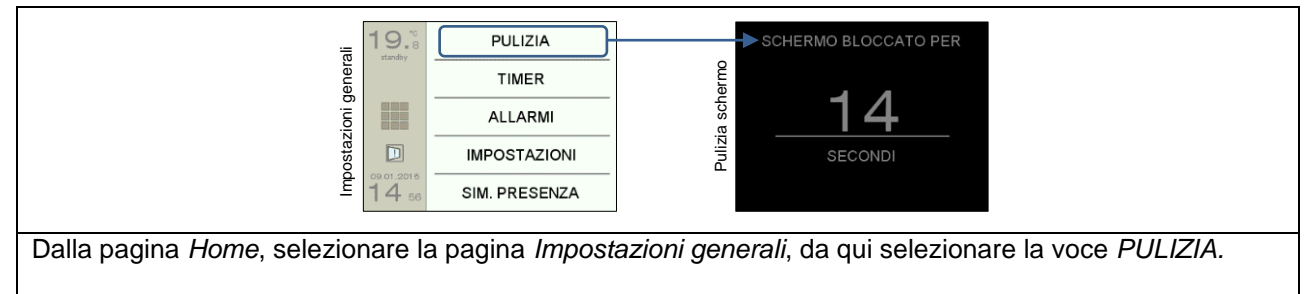

Attivando la pagina *Pulizia schermo* durante il passaggio di un panno, si evitano azioni e comandi non desiderati per un tempo prefissato di 30 secondi.

# <u>екі∩ех</u>

## Attivazione Timer

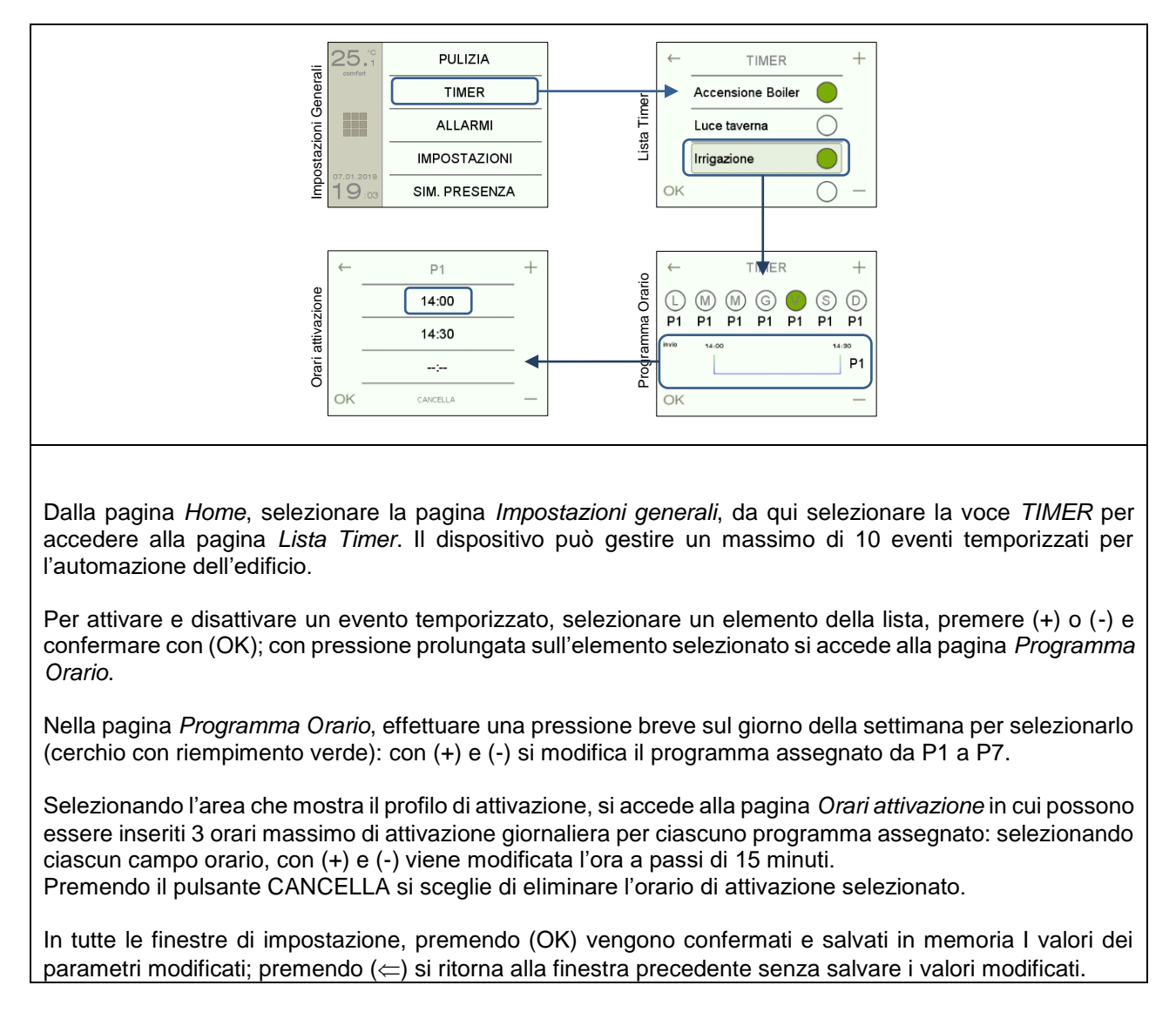

#### Visualizzazione Allarmi

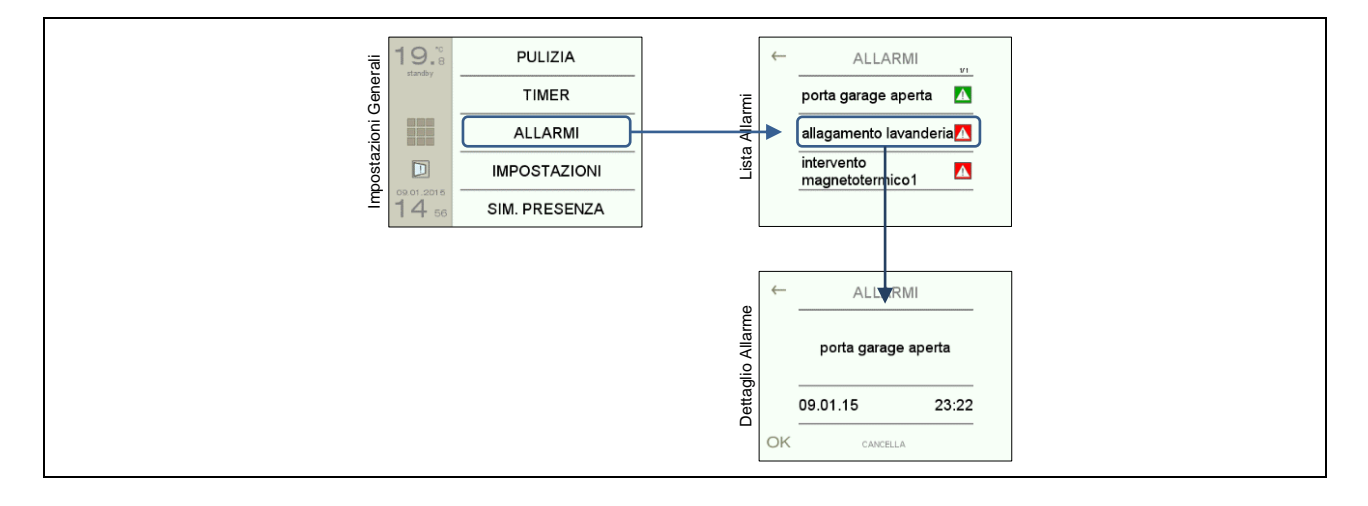

Dalla pagina *Home*, selezionare la pagina *Impostazioni generali*, da qui selezionare la voce *ALLARMI* per accedere alla pagina *Lista Allarmi*. Alternativamente, è possibile utilizzare la "scorciatoia" con icona di Allarme, presente solo in caso di allarmi attivi, sulla Banda laterale del pannello: consultare il capitolo che riguarda gli elementi grafici delle pagine.

Nella pagina *Lista Allarmi*: trascinando verso l'alto o verso il basso si effettua lo scorrimento degli Allarmi: la lista ha capacità di contenere lo storico degli ultimi 40 allarmi avvenuti. Selezionando un singolo allarme, con una pressione breve si accede alla pagina *Dettaglio Allarme*.

Nella pagina *Dettaglio Allarme*: con il pulsante (CANCELLA) l'allarme viene eliminato dalla lista, con il pulsante (OK) viene tacitato. Con il pulsante (⇐) si ritorna nella pagina precedente senza effettuare alcuna tacitazione.

Ciascun allarme presente nella lista è rappresentato con un testo di descrizione e con un icona che caratterizza il tipo (generato esternamente al dispositivo o generato internamente per timeout o guasto sensori), lo stato attuale (allarme presente o rientrato) e lo stato di riconoscimento (non tacitato o tacitato). Gli allarmi definiti esternamente al dispositivo vengono configurati dall'integratore di sistema durante la messa in servizio e a lui si rimanda per avere un elenco degli allarmi gestiti. Gli allarmi generati internamente riguardano invece malfunzionamenti o guasti del dispositivo o degli altri componenti del sistema di automazione: per un elenco dettagliato dei codici di descrizione, si rimanda alla tabella in Appendice.

| 4 | Allarme generato esternamente, presente e non tacitato  |
|---|---------------------------------------------------------|
| 4 | Allarme generato esternamente, rientrato e non tacitato |
| 4 | Allarme generato esternamente, presente e tacitato      |
|   | Allarme generato internamente, rientrato tacitato       |
|   | Allarme generato internamente, presente e non tacitato  |
|   | Allarme generato internamente, rientrato e non tacitato |
|   | Allarme generato internamente, presente e tacitato      |
|   | Allarme generato internamente, rientrato tacitato       |

#### Attivazione Simulazione di presenza

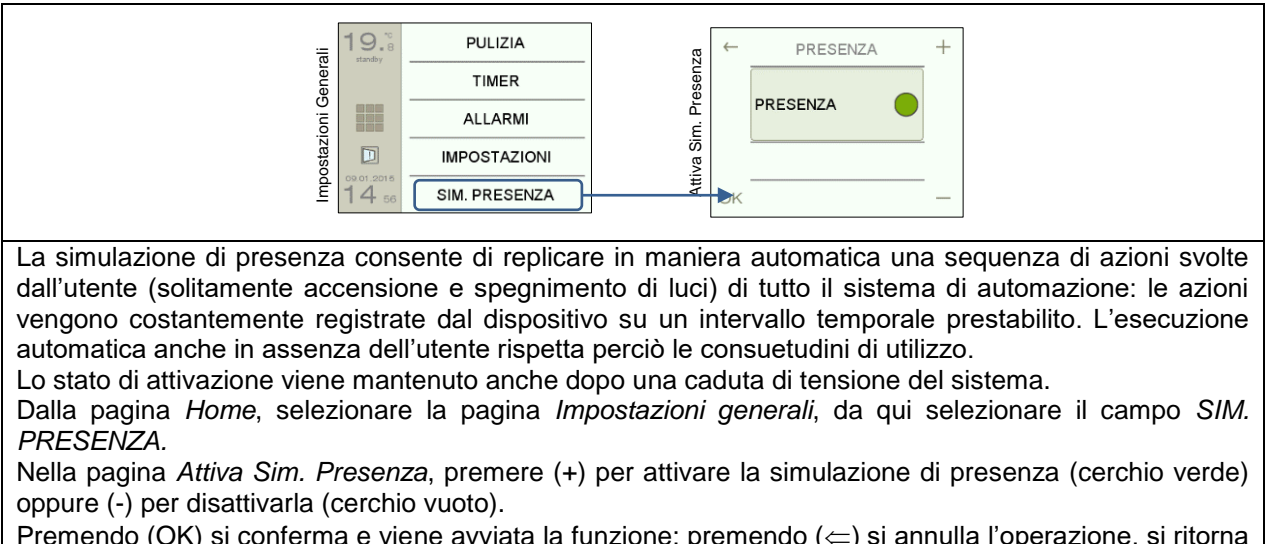

Premendo (OK) si conferma e viene avviata la funzione; premendo ( $\leftarrow$ ) si annulla l'operazione, si ritorna alla finestra precedente e la funzione non viene avviata.

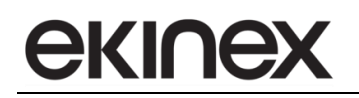

### 7.4.7 Impostazioni dispositivo

#### Modifica data/ora

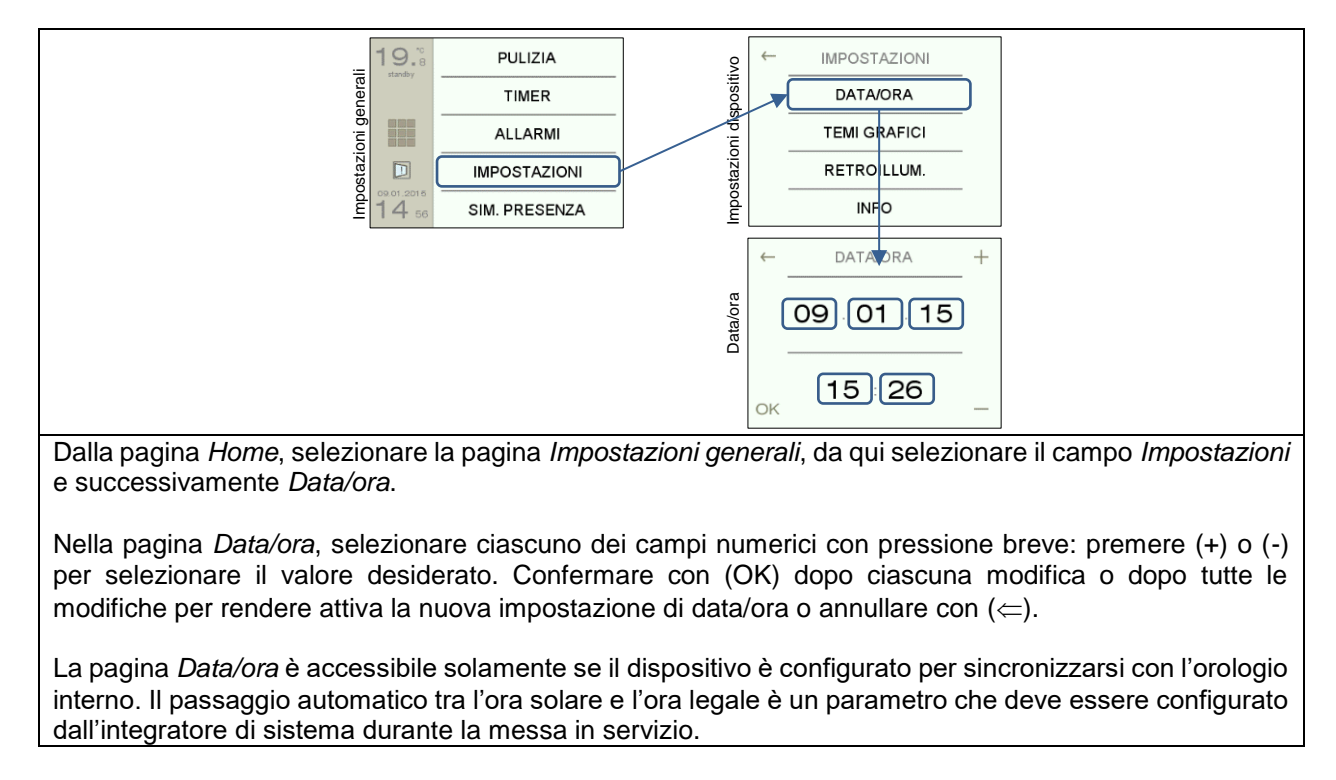

#### Modifica intensità retroilluminazione

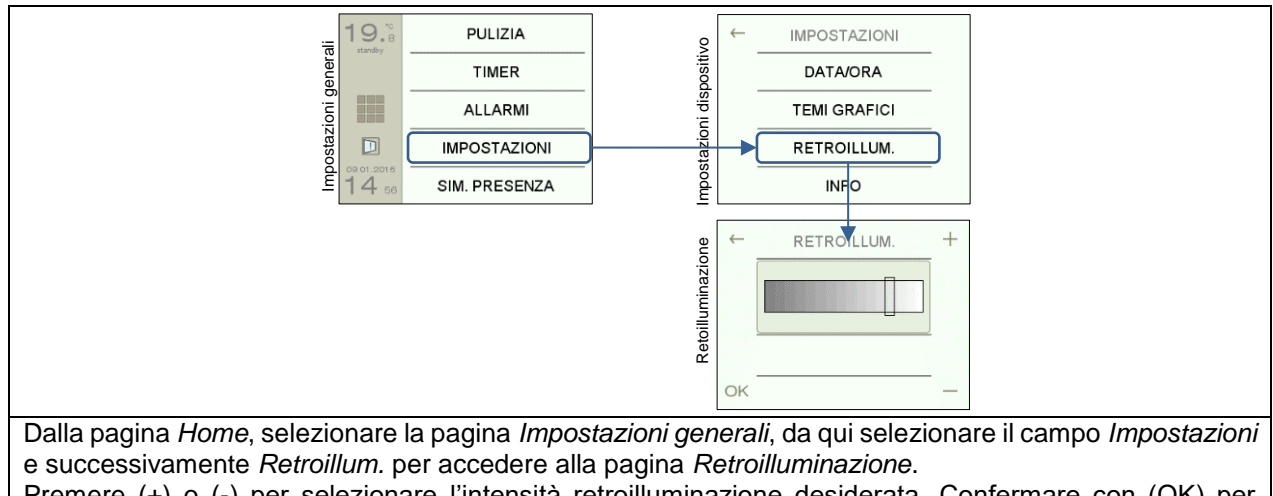

Premere (+) o (-) per selezionare l'intensità retroilluminazione desiderata. Confermare con (OK) per rendere attiva la nuova impostazione o annullare con ( $\Leftarrow$ ).

# екілех

### <u>Finestra Info</u>

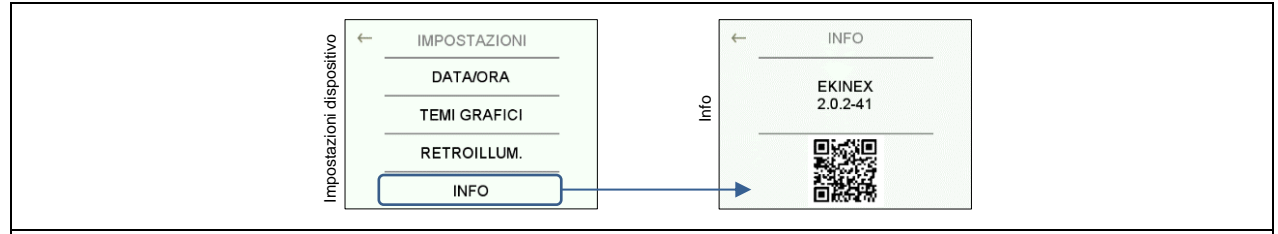

Dalla pagina *Home*, selezionare la pagina *Impostazioni generali*, da qui selezionare il campo *Impostazioni* e successivamente *Info*.

La pagina visualizza la versione corrente del firmware installato. E' inoltre possibile tramite il QR code visualizzato ed un dispositivo mobile, accedere a tutta la documentazione di prodotto aggiornata in rete.

## 7.5 Blocco comandi mediante password

Il dispositivo rende disponibile una funzione di blocco comandi mediante password. Con la funzione di blocco attivata, l'utente può visualizzare tutte le pagine grafiche, mentre sono protetti da password tutti i comandi che comportano l'impostazione di un parametro. L'utilizzo è particolarmente indicato per gli impianti di automazione in edifici terziari per evitare modifiche indesiderate ad esempio dei profili di programmazione oraria per il cronotermostato o del modo di conduzione dell'impianto termico. La password, inserita in una finestra di impostazione, è composta da 4 cifre numeriche: per la configurazione consultare il capitolo *Impostazioni generali di visualizzazione*.

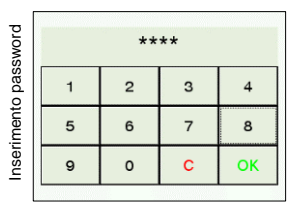

Il dispositivo rende disponibile una funzione di blocco comandi mediante password. Con la funzione di blocco attivata, è possibile visualizzare tutte le pagine grafiche, mentre sono protetti da password tutti i comandi che comportano l'impostazione di un parametro. L'utilizzo è particolarmente indicato per gli impianti di automazione in edifici terziari per evitare modifiche indesiderate ad esempio dei profili di programmazione oraria per il cronotermostato di zona o del modo di conduzione dell'impianto termico. La protezione con password può essere attivata solamente in fase di configurazione del dispositivo da un integratore di sistema.

La password è composta da 4 cifre numeriche (che vengono impostate in fase di configurazione). Nella pagina *Inserimento password*, premendo (C) viene annullata l'ultima cifra digitata, premendo (OK), se la password digitata è corretta, si ha accesso alla pagina di modifica parametri, diversamente l'accesso è negato e si torna alla pagina di partenza.

Se sbloccata la protezione con password, trascorso 1 minuto dall'ultima interazione con il pannello, la protezione alla modifica dei parametri viene nuovamente riattivata automaticamente.

Attivando il blocco comandi con password, l'utente ha il controllo completo delle seguenti pagine grafiche:

- multimedia;
- pulsanti;
- timer (nella pagina Impostazioni): l'utente può attivare e disattivare gli eventi temporizzati, ma non può accedere alla programmazione degli orari di avvio.

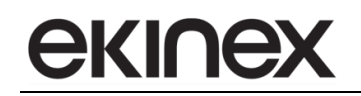

# 7.6 Temi di sfondo

I temi di sfondo possono essere modificati nella pagina grafica *Impostazioni*, selezionando la voce *Temi*. Sono selezionabili diverse combinazioni stilistiche che abbinano colori diversi per il riempimento della banda laterale, del corpo della pagina grafica e dei campi numerici e testuali.

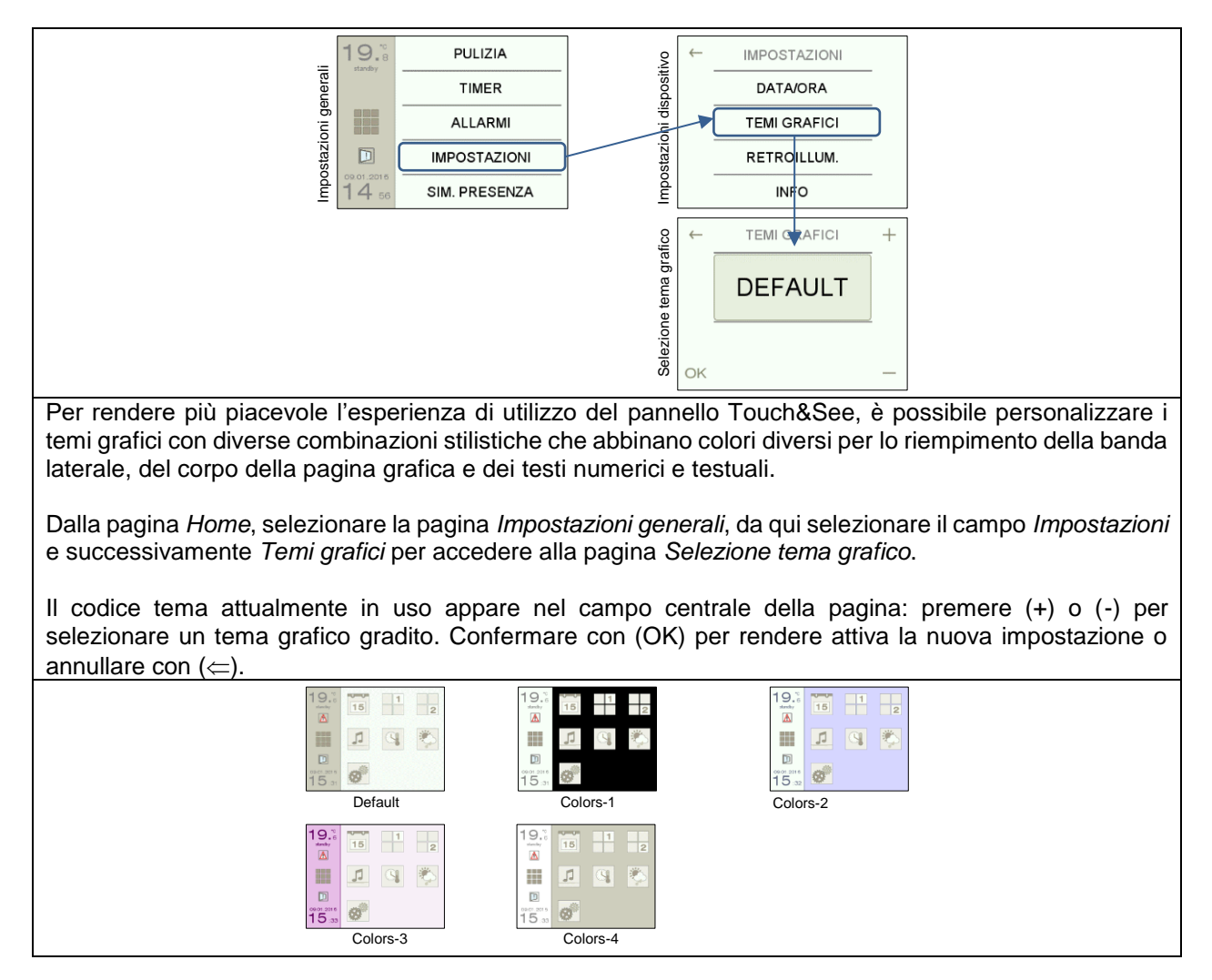

# 8. Impostazioni generali

La configurazione dell'unità Touch&See dipende dalla dotazione di apparecchi prevista nell'impianto KNX e deve essere pianificata attentamente partendo dalle schede che riguardano le impostazioni generali.

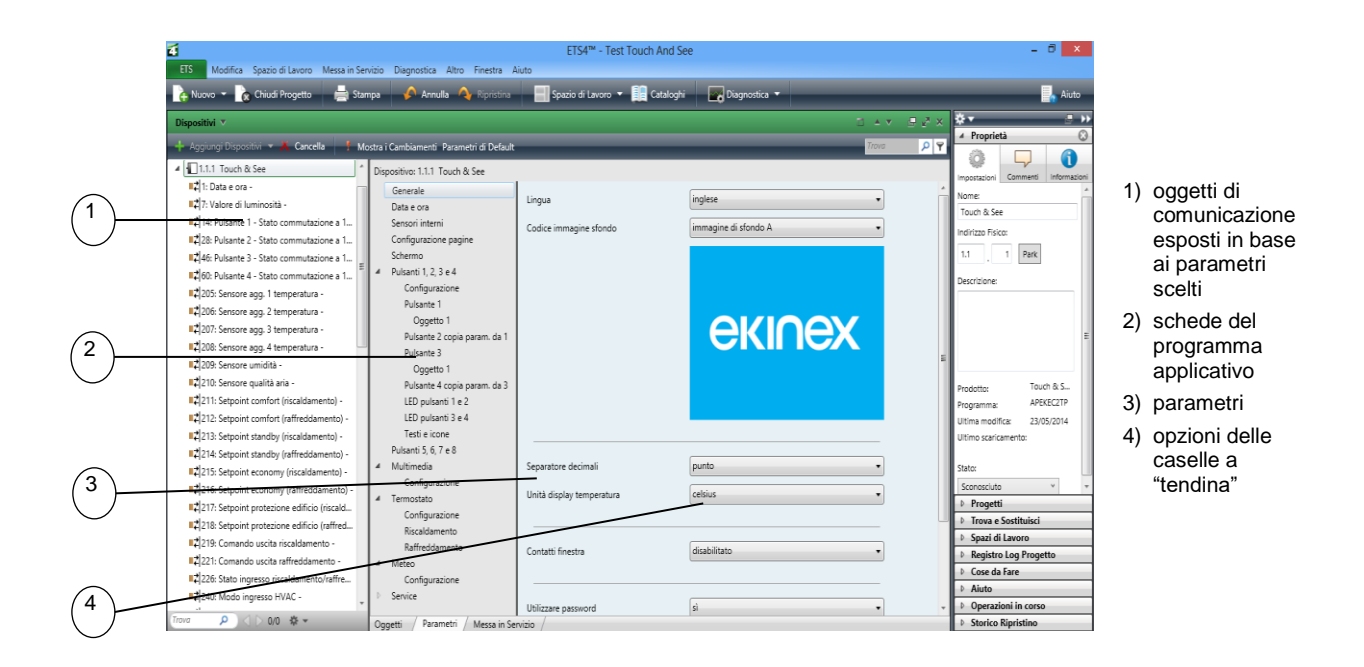

Si farà riferimento nel seguito alla terminologia mostrata in figura.

## 8.1 Generale

La scheda consente di effettuare le seguenti impostazioni di base per il dispositivo:

- lingua di visualizzazione dei testi nelle finestre grafiche;
- immagine di sfondo che viene mostrata all'avvio del dispositivo e può essere utilizzata come screensaver;
- colore dei LED (pagine grafiche);
- formato dei campi numerici visualizzati nell'interfaccia utente;
- unità di misura per la visualizzazione delle temperature nelle pagine grafiche, in gradi Celsius [°C] oppure Fahrenheit [°F];
- intensità luminosa dei LED per i pulsanti fisici (solo per EK-EF2-TP);
- nomi delle zone;
- attivazione della scheda di impostazione per i contatti finestra;
- password di blocco nelle pagine grafiche di impostazione dei parametri;
- Ritardo dopo ripristino tensione bus.

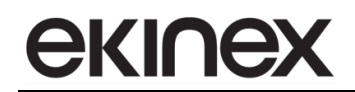

| Informazioni su EK-Ex2-TP |
|---------------------------|
| x = C, F                  |
| Generale                  |
|                           |
| Data e ora                |
|                           |
| Sensori interni           |
|                           |
| Configurazione pagine     |
|                           |
| Schermo                   |
|                           |
|                           |
|                           |

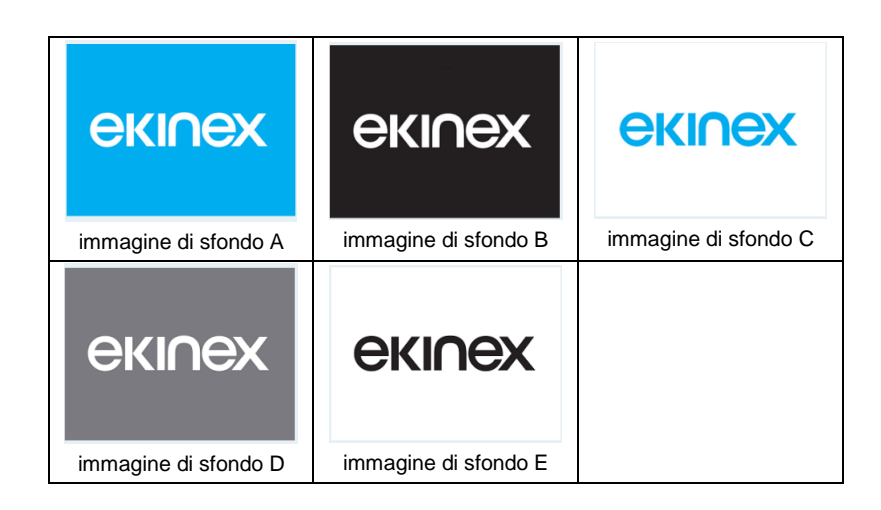

Alcuni elementi testuali che compaiono nell'interfaccia utente, quali il nome identificativo dei contatti finestra, degli allarmi generati esternamente al dispositivo, degli eventi temporizzati e relativi alle funzioni dei pulsanti nelle pagine grafiche di comando e controllo, devono essere configurati a parte nelle apposite schede del programma applicativo. Questi testi sono un elemento di ulteriore personalizzazione del dispositivo e sono indipendenti dalla lingua internazionale selezionata.

| Nome parametro         | Condizioni                                                                                                    | Valori                                    |  |
|------------------------|----------------------------------------------------------------------------------------------------|-------------------------------------------|--|
| Lingua                 |                                                                                                    | inglese / tedesco / francese / italiano / |  |
| Lingua                 |                                                                                                    | altro (copiato da card SD)                |  |
|                        | Il parametro imposta la lingua dei testi visualizzati nelle pagine grafiche. Per caricare altre lingue consultare il paragrafo dedicato alle modalità di caricamento da card SD. |                                           |  |
|                        |                                                                                                    | immagine di sfondo A /                    |  |
|                        |                                                                                                    | immagine di sfondo B /                    |  |
| Codico immogino sfondo |                                                                                                    | immagine di sfondo C /                    |  |
|                        |                                                                                                    | immagine di sfondo D /                    |  |
|                        |                                                                                                    | immagine di sfondo E /                    |  |
|                        |                                                                                                    | altro (copiato da card SD)                |  |
|                        | Per caricare altre immagini di sfondo consultare il paragrafo dedicato alle modalità di caricamento da card SD.                                                                  |                                           |  |

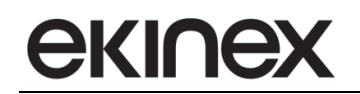

| Nome parametro                   | Condizioni                                                                                                    | Valori                                                                         |
|----------------------------------|----------------------------------------------------------------------------------------------------|--------------------------------------------------------------------------------|
| Colore dei LED (pagine grafiche) |                                                                                                    | blu-verde                                                                      |
| Colore del LED (pagine granche)  |                                                                                                    | rosso-bianco                                                                   |
|                                  | Il parametro consente di selezionare una coppia di colori per i LED da<br>pulsanti delle pagine grafiche di comando. I LED grafici possono così ave<br>coerenti con quelli adottati per tutti gli altri moduli a pulsanti che con<br>sistema di automazione. <sup>1</sup>                                                                                                    |                                                                                |
| Separatore decimali              |                                                                                                    | punto / virgola                                                                |
|                                  | Imposta il separatore per la visualizzazi                                                                                                    | one dei dati numerici.                                                         |
| Unità display temperatura        |                                                                                                    | celsius / fahrenheit                                                           |
|                                  | Imposta l'unità di misura per la visua<br>grafiche.                                                                                                    | alizzazione delle temperature nelle pagine                                     |
| Intensità luminosa LED dal bus   |                                                                                                    | <b>no</b> / si                                                                 |
|                                  | Solo per versione EK-EF2-TP con 2<br>percentuale di intensità luminosa per i L                                                                                                    | tasti fisici, permette di impostare un valore<br>ED associati ai tasti fisici. |
| Intensità luminosa LED           | Intensità luminosa LED dal bus = no                                                                                                    | 0% / 10% / 20% / 30% / 40% / <b>50%</b> /<br>60% / 70% / 80% / 90% / 100%      |
|                                  | Solo per versione EK-EF2-TP con 2 tas                                                                                                    | ti fisici.                                                                     |
| Nome Zona 1                      |                                                                                                    | Testo di 28 caratteri ASCII massimo                                            |
|                                  | Nella pianificazione della configurazione del dispositivo occorre tenere presente<br>si tratta di stringhe statiche, indipendenti dalla lingua impostata per il dispositivo<br>Utilizzando la codifica dei caratteri Unicode (UTF-8) la lunghezza massima del<br>può differire dai valori indicati. Il testo configurato viene mostrato nella pagina gi<br>di ciascuna zona. |                                                                                |
|                                  | Il nome da assegnare alla zona può essere inserito o modificato in manie<br>indifferente anche in una delle seguenti schede, se abilitate: Termostato zona X<br>Configurazione $\Rightarrow$ Nome zona X, Contatto finestra zona X $\Rightarrow$ Nome zona X.                                                                                                    |                                                                                |
| Nome Zona 2                      |                                                                                                    | Testo di 28 caratteri ASCII massimo                                            |
|                                  | Vedi sopra                                                                                                    |                                                                                |
| Nome Zona 3                      |                                                                                                    | Testo di 28 caratteri ASCII massimo                                            |
|                                  | Vedi sopra                                                                                                    |                                                                                |
| Nome Zona 4                      |                                                                                                    | Testo di 28 caratteri ASCII massimo                                            |
|                                  | Vedi sopra                                                                                                    |                                                                                |
| Nome Zona 5                      |                                                                                                    | Testo di 28 caratteri ASCII massimo                                            |
|                                  | Vedi sopra                                                                                                    |                                                                                |
| Nome Zona 6                      |                                                                                                    | Testo di 28 caratteri ASCII massimo                                            |
|                                  | Vedi sopra                                                                                                    |                                                                                |
| Nome Zona 7                      |                                                                                                    | Testo di 28 caratteri ASCII massimo                                            |
|                                  | Vedi sopra                                                                                                    |                                                                                |
| Nome Zona 8                      |                                                                                                    | Testo di 28 caratteri ASCII massimo                                            |
|                                  | Vedi sopra                                                                                                    |                                                                                |
|                                  |                                                                                                    | disabilitato                                                                   |
|                                  |                                                                                                    | 1 zona / 2 zone /                                                              |
| Contatti finestra                |                                                                                                    | 3 zone / 4 zone /                                                              |
|                                  |                                                                                                    | 5 zone / 6 zone /                                                              |
|                                  |                                                                                                    | / zone / 8 zone                                                                |
|                                  | L'abilitazione di questo parametro consente la gestione nella scheda Termostato di<br>riphiamo modo approtivo di protozione adificio pollo atoto di finante aperte                                                                                                    |                                                                                |
| I Itilizzare password            |                                                                                                    | no / ci                                                                        |
|                                  | La password à composta da 4 cifre                                                                                                    | numeriche Se shloccata la protezione con                                       |
|                                  | password e composia da 4 cine numeriche se sploccata la protezione con<br>password, trascorso 1 minuto dall'ultima interazione con il pannello, la protezione alla<br>modifica dei parametri viene nuovamente riattivata automaticamente.                                                                                                    |                                                                                |

<sup>&</sup>lt;sup>1</sup> La possibilità di scelta del colore per i LED virtuali è disponibile nella Scheda Generale.

| Nome parametro                       | Condizioni                                                                                                    | Valori                               |
|--------------------------------------|----------------------------------------------------------------------------------------------------|--------------------------------------|
| Ritardo dopo ripristino tensione bus |                                                                                                    | hh:mm:ss:fff ( <b>00:00:04:000</b> ) |
|                                      | Il parametro fissa il ritardo che intercorre tra l'istante in cui viene alimentata la line<br>bus e l'istante in cui inizia la trasmissione dei dati da parte del dispositivo. Quest<br>ritardo deve essere attentamente pianificato per evitare che dopo una caduta<br>tensione della linea di alimentazione bus e successivo ripristino, tutti i dispositi<br>inizino contemporaneamente ad inviare telegrammi, causando un'eccessiv<br>occupazione della banda di segnale disponibile. |                                      |

| Nome oggetto                          | Condizioni                                      | Dimens. | Flags | DPT                        | N° Ogg.<br>Com. |
|---------------------------------------|-------------------------------------------------|---------|-------|----------------------------|-----------------|
| Percentuale intensità<br>Iuminosa LED | Intensità luminosa LED<br>dal bus=si            |         | C-W   | [5.001] percentage (0100%) | 10              |
|                                       | Solo per versione EK-EF2-TP con 2 tasti fisici. |         |       |                            |                 |

## 8.2 Data e ora

La scheda consente di configurare le seguenti caratteristiche del dispositivo:

- sincronizzazione di data e ora tramite il circuito interno RTC (Real Time Clock) in dotazione al dispositivo. Si ricorda che il dispositivo è dotato di una batteria tampone interna; in assenza di tensione di alimentazione ausiliaria, data e ora vengono mantenute aggiornate per un periodo prestabilito. Con questa impostazione l'aggiornamento temporale può essere svolto dall'unità Touch&See verso altri dispositivi sul bus tramite gli appositi oggetti di comunicazione;
- sincronizzazione di data e ora tramite telegramma ricevuto dal bus. Con questa impostazione non viene utilizzato l'orologio RTC interno; tutte le attività che richiedono una sincronizzazione temporale utilizzano data e ora ricevuti dal bus tramite gli appositi oggetti di comunicazione;
- tipo di datapoint di data e ora. Gli oggetti di comunicazione data e ora aggiornati dal bus o che vengono aggiornati internamente al dispositivo e trasmessi sul bus possono essere di 3 tipi: il tipo DPT [19.001] date time a 8 Bytes che rappresenta sia data che ora; il tipo DPT [11.001] date a 3 Bytes che rappresenta solo la data; infine il tipo DPT [10.001] time of day che rappresenta solo l'ora;
- formato del campo data e ora. Queste impostazioni riguardano le modalità di visualizzazione di data e ora nella banda laterale e nella pagina grafica Datario, qualora venga abilitata.

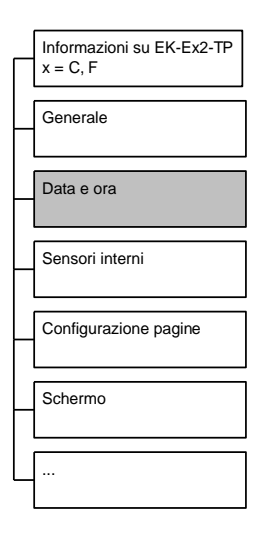

i

Con la configurazione di data e ora sincronizzate internamente al dispositivo, dopo il download del programma applicativo, occorre aggiornare correttamente i dati tramite la finestra grafica Impostazioni  $\Rightarrow$  Data e ora. Consultare il capitolo riguardante l'interfaccia utente.

Con la configurazione di data e ora sincronizzate dal bus, tutte le attività interne al dispositivo che riguardano la pagina grafica Datario, la programmazione oraria per il Cronotermostato, gli eventi temporizzati (Timer) e la simulazione di presenza, se attivati, fanno riferimento a valori orari provenienti dal bus.

Il sistema di controllo interno al dispositivo effettua il monitoraggio ciclico dello stato di aggiornamento di data e ora dal bus, allo scadere del Timeout impostato. Nel caso non venga ricevuto aggiornamento del valore di data e ora, la segnalazione di allarme è notificata nella pagina grafica degli Allarmi del dispositivo.

| Nome parametro                | Condizioni                                                                                                    | Valori                                                                                                    |  |  |
|-------------------------------|----------------------------------------------------------------------------------------------------|----------------------------------------------------------------------------------------------------|--|--|
| Separatore data               |                                                                                                    | ./,/:/-//                                                                                                    |  |  |
|                               | Selezione del separatore nella visualizz                                                                                                    | Selezione del separatore nella visualizzazione della data nelle pagine grafiche.                                                                                                    |  |  |
| Primo giorno della settimana  |                                                                                                    | Lunedì / Domenica                                                                                                    |  |  |
|                               |                                                                                                    |                                                                                                    |  |  |
| Formato data                  |                                                                                                    | <b>gg mm aaaa</b> / mm gg aaaa                                                                                                    |  |  |
|                               | Selezione del formato nella visualizzazio                                                                                                    | one della data nelle pagine grafiche.                                                                                                    |  |  |
| Separatore ora                |                                                                                                    | ./,/:/-//                                                                                                    |  |  |
|                               | Selezione del separatore nella visualizza                                                                                                    | azione dell'ora nelle pagine grafiche.                                                                                                    |  |  |
| Utilizzare 12 o 24 ore        |                                                                                                    | 24 ore / 12 ore                                                                                                    |  |  |
|                               | Selezione del formato nella visualizzazio                                                                                                    | one dell'ora nelle pagine grafiche.                                                                                                    |  |  |
| Utilizzare uno zero davanti   |                                                                                                    | <b>no</b> / si                                                                                                    |  |  |
|                               |                                                                                                    |                                                                                                    |  |  |
| Sincronizzazione data e ora   |                                                                                                    | interno / dal bus                                                                                                    |  |  |
|                               |                                                                                                    |                                                                                                    |  |  |
| Ora legale                    | Sincronizzazione data e ora = interno                                                                                                    | <b>no</b> / si                                                                                                    |  |  |
|                               | Nel caso la data e ora siano aggiornate<br>dispositivo, attiva il cambio tra ora solare<br>solare.                                                                                                    | Nel caso la data e ora siano aggiornate dal circuito RTC (Real Time Clock) interno al<br>dispositivo, attiva il cambio tra ora solare ed ora legale nei periodi prestabiliti dell'anno<br>solare. |  |  |
| Intervallo invio ciclico      | Sincronizzazione data e ora = interno                                                                                                    | <b>nessun invio</b> ,<br>30 s, 1 min, 2 min, 3 min, 4 min, 5 min,<br>7 min. 10 min, 15 min, 20 min, 30 min,                                                                                       |  |  |
|                               |                                                                                                    | 45 min, 60 min, 90 min, 120 min                                                                                                    |  |  |
|                               |                                                                                                    |                                                                                                    |  |  |
| Dimensione oggetto data e ora | Sincronizzazione data e ora = dal bus                                                                                                    | 8 byte / 2x3 byte                                                                                                    |  |  |
|                               |                                                                                                    |                                                                                                    |  |  |
| Timeout data e ora            | Sincronizzazione data e ora – dal hus                                                                                                    | <b>1440</b> minuti                                                                                                    |  |  |
|                               |                                                                                                    | (campo da 0 a 65535 minuti)                                                                                                    |  |  |
|                               | Il sistema di controllo interno al dispositivo effettua il monitoraggio ciclico dello<br>di aggiornamento di data e ora dal bus, allo scadere del Timeout impostato. Ne<br>non venga ricevuto aggiornamento del valore di data e ora, la segnalazione di al<br>è notificata nella pagina grafica degli Allarmi del dispositivo.<br>Per disattivare la funzione di controllo, impostare il timeout a 0 minuti. |                                                                                                    |  |  |

# екі∩ех

| Nome<br>oggetto | Condizioni                                                                                           | Dimens. | Flags | DPT                  | N° Ogg.<br>Com. |
|-----------------|----------------------------------------------------------------------------------------------------|---------|-------|----------------------|-----------------|
| Data e ora      | Parametro Sincronizzazione data e<br>ora = dal bus;<br>Dimensione oggetto data e ora = 8<br>byte     | 8 Bytes | C-W   | [19.001] date time   | 1               |
|                 | L'oggetto è aggiornato tramite telegramma dal bus.                                                   |         |       |                      |                 |
| Data            | Parametro Sincronizzazione data e<br>ora = dal bus;<br>Dimensione oggetto data e ora = 2x3<br>byte   | 3 Bytes | C-W   | [11.001] date        | 2               |
|                 | L'oggetto è aggiornato tramite telegramma dal bus.                                                   |         |       |                      |                 |
| Ora             | Parametro Sincronizzazione data e<br>ora = dal bus;<br>Dimensione oggetto data e ora = 2x3<br>byte   | 3 Bytes | C-W   | [10.001] time of day | 3               |
|                 | L'oggetto è aggiornato tramite telegramma dal bus.                                                   |         |       |                      |                 |
| Data e ora      | Parametro Sincronizzazione data e<br>ora = interno;<br>Invio sul bus = si                            | 8 Bytes | CR-T  | [19.001] date time   | 4               |
|                 | L'orologio RTC interno al dispositivo aggiorna l'oggetto di comunicazione che viene inviato sul bus. |         |       |                      |                 |
| Data            | Parametro Sincronizzazione data e<br>ora = interno;<br>Invio sul bus = si                            | 3 Bytes | CR-T  | [11.001] date        | 5               |
|                 | L'orologio RTC interno al dispositivo aggiorna l'oggetto di comunicazione che viene inviato sul bus. |         |       |                      |                 |
| Ora             | Parametro Sincronizzazione data e<br>ora = interno;<br>Invio sul bus = si                            | 3 Bytes | CR-T  | [10.001] time of day | 6               |
|                 | L'orologio RTC interno al dispositivo aggiorna l'oggetto di comunicazione che viene inviato sul bus. |         |       |                      |                 |

# екілех

# 8.3 Sensore interno

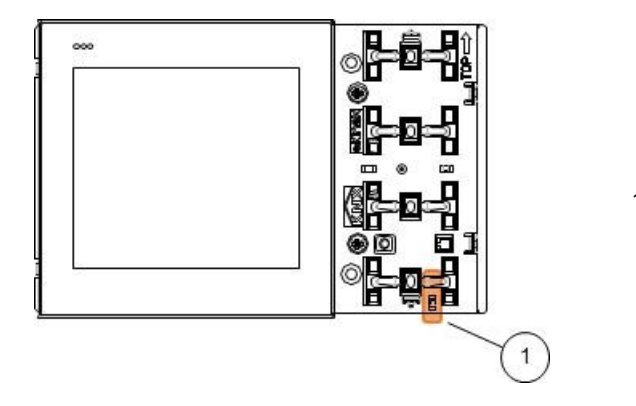

1) Sensore di temperatura

Il sensore di temperatura è predisposto esclusivamente nella versione EK-EF2-TP ed è collocato al di sotto del tasto fisico inferiore, rivolto verso la parte inferiore del dispositivo.

#### 8.3.1 Sensore di temperatura

Disponibile solamente per la versione EK-EF2-TP, II sensore di temperatura integrato permette la rilevazione della temperatura ambiente nel campo da 0 °C a +40 °C con una risoluzione di 0,1 °C. Per tenere conto di interferenze ambientali significative come la prossimità a fonti di calore, l'installazione su parete esterna disperdente, l'effetto camino dovuto alla risalita di aria calda attraverso il tubo corrugato collegato alla scatola da incasso, il valore rilevato può essere corretto mediante un offset pari a ± 5,0 K . Il sensore di temperatura integrato può essere attivato per visualizzare il valore ambiente acquisito direttamente sulla *Banda Laterale* del pannello touchscreen (consultare il capitolo che riguarda l'utilizzo dell'interfaccia utente per approfondire). Il sensore può anche essere utilizzato per il controllo del comfort in ambiente e può essere associato unicamente alla ZONA1 tra le funzioni cronotermostato ambiente. Il valore acquisito può essere mediato con le letture provenienti dal bus di altri 4 sensori aggiunti.

#### 8.3.2 Impostazioni

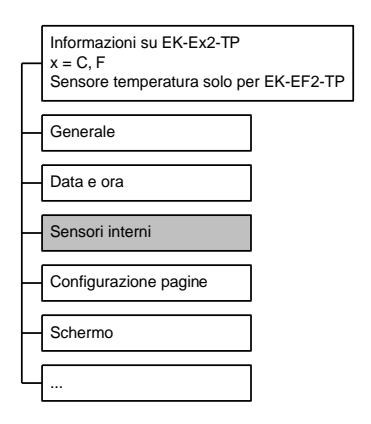

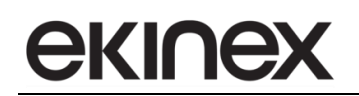

| Nome parametro                             | Condizioni                                                                    | Valori                                                                                                    |
|--------------------------------------------|-------------------------------------------------------------------------------|----------------------------------------------------------------------------------------------------|
| Utilizzare la sonda interna di temperatura |                                                                               | no / si                                                                                                    |
|                                            | Solo per versione EK-EF2-TP                                                   |                                                                                                    |
| Offset temperatura                         | Utilizzare la sonda interna di<br>temperatura = si                            | -5,0°C / -4,5°C / -4,0°C / -3,5°C / -3,0°C /<br>-2,5°C / -2,0°C / -1,5°C / -1,0°C / -0,5°C /<br><b>0,0°C</b> /<br>+0,5°C / +1,0°C / +1,5°C / +2,0°C / +2,5°C /<br>+3,0°C / +3,5°C / +4,0°C / +4,5°C /+5,0°C |
|                                            | Solo per versione EK-EF2-TP                                                   |                                                                                                    |
| Trasmissione temperatura                   | Utilizzare la sonda interna di<br>temperatura = si                            | disabilitato / abilitato                                                                                                    |
|                                            | Solo per versione EK-EF2-TP                                                   |                                                                                                    |
| Cambiam. min. valore da inviare [K]        | Trasmissione ciclica temperatura = abilitato                                  | <b>0,5</b> (campo da 0 a 50)                                                                                                    |
|                                            | Solo per versione EK-EF2-TP. 0 significa nessun valore inviato al cambiamento |                                                                                                    |
| Intervallo di trasmissione                 | Trasmissione ciclica temperatura = abilitato                                  | hh:mm:ss ( <b>00:05:00</b> )                                                                                                    |
|                                            | Solo per versione EK-EF2-TP. 00:00:00 significa nessun invio ciclico          |                                                                                                    |

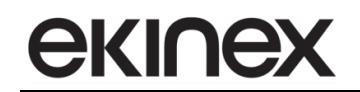

## 8.4 Contatti finestra

La scheda consente di configurare il numero di contatti finestra esterni da gestire, tramite oggetti di comunicazione, l'attribuzione dello stato di finestra chiusa e un nome identificativo. Un'icona di stato appare nella barra laterale di ciascuna pagina grafica quando almeno uno dei contatti segnala lo stato di finestra aperta. L'identificazione precisa di quale contatto segnali l'informazione può essere svolta accedendo alla lista con una pressione breve sull'icona stessa. Consultare il capitolo che riguarda gli elementi grafici nelle pagine.

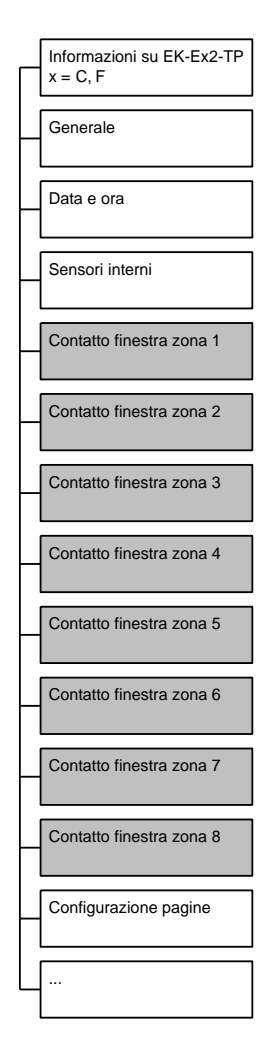

La gestione di risparmio energetico che richiama il modo di protezione edificio in presenza di una finestra aperta richiede l'attivazione delle corrispondenti funzioni di termoregolazione:

Configurazione pagine  $\Rightarrow$  Termostato = abilitato;

Termostato  $\Rightarrow$  Riscaldamento  $\Rightarrow$  Utilizzare contatti finestra per attivare il modo protezione edificio = si

Termostato ⇒ Raffreddamento ⇒ Utilizzare contatti finestra per attivare il modo protezione edificio = si

La scheda Contatto finestra zona X è attiva se Scheda Generale  $\Rightarrow$  Contatti finestra = X zone.
| Nome parametro             | Condizioni                                                                                                    | Valori                                        |  |  |
|----------------------------|----------------------------------------------------------------------------------------------------|-----------------------------------------------|--|--|
| Nome zona X                |                                                                                                    | Testo di 28 caratteri ASCII massimo           |  |  |
|                            | Nella pianificazione della configurazione del dispositivo occorre tenere presente che<br>si tratta di stringhe statiche, indipendenti dalla lingua impostata per il dispositivo.<br>Utilizzando la codifica dei caratteri Unicode (UTF-8) la lunghezza massima del testo<br>può differire dai valori indicati. Il testo configurato viene mostrato nella pagina grafica<br>di ciascuna zona. |                                               |  |  |
|                            | Il nome da assegnare alla zona può essere inserito o modificato in maniera indifferente anche in una delle seguenti schede, se abilitate: Generale $\Rightarrow$ Nome zona X e Termostato zona X $\Rightarrow$ Configurazione $\Rightarrow$ Nome zona X.                                                                                                    |                                               |  |  |
| Numero sensori             |                                                                                                    | <b>1</b> (campo da 1 a 4)                     |  |  |
|                            |                                                                                                    |                                               |  |  |
| Sansara (V)                |                                                                                                    | NC (normalmente chiuso)                       |  |  |
|                            |                                                                                                    | NO (normalmente aperto)                       |  |  |
|                            | Sensore (Y) NC (normalmente chiuso): quando la finestra è chiusa, il contatto è chiuso; quando la finestra è aperta, il contatto è aperto.                                                                                                    |                                               |  |  |
|                            | Sensore (Y) NO (normalmente aperto                                                                                                    | ): quando la finestra è chiusa, il contatto è |  |  |
|                            | aperto; quando la finestra è aperta, il contatto è chiuso.                                                                                                    |                                               |  |  |
| Nome contatto finestra (Y) |                                                                                                    | Testo di 28 caratteri ASCII massimo           |  |  |
|                            | Nella pianificazione della configurazione del dispositivo occorre tenere presente che<br>si tratta di stringhe statiche, indipendenti dalla lingua impostata per il dispositivo.                                                                                                    |                                               |  |  |
|                            |                                                                                                    |                                               |  |  |
|                            | Utilizzando la codifica dei caratteri Unicode (UTF-8) la lunghezza massima del testo<br>può differire dai valori indicati.                                                                                                    |                                               |  |  |

| Nome oggetto                   | Condizioni | Dimens. | Flags     | DPT                    | N° Ogg. Com. |
|--------------------------------|------------|---------|-----------|------------------------|--------------|
|                                |            |         |           |                        | (X=1) 702    |
|                                |            |         |           |                        | (X=2) 755    |
|                                |            |         |           |                        | (X=3) 808    |
| Zona (X) – Contatto finestra 1 |            | 1 Bit   |           | [1.019]                | (X=4) 861    |
|                                |            | T Dit   | 0-11      | window/door            | (X=5) 914    |
|                                |            |         |           |                        | (X=6) 967    |
|                                |            |         |           |                        | (X=7) 1020   |
|                                |            |         |           |                        | (X=8) 1072   |
|                                |            |         |           |                        |              |
|                                |            |         |           |                        | (X=1) 703    |
|                                |            |         |           | [1.019]<br>window/door | (X=2) 756    |
|                                |            |         |           |                        | (X=3) 809    |
| Zong (X) Contatta finantra 2   |            | 1 Di+   | C W       |                        | (X=4) 862    |
| 201a (X) = Contatto intestra 2 |            | I DIL   | Г Dit С-W |                        | (X=5) 915    |
|                                |            |         |           |                        | (X=6) 968    |
|                                |            |         |           |                        | (X=7) 1021   |
|                                |            |         |           |                        | (X=8) 1073   |
|                                |            |         |           |                        |              |
|                                |            |         |           | [1.019]<br>window/door | (X=1) 704    |
|                                |            |         |           |                        | (X=2) 757    |
|                                |            |         |           |                        | (X=3) 810    |
| Zong (V) Contatta finantes 2   |            | 4 Dit   | C W/      |                        | (X=4) 863    |
| Zona (X) – Contatto finestra 3 |            | I DIL   | C-vv      |                        | (X=5) 916    |
|                                |            |         |           |                        | (X=6) 969    |
|                                |            |         |           |                        | (X=7) 1022   |
|                                |            |         |           |                        | (X=8) 1074   |
|                                |            |         |           |                        |              |

| Nome oggetto                   | Condizioni | Dimens. | Flags | DPT                    | N° Ogg. Com. |
|--------------------------------|------------|---------|-------|------------------------|--------------|
| Zona (X) – Contatto finestra 4 | 1 Bit      |         | C-W   | [1.019]<br>window/door | (X=1) 705    |
|                                |            |         |       |                        | (X=2) 758    |
|                                |            |         |       |                        | (X=3) 811    |
|                                |            | 1 Di+   |       |                        | (X=4) 864    |
|                                |            | I Dit   |       |                        | ((X=5) 917   |
|                                |            |         |       |                        | (X=6) 970    |
|                                |            |         |       |                        | (X=7) 1023   |
|                                |            |         |       |                        | (X=8) 1075   |
|                                |            |         |       |                        |              |

## 8.5 Configurazione pagine grafiche

L'abilitazione delle pagine grafiche che vengono mostrate durante la navigazione sul pannello Touch&See rappresenta una delle attività di pianificazione più importanti per l'intero progetto di configurazione. Gli oggetti di comunicazione che vengono esposti a seguito delle scelte svolte dovranno essere infatti collegati ai sensori e agli attuatori distribuiti sull'intera rete KNX.

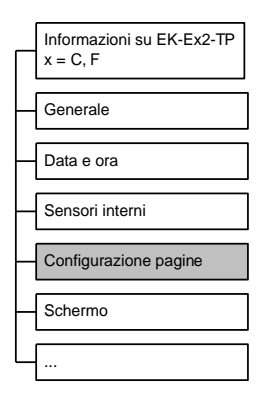

| Nome parametro           | Condizioni                                                       | Valori                                          |
|--------------------------|------------------------------------------------------------------|-------------------------------------------------|
| Data e ora               |                                                                  | disabilitato / abilitato                        |
|                          | Abilita la visualizzazione della pagina g                        | rafica Datario.                                 |
| Pulsanti 1, 2, 3 e 4 - A |                                                                  | disabilitato / abilitato                        |
|                          | Abilita la visualizzazione della prima<br>comando a 4 pulsanti.  | pagina grafica dedicata all'interfaccia di      |
| Pulsanti 1, 2, 3 e 4 - B |                                                                  | disabilitato / abilitato                        |
|                          | Abilita la visualizzazione della secono<br>comando a 4 pulsanti. | la pagina grafica dedicata all'interfaccia di   |
| Pulsanti 1, 2, 3 e 4 - C |                                                                  | disabilitato / abilitato                        |
|                          | Abilita la visualizzazione della terza pag<br>a 4 pulsanti.      | ina grafica dedicata all'interfaccia di comando |
| Pulsanti 1, 2, 3 e 4 – D |                                                                  | disabilitato / abilitato                        |
|                          | Abilita la visualizzazione della quarta comando a 4 pulsanti.    | a pagina grafica dedicata all'interfaccia di    |
| Pulsanti 1, 2, 3 e 4 - E |                                                                  | disabilitato / abilitato                        |
|                          | Abilita la visualizzazione della quinta comando a 4 pulsanti.    | a pagina grafica dedicata all'interfaccia di    |

| Nome parametro           | Condizioni                                                                                                    | Valori                                                                                      |  |
|--------------------------|----------------------------------------------------------------------------------------------------|---------------------------------------------------------------------------------------------|--|
| Pulsanti 1, 2, 3 e 4 – F |                                                                                                    | disabilitato / abilitato                                                                    |  |
|                          | Abilita la visualizzazione della sesta<br>comando a 4 pulsanti.                                                               | pagina grafica dedicata all'interfaccia di                                                  |  |
| Pulsanti 1, 2, 3 e 4 – G |                                                                                                    | disabilitato / abilitato                                                                    |  |
|                          | Abilita la visualizzazione della settim<br>comando a 4 pulsanti.                                                              | a pagina grafica dedicata all'interfaccia di                                                |  |
| Pulsanti 1, 2, 3 e 4 - H |                                                                                                    | disabilitato / abilitato                                                                    |  |
|                          | Abilita la visualizzazione della ottava<br>comando a 4 pulsanti.                                                              | a pagina grafica dedicata all'interfaccia di                                                |  |
| Multimedia               |                                                                                                    | disabilitato / abilitato                                                                    |  |
|                          | Abilita la visualizzazione della pagina stazione multimediale KNX dedicata alla                                               | grafica Multimedia per l'interazione con una<br>a diffusione sonora.                        |  |
|                          |                                                                                                    | disabilitato /                                                                              |  |
|                          |                                                                                                    | <b>1 zona</b> / 2 zone /                                                                    |  |
| Termostato               |                                                                                                    | 3 zone / 4 zone /                                                                           |  |
|                          |                                                                                                    | 5 zone / 6 zone /                                                                           |  |
|                          |                                                                                                    | / zone / 8 zone                                                                             |  |
|                          | Abilita le pagine grafiche per la funzione                                                                                    | e cronotermostato da 1 zona a 8 zone                                                        |  |
| Meteo                    |                                                                                                    | disabilitato / abilitato                                                                    |  |
|                          | Abilita la visualizzazione della pagina g<br>una stazione metereologica KNX.                                                  | rafica Meteo per la visualizzazione dei dati di                                             |  |
| Timer                    |                                                                                                    | disabilitato / abilitato                                                                    |  |
|                          | Abilita nella pagina grafica di Service l'impostazione dei timer di sistema.                                                  |                                                                                             |  |
| Simulazione di presenza  |                                                                                                    | disabilitato / abilitato                                                                    |  |
|                          | Abilita nella pagina grafica di Service la                                                                                    | simulazione di presenza.                                                                    |  |
| Allarmi                  |                                                                                                    | disabilitato / abilitato                                                                    |  |
|                          | Abilita nella pagina grafica di Servi<br>configurabili. Gli oggetti di comunicazi<br>esposti nella scheda Service => Allarmi. | ce la visualizzazione degli allarmi esterni<br>one a cui associare gli allarmi esterni sono |  |
|                          | La visualizzazione degli Allarmi di sistema, generati internamente al dispositivo, e sempre attiva                            |                                                                                             |  |

## 8.6 Schermo

La scheda consente di impostare diverse modalità di presentazione dello schermo grafico del pannello Touch&See durante i periodi di inattività. Queste modalità possono essere coordinate con la correzione dell'intensità della retroilluminazione attraverso il parametro *Sensori interni*  $\Rightarrow$  *Correzione intensità retroilluminazone*.

|   | Informazioni su EK-Ex2-TP<br>x = C, F |
|---|---------------------------------------|
|   | Generale                              |
| Н | Data e ora                            |
|   | Sensori interni                       |
|   | Configurazione pagine                 |
|   | Schermo                               |
| Ц |                                       |

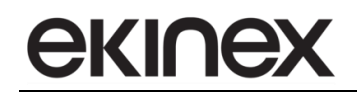

Le due modalità di presentazione sono:

- standby: dopo un periodo impostabile di inattività, il pannello visualizza una pagina grafica prestabilita oppure mostra l'immagine di sfondo. In questo caso, l'azione corrisponde all'attivazone di un vero e proprio screensaver. L'immagine per lo screensaver viene selezionata in *Generale* ⇒ *Codice immagine sfondo*;
- risparmio energetico: dopo un periodo di inattività, la retroilluminazione del display viene ridotta ad un valore impostabile.

Se è attivata la modalità di risparmio energetico, occorre definire anche il comportamento al tocco da parte dell'utente: per evitare azioni e comandi non desiderati, è possibile impostare solamente il ripristino della retroilluminazione al primo tocco dello schermo.

Le impostazioni corrette dipendono sempre dalla destinazione d'uso del pannello e dalle particolari esigenze dell'utente finale.

| Nome parametro                                | Condizioni                          | Valori                                     |
|-----------------------------------------------|-------------------------------------|--------------------------------------------|
| Ritardo attivazione modo standby              |                                     | hh:mm:ss ( <b>00:01:00</b> )               |
|                                               |                                     |                                            |
| Azione standby                                |                                     | <b>nessuno</b> / mostra pagina /           |
|                                               |                                     | mostra solo sfondo                         |
|                                               |                                     |                                            |
|                                               |                                     | Home / data e ora /                        |
|                                               |                                     | pulsanti A / pulsanti B / altri pulsanti / |
| Pagina standby                                | Azione standby = mostra pagina      | multimedia /                               |
|                                               |                                     | termostato 1, 2, 3, 4 /                    |
|                                               |                                     | termostato 5, 6, 7, 8 /                    |
|                                               |                                     | meteo                                      |
|                                               |                                     |                                            |
| Ritardo attivazione modo risparmio energetico |                                     | hh:mm:ss ( <b>00:02:00</b> )               |
|                                               |                                     |                                            |
|                                               |                                     | off / 2 % / 5 % / 10 % /                   |
|                                               |                                     | 15 % / 20 % / 25 % / 30 %                  |
|                                               |                                     |                                            |
| Comportamento al tocco                        |                                     | solo retroilluminazione /                  |
|                                               |                                     | retroilluminazione e va alla pagina        |
|                                               |                                     |                                            |
|                                               |                                     | Home / data e ora /                        |
|                                               |                                     | pulsanti A / pulsanti B / altri pulsanti / |
| Pagina                                        | Comportamento al tocco =            | multimedia /                               |
| r ayına                                       | retroilluminazione e va alla pagina | termostato 1, 2, 3, 4 /                    |
|                                               |                                     | termostato 5, 6, 7, 8 /                    |
|                                               |                                     | meteo                                      |
|                                               |                                     |                                            |

# 9. Pagine grafiche di comando a pulsanti

## 9.1 Personalizzazione degli elementi grafici

#### 9.1.1 Scelta delle pagine

In funzione del tipo di applicazione in cui viene inserito il prodotto e delle esigenze di comando e controllo, possono essere configurate da una a otto pagine grafiche: si tratta rispettivamente di *Pulsanti 1, 2, 3 e 4 – x*, con x = A, B, C, D, E, F, G, H. Se una pagina non viene abilitata, non sarà visibile durante la visualizzazione. Nel seguito si farà riferimento semplicemente alla pagina grafica *Pulsanti*, intendendo che i parametri e le funzioni descritte possono essere applicate in maniera indifferente a entrambe le pagine.

#### 9.1.2 Abbinamento orizzontale o verticale dei pulsanti

Il programma applicativo propone due tipi di abbinamento dei pulsanti ai quali corrisponde una diversa numerazione come indicato in figura. Ciò ha una validità nella configurazione dei pulsanti accoppiati che appaiono graficamente, una volta scaricata la configurazione, come un unico pulsante a sviluppo orizzontale o verticale. Utilizzando ad esempio l'abbinamento orizzontale e i pulsanti 1-2 abbinati, la pagina grafica si presenta con un unico pulsante nella parte superiore; nella parte inferiore i pulsanti potranno essere comunque configurati come indipendenti.

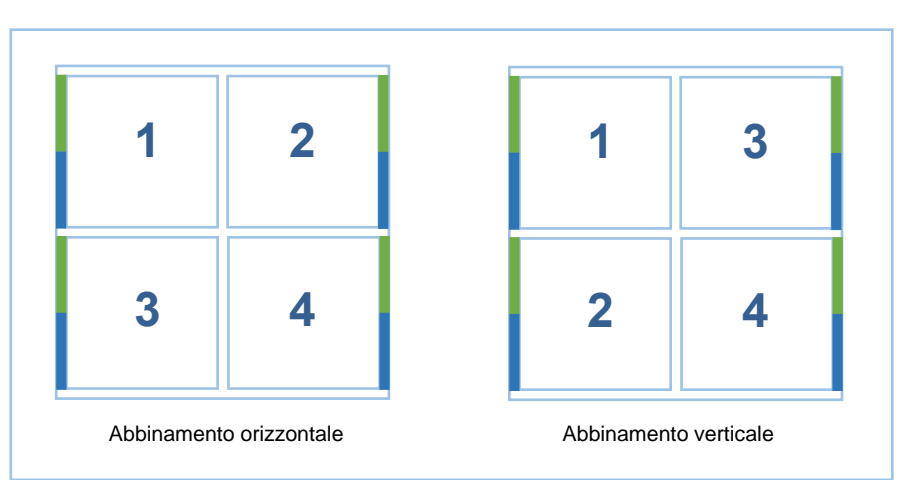

Nella configurazione dei pulsanti in modalità singola o indipendente l'abbinamento orizzontale o verticale non ha un ruolo se non identificativo. Essendo comunque i parametri di configurazione numerati, occorre prestare attenzione al tipo di abbinamento scelto per evitare di attribuire funzionalità al pulsante non corretto.

#### 9.1.3 LED pulsanti

A lato di ogni pulsante è presente un'area grafica che simula due LED, in analogia ai pulsanti ekinex<sup>®</sup> KNX EK-EA2-TP ed EK-EB2-TP. Può essere scelta la combinazione dei colori dei LED, o verde e blu o rosso e bianco, per coordinare l'interfaccia grafica con tutti gli altri pulsanti presenti nel sistema di automazione dell'edificio<sup>2</sup>. I LED possono essere configurati individualmente, anche se i corrispondenti pulsanti sono abbinati. L'attivazione dei LED simulati può essere impostata nei seguenti modi:

- valore fisso (LED sempre acceso o sempre spento);
- LED acceso quando il corrispondente pulsante è premuto. Con questa opzione, si può specificare un ulteriore ritardo allo spegnimento del LED dopo che il pulsante viene rilasciato;

<sup>&</sup>lt;sup>2</sup> La possibilità di scelta del colore per i LED virtuali è disponibile nella Scheda Generale.

 stato determinato dal bus tramite oggetto di comunicazione. In questo caso, si può specificare che in condizione attiva il LED sia lampeggiante (con diverse scelte per i tempi di acceso / spento); inoltre la condizione di acceso / spento può essere invertita rispetto allo stato dell'oggetto di comunicazione di riferimento (LED acceso quando il valore dell'oggetto è "off" e viceversa).

#### 9.1.4 Testi e icone pulsanti

L'area grafica di ciascun pulsante può essere personalizzata con un testo e due simboli, uno rappresentativo della funzione svolta (ad esempio: illuminazione, riscaldamento, tapparelle) e uno dedicato al tipo di azione del pulsante (ad esempio: incrementa, decrementa, successivo, precedente). Il programma applicativo mette a disposizione un'ampia libreria di simboli, analoghi a quelli dei pulsanti ekinex<sup>®</sup>. Si rimanda all'Appendice per la visualizzazione della libreria di simboli e per la corrispondenza con i codici messi a disposizione nel programma applicativo. È possibile inoltre utilizzare simboli personalizzati che devono essere caricati mediante la card SD; consultare a questo scopo le procedure di caricamento delle immagini.

## 9.2 Operazioni in linea

#### 9.2.1 Abbinamento dei pulsanti

I pulsanti possono essere configurati nelle seguenti modalità:

- modalità pulsante *indipendente o singolo*: ognuno dei pulsanti opera indipendentemente e possiede i propri parametri e oggetti di comunicazione;
- modalità pulsante *accoppiato*: 2 pulsanti sono raggruppati per una funzionalità comune e, di conseguenza, operano su oggetti di comunicazione condivisi.

È possibile configurare alcuni pulsanti come indipendenti e altri come accoppiati, con i vincoli di associazione sopra descritti.

#### 9.2.2 Pulsanti indipendenti o singoli

Ciascun pulsante indipendente può essere configurato per una delle seguenti funzioni:

1. Invio valori o sequenze

Un evento di pressione breve o prolungata sul pulsante attiva la trasmissione sul bus di un valore o sequenze di valori configurabili. Questi valori possono essere di tipo logico o numerico con diverse dimensioni. Una sequenza può essere formata da un massimo di 8 oggetti di comunicazione ciascuno di differente tipo e valore. Se viene utilizzato un solo oggetto di comunicazione, è possibile anche configurare l'invio ciclico degli stati o dei valori.

2. Dimmerazione

Questa modalita è utilizzata in abbinamento ad attuatori dimmer KNX per il controllo di apparecchi di illuminazione. La funzione è attivata solo con eventi di pressione breve / prolungata. Alla pressione breve, l'apparecchio invia al dimmer i comandi di accensione e spegnimento; alla pressione prolungata, viene variata la percentuale di dimmerazione – in aumento o in diminuzione – fino al rilascio del tasto.

3. Tapparelle o veneziane

Questa modalità è utilizzata in abbinamento ad attuatori-dimmer KNX per il controllo di tapparelle o serrande motorizzate o simili. Tali attuatori hanno funzioni per l'apertura e la chiusura delle serrande; è possibile selezionare due tipi di movimenti: continuo oppure a tratti. A seguito degli eventi di pressione sul pulsante, il dispositivo invia gli opportuni telegrammi all'attuatore. I parametri di configurazione sono i seguenti:

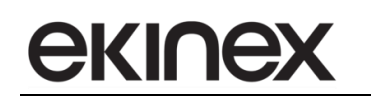

- se il modo *toggle* è abilitato, a ogni pressione di un determinato pulsante la direzione di movimento viene invertita; se invece è disabilitato, la direzione è fissa e può essere impostata ad "alza" oppure "abbassa";
- se il modo veneziane è abilitato, l'apparecchio invia un comando di "step" (passo) alla pressione breve e di "alza / abbassa tutto" per una pressione prolungata. Se invece il modo veneziane è disabilitato, l'apparecchio invia un comando di "alza / abbassa tutto" alla pressione breve e di "stop" per una pressione prolungata.
- 4. Scenario

Questa modalità è utilizzata in abbinamento ad unità KNX che supportano la funzione scenario. La funzionalità permette di memorizzare e richiamare un oggetto di comunicazione di impostazione scenario; in particolare, il dispositivo invia un comando di "memorizza" o "richiama scenario" agli attuatori in conseguenza a un evento di pressione breve / prolungata. Le opzioni di configurazione sono le seguenti:

- Attiva lo scenario selezionato con pressione breve, e memorizza la configurazione corrente come scenario selezionato con pressione prolungata;
- Attiva uno scenario con pressione breve, e un altro con pressione prolungata.

#### 9.2.3 Pulsanti accoppiati

Ciascuna coppia di pulsanti accoppiati può essere configurata per una delle seguenti funzionalità (sono evidenziate solo le differenze rispetto a quanto descritto per il modo indipendente).

1. Commutazione

I due ingressi della coppia sono collegati allo stesso oggetto di comunicazione. A differenza della modalità singola, però, l'oggetto può essere solo di tipo 1 bit (on-off), costituendo così una commutazione convenzionale. L'integratore di sistema può scegliere quale dei due pulsanti associare all'azione di "accendi" o "spegni".

2. Dimmerazione

La funzione di dimmerazione utilizza per l'attivazione gli eventi di pressione lunga / breve sui pulsanti. L'integratore di sistema può configurare quale dei due pulsanti corrisponda all'azione di "aumenta" o "diminuisci". Con una pressione breve sul pulsante configurato come "aumenta", il dispositivo invia un comando di "accendi", mentre viceversa il pulsante "abbassa" invia il comando "spegni". Con una pressione prolungata, la percentuale di dimmerazione viene variata in aumento o diminuzione fintanto che il pulsante non è rilasciato.

3. Tapparelle o veneziane

Ai 2 pulsanti accoppiati sono assegnate direzioni di movimento opposte e configurabili, ossia (X) apre / sale e (X+1) chiude / scende o viceversa. È possibile impostare il modo "veneziane", che funziona esattamente come per i pulsanti indipendenti.

In modalità pulsanti accoppiati non è disponibile la funzionalità Scenario.

#### 9.2.4 Invio ciclico

Per molte delle funzionalità, è possibile impostare l'invio di un telegramma non solo all'atto del cambiamento del valore associato a uno stato (tipicamente in conseguenza di un evento di pressione breve o prolungata), ma anche a intervalli regolari quando quello stato risulta attivo. Questo comportamento, indicato anche come *Invio ciclico*, può essere impostato separatamente per ciascuno dei due stati associati a un pulsante. Se un pulsante indipendente è impostato in modalità "invio valori o sequenze", l'invio ciclico è disponibile solamente se al pulsante stesso è associato un solo oggetto di comunicazione.

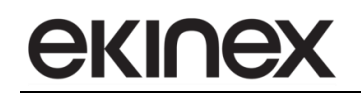

#### 9.2.5 Funzioni di blocco

Per ogni pulsante indipendente o accoppiato può essere abilitata separatamente una funzione di blocco che permette di inibire le funzioni svolte tramite un telegramma dal bus; la disattivazione avviene ugualmente tramite un telegramma. Quando si trova in stato bloccato, il pulsante è di fatto disabilitato. È possibile specificare un valore da assegnare a un apposito oggetto di comunicazione in corrispondenza di ciascuna delle transizioni di entrata o uscita dal blocco. Lo stato di blocco può inoltre essere automaticamente attivato al ripristino del bus dopo una caduta dell'alimentazione.

#### 9.3 Impostazioni del dispositivo

#### 9.3.1 Configurazione pulsanti

Nel programma applicativo sono disponibili fino a 8 schede principali per la programmazione dei pulsanti denominate "Pulsanti 1, 2, 3 e 4 - X", con X = A, B, C, D, E, F, G, H. L'attivazione di queste schede è condizionata dalle seguenti configurazioni dei parametri:

Configurazione Pagine  $\Rightarrow$  Pulsanti 1, 2, 3 e 4 – X = abilitato

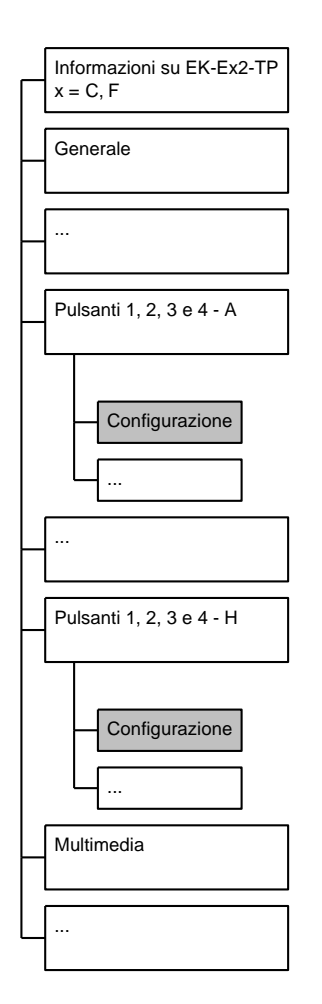

Nel seguito viene fatto riferimento alla scheda generica Configurazione pulsanti intendendo che tutti i parametri e gli oggetti di comunicazione descritti possono essere applicabili a entrambi gli insiemi di schede.

# **екі∩ех**

i

Per ottenere la funzione desiderata occorre tenere conto della numerazione attribuita ai pulsanti, che dipende dall'abbinamento scelto (orizzontale o verticale).

| Nome parametro            | Condizioni                                                                              | Valori                                                                                         |  |  |
|---------------------------|-----------------------------------------------------------------------------------------|------------------------------------------------------------------------------------------------|--|--|
| Abbinamento pulsanti      |                                                                                         | orizzontale / verticale                                                                        |  |  |
|                           |                                                                                         |                                                                                                |  |  |
| Pulsanti 1 e 2            |                                                                                         | disabilitato / indipendente / accoppiato                                                       |  |  |
|                           | Con la scelta dei pulsanti accoppiati, gi                                               | raficamente sul display i pulsanti appariranno                                                 |  |  |
|                           | come un unico pulsante senza linea di                                                   | separazione.                                                                                   |  |  |
| Pulsante 1                | Pulsanti 1 e 2 = indipendente                                                           | disabilitato / <b>abilitato</b>                                                                |  |  |
|                           |                                                                                         |                                                                                                |  |  |
|                           |                                                                                         | invio valori o sequenze                                                                        |  |  |
| Tipo                      | Pulsanti 1 e 2 = indipendente,                                                          | dimmerazione                                                                                   |  |  |
|                           | Pulsante 1 = abilitato                                                                  | tapparelle o veneziane                                                                         |  |  |
|                           |                                                                                         | scenario                                                                                       |  |  |
|                           |                                                                                         |                                                                                                |  |  |
| Pulsante 2                |                                                                                         | disabilitato / abilitato /                                                                     |  |  |
|                           |                                                                                         | copia parametri da pulsante 1                                                                  |  |  |
|                           | Selezionando l'opzione copia parame                                                     | tri da pulsante 1 verranno copiate tutte le                                                    |  |  |
|                           | oggetti di comunicazioni corrispondenti                                                 | da collegare alle funzionalità introdotte                                                      |  |  |
|                           |                                                                                         | invio valori o seguenze                                                                        |  |  |
|                           | Pulsanti 1 e 2 = indipendente.                                                          | dimmerazione                                                                                   |  |  |
| Тіро                      | Pulsante $2 = abilitato$                                                                | tapparelle o veneziane                                                                         |  |  |
|                           |                                                                                         | scenario                                                                                       |  |  |
|                           |                                                                                         |                                                                                                |  |  |
| <b>T</b> <sup>1</sup> = - |                                                                                         | commutazione / dimmerazione /                                                                  |  |  |
| Про                       | Pulsanti 1 e 2 = accoppiato                                                             | tapparelle o veneziane                                                                         |  |  |
|                           |                                                                                         |                                                                                                |  |  |
| Bulaanti 2 o 4            |                                                                                         | disabilitato / indipendente / accoppiato /                                                     |  |  |
|                           |                                                                                         | copia parametri dai pulsanti 1 e 2                                                             |  |  |
|                           | Con la scelta dei pulsanti accoppiati, gi                                               | raficamente sul display i pulsanti appariranno                                                 |  |  |
|                           | come un unico pulsante senza linea di                                                   | separazione.                                                                                   |  |  |
|                           | Selezionando l'opzione copia parametri                                                  | ri dai pulsanti 1e 2 verranno copiate tutte le                                                 |  |  |
|                           | Pulsanti 3 e 4 gli oggetti di comunicazion                                              | n accoppialo. Verianno pero allivali per i<br>pi corrispondenti da collegare alle funzionalità |  |  |
|                           | introdotte.                                                                             |                                                                                                |  |  |
| Pulsante 3                | Pulsanti 3 e 4 = indipendente                                                           | disabilitato / abilitato                                                                       |  |  |
|                           |                                                                                         |                                                                                                |  |  |
|                           |                                                                                         | invio valori o sequenze                                                                        |  |  |
| Tine                      | Pulsanti 3 e 4 = indipendente,                                                          | dimmerazione                                                                                   |  |  |
| Про                       | Pulsante 3 = abilitato                                                                  | tapparelle o veneziane                                                                         |  |  |
|                           |                                                                                         | scenario                                                                                       |  |  |
|                           |                                                                                         |                                                                                                |  |  |
| Pulsante 4                |                                                                                         | disabilitato / abilitato /                                                                     |  |  |
|                           |                                                                                         | copia parametri da pulsante 3                                                                  |  |  |
|                           | Selezionando l'opzione copia parametri da pulsante 3 verranno copiate tutte le          |                                                                                                |  |  |
|                           | impostazioni utilizzate per il Pulsante 3. Verranno però attivati per il Pulsante 4 gli |                                                                                                |  |  |
|                           | oggetti di comunicazioni corrispondenti, da collegare alle funzionalità introdotte.     |                                                                                                |  |  |

| Nome parametro | Condizioni                                               | Valori                                                                        |
|----------------|----------------------------------------------------------|-------------------------------------------------------------------------------|
| Тіро           | Pulsanti 3 e 4 = indipendente,<br>Pulsante 4 = abilitato | invio valori o sequenze<br>dimmerazione<br>tapparelle o veneziane<br>scenario |
|                |                                                          |                                                                               |
| Тіро           | Pulsanti 3 e 4 = accoppiato                              | commutazione / <b>dimmerazione</b> / tapparelle o veneziane                   |
|                |                                                          |                                                                               |

#### 9.3.2 Pulsante X (indipendente)

#### 9.3.2.1 Pulsante X: invio di valori o sequenze

La scheda consente di realizzare l'invio di singoli telegrammi o di sequenze di telegrammi all'evento di pressione breve e di pressione prolungata di ciascun pulsante indipendente. La funzione è molto utile nelle applicazioni, perché possono essere definite delle sequenze fino a un massimo di 8 oggetti di comunicazione di vario tipo e con valori differenziati tra pressione breve e pressione prolungata. Nel caso in cui venga inviato un solo oggetto di comunicazione, è possibile configurare anche l'invio ciclico di uno o di entrambi i valori.

La scheda *Pulsante X* si attiva con le seguente condizioni:

Configurazione  $\Rightarrow$  Pulsanti X e successivo = indipendente

Configurazione  $\Rightarrow$  Pulsante X = abilitato

Configurazione  $\Rightarrow$  Pulsante X  $\Rightarrow$  Tipo = invio di valori o sequenze

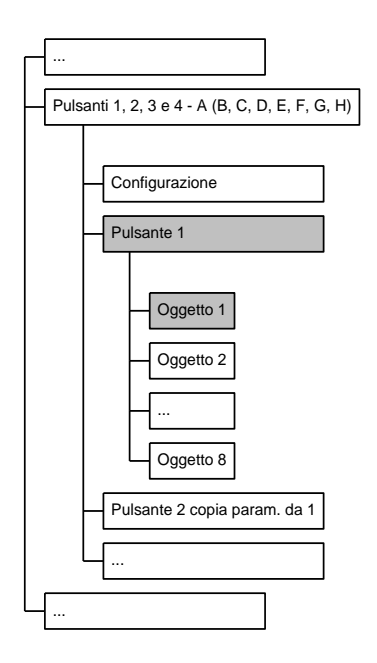

In base al numero oggetti di comunicazione selezionati, si attivano le schede Oggetto X che permettono di definire il tipo di dato per ciascun oggetto di comunicazione e le reazioni agli eventi di pressione sul pulsante.

| Nome parametro                  | Condizioni                                                                                                    | Valori                                        |  |
|---------------------------------|----------------------------------------------------------------------------------------------------|-----------------------------------------------|--|
| Funzione di blocco              |                                                                                                    | disabilitato/abilitatato                      |  |
|                                 | Abilita o disabilita la possibilità di bloccare il pulsante tramite comando remoto (telegramma da bus). Se la funzione è abilitata con questo parametro, il comando <i>remoto può inibire l'azione del pulsante oppure può attivare l'invio dei valori</i> corrispondenti alla pressione breve o prolungata in caso di comando di blocco attivo o non attivo. |                                               |  |
| Numero oggetti di comunicazione |                                                                                                    | <b>1</b> (campo da 1 a 8)                     |  |
|                                 | Numero di oggetti di comunicazione da<br>breve e pressione prolungata.                                                                                                    | associare agli eventi del pulsante, pressione |  |
| Tempo lungo di pressione        |                                                                                                    | hh:mm:ss:fff ( <b>00:00:03:000</b> )          |  |
|                                 | Tempo minimo di mantenimento press prolungata.                                                                                                    | ione per discriminare fra pressione breve e   |  |

#### 9.3.2.2 Oggetto X: invio di valori o sequenze

| Nome parametro                      | Condizioni                                                                                                    | Valori                                                                     |  |
|-------------------------------------|----------------------------------------------------------------------------------------------------|----------------------------------------------------------------------------|--|
| Ritardo d'invio                     |                                                                                                    | hh:mm:ss:ff ( <b>00:00:00:00</b> )                                         |  |
|                                     | Definisce il ritardo nell'esecuzione del comando dopo che è stato rilevato l'evento di pressione breve o di pressione prolungata sul pulsante. |                                                                            |  |
| Inviare ciclicamente                | Pulsante X ⇒ Numero oggetti di<br>comunicazione = 1                                                                                            | nessuno<br>off/valore 1<br>on/valore 2<br>sia on che off/entrambi i valori |  |
|                                     | L'opzione di invio ciclico è attiva so<br>comunicazione per il Pulsante X.                                                                     | lamente se è definito un solo oggetto di                                   |  |
| Intervallo invio ciclico            | Pulsante X ⇒ Numero oggetti di<br>comunicazione = 1<br>Inviare ciclicamente ≠ nessuno                                                          | hh:mm:ss ( <b>00:02:00</b> )                                               |  |
|                                     | L'opzione di invio ciclico è attiva so<br>comunicazione per il Pulsante X.                                                                     | olamente se è definito un solo oggetto di                                  |  |
|                                     |                                                                                                    | valore a 1 bit,                                                            |  |
|                                     |                                                                                                    | valore a 2 bit,                                                            |  |
|                                     |                                                                                                    | Valore a 1 byte senza segno,                                               |  |
| Dimensione oggetto di comunicazione |                                                                                                    | valore a 1 byte con sogno                                                  |  |
|                                     |                                                                                                    | valore a 2 byte con segno,                                                 |  |
|                                     |                                                                                                    | valore a 2 byte con segno                                                  |  |
|                                     |                                                                                                    | valore a 2 byte flottante                                                  |  |
|                                     |                                                                                                    | ,                                                                          |  |
|                                     |                                                                                                    | nessuno                                                                    |  |
|                                     | Dimensione oggetto di                                                                                                    | off                                                                        |  |
| Reazione a pressione breve          | comunicazione = valore a 1 bit                                                                                                    | on                                                                         |  |
|                                     |                                                                                                    | toggle                                                                     |  |
|                                     |                                                                                                    |                                                                            |  |
|                                     |                                                                                                    | nessuno                                                                    |  |
| Posziono o prossiono prolungata     | Dimensione oggetto di                                                                                                    | off                                                                        |  |
| Reazione a pressione prolungata     | comunicazione = valore a 1 bit                                                                                                    | on                                                                         |  |
|                                     |                                                                                                    | toggle                                                                     |  |
|                                     |                                                                                                    |                                                                            |  |

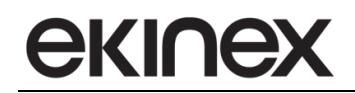

| Nome parametro                  | Condizioni                                                                                                    | Valori                                                                                                    |
|---------------------------------|----------------------------------------------------------------------------------------------------|----------------------------------------------------------------------------------------------------|
| Reazione a pressione breve      | Dimensione oggetto di<br>comunicazione = valore a 2 bit                                                                                                    | nessuno<br>disabilitare<br>abilita off / salita<br>abilita on / discesa<br>abilita off salita ⇔ disabilita<br>abilita on discesa ⇔ disabilita<br>abilita off salita ⇔ abilita on discesa |
| Reazione a pressione prolungata | Dimensione oggetto di<br>comunicazione = valore a 2 bit                                                                                                    | nessuno<br>disabilitare<br>abilita off / salita<br>abilita on / discesa<br>abilita off salita ⇔ disabilita<br>abilita on discesa ⇔ disabilita<br>abilita off salita ⇔ abilita on discesa |
| Reazione a pressione breve      | Dimensione oggetto di<br>comunicazione =<br>valore a 1 byte senza segno,<br>1 byte percentuale,<br>valore a 1 byte con segno,<br>valore a 2 byte senza segno,<br>valore a 2 byte con segno,<br>valore a 2 byte flottante | nessuno<br>inviare valore 1<br>inviare valore 2<br>inviare valore 1 ⇔ inviare valore 2                                                                                                   |
| Reazione a pressione prolungata | Dimensione oggetto di<br>comunicazione =<br>valore a 1 byte senza segno,<br>1 byte percentuale,<br>valore a 1 byte con segno,<br>valore a 2 byte senza segno,<br>valore a 2 byte con segno,<br>valore a 2 byte flottante | nessuno<br>inviare valore 1<br>inviare valore 2<br>inviare valore 1 ⇔ inviare valore 2                                                                                                   |
| Valore 1                        | Dimensione oggetto di<br>comunicazione =<br>valore a 1 byte senza segno,<br>1 byte percentuale,<br>valore a 1 byte con segno,<br>valore a 2 byte senza segno,<br>valore a 2 byte con segno,<br>valore a 2 byte flottante | 0 (0255)<br>0 (0100)<br>0 (-128127)<br>0 (065535)<br>0 (-3276832767)<br>0 (-671088,64670760,96)                                                                                          |
| Valore 2                        | Dimensione oggetto di<br>comunicazione =<br>valore a 1 byte senza segno,<br>1 byte percentuale,<br>valore a 1 byte con segno,<br>valore a 2 byte senza segno,<br>valore a 2 byte con segno,<br>valore a 2 byte flottante | 0 (0255)<br>0 (0100)<br>0 (-128127)<br>0 (065535)<br>0 (-3276832767)<br>0 (-671088,64670760,96)                                                                                          |

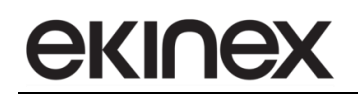

| Nome oggetto                                                         | Condizioni                                                                                                    | Dimens.                            | Flags                                | DPT                                                                        | N° Ogg. Com.                                                                                                    |
|----------------------------------------------------------------------|----------------------------------------------------------------------------------------------------|------------------------------------|--------------------------------------|----------------------------------------------------------------------------|----------------------------------------------------------------------------------------------------|
| Pulsante X – Stato<br>commutazione a 1 bit oggetto 1                 | Dimensione<br>Oggetto di<br>comunicazione<br>= valore a 1<br>bit                                                                                                    | 1 Bit                              | CRWTU-                               | [1.001] switch                                                             | 14, 28, 46, 60,<br>78, 92, 110, 124,<br>142, 156, 174, 188,<br>206, 220, 238, 252,<br>270, 284, 302, 316,<br>334, 348, 366, 380,<br>398, 412, 430, 444,<br>462, 476, 494, 508 |
|                                                                      | Gli indirizzi elenca<br>pulsante indipend<br>indirizzi indicati.                                                                                                    | ati per gli ogg<br>ente. Per ident | etti di comuni<br>tificare l'indiriz | cazione si riferiscono tutti a<br>zo dell'Oggetto n-esimo occo             | ll'Oggetto 1 di ciascun<br>prre sommare (n-1) agli                                                                                                    |
|                                                                      | Es. Pulsante 1-B,                                                                                                    | Oggetto 4 ha                       | Indirizzo 78 +                       | (4-1) = 81                                                                 | 44.00.40.00                                                                                                    |
| Pulsante X – Stato<br>commutazione a 2 bit oggetto 1                 | Dimensione<br>Oggetto di<br>comunicazione<br>= valore a 2 bit                                                                                                    | 2 Bit                              | CRWTU-                               | [2.001] switch control,<br>[2.008] direction<br>control 1                  | 14, 28, 46, 60,<br>78, 92, 110, 124,<br>142, 156, 174, 188,<br>206, 220, 238, 252,<br>270, 284, 302, 316,<br>334, 348, 366, 380,<br>398, 412, 430, 444,<br>462, 476, 494, 508 |
|                                                                      |                                                                                                    |                                    |                                      | 2 bit                                                                      |                                                                                                    |
|                                                                      | Bit number         1       0         0 = off, 1 = on         0 = No priority, 1 = Priority         L'oggetto di comunicazione consente il controllo forzato di una uscita. L'oggetto è costituito bit: il meno significativo determina la priorità del comando, il più significativo determina lo stati |                                    |                                      |                                                                            |                                                                                                    |
| Pulsante X – Stato<br>commutazione a 1 byte senza<br>segno oggetto 1 | Dimensione<br>Oggetto di<br>comunicazione<br>= valore a 1<br>byte senza<br>segno, 1 byte<br>percentuale                                                                                                    | 1 Byte                             | CRWTU-                               | [5.001] percentage<br>(0100%)<br>[5.010] counter pulses<br>(0255)          | 14, 28, 46, 60,<br>78, 92, 110, 124,<br>142, 156, 174, 188,<br>206, 220, 238, 252,<br>270, 284, 302, 316,<br>334, 348, 366, 380,<br>398, 412, 430, 444,<br>462, 476, 494, 508 |
|                                                                      |                                                                                                    |                                    |                                      |                                                                            | 14 28 46 60                                                                                                    |
| Pulsante X – Stato<br>commutazione a 1 byte con<br>segno oggetto 1   | Dimensione<br>Oggetto di<br>comunicazione<br>= valore a 1<br>byte con<br>segno                                                                                                    | 1 Byte                             | CRWTU-                               | [6.001] percentage (-<br>128127%),<br>[6.010] counter pulses<br>(-128127%) | 78, 92, 110, 124,<br>142, 156, 174, 188,<br>206, 220, 238, 252,<br>270, 284, 302, 316,<br>334, 348, 366, 380,<br>398, 412, 430, 444,<br>462, 476, 494, 508                    |
| <u> </u>                                                             |                                                                                                    |                                    | •                                    | •                                                                          | •                                                                                                    |

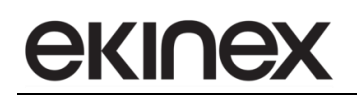

| Nome oggetto                                                               | Condizioni                                                                       | Dimens. | Flags  | DPT                          | N° Ogg. Com.                                                                                                    |  |
|----------------------------------------------------------------------------|----------------------------------------------------------------------------------|---------|--------|------------------------------|----------------------------------------------------------------------------------------------------|--|
| Pulsante X – Stato<br>commutazione a 2 byte senza<br>segno oggetto 1       | Dimensione<br>Oggetto di<br>comunicazione<br>= valore a 2<br>byte senza<br>segno | 2 Bytes | CRWTU- | [7.001] pulses               | 14, 28, 46, 60,<br>78, 92, 110, 124,<br>142, 156, 174, 188,<br>206, 220, 238, 252,<br>270, 284, 302, 316,<br>334, 348, 366, 380,<br>398, 412, 430, 444,<br>462, 476, 494, 508 |  |
|                                                                            |                                                                                  |         |        |                              |                                                                                                    |  |
| Pulsante X – Stato<br>commutazione a 2 byte con<br>segno oggetto 1         | Dimensione<br>Oggetto di<br>comunicazione<br>= valore a 2<br>byte con<br>segno   | 2 Bytes | CRWTU- | [8.001] pulses<br>difference | 14, 28, 46, 60,<br>78, 92, 110, 124,<br>142, 156, 174, 188,<br>206, 220, 238, 252,<br>270, 284, 302, 316,<br>334, 348, 366, 380,<br>398, 412, 430, 444,<br>462, 476, 494, 508 |  |
| Pulsante X – Stato<br>commutazione a 2 byte virgola<br>flottante oggetto 1 | Dimensione<br>Oggetto di<br>comunicazione<br>= valore a 2<br>byte flottante      | 2 Bytes | CRWTU- | [9.xxx]                      | 14, 28, 46, 60,<br>78, 92, 110, 124,<br>142, 156, 174, 188,<br>206, 220, 238, 252,<br>270, 284, 302, 316,<br>334, 348, 366, 380,<br>398, 412, 430, 444,<br>462, 476, 494, 508 |  |

#### 9.3.2.3 Pulsante X: dimmerazione

La scheda permette di associare al pulsante i comandi per un attuatore-dimmer dedicato a un apparecchio di illuminazione o di movimentazione di dispositivi oscuranti. La pressione breve nella modalità semplice può essere associata allo spegnimento (chiusura) oppure all'accensione (apertura); nella modalità *toggle* la pressione breve commuta automaticamente tra spegnimento e accensione. La pressione prolungata del pulsante può essere associata in entrambe le modalità all'aumento o alla diminuzione della luminosità o, alternativamente, sia all'aumento che alla diminuzione della luminosità (apertura o chiusura).

La scheda Pulsante X mostra I parametri di impostazione dimmerazione con le seguente condizioni:

Configurazione  $\Rightarrow$  Pulsanti X e successivo = indipendente

Configurazione  $\Rightarrow$  Pulsante X = abilitato

Configurazione  $\Rightarrow$  Pulsante X  $\Rightarrow$  Tipo = dimmerazione

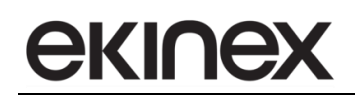

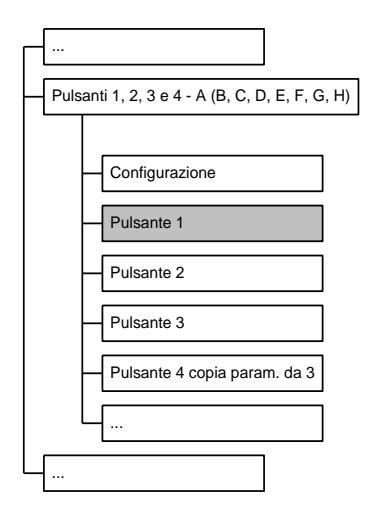

| Nome parametro                  | Condizioni                                                                                                    | Valori                                                |  |  |  |
|---------------------------------|----------------------------------------------------------------------------------------------------|-------------------------------------------------------|--|--|--|
| Funzione di blocco              |                                                                                                    | disabilitato/abilitato                                |  |  |  |
|                                 | Abilita o disabilita la possibilità di bloccare il pulsante tramite comando remo<br>(telegramma da bus). Se la funzione è abilitata con questo parametro, il coman<br><i>remoto può inibire l'azione del pulsante oppure può attivare lo stato on oppure off</i><br>un toggle tra i 2 stati) del dispositivo in caso di comando di blocco attivo o non attiv |                                                       |  |  |  |
| Tempo lungo di pressione        |                                                                                                    | hh:mm:ss:ff ( <b>00:00:03:00</b> )                    |  |  |  |
|                                 | Tempo minimo di mantenimento pulsante premuto per discriminare fra pressio breve e prolungata.                                                                                                    |                                                       |  |  |  |
| Modo toggle                     |                                                                                                    | disabilitato/abilitato                                |  |  |  |
|                                 | Quando abilitato, la pressione breve inverte lo stato on/off dell'oggetto<br>comunicazione associato; altrimenti, alla pressione breve è associato uno stato fiss<br>fra i due.                                                                                                    |                                                       |  |  |  |
|                                 |                                                                                                    | off / meno luminoso                                   |  |  |  |
| Azione breve / prolungata       | Modo toggle = disabilitato                                                                                                    | on / più luminoso                                     |  |  |  |
|                                 |                                                                                                    | off / (meno luminoso ⇔ più luminoso)                  |  |  |  |
|                                 |                                                                                                    | on / (meno luminoso ⇔ più luminoso)                   |  |  |  |
|                                 | Definisce la funzione da assegnare alla                                                                                                    | pressione breve e prolungata.                         |  |  |  |
|                                 |                                                                                                    | meno luminoso                                         |  |  |  |
| Reazione a pressione prolungata | Modo toggle = abilitato                                                                                                    | più luminoso                                          |  |  |  |
|                                 |                                                                                                    | meno luminoso <-> più luminoso                        |  |  |  |
|                                 | Alla pressione breve, in modo toggle, commutazione alternativa tra on e off.                                                                                                    | è automaticamente associata la funzione di            |  |  |  |
|                                 |                                                                                                    | nessuno                                               |  |  |  |
| Inviara ciclicamento            |                                                                                                    | off / valore 1                                        |  |  |  |
|                                 |                                                                                                    | on / valore 2                                         |  |  |  |
|                                 |                                                                                                    | sia on che off / entrambi i valori                    |  |  |  |
|                                 | Definisce i singoli stati o tutti gli stati che devono essere inviati ciclicamente.                                                                                                    |                                                       |  |  |  |
|                                 |                                                                                                    | <b>30 s</b> / 1 min / 2 min / 3 min / 4 min / 5 min / |  |  |  |
| Intervallo invio ciclico        | Inviare ciclicamente ≠ nessuno                                                                                                    | 7 min / 10 min / 15 min / 20 min / 30 min /           |  |  |  |
|                                 |                                                                                                    | 45 min / 60 min / 90 min / 120 min                    |  |  |  |
|                                 | Intervallo fra ritrasmissioni periodiche.                                                                                                    |                                                       |  |  |  |

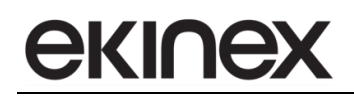

| Condizioni                                                                                                    | Dimens.                                                                                                    | Flags                                                                                                    | DPT                                                                                                    | N° Ogg. Com.                                                                                                    |  |
|----------------------------------------------------------------------------------------------------|----------------------------------------------------------------------------------------------------|----------------------------------------------------------------------------------------------------|----------------------------------------------------------------------------------------------------|----------------------------------------------------------------------------------------------------|--|
|                                                                                                    | 1 Bit                                                                                                    | CRWTU-                                                                                                    | [1.001] switch                                                                                                    | 22, 36, 54, 68,<br>86, 100, 118, 132,<br>150, 164, 182, 196,<br>214, 228, 246, 260,<br>278, 292, 310, 324,<br>342, 356, 374, 388,<br>406, 420, 438, 452,<br>470, 484, 502, 516                                                                                                    |  |
| Invia un comando di accensione / spegnimento (apertura / chiusura) all' attuatore dimmer.<br>comando è inviato a seguito di un evento di pressione breve sul tasto. Il valore inviato può esser                                    |                                                                                                    |                                                                                                    |                                                                                                    |                                                                                                    |  |
|                                                                                                    | 4 Bit                                                                                                    | CR-T                                                                                                    | [3.007] dimming<br>control,<br>[3.008] blind control                                                                                                    | 23, 37, 55, 69,<br>87, 101, 119, 133,<br>151, 165, 183, 197,<br>215, 229, 247, 261,<br>279, 293, 311, 325,<br>343, 357, 375, 389,<br>407, 421, 439, 453,<br>471, 485, 503, 517                                                                                                    |  |
| Invia un comando<br>Sono utilizzati tre<br>diminuzione 0%, s<br>[3.007] Dimi                                                                                                    | di cambiamen<br>valori che corr<br>stop variazione<br>ning 4 bit<br>Bit number                                                                                                    | nto intensità (a<br>ispondono ai d<br>A                                                                                                    | umenta o diminuisce) a ur<br>comandi di inizio aumento<br>umenta 100% Dim                                                                                                    | n attuatore dimmer.<br>100%, inizio<br>inuisce 100%                                                                                                    |  |
| 3<br>Direzione:<br>0 = Aumenta,<br>1 = Diminuisce<br>Ampiezza (001b111b)<br>Stop (000b)<br>I comandi di aume<br>seguito del rilascio<br>Il valore inviato all<br>possibili (aumenta<br>Nel caso di utilizzo<br>il tipo DPT 3.008 b | 2     1     0       ento / diminuzido       o del tasto.       "attivazione pu       / diminuisci) a       o di un attuator       poli un attuator                                                                                                    | Done sono invia<br>ò essere sem<br>id ogni attivaz<br>e dimmer per<br>on gli stati" ap                                                                                                    | 0 0 1 0<br>Stop<br>0 0 0 0 0<br>ati a seguito di una pressio<br>pre lo stesso valore o alter<br>ione.<br>azionamento di dispositivi<br>ertura" e" chiusura".                                                                                                    | 0 0 1<br>ne lunga; lo stop a<br>mare fra i due valori<br>oscuranti viene utilizzato                                                                                                    |  |
|                                                                                                    | Condizioni Invia un comando comando è inviato un valore sempre Invia un comando Sono utilizzati tre diminuzione 0%, s [3.007] Dimi 3 Direzione: 0 = Aumenta, 1 = Diminuisce Ampiezza (001b111b) Stop (000b) I comandi di aume seguito del rilascio Il valore inviato all possibili (aumenta) Nel caso di utilizzo il tipo DPT 3.008 b | Condizioni       Dimens.         1 Bit       1 Bit         Invia un comando di accensior comando è inviato a seguito di u un valore sempre fisso o alterna         4 Bit         Invia un comando di cambiamere fisso o alterna         Invia un comando di cambiamere fisso o utilizzati tre valori che corre diminuzione 0%, stop variazione [3.007] Dimming 4 bit         Bit number         3 2 1 0         Direzione:         0 = Aumenta, 1 = Diminuisce         1 = Diminuisce         Ampiezza (001b111b) o         Stop (000b)         I valore inviato all'attivazione pu possibili (aumenta / diminuisci) at tutator il tipo DPT 3.008 blind control, come in tutatore in tutatore in | Condizioni       Dimens.       Flags         1       Bit       CRWTU-         Invia un comando di accensione / spegnime<br>comando è inviato a seguito di un evento di pr<br>un valore sempre fisso o alternare fra i due va         4       Bit       CR-T         Invia un comando di cambiamento intensità (a<br>Sono utilizzati tre valori che corrispondono ai o<br>diminuzione 0%, stop variazione.       A         1       Bit number       A         3       2       1         Direzione:<br>0 = Aumenta,<br>1 = Diminuisce       Bit number       A         1       Stop (00b)       I         I valore inviato all'attivazione può essere semi<br>possibili (aumenta / diminuisci) ad ogni attivazi       Nel caso di utilizzo di un attuatore dimmer per<br>il tipo DPT 3.008 blind control, con gli stati" ap | Condizioni         Dimens.         Flags         DPT           1 Bit         CRWTU-         [1.001] switch         1 Bit         CRWTU-         [1.001] switch           Invia un comando di accensione / spegnimento (apertura / chiusura) comando è inviato a seguito di un evento di pressione breve sul tasto. Il un valore sempre fisso o alternare fra i due valori possibili ad ogni attiva.         Invia un comando di cambiamento intensità (aumenta o diminuisce) a un sono utilizzati tre valori che corrispondono ai comandi di inizio aumento diminuzione 0%, stop variazione.         [3.007] Dimming 4 bit         Aumenta 100%         Dimento di inizio aumento diminuzione 0%, stop variazione.           [3.007] Dimming 4 bit         Bit number         Aumenta 100%         Dimento di aumento / diminuzione sono inviati a seguito di una pressio seguito del rilascio del tasto.         I valore inviato all'attivazione può essere sempre lo stesso valore o alterpossibili (aumenta / diminuisci) ad ogni attivazione.           I valore inviato all'attivazione può essere sempre lo stesso valore o alterpossibili (aumenta / diminuisci) ad ogni attivazione.         Nel caso di utilizzo di un attuatore dimmer per azionamento di dispositivi il tipo DPT 3.008 blind control, con gli stati" apertura" e" chiusura". |  |

#### 9.3.2.4 Pulsante X: tapparelle o veneziane

La scheda permette di associare al pulsante i comandi per l'azionamento di una tapparella o veneziana.

Nella tabella seguente sono riportate le diverse modalità di funzionamento in funzione dei valori scelti per i parametri.

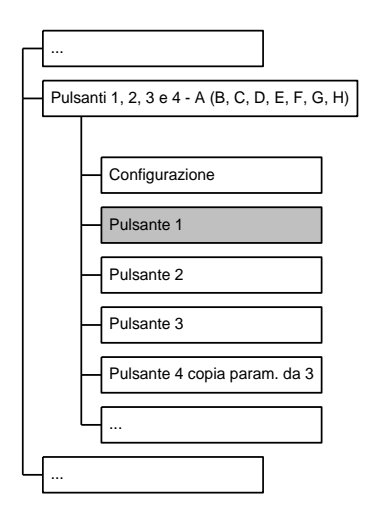

|                             | Pressio                                                    | one breve                                                     | Pressior                                                  | ne prolungata                                           |
|-----------------------------|------------------------------------------------------------|---------------------------------------------------------------|-----------------------------------------------------------|---------------------------------------------------------|
|                             | Toggle disabilitato                                        | Toggle abilitato                                              | Toggle disabilitato                                       | Toggle abilitato                                        |
| Modo veneziane disabilitato | alza fino a fine corsa<br>abbassa fino a fine<br>corsa     | alternativamente alza o<br>abbassa fino a fine<br>corsa       | o stop se tapparella in movimento                         |                                                         |
| Modo veneziane abilitato    | passo di apertura o<br>stop<br>passo di chiusura o<br>stop | alternativamente passo<br>di apertura o di chiusura<br>o stop | alza fino a fine<br>corsa<br>abbassa fino a fine<br>corsa | alternativamente alza o<br>abbassa fino a fine<br>corsa |

La scheda Pulsante X mostra i parametri di impostazione tapparelle o veneziane con le seguente condizioni:

Configurazione  $\Rightarrow$  Pulsanti X e successivo = indipendente

Configurazione  $\Rightarrow$  Pulsante X = abilitato

Configurazione  $\Rightarrow$  Pulsante X  $\Rightarrow$  Tipo = tapparelle o veneziane

| Nome parametro           | Condizioni                                                                                                    | Valori                             |  |  |
|--------------------------|----------------------------------------------------------------------------------------------------|------------------------------------|--|--|
| Funzione di blocco       |                                                                                                    | disabilitato/abilitato             |  |  |
|                          | Abilita o disabilita la possibilità di bloccare il pulsante tramite comando reme<br>(telegramma da bus). Se la funzione è abilitata con questo parametro, il comar<br>remoto <i>può inibire l'azione del pulsante oppure può attivare la salita o la discesa de</i><br>tapparella o veneziana in caso di comando di blocco attivo o non attivo. |                                    |  |  |
| Tempo lungo di pressione |                                                                                                    | hh:mm:ss:ff ( <b>00:00:03:00</b> ) |  |  |
|                          | Tempo minimo di mantenimento pulsante premuto per discriminare fra press<br>breve e prolungata.                                                                                                    |                                    |  |  |

| Nome parametro          | Condizioni                                                                                                    | Valori                                                                                                    |
|-------------------------|----------------------------------------------------------------------------------------------------|----------------------------------------------------------------------------------------------------|
| Modo toggle             |                                                                                                    | disabilitato/abilitato                                                                                                    |
|                         | Quando abilitato, a seguito di pressioni<br>di movimento; altrimenti, alla pressione<br>discesa.                                                                          | brevi consecutive, viene invertita la direzione<br>e breve è associato un valore fisso, o salita o                                                                    |
| Azione salita / discesa | Modo toggle = disabilitato                                                                                                    | basso/alto                                                                                                    |
|                         | Definisce la direzione del movimento da                                                                                                    | a associare alla pressione del pulsante.                                                                                                    |
| Modo veneziane          |                                                                                                    | disabilitato/abilitato                                                                                                    |
|                         | Se il modo veneziane è disabilitato, l'ap<br>completo" alla pressione breve e coma<br>Se il modo veneziana è abilitato, l'appa<br>alla pressione breve e di "movimento co | oparecchio invia comandi di "movimento<br>ndi di "stop" alla pressione prolungata.<br>recchio invia comandi comandi di "passo"<br>ompleto" alla pressione prolungata. |

| Nome oggetto                                      | Condizioni                                                                                                    | Dimens.                                                 | Flags          | DPT                         | N° Ogg. Com.                                                                                                    |
|---------------------------------------------------|----------------------------------------------------------------------------------------------------|---------------------------------------------------------|----------------|-----------------------------|----------------------------------------------------------------------------------------------------|
| Pulsante X – Comando stop<br>dedicato             | Modo<br>veneziane =<br>disabilitato                                                                                                    | 1 Bit                                                   | CRWTU-         | [1.017] trigger             | 22, 36, 54, 68,<br>86, 100, 118, 132,<br>150, 164, 182, 196,<br>214, 228, 246, 260,<br>278, 292, 310, 324,<br>342, 356, 374, 388,<br>406, 420, 438, 452,<br>470, 484, 502, 516 |
|                                                   | Ferma immediatai                                                                                                    | mente ogni mo                                           | ovimento della | tapparella.                 | •                                                                                                    |
| Pulsante X – Comando stop-<br>step salita/discesa | Modo<br>veneziane =<br>abilitato                                                                                                    | Modo<br>veneziane = 1 Bit CR- <sup>-</sup><br>abilitato |                | [1.007] step                | 24, 38, 56, 70,<br>88, 102, 120, 134,<br>152, 166, 184, 198,<br>216, 230, 248, 262,<br>280, 294, 312, 326,<br>344, 358, 376, 390,<br>408, 422, 440, 454,<br>472, 486, 504, 518 |
|                                                   | Apre o chiude la ta<br>veneziane è abilita                                                                                                    | apparella a pa<br>ato.                                  | ssi. L'oggetto | viene inviato alla pression | e breve quando il modo                                                                                                    |
| Pulsante X – salita/discesa                       |                                                                                                    | 1 Bit                                                   | CRWTU-         | [1.008] up/down             | 25, 39, 57, 71,<br>89, 103, 121, 135,<br>153, 167, 185, 199,<br>217, 231, 249, 263,<br>281, 295, 313, 327,<br>345, 359, 377, 391,<br>409, 423, 441, 455,<br>473, 487, 505, 519 |
|                                                   | Muove la tapparella in posizione completamente aperta o chiusa.<br>L'oggetto viene inviato alla pressione breve se il modo "Veneziane" è disabilitato, o ad una<br>pressione prolungata del pulsante se il modo "Veneziane" è abilitato. |                                                         |                |                             |                                                                                                    |

#### 9.3.2.5 Pulsante X: scenario

La scheda permette di associare alla pressione breve del pulsante il richiamo di uno scenario oppure il richiamo in modalità toggle di 2 scenari alternativi. È possibile anche impostare la modalità apprendimento: in questo caso alla pressione breve del pulsante viene richiamato uno scenario mentre alla pressione prolungata viene inviato un telegramma che permette la memorizzazione dello stato associato allo scenario corrispondente.

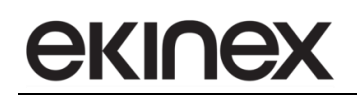

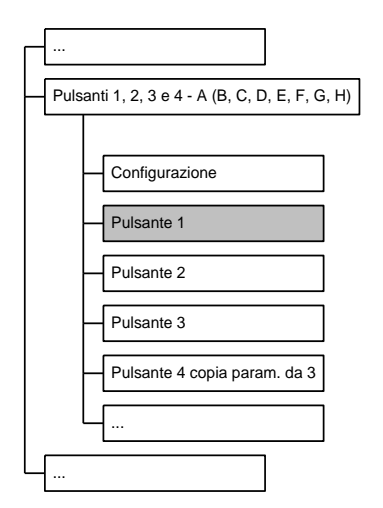

La scheda Pulsante X mostra I parametri di impostazione scenario se:

Configurazione  $\Rightarrow$  Pulsanti X e successivo = indipendente

Configurazione  $\Rightarrow$  Pulsante X = abilitato

Configurazione  $\Rightarrow$  Pulsante X  $\Rightarrow$  Tipo = scenario

| Nome parametro           | Condizioni                                                                                                    | Valori                                                                                  |  |  |
|--------------------------|----------------------------------------------------------------------------------------------------|-----------------------------------------------------------------------------------------|--|--|
| Funzione di blocco       |                                                                                                    | disabilitato/abilitato                                                                  |  |  |
|                          | Abilita o disabilita la possibilità di bloccare il pulsante tramite comando remot<br>(telegramma da bus). Se la funzione è abilitata con questo parametro, il comand<br>remoto <i>può inibire l'azione del pulsante oppure</i> può attivare 2 scenari alternativi i<br>caso di comando di blocco attivo o non attivo. |                                                                                         |  |  |
| Numero primo scenario    |                                                                                                    | 163 ( <b>1</b> )                                                                        |  |  |
|                          | Numero dello scenario principale da as<br>perché può essere definito un secondo<br>alla pressione breve in modalità toggle.                                                                                                    | segnare al tasto. È indicato come "primo"<br>numero di scenario alternativo da abbinare |  |  |
| Modo apprendimento       | disabilitato/abilitato                                                                                                    |                                                                                         |  |  |
|                          | Se abilitato, permette di attivare la memorizzazione della configurazione corrente con il numero di scenario assegnato tramite una pressione prolungata.                                                                                                    |                                                                                         |  |  |
| Tempo lungo di pressione | Modo apprendimento = abilitato                                                                                                    | hh:mm:ss:ff ( <b>00:00:03:000</b> )                                                     |  |  |
|                          | Tempo minimo di mantenimento pulsa breve e prolungata.                                                                                                    | ante premuto per discriminare fra pressione                                             |  |  |
| Attivazione scenario     | Modo apprendimento = disabiitato                                                                                                    | Inviare solamente primo scenario,<br>toggle tra 2 scenari                               |  |  |
|                          | Permette di utilizzare il tasto per alterna                                                                                                    | are fra due differenti scenari.                                                         |  |  |
| Numero secondo scenario  | Attivazione scenario = toggle tra 2<br>scenari                                                                                                    | 163 ( <b>2</b> )                                                                        |  |  |
|                          | Numero di scenario alternativo selezionabile.                                                                                                    |                                                                                         |  |  |

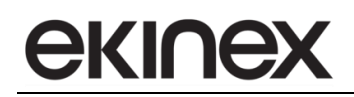

| Nome oggetto                 | Condizioni                                    | Diı                | mens.                | Flag                 | gs                    |                        | DPT                                        |          | / /                                               | l° Ogg                                                                        | . Com                                                                        |                                             |
|------------------------------|-----------------------------------------------|--------------------|----------------------|----------------------|-----------------------|------------------------|--------------------------------------------|----------|---------------------------------------------------|-------------------------------------------------------------------------------|------------------------------------------------------------------------------|---------------------------------------------|
| Pulsante X – numero scenario |                                               | 1                  | Byte                 | CRW                  | 'TU-                  | [17. <br>r<br>[18.     | 001] sce<br>number,<br>001] sce<br>control | ene      | 2<br>90<br>154<br>218<br>282<br>346<br>410<br>474 | 6, 40,<br>104, 1<br>, 168,<br>, 232,<br>, 296,<br>, 360,<br>, 424,<br>1, 488, | 58, 72<br>22, 13<br>186, 2<br>250, 2<br>314, 3<br>378, 3<br>442, 4<br>506, 5 | 6,<br>00,<br>64,<br>28,<br>92,<br>56,<br>20 |
|                              | Memorizza o richia                            | ama ι              | ino scen             | ario.                |                       |                        |                                            |          |                                                   |                                                                               |                                                                              |                                             |
|                              | l 6 bit meno signifi<br>significativo è il co | icativi<br>odice o | nel byte<br>operazio | e del coa<br>ne (men | lice rap<br>norizza   | presentai<br>o richian | no il nur<br>na).                          | nero sce | enario, i                                         | nentre                                                                        | il bit p                                                                     | ù                                           |
|                              | Bit r                                         | numt               | ber                  |                      | 11                    | Byte                   |                                            |          |                                                   | 10                                                                            |                                                                              |                                             |
|                              |                                               | 7                  | 6                    | 5                    | 4                     | 3                      | 2                                          | 1        | 0                                                 |                                                                               |                                                                              |                                             |
|                              |                                               |                    | 0 = re               | no<br>call , 1       | sce<br>ot use<br>= sa | ne num<br>d<br>ve      | ber (1                                     | -64)     |                                                   |                                                                               |                                                                              |                                             |

#### 9.3.2.6 Funzione di blocco

La scheda Funzione di blocco contiene i parametri che impostano le azioni da associare ai pulsanti indipendenti in caso di blocco, di sblocco e in caso di ripristino della linea bus dopo la caduta dell'alimentazione. Il blocco è sempre determinato dallo stato di un oggetto di comunicazione aggiornato dal bus. Le azioni, sia in caso di blocco che di sblocco, dipendono dal tipo di funzione associata ai pulsanti indipendenti che può essere l'invio di valori o sequenze, la dimmerazione, il comando tapparelle o veneziane e la gestione di scenari.

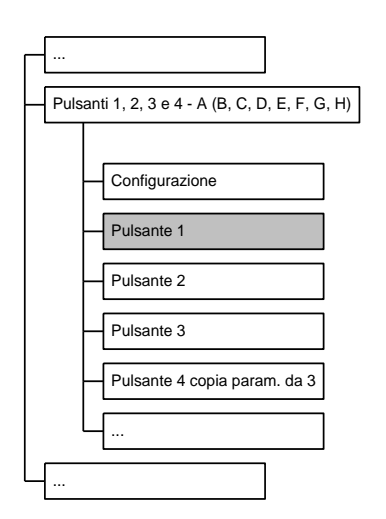

La scheda *Funzione di blocco* è attiva se:

*Configurazione*  $\Rightarrow$  *Pulsante X* = indipendente

#### Pulsante $X \Rightarrow$ Funzione di blocco = abilitato

| Nome parametro                          | Condizioni                                                                                                    | Valori                                                                                     |  |  |  |
|-----------------------------------------|----------------------------------------------------------------------------------------------------|--------------------------------------------------------------------------------------------|--|--|--|
| Invertire segnale di blocco dispositivo | Configurazione -> Pulsante X =<br>abilitato<br>Pulsante X -> Funzione di blocco =<br>abilitato                                                                                                    | <b>non invertito</b> /invertito                                                            |  |  |  |
|                                         | <ul> <li>Specifica se il segnale di blocco dispositivo ricevuto dai bus debba essere interpli<br/>in maniera invertita, ossia ad es. blocco dispositivo attivo quando si ricev<br/>comando "off" tramite oggetto di comunicazione.</li> <li>Questa caratteristica è utile in quanto l'attivazione del blocco dispositivo può en<br/>legata ad un oggetto di comunicazione relativo allo stato di altre entità, che h<br/>una logica opposta.</li> </ul> |                                                                                            |  |  |  |
| Blocco dopo il ripristino del bus       | Configurazione -> Pulsante X =<br>abilitato<br>Pulsante X -> Funzione di blocco =<br>abilitato                                                                                                    | no/si                                                                                      |  |  |  |
|                                         | Se attivo, al ritorno della tensione di bus (ossia alla riaccensione) il dis<br>manterrà lo stato di blocco, attivo o non attivo, che aveva allo spegnimento.<br>contrario, il dispositivo ripartirà sempre in condizione sbloccata (impostaz<br>default).                                                                                                    |                                                                                            |  |  |  |
| Comportamento al blocco                 | Configurazione -> Pulsante X =<br>abilitato<br>Pulsante X -> Funzione di blocco =<br>abilitato<br>Configurazione ->Tipo= invio valori o<br>sequenze                                                                                                    | <b>nessuno</b> /<br>come chiudere o pressione breve/<br>come aprire o pressione prolungata |  |  |  |
|                                         | Specifica il comportamento al blocco q<br>valori o sequenze                                                                                                    | uando il pulsante X è configurato come invio                                               |  |  |  |
| Comportamento allo sblocco              | Configurazione -> Pulsante X =<br>abilitato<br>Pulsante X -> Funzione di blocco =<br>abilitato<br>Configurazione ->Tipo= invio valori o<br>sequenze                                                                                                    | nessuno/<br>come chiudere o pressione breve/<br>come aprire o pressione prolungata         |  |  |  |
|                                         | Specifica il comportamento allo sblocco valori o sequenze                                                                                                    | quando il pulsante X è configurato come invio                                              |  |  |  |
| Comportamento al blocco                 | Configurazione -> Pulsante X =<br>abilitato<br>Pulsante X -> Funzione di blocco =<br>abilitato<br>Configurazione ->Tipo=<br>dimmerazione                                                                                                    | nessuno<br>off<br>on<br>toggle                                                             |  |  |  |
|                                         | Specifica il comportamento al blocco quando il pulsante X è configurato com<br>dimmerazione                                                                                                    |                                                                                            |  |  |  |
| Comportamento allo sblocco              | Configurazione -> Pulsante X =<br>abilitato<br>Pulsante X -> Funzione di blocco =<br>abilitato<br>Configurazione ->Tipo=<br>dimmerazione                                                                                                    | nessuno<br>off<br>on<br>come precedente                                                    |  |  |  |
|                                         | Specifica il comportamento allol sblocco quando il pulsante X è configurato come tipo<br>dimmerazione                                                                                                    |                                                                                            |  |  |  |

| Nome parametro             | Condizioni                                                                                                    | Valori                                                               |  |  |
|----------------------------|----------------------------------------------------------------------------------------------------|----------------------------------------------------------------------|--|--|
| Comportamento al blocco    | Configurazione -> Pulsante X =<br>abilitato<br>Pulsante X -> Funzione di blocco =<br>abilitato<br>Configurazione ->Tipo= tapparelle o<br>veneziane                                                                                                    | <b>nessuno</b><br>alto<br>basso                                      |  |  |
|                            | Specifica il comportamento al blocco quando il pulsante X è configura<br>tapparelle o veneziane                                                                                                    |                                                                      |  |  |
| Comportamento allo sblocco | Configurazione -> Pulsante X =<br>abilitato<br>Pulsante X -> Funzione di blocco =<br>abilitato<br>Configurazione ->Tipo= tapparelle o<br>veneziane                                                                                                    | <b>nessuno</b><br>alto<br>basso                                      |  |  |
|                            | Specifica il comportamento allo sblocco<br>tapparelle o veneziane                                                                                                    | quando il pulsante X è configurato come tipo                         |  |  |
| Comportamento al blocco    | Configurazione -> Pulsante X =<br>abilitato<br>Pulsante X -> Funzione di blocco =<br>abilitato<br>Configurazione ->Tipo= scenario                                                                                                    | <b>nessuno</b><br>inviare primo scenario<br>inviare secondo scenario |  |  |
|                            | Specifica il comportamento al blocco quando il pulsante X è configurato come<br>scenario. I numeri associati al primo scenario ed al secondo scenario sono<br>selezionati nell scheda Pulsante X. Per rendere attivo questo comportamer<br>blocco, occorre che per il Pulsante X la modalità di apprendimento dello scenar<br>disabilitata                           |                                                                      |  |  |
| Comportamento allo sblocco | Configurazione -> Pulsante X =<br>abilitato<br>Pulsante X -> Funzione di blocco =<br>abilitato<br>Configurazione ->Tipo= scenario                                                                                                    | <b>nessuno</b><br>inviare primo scenario<br>inviare secondo scenario |  |  |
| <u> </u>                   | Specifica il comportamento allo sblocco quando il pulsante X è configurato come tipo<br>scenario. I numeri associati al primo scenario ed al secondo scenario sono quel<br>selezionati nell scheda Pulsante X. Per rendere attivo questo comportamento all<br>sblocco, occorre che per il Pulsante X la modalità di apprendimento dello scenario<br>sia disabilitata |                                                                      |  |  |

### Nella tabella sono riportate le diverse opzioni di comportamento al blocco ed allo sblocco.

| Tipo funzione           | Comportamento al<br>blocco                                  | Comportamento allo<br>sblocco |
|-------------------------|-------------------------------------------------------------|-------------------------------|
| Invio valori o sequenze | nessuno<br>come chiuso o pressior<br>come aperto o pressior | ne breve<br>ne prolungata     |
|                         | nessuno                                                     | nessuno                       |
| Dimmerazione            | off                                                         | off                           |
| Diminerazione           | on                                                          | on                            |
|                         | toggle                                                      | come precedente               |
|                         | nessuno                                                     |                               |
| Tapparelle o veneziane  | salita                                                      |                               |
|                         | discesa                                                     |                               |
|                         | nessuno                                                     |                               |
| Scenario                | invio primo scenario                                        |                               |
|                         | invio secondo scenario                                      |                               |

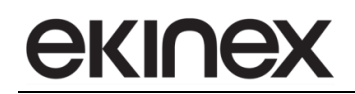

| Nome oggetto                      | Condizioni | Dimens. | Flags | DPT            | N° Ogg. Com.                                                                                                    |
|-----------------------------------|------------|---------|-------|----------------|----------------------------------------------------------------------------------------------------|
| Pulsante X – Comando di<br>blocco |            | 1 Bit   | C-W   | [1.003] enable | 13, 27, 45, 59,<br>77, 91, 109, 123,<br>141, 155, 173, 187,<br>205, 219, 237, 251,<br>269, 283, 301, 315,<br>333, 347, 365, 379,<br>397, 411, 429, 443,<br>461, 475, 493, 507 |
|                                   |            |         |       |                |                                                                                                    |

#### 9.3.3 Pulsante X e successivo accoppiati

#### 9.3.3.1 Commutazione

1

La scheda permette di associare a 2 pulsanti accoppiati 2 stati di un comando binario a 1 Bit. Con questa funzione non viene differenziata l'azione del pulsante tra pressione breve e pressione prolungata.

Per ottenere la funzione desiderata occorre tenere conto della numerazione attribuita ai pulsanti, che dipende dall'abbinamento scelto, orizzontale o verticale.

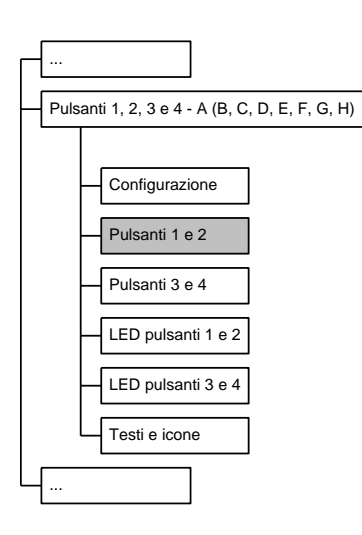

La scheda Pulsante X mostra I parametri di impostazione commutazione con le seguente condizioni:

Configurazione  $\Rightarrow$  Pulsanti X e successivo = accoppiato

*Configurazione*  $\Rightarrow$  Tipo = commutazione

| Nome parametro       | Condizioni                                                                                                    | Valori                                                                                                    |
|----------------------|----------------------------------------------------------------------------------------------------|----------------------------------------------------------------------------------------------------|
| Funzione di blocco   |                                                                                                    | disabilitato/abilitato                                                                                                    |
|                      | Abilita o disabilita la possibilità di bl<br>(telegramma da bus). Se la funzione è<br><i>remoto può inibire l'azione dei pulsanti</i><br>un toggle tra i 2 stati) del dispositivo in c | occare i pulsanti tramite comando remoto<br>abilitata con questo parametro, il comando<br>oppure può attivare lo stato on oppure off (o<br>caso di comando di blocco attivo o non attivo. |
| Utilizzo pulsanti    |                                                                                                    | <b>(X) on, (X+1) off</b><br>(X) off, (X+1) on                                                                                                    |
|                      | Definisce lo stato del comando binario d                                                                                                    | da abbinare a ciascuno dei pulsanti                                                                                                    |
| Inviare ciclicamente |                                                                                                    | nessuno<br>off / valore 1                                                                                                    |

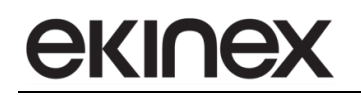

|                          |                                                | on / valore 2                                                                                                    |
|--------------------------|------------------------------------------------|----------------------------------------------------------------------------------------------------|
|                          |                                                | sia on che off / entrambi i valori                                                                                                    |
|                          | Definisce i singoli stati o tutti gli stati ch | e devono essere inviati ciclicamente.                                                                                                    |
| Intervallo invio ciclico | Inviare ciclicamente ≠ nessuno                 | <b>30 s</b> / 1 min / 2 min / 3 min / 4 min / 5 min /<br>7 min / 10 min / 15 min / 20 min / 30 min /<br>45 min / 60 min / 90 min / 120 min |
|                          | Intervallo fra ritrasmissioni periodiche.      |                                                                                                    |

| Nome oggetto                                      | Condizioni | Dimens. | Flags  | DPT            | N° Ogg. Com.                                                                         |
|---------------------------------------------------|------------|---------|--------|----------------|--------------------------------------------------------------------------------------|
| Pulsanti (X) e (X+1) – comando<br>di commutazione |            | 1 Bit   | CRWTU- | [1.001] switch | 22, 54, 86, 118,<br>150, 182, 214, 246,<br>278, 310, 342, 374,<br>406, 438, 470, 502 |
|                                                   |            |         |        |                |                                                                                      |

#### 9.3.3.2 Dimmerazione

La scheda permette di associare a 2 pulsanti accoppiati i comandi per un attuatore dimmer dedicato ad un dispositivo di illuminazione o di movimentazione dispositivi oscuranti. A ciascuno dei pulsanti può essere abbinato lo spegnimento con pressione breve e la diminuzione luminosità con pressione prolungata oppure l'accensione con pressione breve e l'aumento di luminosità con pressione prolungata.

Per ottenere la funzione desiderata occorre tenere conto della numerazione attribuita ai pulsanti, che dipende

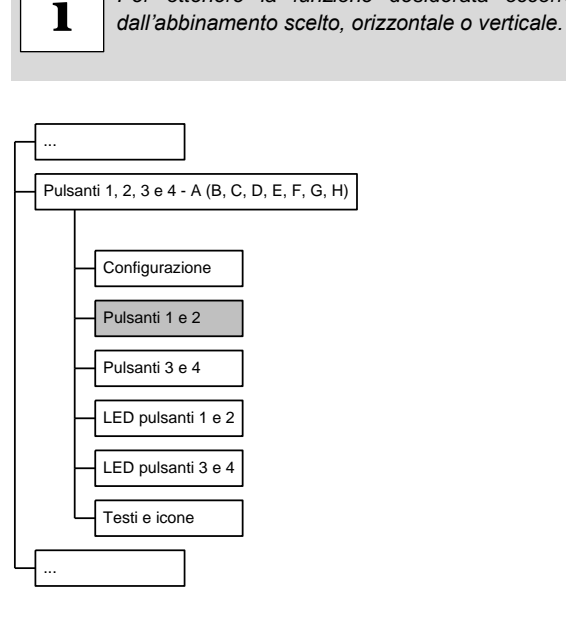

La scheda *Pulsante X* mostra I parametri di impostazione dimmerazione con le seguente condizioni:

Configurazione  $\Rightarrow$  Pulsanti X e successivo = accoppiato

*Configurazione*  $\Rightarrow$  Tipo = dimmerazione

| Nome parametro           | Condizioni                                     | Valori                                                |
|--------------------------|------------------------------------------------|-------------------------------------------------------|
| Funzione di blocco       |                                                | disabilitato/abilitato                                |
|                          | Abilita o disabilita la possibilità di bl      | occare i pulsanti tramite comando remoto              |
|                          | (telegramma da bus). Se la funzione è          | è abilitata con questo parametro, il comando          |
|                          | remoto può inibire l'azione dei pulsanti       | oppure può attivare lo stato on oppure off (o         |
|                          | un toggle tra i 2 stati) del dispositivo in o  | caso di comando di blocco attivo o non attivo.        |
| Tempo lungo di pressione |                                                | hh:mm:ss:ff ( <b>00:00:03:000</b> )                   |
|                          | Tempo minimo di mantenimento pulsa             | ante premuto per discriminare fra pressione           |
|                          | breve e prolungata.                            |                                                       |
| I Itilizzo puloopti      |                                                | (X) aumenta, (X+1) diminuisce                         |
|                          |                                                | (X) diminuisce, (X+1) aumenta                         |
|                          | Definisce l'azione da associare alla pre       | essione prolungata dei pulsanti. La pressione         |
|                          | breve è automaticamente associata alle         | o spegnimento ed all'accensione.                      |
|                          |                                                | nessuno                                               |
| Inviara ciclicamento     |                                                | off / valore 1                                        |
|                          |                                                | on / valore 2                                         |
|                          |                                                | sia on che off / entrambi i valori                    |
|                          | Definisce i singoli stati o tutti gli stati ch | e devono essere inviati ciclicamente.                 |
|                          |                                                | <b>30 s</b> / 1 min / 2 min / 3 min / 4 min / 5 min / |
| Intervallo invio ciclico | Inviare ciclicamente ≠ nessuno                 | 7 min / 10 min / 15 min / 20 min / 30 min /           |
|                          |                                                | 45 min / 60 min / 90 min / 120 min                    |
|                          | Intervallo fra ritrasmissioni periodiche.      | •                                                     |

| Nome oggetto                                                          | Condizioni                                                                                                    | Dimens.                                                                                                    | Flags                                                                                                    | DPT                                                                                                    | N° Ogg. Com.                                                                                                    |
|-----------------------------------------------------------------------|----------------------------------------------------------------------------------------------------|----------------------------------------------------------------------------------------------------|----------------------------------------------------------------------------------------------------|----------------------------------------------------------------------------------------------------|----------------------------------------------------------------------------------------------------|
| Pulsanti (X) e (X+1) –<br>Comando di commutazione                     |                                                                                                    | 1 Bit                                                                                                    | CRWTU-                                                                                                    | [1.001] switch                                                                                                    | 22, 54, 86, 118,<br>150, 182, 214, 246,<br>278, 310, 342, 374,<br>406, 438, 470, 502                                                       |
|                                                                       | Invia un comando<br>comando è inviato                                                                                                    | o di accensior<br>o a seguito di u                                                                                                    | ne / spegnime<br>ın evento di pı                                                                                | ento (apertura / chiusura)<br>ressione breve sui tasti.                                                                                                    | all' attuatore dimmer. Il                                                                                                    |
| Pulsanti (X) e (X+1) –<br>Comando dimmerazione<br>salita/discesa/stop |                                                                                                    | 4 Bit                                                                                                    | CR-T                                                                                                    | [3.007] dimming<br>control,<br>[3.008] blind control                                                                                                    | 23, 55, 87, 119,<br>151, 183, 215, 247,<br>279, 311, 343, 375,<br>407, 439, 471, 503                                                       |
|                                                                       | Invia un comando<br>Sono utilizzati tre<br>diminuzione 0%, s<br>[3.007] Dimu<br>3<br>Direzione:<br>0 = Aumenta,<br>1 = Diminuisce<br>Ampiezza (001b111b)<br>Stop (000b)<br>I comandi di aume<br>seguito del rilascio<br>Il valore inviato all<br>possibili (aumenta<br>Nel caso di utilizzo | di cambiamer<br>valori che corr<br>stop variazione<br>Bit number<br>2 1 0<br>2 1 0<br>2 0 0<br>0 0<br>0 0<br>0 0<br>0 0<br>0 0<br>0 0<br>0 0<br>0 0 | nto intensità (a<br>ispondono ai d<br>e.<br>one sono invia<br>nò essere sem<br>ad ogni attivaz<br>re dimmer per | aumenta o diminuisce) a un<br>comandi di inizio aumento<br>umenta 100% Dim<br>0 0 1 0<br>Stop<br>0 0 0 0<br>ati a seguito di una pressio<br>apre lo stesso valore o alter<br>ione.<br>azionamento di dispositivi | n attuatore dimmer.<br>100%, inizio<br>inuisce 100%<br>0 0 1<br>ne lunga; lo stop a<br>mare fra i due valori<br>oscuranti viene utilizzato |

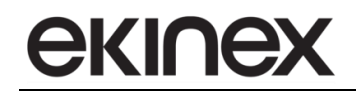

#### 9.3.3.3 Tapparelle o veneziane

La scheda permette di associare a 2 pulsanti accoppiati i comandi per l'azionamento di una tapparella o veneziana.

Nella tabella seguente sono riportate le diverse modalità di funzionamento in funzione dei valori scelti per i parametri.

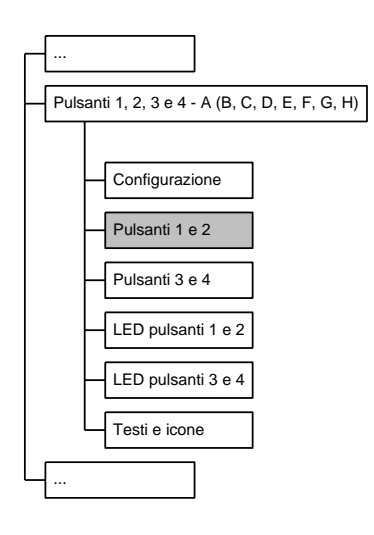

|                           | Pression                  | ne breve                  | Pressione p               | orolungata                |
|---------------------------|---------------------------|---------------------------|---------------------------|---------------------------|
|                           | Pulsante (X)              | Pulsante (X+1)            | Pulsante (X)              | Pulsante (X+1)            |
| Modo                      | alza fino a fine corsa    | abbassa fino a fine corsa |                           |                           |
| veneziane<br>disabilitato | abbassa fino a fine corsa | alza fino a fine corsa    | stop se tapparell         | a in movimento            |
| Modo                      | passo di apertura o stop  | passo di chiusura o stop  | alza fino a fine corsa    | abbassa fino a fine corsa |
| veneziane<br>abilitato    | passo di chiusura o stop  | passo di apertura o stop  | abbassa fino a fine corsa | alza fino a fine corsa    |

Per ottenere la funzione desiderata occorre tenere conto della numerazione attribuita ai pulsanti, che dipende dall'abbinamento scelto, orizzontale o verticale.

La scheda Pulsante X mostra i parametri di impostazione tapparelle o veneziane con le seguente condizioni:

Configurazione  $\Rightarrow$  Pulsanti X e successivo = indipendente

Configurazione  $\Rightarrow$  Pulsante X = abilitato

ĺ

*Configurazione*  $\Rightarrow$  *Pulsante*  $X \Rightarrow$  Tipo = tapparelle o veneziane

| Nome parametro     | Condizioni                                                                                                    | Valori                                                                                                    |
|--------------------|----------------------------------------------------------------------------------------------------|----------------------------------------------------------------------------------------------------|
| Funzione di blocco |                                                                                                    | disabilitato/abilitato                                                                                                    |
|                    | Abilita o disabilita la possibilità di ble<br>(telegramma da bus). Se la funzione è<br>remoto può inibire l'azione dei pulsanti di<br>tapparella o veneziana in caso di coman | occare i pulsanti tramite comando remoto<br>o abilitata con questo parametro, il comando<br>oppure può attivare la salita o la discesa della<br>ndo di blocco attivo o non attivo. |

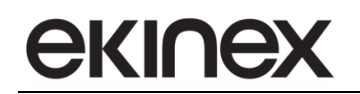

| Nome parametro           | Condizioni                                                                          | Valori                                                                            |
|--------------------------|-------------------------------------------------------------------------------------|-----------------------------------------------------------------------------------|
| Tempo lungo di pressione |                                                                                     | hh:mm:ss:ff ( <b>00:00:03:00</b> )                                                |
|                          | Tempo minimo di mantenimento pulsa breve e prolungata.                              | ante premuto per discriminare fra pressione                                       |
|                          |                                                                                     | (X) salita, (X+1) discesa                                                         |
| Otilizzo puisanti        |                                                                                     | (X) discesa, (X+1) salita                                                         |
|                          | Definisce l'azione da associare alla pres                                           | ssione di ciascun pulsante.                                                       |
| Modo veneziane           |                                                                                     | disabilitato/abilitato                                                            |
|                          | Se il modo veneziane è disabilitato, l'ap<br>completo" alla pressione breve e comar | parecchio invia comandi di "movimento<br>ndi di "stop" alla pressione prolungata. |
|                          | Se il modo veneziana è abilitato, l'appa<br>alla pressione breve e di "movimento co | recchio invia comandi comandi di "passo"<br>ompleto" alla pressione prolungata.   |

| Nome oggetto                                                  | Condizioni                              | Dimens.                           | Flags                            | DPT                                                | N° Ogg. Com.                                                                         |
|---------------------------------------------------------------|-----------------------------------------|-----------------------------------|----------------------------------|----------------------------------------------------|--------------------------------------------------------------------------------------|
| Pulsanti (X) e (X+1) –<br>Comando stop dedicato               | Modo<br>veneziane =<br>disabilitato     | 1 Bit                             | CRWTU-                           | [1.017] trigger                                    | 22, 54, 86, 118,<br>150, 182, 214, 246,<br>278, 310, 342, 374,<br>406, 438, 470, 502 |
|                                                               | Ferma immediatal                        | mente ogni mo                     | ovimento della                   | tapparella.                                        |                                                                                      |
| Pulsanti (X) e (X+1) –<br>Comando stop-step<br>salita/discesa | Modo<br>veneziane =<br>abiitato         | 1 Bit                             | CR-T                             | [1.007] step                                       | 24, 56, 88, 120,<br>152, 184, 216, 248,<br>280, 312, 344, 376,<br>408, 440, 472, 504 |
|                                                               | veneziane è abilità                     | apparena a pa<br>ato.             |                                  |                                                    | e breve quando ir modo                                                               |
| Pulsanti (X) e (X+1) –<br>salita/discesa                      |                                         | 1 Bit                             | CRWTU-                           | [1.008] up/down                                    | 25, 57, 89, 121,<br>153, 185, 217, 249,<br>281, 313, 345, 377,<br>409, 441, 473, 505 |
|                                                               | Muove la tapparel                       | lla in posizione                  | completamer                      | nte aperta o chiusa.                               |                                                                                      |
|                                                               | L'oggetto viene in<br>pressione prolung | nviato alla pre<br>ata del pulsan | essione breve<br>te se il modo ' | se il modo "Veneziane"<br>"Veneziane" è abilitato. | è disabilitato, o ad una                                                             |

#### 9.3.3.4 Funzione di blocco

La scheda Funzione di blocco contiene i parametri che impostano le azioni da associare ai pulsanti accoppiati in caso di blocco, di sblocco e in caso di ripristino della linea bus dopo la caduta dell'alimentazione. Il blocco è sempre determinato dallo stato di un oggetto di comunicazione aggiornato dal bus. Le azioni, sia in caso di blocco che di sblocco, dipendono dal tipo di funzione associata ai pulsanti accoppiati che può essere la commutazione, la dimmerazione e il commando tapparelle o veneziane.

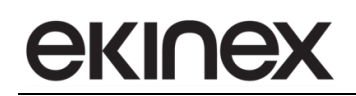

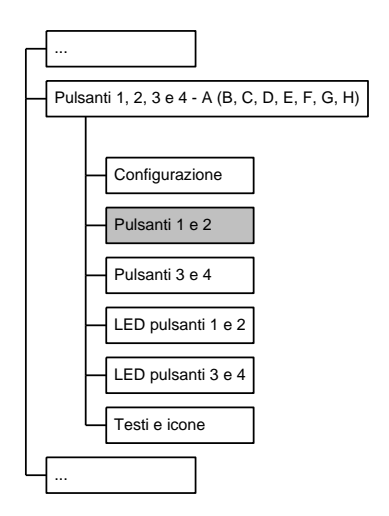

#### La scheda *Funzione di blocco* è attiva se:

#### $Configurazione \Rightarrow Pulsanti X e successivo = accoppiato$

| Puisanti X e successivo $\Rightarrow$ Funzione di Diocco = adilitato |
|----------------------------------------------------------------------|
|----------------------------------------------------------------------|

| Nome parametro                          | Condizioni                                                                                                    | Valori                                        |  |
|-----------------------------------------|----------------------------------------------------------------------------------------------------|-----------------------------------------------|--|
| Invertire segnale di blocco dispositivo | Configurazione -> Pulsanti X e<br>successivo = accoppiato<br>Pulsanti X e successivo -> Funzione<br>di blocco = abilitato                                                                                                    | non invertito/invertito                       |  |
|                                         | Specifica se il segnale di blocco dispositivo ricevuto dal bus debba essere interpretato<br>in maniera invertita, ossia ad es. blocco dispositivo attivo quando si riceve un<br>comando "off" tramite oggetto di comunicazione.<br>Questa caratteristica è utile in quanto l'attivazione del blocco dispositivo può essere<br>legata ad un oggetto di comunicazione relativo allo stato di altre entità, che hanno<br>una logica opposta. |                                               |  |
| Blocco dopo il ripristino del bus       | Configurazione -> Pulsanti X e<br>successivo = accoppiato<br>Pulsanti X e successivo -> Funzione<br>di blocco = abilitato                                                                                                    | <b>no</b> /si                                 |  |
|                                         | Se attivo, al ritorno della tensione di bus (ossia alla riaccensione) il dispositivo<br>manterrà lo stato di blocco, attivo o non attivo, che aveva allo spegnimento. In casi<br>contrario, il dispositivo ripartiràsempre in condizione sbloccata (impostazione o<br>default).                                                                                                    |                                               |  |
| Comportamento al blocco                 | Configurazione -> Pulsanti X e<br>successivo = accoppiato<br>Pulsanti X e successivo -> Funzione<br>di blocco = abilitato<br>Configurazione ->Tipo=<br>commutazione o dimmerazione                                                                                                    | nessuno<br>off<br>on<br>toggle                |  |
|                                         | Specifica il comportamento al blocco o<br>come tipo dimmerazione.                                                                                                    | quando i pulsanti accoppiati sono configurati |  |
| Comportamento allo sblocco              | Configurazione -> Pulsanti X e<br>successivo = accoppiato<br>Pulsanti X e successivo -> Funzione<br>di blocco = abilitato<br>Configurazione ->Tipo=<br>commutazione o dimmerazione                                                                                                    | nessuno<br>off<br>on<br>come precedente       |  |
|                                         | Specifica il comportamento allo sblocco quando i pulsanti accoppiati sono configurati come tipo dimmerazione                                                                                                    |                                               |  |

| Nome parametro             | Condizioni                                                                                                    | Valori                          |  |
|----------------------------|----------------------------------------------------------------------------------------------------|---------------------------------|--|
| Comportamento al blocco    | Configurazione -> Pulsanti X e<br>successivo = accoppiato<br>Pulsanti X e successivo -> Funzione<br>di blocco = abilitato<br>Configurazione ->Tipo= tapparelle o<br>veneziane | <b>nessuno</b><br>alto<br>basso |  |
|                            | Specifica il comportamento al blocco quando i pulsanti accoppiati sono configurati come tipo tapparelle o veneziane.                                                          |                                 |  |
| Comportamento allo sblocco | Configurazione -> Pulsanti X e<br>successivo = accoppiato<br>Pulsanti X e successivo -> Funzione<br>di blocco = abilitato<br>Configurazione ->Tipo= tapparelle o<br>veneziane | <b>nessuno</b><br>alto<br>basso |  |
|                            | Specifica il comportamento allo sblocco quando i pulsanti accoppiati sono configui<br>come tipo tapparelle o veneziane.                                                       |                                 |  |

Nella tabella sono riportate le diverse opzioni di comportamento al blocco e allo sblocco.

| Tipo funzione          | Comportamento al<br>blocco | Comportamento<br>allo sblocco |
|------------------------|----------------------------|-------------------------------|
| Commutazione           | nessuno                    | nessuno                       |
|                        | off                        | off                           |
| Dimmerazione           | on                         | on                            |
|                        | toggle                     | come precedente               |
|                        | nessuno                    |                               |
| Tapparelle o veneziane | salita                     |                               |
|                        | discesa                    |                               |

| Nome oggetto                                | Condizioni | Dimens. | Flags | DPT            | N° Ogg. Com.                                                                         |
|---------------------------------------------|------------|---------|-------|----------------|--------------------------------------------------------------------------------------|
| Pulsanti (X) e (X+1) –<br>Comando di blocco |            | 1 Bit   | C-W   | [1.003] enable | 13, 45, 77, 109,<br>141, 173, 205, 237,<br>269, 301, 333, 365,<br>397, 429, 461, 493 |
|                                             |            |         |       |                |                                                                                      |

#### 9.3.4 LED pulsante X e successivo

La scheda contiene i parametri che permettono la configurazione dell'informazione che determina l'accensione o lo spegnimento dei LED: stato fisso oppure proveniente dalla pressione del pulsante corrispondente o direttamente dal bus. Inoltre la scheda permette di configurare la modalità di visualizzazione dei LED, continua o lampeggiante.

I seguenti parametri di configurazione sono da intendersi ripetuti per ciascuno dei LED disponibili e sono indipendenti dall'utilizzo dei pulsanti, in modalità indipendente o accoppiata.

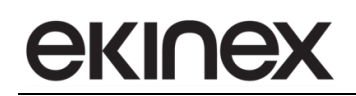

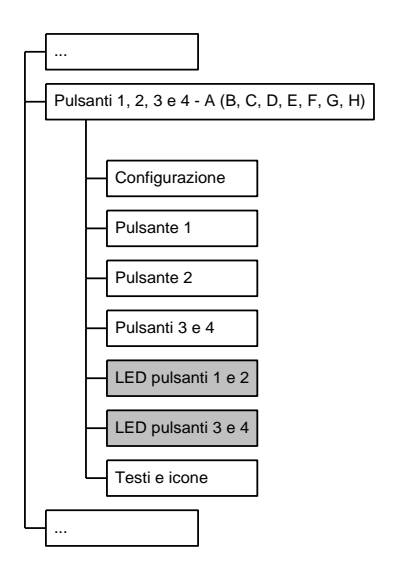

La visualizzazione dei LED nella pagina grafica è condizionata dall'attivazione del pulsante corrispondente, Scheda Pulsanti  $\Rightarrow$  Configurazione  $\Rightarrow$  Pulsanti (X) e (X+1) = indipendente o accoppiato.

Inoltre per la scelta della coppia di colori da visualizzare per i LED virtuali (verde e blu o rosso e bianco), fare riferimento a *Generale*  $\Rightarrow$  *Colore dei LED (pagine grafiche)*.

| Nome parametro       | Condizioni                                                                                                    | Valori                                |  |
|----------------------|----------------------------------------------------------------------------------------------------|---------------------------------------|--|
| Primo colore LED (X) |                                                                                                    | fisso/a contatto chiuso/stato dal bus |  |
|                      | Determina se il LED ha uno stato fisso o se l'informazione di accensione provien<br>dalla pressione del pulsante corrispondente o da un oggetto di comunicazion<br>aggiornato dal bus            |                                       |  |
| Ritardo off          | Primo colore LED (X) = a contatto chiuso                                                                                                    | hh:mm:ss:ff ( <b>00:00:02:00</b> )    |  |
|                      | Ritardo di spegnimento del LED al rilascio del pulsante                                                                                                    |                                       |  |
| Sempre               | Primo colore LED (X) = fisso                                                                                                    | off/on                                |  |
|                      | Lo stato di visualizzazione per la condizione di LED fisso                                                                                                    |                                       |  |
| Lampeggiante         | Primo colore LED (X) = stato dal bus                                                                                                    | <b>no</b> /si                         |  |
|                      | Determina la modalità di visualizzazione del LED nel caso l'informazione provenga<br>da un oggetto di comunicazione aggiornato dal bus                                                           |                                       |  |
| Segnale dal bus      | Primo colore LED (X) = stato dal bus                                                                                                    | non invertito/invertito               |  |
|                      | Specifica se lo stato del LED ricevuto dal bus debba essere interpretato in maniera<br>invertita, ossia ad es. LED acceso quando si riceve un comando "off" tramite oggetto<br>di comunicazione. |                                       |  |
|                      | Questa caratteristica è utile in quanto l'accensione del LED può essere legata ad un<br>oggetto di comunicazione relativo allo stato di altre entità, che hanno una logica<br>opposta.           |                                       |  |

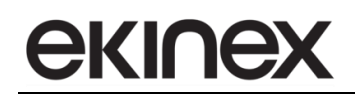

| Nome parametro            | Condizioni                                                                         | Valori                                         |  |
|---------------------------|------------------------------------------------------------------------------------|------------------------------------------------|--|
|                           |                                                                                    | 0,25 secondi on – 0,25 secondi off,            |  |
|                           |                                                                                    | 0,25 secondi on – 0,75 secondi off,            |  |
|                           |                                                                                    | 0,5 secondi on – 0,5 secondi off,              |  |
|                           | Prime colore LED $(X)$ – state dal bus                                             | 0,75 secondi on – 0,25 secondi off,            |  |
| Intervallo/tipo lampeggio | Filling colore LED $(X)$ = state dat bus                                           | 0,5 secondi on – 1,5 secondi off,              |  |
|                           | Lampeggiante = si                                                                  | 1 secondo on – 1 secondo off,                  |  |
|                           | Lampoggianto – or                                                                  | 1,5 secondi on – 0,5 secondi off,              |  |
|                           |                                                                                    | 1 secondo on – 3 secondi off,                  |  |
|                           |                                                                                    | 2 secondi on – 2 secondi off,                  |  |
|                           |                                                                                    | 3 secondi on – 1 secondo off                   |  |
|                           | Specifica la durata degli stati "on" e "off                                        | " durante il lampeggio del LED                 |  |
| Secondo colore LED (X)    |                                                                                    | fisso/ <b>a contatto chiuso</b> /stato dal bus |  |
|                           | Determina se il LED ha uno stato fisso                                             | o o se l'informazione di accensione proviene   |  |
|                           | dalla pressione del pulsante corrispo                                              | ndente o da un oggetto di comunicazione        |  |
|                           | aggiornato dal bus                                                                 | 1                                              |  |
| Ritardo off               | Secondo colore LED (X) = a contatto                                                | hh:mm:ss:ff ( <b>00:00:02:00</b> )             |  |
|                           | Chiuso                                                                             |                                                |  |
| Comme                     |                                                                                    |                                                |  |
| Sempre                    |                                                                                    |                                                |  |
|                           | Lo stato di visualizzazione per la condiz                                          | zione di LED fisso                             |  |
| Lampeggiante              | Secondo colore LED (X) = stato dal                                                 | <b>no</b> /si                                  |  |
|                           | bus                                                                                |                                                |  |
|                           | Determina la modalità di visualizzazioni<br>de un eggette di comunicazione eggiori | le del LED nel caso l'informazione provenga    |  |
| [                         |                                                                                    |                                                |  |
| Segnale dal bus           | Secondo colore LED (X) = stato dal                                                 | non invertito/invertito                        |  |
|                           | Specifica so lo state del LED ricovute d                                           | dal hus dabba assara interpretata in maniera   |  |
|                           | invertita, ossia ad es. LED acceso guan                                            | ndo si riceve un comando "off" tramite oggetto |  |
|                           | di comunicazione.                                                                  |                                                |  |
|                           | Questa caratteristica è utile in quanto l'                                         | accensione del LED può essere legata ad un     |  |
|                           | oggetto di comunicazione relativo allo opposta.                                    | stato di altre entita, che nanno una logica    |  |
|                           |                                                                                    | 0.25 secondi on – 0.25 secondi off,            |  |
|                           |                                                                                    | 0,25 secondi on – 0,75 secondi off,            |  |
|                           |                                                                                    | 0,5 secondi on – 0,5 secondi off,              |  |
|                           |                                                                                    | 0,75 secondi on – 0,25 secondi off,            |  |
|                           | Secondo colore LED (X) = stato dal                                                 | 0,5 secondi on – 1,5 secondi off,              |  |
| Intervalio/tipo lampeggio | bus e                                                                              | 1 secondo on – 1 secondo off,                  |  |
|                           | Lampeggiante = Si                                                                  | 1,5 secondi on – 0,5 secondi off,              |  |
|                           |                                                                                    | 1 secondo on – 3 secondi off,                  |  |
|                           |                                                                                    | 2 secondi on – 2 secondi off,                  |  |
|                           |                                                                                    | 3 secondi on – 1 secondo off                   |  |
|                           | Specifica la durata degli stati "on" e "off                                        | " durante il lampeggio del LED                 |  |

| Nome oggetto                             | Condizioni                                                                                  | Dimens. | Flags  | DPT            | N° Ogg. Com.                                                                                                    |
|------------------------------------------|---------------------------------------------------------------------------------------------|---------|--------|----------------|----------------------------------------------------------------------------------------------------|
| Pulsante X – comando LED<br>primo colore | LED primo colore<br>X = stato dal bus                                                       | 1 Bit   | CRWTU- | [1.001] switch | 41, 43, 73, 75,<br>105, 107, 137, 139,<br>169, 171, 201, 203,<br>233, 235, 275, 277,<br>307, 309, 339, 341,<br>371, 373, 403, 405,<br>435, 437, 467, 469,<br>499, 501, 531, 533 |
|                                          | La possibilità di scelta del colore per i LED virtuali è disponibile nella Scheda Generale. |         |        |                |                                                                                                    |

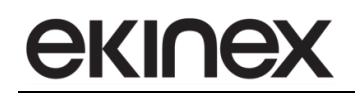

| Nome oggetto                               | Condizioni                                 | Dimens. | Flags  | DPT            | N° Ogg. Com.                                                                                                    |
|--------------------------------------------|--------------------------------------------|---------|--------|----------------|----------------------------------------------------------------------------------------------------|
| Pulsante X – comando LED<br>secondo colore | LED secondo<br>colore X = stato<br>dal bus | 1 Bit   | CRWTU- | [1.001] switch | 42, 44, 74, 76,<br>106, 108, 138, 140,<br>170, 172, 202, 204,<br>234, 236, 276, 278,<br>308, 310, 340, 342,<br>372, 374, 404, 406,<br>436, 438, 468, 470,<br>500, 502, 532, 534 |
|                                            | Vedi sopra.                                |         |        |                |                                                                                                    |

#### 9.3.5 Testi e icone

I seguenti parametri di configurazione sono indipendenti dall'utilizzo dei pulsanti, in modalità indipendente o accoppiata. La visualizzazione degli elementi grafici di personalizzazione pulsanti nella pagina grafica è condizionata dall'attivazione del pulsante corrispondente, Scheda Pulsanti  $\Rightarrow$  Configurazione  $\Rightarrow$  Pulsanti (X) e (X+1) = indipendente o accoppiato.

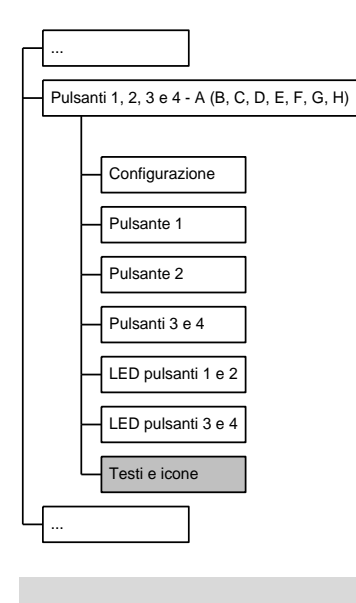

Le stringhe di testo possono avere lunghezza massima di 28 caratteri. Nella pianificazione della configurazione del dispositivo occorre tenere presente che si tratta di stringhe statiche, indipendenti dalla lingua impostata per il dispositivo.

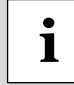

1

Il dispositivo contiene una libreria completa di simboli grafici esteticamente uniformi con tutti i prodotti exinex® per installazione a parete. Per la scelta dei simboli più adatti, consultare in Appendice il Sommario dei simboli per la personalizzazione dei pulsanti.

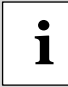

Simboli personalizzati possono essere ulteriormente visualizzati e selezionati nelle caselle di scelta, dopo che le immagini corrispondenti sono state caricate nel dispositivo tramite scheda micro SD. Per maggiori informazioni sul formato delle immagini e sulla procedura di caricamento, consultare il capitolo Personalizzazioni.

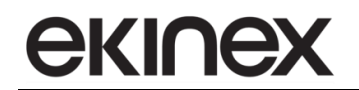

| Nome parametro               | Condizioni                                                                                                    | Valori                                                                                            |
|------------------------------|----------------------------------------------------------------------------------------------------|---------------------------------------------------------------------------------------------------|
| Testo pulsante (X)           |                                                                                                    | (campo di 28 caratteri massimo)                                                                   |
|                              |                                                                                                    |                                                                                                   |
| Posizione testo pulsante (X) |                                                                                                    | alto/medio/basso                                                                                  |
|                              | Specifica il posizionamento del testo n<br>non deve interferire con l'Icona 1 e l'Ico<br>posizionare sul pulsante. | ell'area del pulsante. La posizione del testo<br>na 2 nel caso di utilizzo di elementi grafici da |
|                              | Nell'esempio di figura, il testo può ess<br>interferire con le 2 icone.                                            | ere posizionato in posizione bassa per non                                                        |

| Nome parametro       | Condizioni                              | Valori                                        |
|----------------------|-----------------------------------------|-----------------------------------------------|
|                      |                                         | 00-nessun simbolo, AA-suoneria,               |
|                      |                                         | AB-carico elettrico, AC-do not disturb,       |
|                      |                                         | AD-porta autorimessa, AE-cancello,            |
|                      |                                         | Afsbarra, AG-ingresso pedonale                |
|                      |                                         | AH-irrigazione AI-illuminazione a piantana    |
|                      |                                         | AL-illuminazione a parete,                    |
|                      |                                         | AM-illuminazione a soffitto,                  |
|                      |                                         | AN-illumnazione a faretto,                    |
|                      |                                         | AO-illuminazione rampa scale,                 |
|                      |                                         | AP-illuminazione esterni,                     |
|                      |                                         | AQ-illuminazione generica,                    |
|                      |                                         | AR-dimmerazione, AS-make up room,             |
|                      |                                         | AT-diffusione sonora, AU-spegnimento,         |
|                      |                                         | AV-accensione, AZ-tapparella, veneziana,      |
|                      |                                         | BA-tenda interna, BB-tenda esterna,           |
|                      |                                         | BC-carico elettrico mobile,                   |
|                      |                                         | BD-scenario comfort,                          |
|                      |                                         | BE-scenario irrigazione,                      |
|                      |                                         | BF-scenario illuminazione,                    |
|                      |                                         | BG-scenario illuminazione esterni,            |
|                      |                                         | BH-scenario manuale, BI-scenario notte,       |
| Icona 1 pulsante (X) |                                         | BL-scenario off, BM-scenario on,              |
|                      |                                         | BN-scenario tapparelle salita,                |
|                      |                                         | BO-scenario taparelle discesa,                |
|                      |                                         | BP-scenario tende salita,                     |
|                      |                                         | BQ-scenario tende discesa,                    |
|                      |                                         | BR-scenario party, BS-scenario presenza,      |
|                      |                                         | BT-scenario standby, BU-serratura porta,      |
|                      |                                         | BV-sblocco, BZ-blocco,                        |
|                      |                                         | CA-servizio in camera, CB-servizio,           |
|                      |                                         | CC-diversamente abili, CD-soccorso,           |
|                      |                                         | CE-altoparlante, CF-temperatura,              |
|                      |                                         | CG-aumento temperatura,                       |
|                      |                                         | CH-riduazione temperatura,                    |
|                      |                                         | CI-ventilatore, CL-velocità 1 ventilatore,    |
|                      |                                         | CM-velocita 2 ventilatore,                    |
|                      |                                         | CN-velocità 3 ventilatore,                    |
|                      |                                         | CO-incremento (freccia piena),                |
|                      |                                         | CP-decremento (freccia piena),                |
|                      |                                         | CQ-incremento (freccia vuota),                |
|                      |                                         | CR-decremento (freccia vuota),                |
|                      |                                         | IconU1, IconU2, IconU3, IconU4,               |
|                      |                                         |                                               |
|                      | L'icona viene visualizzata in posizione | centrata nell'area del pulsante e rappresenta |
|                      | la funzione svolta                      |                                               |

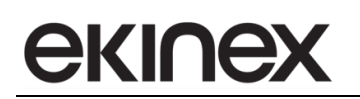

| Nome parametro       | Condizioni                                                                           | Valori                                |  |
|----------------------|--------------------------------------------------------------------------------------|---------------------------------------|--|
|                      |                                                                                      | ZZ-nessun simbolo,                    |  |
|                      |                                                                                      | ZV-più superiore, ZU-più inferiore,   |  |
|                      |                                                                                      | ZT-meno superiore, ZS-meno inferiore, |  |
|                      |                                                                                      | ZR-freccia semplice verso l'alto,     |  |
|                      |                                                                                      | ZQ-freccia semplice verso il basso,   |  |
|                      |                                                                                      | ZP-freccia vuota verso l'alto,        |  |
|                      |                                                                                      | ZO-freccia vuota verso il basso,      |  |
|                      |                                                                                      | ZN-freccia piena verso l'alto,        |  |
|                      |                                                                                      | ZM-freccia piena verso il basso,      |  |
|                      |                                                                                      | ZL-cerchio vuoto superiore,           |  |
| Icona 2 pulsante (X) |                                                                                      | ZI-cerchio vuoto inferiore,           |  |
|                      |                                                                                      | ZH-cerchio pieno superiore,           |  |
|                      |                                                                                      | ZG-cerchio pieno inferiore,           |  |
|                      |                                                                                      | ZF-triplo cerchio vuoto superiore,    |  |
|                      |                                                                                      | ZE-triplo cerchio vuoto inferiore,    |  |
|                      |                                                                                      | ZD-triplo cerchio pieno superiore,    |  |
|                      |                                                                                      | ZC-triplo cerchio pieno inferiore,    |  |
|                      |                                                                                      | ZB-triplo cerchio vuoto a sinistra,   |  |
|                      |                                                                                      | ZA-triplo cerchio vuoto a destra,     |  |
|                      |                                                                                      | VZ-triplo cerchio pieno a sinistra,   |  |
|                      |                                                                                      | VV-triplo cerchio pieno a destra      |  |
|                      | L'icona viene visualizzata in posizione laterale o superiore/inferiore nell'area del |                                       |  |
|                      | pulsante e rappresenta il tipo di azione svolta                                      |                                       |  |

# 10. Configurazione tasti fisici

## 10.1 Personalizzazione e operazioni in linea

Il presente capitolo descrive la configurazione dei tasti fisici ed è applicabile unicamente alla versione del pannello touchscreen EK-EF2-TP. Le impostazioni di personalizzazione sono equivalenti a quelle adottate per i pulsanti "virtuali". Si rimanda al capitolo 9.1 per un approfondimento sulle operazioni in linea che possono essere svolte con i tasti, in particolare: le modalità indipendente e accoppiata, l'invio di valori o sequenze, la dimmerazione, il comando di tapparelle o veneziane, l'invio e l'apprendimento di scenari ed infine il blocco delle funzioni da bus.

#### 10.1.1 Utilizzo dei Tasti con Funzioni indipendenti, in parallelo e Tasti accoppiati

Ciascuno dei 2 tasti fisici è numerato, tasto 9 è quello superiore nella vista frontale del dispositivo e tasto 10 è quello inferiore. Gli eventi di comando possono essere associati in maniera indipendente per le funzioni A e B oppure in parallelo: in quest'ultimo caso, in qualunque punto dell'intera superficie venga premuto il tasto, verrà svolto un unico comando.

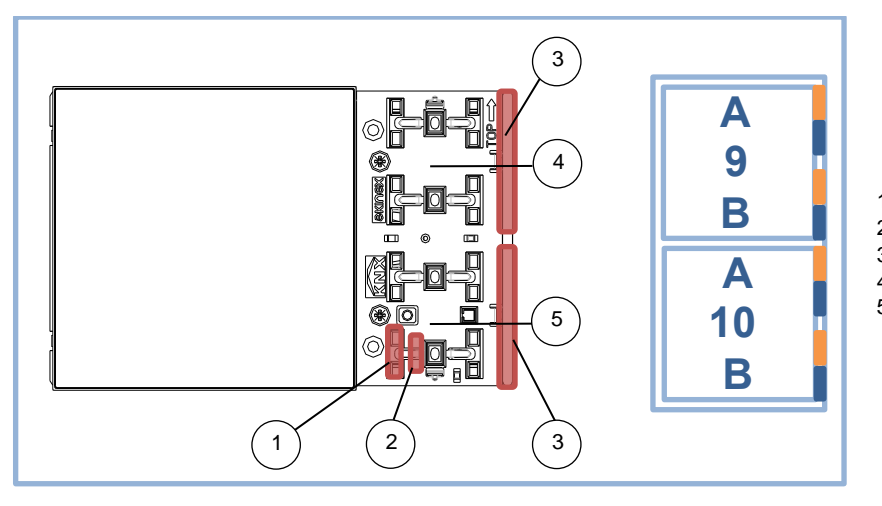

Ganci di montaggio placche copritasto
 Linguetta azionamento tasti
 Diffusori guidaluce per LED
 Tasto fisico 9
 Tasto fisico 10

Alternativamente, le funzioni A e B di ciascun tasto fisico possono essere utilizzate in maniera accoppiata: ad esempio la funzione A comanda l'apertura delle tapparelle e la funzione B comanda la chiusura. Essendo comunque i parametri di configurazione numerati, occorre prestare attenzione al tipo di abbinamento scelto per evitare di attribuire funzionalità al tasto non corretto.

#### 10.1.2 LED Tasti fisici

A ciascuna funzione dei tasti fisici sono associati due LED, in analogia ai pulsanti ekinex<sup>®</sup> KNX EK-EA2-TP ed EK-EB2-TP. Può essere scelta la combinazione dei colori dei LED, o verde e blu o rosso e bianco, per coordinare l'interfaccia grafica con tutti gli altri pulsanti presenti nel sistema di automazione dell'edificio. I LED possono essere configurati individualmente, anche se le corrispondenti funzioni sono abbinate. L'attivazione dei LED può essere impostata nei seguenti modi:

• valore fisso (LED sempre acceso o sempre spento);
- LED acceso quando la corrispondente funzione del tasto fisico è attivata. Con questa opzione, si può specificare un ulteriore ritardo allo spegnimento del LED dopo che il tasto viene rilasciato;
- stato determinato dal bus tramite oggetto di comunicazione. In questo caso, si può specificare che in condizione attiva il LED sia lampeggiante (con diverse scelte per i tempi di acceso / spento); inoltre la condizione di acceso / spento può essere invertita rispetto allo stato dell'oggetto di comunicazione di riferimento (LED acceso quando il valore dell'oggetto è "off" e viceversa).

## 10.2 Impostazioni del dispositivo

## 10.2.1 Configurazione tasti fisici

La scheda *Tasti fisici* è sempre attiva nella versione EK-EF2-TP.

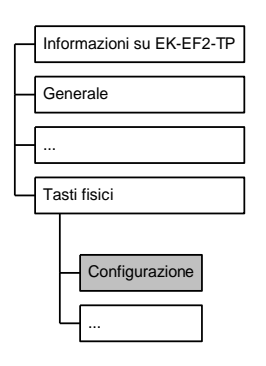

| Nome parametro          | Condizioni                                                                                                    | Valori                                                                                                    |  |
|-------------------------|----------------------------------------------------------------------------------------------------|----------------------------------------------------------------------------------------------------|--|
| Tasto 9, funzioni A e B |                                                                                                    | disabilitato / indipendente / accoppiato                                                                                        |  |
|                         |                                                                                                    |                                                                                                    |  |
| Funzione A              | Tasto 9, funzioni A e B =<br>indipendente                                                                                                    | disabilitato / <b>abilitato</b>                                                                                                 |  |
|                         |                                                                                                    |                                                                                                    |  |
| Тіро                    | Tasto 9, funzioni A e B =<br>indipendente,<br>Funzione A = abilitato                                                                                                    | invio valori o sequenze<br>dimmerazione<br>tapparelle o veneziane<br>scenario                                                   |  |
|                         |                                                                                                    |                                                                                                    |  |
| Funzione B              |                                                                                                    | disabilitato / abilitato /<br>in parallelo con la funzione A, come<br>un'unica funzione<br><b>copia parametri da funzione A</b> |  |
|                         | Selezionando l'opzione in parallelo con la funzione A, come un'unica funzione,<br>fisico svolgerà la stessa funzione in qualunque punto della superficie venga pro<br>Selezionando invece l'opzione copia parametri da funzione A verranno copia<br>le impostazioni utilizzate per il tasto 9A. Verranno però attivati per il tasto 9B gli<br>di comunicazioni corrispondenti, da collegare alle funzionalità introdotte. |                                                                                                    |  |
| Тіро                    | Tasto 9, funzioni A e B =<br>indipendente,<br>Funzione B = abilitato                                                                                                    | invio valori o sequenze<br>dimmerazione<br>tapparelle o veneziane<br>scenario                                                   |  |

| Nome parametro           | Condizioni                                                                                                    | Valori                                                                                               |  |
|--------------------------|----------------------------------------------------------------------------------------------------|----------------------------------------------------------------------------------------------------|--|
| Тіро                     | Tasto 9, funzioni A e B = accoppiato                                                                                                    | commutazione / dimmerazione /                                                                        |  |
|                          |                                                                                                    | tapparelle o veneziane                                                                               |  |
|                          |                                                                                                    | diaskilitata (indiasendanta (accorrista (                                                            |  |
| Tasto 10, funzioni A e B |                                                                                                    | disabilitato / <b>indipendente</b> / accoppiato /                                                    |  |
|                          | Selezionando l'onzione conia param                                                                                                    | etri da tasto 9 verranno conjate tutte le                                                            |  |
|                          | impostazioni utilizzate per il tasto 9 acc<br>gli oggetti di comunicazioni corrisponde                                                                                                    | coppiato. Verranno però attivati per il tasto 10<br>enti, da collegare alle funzionalità introdotte. |  |
| Funzione A               | Tasto 10, funzioni A e B =<br>indipendente                                                                                                    | disabilitato / <b>abilitato</b>                                                                      |  |
|                          |                                                                                                    |                                                                                                    |  |
|                          | Tasto 10. funzioni A e B =                                                                                                    | invio valori o sequenze                                                                              |  |
| Тіро                     | indipendente,                                                                                                    | dimmerazione                                                                                         |  |
|                          | Funzione $A = abilitato$                                                                                                    | tapparelle o veneziane                                                                               |  |
|                          |                                                                                                    | scenario                                                                                             |  |
|                          |                                                                                                    | diaghilitata / ghilitata /                                                                           |  |
|                          |                                                                                                    | in parallele con la funzione A como                                                                  |  |
| Funzione B               |                                                                                                    |                                                                                                    |  |
|                          |                                                                                                    | copia parametri da funzione A                                                                        |  |
|                          | Selezionando l'opzione in parallelo con la funzione A, come un'unica funzione, il fisico svolgerà la stessa funzione in qualunque punto venga premuto. Selezion invece l'opzione copia parametri da funzione A verranno copiate tutte le imposta utilizzate per il tasto 10A. Verranno però attivati per il tasto 10B gli ogge comunicazioni corrispondenti, da collegare alle funzionalità introdotte. |                                                                                                    |  |
|                          | Tasto 10, funzioni A e B =                                                                                                    | invio valori o sequenze                                                                              |  |
| Tipo                     | indipendente,                                                                                                    | dimmerazione                                                                                         |  |
|                          | Funzione $B = abilitato$                                                                                                    | tapparelle o veneziane<br>scenario                                                                   |  |
|                          |                                                                                                    |                                                                                                    |  |
| Тіро                     | Tasto 10, funzioni A e B = accoppiato                                                                                                    | commutazione / <b>dimmerazione</b> / tapparelle o veneziane                                          |  |
|                          |                                                                                                    |                                                                                                    |  |

## 10.2.2 Tasto fisico xA/B (indipendente)

## 10.2.2.1 Tasto xA/B: invio di valori o sequenze

La scheda consente di realizzare l'invio di singoli telegrammi o di sequenze di telegrammi all'evento di pressione breve e di pressione prolungata relativa alle funzioni A e B di ciascun tasto fisico. La funzione è molto utile nelle applicazioni, perché possono essere definite delle sequenze fino a un massimo di 8 oggetti di comunicazione di vario tipo e con valori differenziati tra pressione breve e pressione prolungata. Nel caso in cui venga inviato un solo oggetto di comunicazione, è possibile configurare anche l'invio ciclico di uno o di entrambi i valori.

La scheda *Tasto xA/B* si attiva con le seguente condizioni:

Configurazione  $\Rightarrow$  Tasto x, funzioni A e B = indipendente

Configurazione  $\Rightarrow$  Funzione A/B = abilitato

*Configurazione*  $\Rightarrow$  Tipo = invio di valori o sequenze

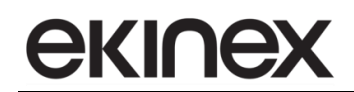

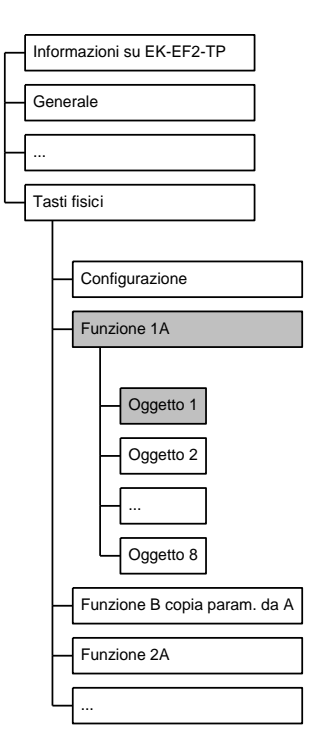

In base al numero oggetti di comunicazione selezionati, si attivano le schede Oggetto X che permettono di definire il tipo di dato per ciascun oggetto di comunicazione e le reazioni agli eventi di pressione sul tasto fisico.

| Nome parametro                  | Condizioni                                                                                                    | Valori                               |  |  |
|---------------------------------|----------------------------------------------------------------------------------------------------|--------------------------------------|--|--|
| Funzione di blocco              | disabilitato/abilitatato                                                                                                    |                                      |  |  |
|                                 | Abilita o disabilita la possibilità di bloccare il tasto fisico tramite comando rem<br>(telegramma da bus). Se la funzione è abilitata con questo parametro, il comal<br>remoto può inibire l'azione del tasto oppure può attivare l'invio dei va<br>corrispondenti alla pressione breve o prolungata in caso di comando di blocco at<br>o non attivo. |                                      |  |  |
| Numero oggetti di comunicazione |                                                                                                    | <b>1</b> (campo da 1 a 8)            |  |  |
|                                 | Numero di oggetti di comunicazione da associare agli eventi del pulsante, pressio<br>breve e pressione prolungata.                                                                                                    |                                      |  |  |
| Evente                          | attivazione/rilascio<br>azione breve/prolungata                                                                                                    |                                      |  |  |
| Evento                          |                                                                                                    |                                      |  |  |
|                                 |                                                                                                    |                                      |  |  |
| Tempo di azionamento prolungato | Evento = azione breve/prolungata                                                                                                    | hh:mm:ss:fff ( <b>00:00:03:000</b> ) |  |  |
|                                 | Tempo minimo di mantenimento pressione per discriminare fra pressione breve e prolungata.                                                                                                    |                                      |  |  |

## 10.2.2.2 Oggetto X: invio di valori o sequenze

| Nome parametro                      | Condizioni                                                                      | Valori                                   |  |  |
|-------------------------------------|---------------------------------------------------------------------------------|------------------------------------------|--|--|
| Ritardo d'invio                     |                                                                                 | hh:mm:ss:ff ( <b>00:00:00:00</b> )       |  |  |
|                                     | Definisce il ritardo nell'esecuzione del comando dopo che è stato rilevato l'ev |                                          |  |  |
|                                     | pressione breve o di pressione prolunga                                         | ata sul pulsante.                        |  |  |
|                                     |                                                                                 | nessuno                                  |  |  |
| Inviare ciclicamente                | Funzione xA/B $\Rightarrow$ Numero oggetti di                                   | off/valore 1                             |  |  |
|                                     | comunicazione = 1                                                               | on/valore 2                              |  |  |
|                                     |                                                                                 | sia on che off/entrambi i valori         |  |  |
|                                     | L'opzione di invio ciclico è attiva so<br>comunicazione per la Funzione xA/B.   | lamente se è definito un solo oggetto di |  |  |
|                                     | Funzione xA/B $\Rightarrow$ Numero oggetti di                                   |                                          |  |  |
| Intervallo invio ciclico            | comunicazione = 1                                                               | hh:mm:ss ( <b>00:02:00</b> )             |  |  |
|                                     | Inviare ciclicamente ≠ nessuno                                                  |                                          |  |  |
|                                     | L'opzione di invio ciclico è attiva so<br>comunicazione per la Funzione xA/B.   | lamente se è definito un solo oggetto di |  |  |
|                                     |                                                                                 | valore a 1 bit,                          |  |  |
|                                     |                                                                                 | valore a 2 bit,                          |  |  |
|                                     |                                                                                 | valore a 1 byte senza segno,             |  |  |
| Dimensione oggetto di comunicazione |                                                                                 | 1 byte percentuale,                      |  |  |
|                                     |                                                                                 | valore a 1 byte con segno,               |  |  |
|                                     |                                                                                 | valore a 2 byte senza segno,             |  |  |
|                                     |                                                                                 | valore a 2 byte con segno,               |  |  |
|                                     |                                                                                 | valore a 2 byte flottante                |  |  |
|                                     |                                                                                 |                                          |  |  |
|                                     |                                                                                 | nessuno                                  |  |  |
| Reazione a pressione breve          | Dimensione oggetto di                                                           | off                                      |  |  |
|                                     | comunicazione = valore a 1 bit                                                  | on                                       |  |  |
|                                     |                                                                                 | toggle                                   |  |  |
|                                     |                                                                                 |                                          |  |  |
|                                     | Dimensione eggette di                                                           | nessuno                                  |  |  |
| Reazione a pressione prolungata     | Dimensione oggetto di                                                           | 011                                      |  |  |
|                                     |                                                                                 | toggle                                   |  |  |
|                                     |                                                                                 | loggic                                   |  |  |
|                                     |                                                                                 | nessuno                                  |  |  |
|                                     |                                                                                 | disabilitare                             |  |  |
|                                     |                                                                                 | abilita off / salita                     |  |  |
| Reazione a pressione breve          | Dimensione oggetto di                                                           | abilita on / discesa                     |  |  |
|                                     | comunicazione = valore a 2 bit                                                  | abilita off salita ⇔ disabilita          |  |  |
|                                     |                                                                                 | abilita on discesa ⇔ disabilita          |  |  |
|                                     |                                                                                 | abilita off salita ⇔ abilita on discesa  |  |  |
|                                     |                                                                                 |                                          |  |  |
|                                     |                                                                                 | nessuno                                  |  |  |
|                                     |                                                                                 | disabilitare                             |  |  |
|                                     |                                                                                 | abilita off / salita                     |  |  |
| Reazione a pressione prolungata     | Dimensione oggetto di                                                           | abilita on / discesa                     |  |  |
|                                     | comunicazione = valore a 2 bit                                                  | abilita off salita ⇔ disabilita          |  |  |
|                                     |                                                                                 | abilita on discesa ⇔ disabilita          |  |  |
|                                     |                                                                                 | abilita off salita ⇔ abilita on discesa  |  |  |
| L                                   |                                                                                 |                                          |  |  |

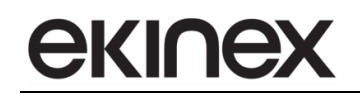

| Nome parametro                    | Condizioni                   | Valori                                              |
|-----------------------------------|------------------------------|-----------------------------------------------------|
|                                   | Dimensione oggetto di        |                                                     |
|                                   | comunicazione =              |                                                     |
|                                   | valore a 1 byte senza segno, | nessuno                                             |
| Reazione a pressione breve        | 1 byte percentuale,          | inviare valore 1                                    |
|                                   | valore a 1 byte con segno,   | inviare valore 2                                    |
|                                   | valore a 2 byte senza segno, | inviare valore 1 $\Leftrightarrow$ inviare valore 2 |
|                                   | valore a 2 byte con segno,   |                                                     |
|                                   | valore a 2 byte flottante    |                                                     |
|                                   |                              |                                                     |
|                                   | Dimensione oggetto di        |                                                     |
|                                   | comunicazione =              |                                                     |
|                                   | valore a 1 byte senza segno, | nessuno                                             |
| Reazione a pressione prolungata   | 1 byte percentuale,          | inviare valore 1                                    |
| riceazione a pressione profungata | valore a 1 byte con segno,   | inviare valore 2                                    |
|                                   | valore a 2 byte senza segno, | inviare valore 1 $\Leftrightarrow$ inviare valore 2 |
|                                   | valore a 2 byte con segno,   |                                                     |
|                                   | valore a 2 byte flottante    |                                                     |
|                                   |                              |                                                     |
|                                   | Dimensione oggetto di        |                                                     |
|                                   | comunicazione =              |                                                     |
|                                   | valore a 1 byte senza segno, | <b>0</b> (0255)                                     |
| Volore 1                          | 1 byte percentuale,          | <b>0</b> (0100)                                     |
|                                   | valore a 1 byte con segno,   | <b>0</b> (-128127)                                  |
|                                   | valore a 2 byte senza segno, | <b>0</b> (065535)                                   |
|                                   | valore a 2 byte con segno,   | <b>0</b> (-3276832767)                              |
|                                   | valore a 2 byte flottante    | <b>0</b> (-671088,64670760,96)                      |
|                                   |                              |                                                     |
|                                   | Dimensione oggetto di        |                                                     |
|                                   | comunicazione =              |                                                     |
|                                   | valore a 1 byte senza segno, | <b>0</b> (0255)                                     |
| Volere 2                          | 1 byte percentuale,          | <b>0</b> (0100)                                     |
|                                   | valore a 1 byte con segno,   | <b>0</b> (-128127)                                  |
|                                   | valore a 2 byte senza segno, | <b>0</b> (065535)                                   |
|                                   | valore a 2 byte con segno,   | <b>0</b> (-3276832767)                              |
|                                   | valore a 2 byte flottante    | <b>0</b> (-671088,64670760,96)                      |
|                                   | <u> </u>                     |                                                     |

| Nome oggetto                                         | Condizioni                                                                                                    | Dimens. | Flags  | DPT            | N° Ogg. Com.       |  |
|------------------------------------------------------|----------------------------------------------------------------------------------------------------|---------|--------|----------------|--------------------|--|
| Tasto xA/B – Stato<br>commutazione a 1 bit oggetto 1 | Dimensione<br>Oggetto di<br>comunicazione<br>= valore a 1<br>bit                                                                                                    | 1 Bit   | CRWTU- | [1.001] switch | 526, 540, 558, 572 |  |
|                                                      | <ul> <li>Gli indirizzi elencati per gli oggetti di comunicazione si riferiscono tutti all'Oggetto 1 di ciascuna funzione A e B tasto indipendente. Per identificare l'indirizzo dell'Oggetto n-esimo occorre sommare (n-1) agli indirizzi indicati.</li> <li>Es. Tasto 1A, Oggetto 4 ha indirizzo 526 + (4-1) = 529</li> </ul> |         |        |                |                    |  |

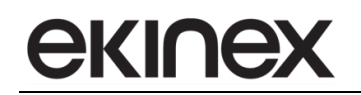

| Nome oggetto                                                               | Condizioni                                                                                              | Dimens.                                                                 | Flags                                                                   | DPT                                                                                                    | N° Ogg. Com.                                                                          |
|----------------------------------------------------------------------------|----------------------------------------------------------------------------------------------------|-------------------------------------------------------------------------|-------------------------------------------------------------------------|----------------------------------------------------------------------------------------------------|---------------------------------------------------------------------------------------|
| Tasto xA/B – Stato<br>commutazione a 2 bit oggetto 1                       | Dimensione<br>Oggetto di<br>comunicazione<br>= valore a 2 bit                                           | 2 Bit                                                                   | CRWTU-                                                                  | [2.001] switch<br>control,<br>[2.008] direction<br>control 1                                                         | 526, 540, 558, 572                                                                    |
|                                                                            |                                                                                                    |                                                                         |                                                                         | 2 bit                                                                                                    |                                                                                       |
|                                                                            |                                                                                                    |                                                                         |                                                                         | Bit number                                                                                                    |                                                                                       |
|                                                                            |                                                                                                    |                                                                         |                                                                         | 1 0                                                                                                    |                                                                                       |
|                                                                            |                                                                                                    |                                                                         |                                                                         |                                                                                                    |                                                                                       |
|                                                                            |                                                                                                    | 0 =                                                                     | = off, 1 = on                                                           |                                                                                                    |                                                                                       |
|                                                                            |                                                                                                    | 0 =                                                                     | = No priority, 1                                                        | = Priority                                                                                                    |                                                                                       |
|                                                                            | L'oggetto di comu<br>bit: il meno signific<br>comando. In gene<br>non modifica lo sta                   | nicazione con<br>cativo determir<br>erale, nel caso<br>ato dell'attuato | sente il contro<br>na la priorità de<br>di un comano<br>re a cui il com | llo forzato di una uscita. L<br>el comando, il più significat<br>lo senza priorità (No priori<br>ando è indirizzato. | 'oggetto è costituito da 2<br>ivo determina lo stato del<br>ty) il valore del comando |
| Tasto xA/B – Stato<br>commutazione a 1 byte senza<br>segno oggetto 1       | Dimensione<br>Oggetto di<br>comunicazione<br>= valore a 1<br>byte senza<br>segno, 1 byte<br>percentuale | 1 Byte                                                                  | CRWTU-                                                                  | [5.001] percentage<br>(0100%)<br>[5.010] counter<br>pulses (0255)                                                    | 526, 540, 558, 572                                                                    |
|                                                                            | Dimensione                                                                                              |                                                                         |                                                                         |                                                                                                    |                                                                                       |
| Tasto xA/B – Stato<br>commutazione a 1 byte con<br>segno oggetto 1         | Oggetto di<br>comunicazione<br>= valore a 1<br>byte con<br>segno                                        | 1 Byte                                                                  | CRWTU-                                                                  | [6.001] percentage (-<br>128127%),<br>[6.010] counter<br>pulses (-128127%)                                           | 526, 540, 558, 572                                                                    |
|                                                                            | Dimonsiono                                                                                              | [                                                                       | [                                                                       |                                                                                                    |                                                                                       |
| Tasto xA/B – Stato<br>commutazione a 2 byte senza<br>segno oggetto 1       | Oggetto di<br>comunicazione<br>= valore a 2<br>byte senza<br>segno                                      | 2 Bytes                                                                 | CRWTU-                                                                  | [7.001] pulses                                                                                                    | 526, 540, 558, 572                                                                    |
| [                                                                          | Dimensione                                                                                              |                                                                         |                                                                         |                                                                                                    | l                                                                                     |
| Tasto xA/B – Stato<br>commutazione a 2 byte con<br>segno oggetto 1         | Dimensione<br>Oggetto di<br>comunicazione<br>= valore a 2<br>byte con<br>segno                          | 2 Bytes                                                                 | CRWTU-                                                                  | [8.001] pulses<br>difference                                                                                         | 526, 540, 558, 572                                                                    |
|                                                                            | <b>.</b>                                                                                                |                                                                         |                                                                         |                                                                                                    |                                                                                       |
| Tasto xA/B – Stato<br>commutazione a 2 byte virgola<br>flottante oggetto 1 | Dimensione<br>Oggetto di<br>comunicazione<br>= valore a 2<br>byte flottante                             | 2 Bytes                                                                 | CRWTU-                                                                  | [9.xxx]                                                                                                    | 526, 540, 558, 572                                                                    |
| L                                                                          | 1                                                                                                    | I                                                                       | I                                                                       |                                                                                                    | I.                                                                                    |

## 10.2.2.3 Tasto xA/B: dimmerazione

La scheda permette di associare alle funzioni A e B del tasto x i comandi per un attuatore-dimmer dedicato a un apparecchio di illuminazione o di movimentazione di dispositivi oscuranti. La pressione breve nella modalità semplice può essere associata allo spegnimento (chiusura) oppure all'accensione (apertura); nella modalità toggle la pressione breve commuta automaticamente tra spegnimento e accensione. La pressione prolungata del tasto può essere associata in entrambe le modalità all'aumento o alla diminuzione della luminosità o, alternativamente, sia all'aumento che alla diminuzione della luminosità (apertura o chiusura).

La scheda Tasto xA/B mostra i parametri di impostazione dimmerazione con le seguente condizioni:

Configurazione  $\Rightarrow$  Tasto x, funzioni A e B = indipendente

Configurazione  $\Rightarrow$  Funzione A/B = abilitato

*Configurazione*  $\Rightarrow$  Tipo = dimmerazione

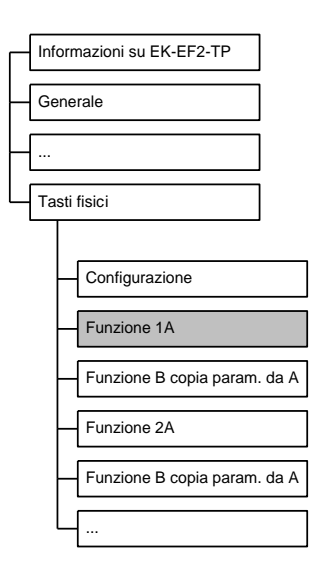

| Nome parametro            | Condizioni                                                                                                    | Valori                               |  |  |
|---------------------------|----------------------------------------------------------------------------------------------------|--------------------------------------|--|--|
| Funzione di blocco        |                                                                                                    | disabilitato/abilitato               |  |  |
|                           | Abilita o disabilita la possibilità di bloccare il tasto tramite comando rem<br>(telegramma da bus). Se la funzione è abilitata con questo parametro, il coman<br><i>remoto può inibire l'azione del</i> tasto oppure può attivare lo stato on oppure off (c<br>toggle tra i 2 stati) del dispositivo in caso di comando di blocco attivo o non attivo |                                      |  |  |
| Tempo lungo di pressione  |                                                                                                    | hh:mm:ss:ff ( <b>00:00:03:00</b> )   |  |  |
|                           | Tempo minimo di mantenimento del tasto premuto per discriminare fra pressione breve e prolungata.                                                                                                    |                                      |  |  |
| Modo toggle               | disabilitato/abilitato                                                                                                    |                                      |  |  |
|                           | Quando abilitato, la pressione breve inverte lo stato on/off dell'oggetto<br>comunicazione associato; altrimenti, alla pressione breve è associato uno stato fis<br>fra i due.                                                                                                    |                                      |  |  |
|                           |                                                                                                    | off / meno luminoso                  |  |  |
| Aziono brovo / prolungata | Modo togglo – disphilitato                                                                                                    | on / più luminoso                    |  |  |
| Azione breve / profungata | Modo toggle = disabilitato                                                                                                    | off / (meno luminoso ⇔ più luminoso) |  |  |
|                           |                                                                                                    | on / (meno luminoso ⇔ più luminoso)  |  |  |
|                           | Definisce la funzione da assegnare alla pressione breve e prolungata.                                                                                                    |                                      |  |  |

| Nome parametro                  | Condizioni                                     | Valori                                                |
|---------------------------------|------------------------------------------------|-------------------------------------------------------|
|                                 |                                                | meno luminoso                                         |
| Reazione a pressione prolungata | Modo toggle = abilitato                        | più luminoso                                          |
|                                 |                                                | meno luminoso <-> più luminoso                        |
|                                 | Alla pressione breve, in modo toggle,          | è automaticamente associata la funzione di            |
|                                 | commutazione alternativa tra on e off.         |                                                       |
|                                 |                                                | nessuno                                               |
| Inviare ciclicamente            |                                                | off / valore 1                                        |
|                                 |                                                | on / valore 2                                         |
|                                 |                                                | sia on che off / entrambi i valori                    |
|                                 | Definisce i singoli stati o tutti gli stati ch | e devono essere inviati ciclicamente.                 |
|                                 |                                                | <b>30 s</b> / 1 min / 2 min / 3 min / 4 min / 5 min / |
| Intervallo invio ciclico        | Inviare ciclicamente ≠ nessuno                 | 7 min / 10 min / 15 min / 20 min / 30 min /           |
|                                 |                                                | 45 min / 60 min / 90 min / 120 min                    |
|                                 | Intervallo fra ritrasmissioni periodiche.      |                                                       |

| Nome oggetto                                                | Condizioni                                                                                                    | Dim                                                                                                    | ens.                                    | Flags                                           |                                      | DPT                                     |                    | N° O                           | gg. Com.            |
|-------------------------------------------------------------|----------------------------------------------------------------------------------------------------|----------------------------------------------------------------------------------------------------|-----------------------------------------|-------------------------------------------------|--------------------------------------|-----------------------------------------|--------------------|--------------------------------|---------------------|
| Tasto xA/B– Comando di<br>commutazione                      |                                                                                                    | 1                                                                                                    | Bit                                     | CRWTU-                                          | [1                                   | .001] switch                            | 53                 | 34, 54                         | 8, 566, 580         |
|                                                             | Invia un comando<br>comando è inviato<br>un valore sempre                                                                                                    | Invia un comando di accensione / spegnimento (apertura / chiusura) all' attuatore dimmer.<br>comando è inviato a seguito di un evento di pressione breve sul tasto. Il valore inviato può esse<br>un valore sempre fisso o alternare fra i due valori possibili ad ogni attivazione. |                                         |                                                 |                                      |                                         |                    | re dimmer. Il<br>to può essere |                     |
| Tasto xA/B – Comando<br>dimmerazione<br>salita/discesa/stop |                                                                                                    | 4 Bit CR-T [3.007] dimming<br>[3.008] blind control                                                                                                    |                                         |                                                 |                                      | 53                                      | 535, 549, 567, 581 |                                |                     |
|                                                             | Invia un comando di cambiamento intensità (aumenta o diminuisce) a un attuatore dimmer.<br>Sono utilizzati tre valori che corrispondono ai comandi di inizio aumento 100%, inizio<br>diminuzione 0%, stop variazione.<br>[3.007] Dimming 4 bit                                                                                                    |                                                                                                    |                                         |                                                 |                                      | limmer.<br>ว                            |                    |                                |                     |
|                                                             | 3                                                                                                    | 2                                                                                                    | 1 0                                     | 1                                               | 0 0                                  | 1 0                                     | 0                  | 0 1                            |                     |
|                                                             | Direzione:         Stop           0 = Aumenta,         0         0         0         0         0         0         0         0         0         0         0         0         0         0         0         0         0         0         0         0         0         0         0         0         0         0         0         0         0         0         0         0         0         0         0         0         0         0         0         0         0         0         0         0         0         0         0         0         0         0         0         0         0         0         0         0         0         0         0         0         0         0         0         0         0         0         0         0         0         0         0         0         0         0         0         0         0         0         0         0         0         0         0         0         0         0         0         0         0         0         0         0         0         0         0         0         0         0         0         0         0         0 <th>_</th> |                                                                                                    |                                         |                                                 |                                      | _                                       |                    |                                |                     |
|                                                             | l comandi di aume<br>seguito del rilascio<br>Il valore inviato all<br>possibili (aumenta                                                                                                    | ento / d<br>o del ta<br>i'attivaz<br>i / dimir                                                                                                    | iminuzi<br>sto.<br>ione pu<br>nuisci) a | one sono inv<br>1ò essere sel<br>ad ogni attiva | iati a segu<br>npre lo ste<br>zione. | uito di una pressi<br>esso valore o alt | one lur<br>ernare  | nga; lo<br>fra i di            | stop a<br>ue valori |
|                                                             | Nel caso di utilizzo di un attuatore dimmer per azionamento di dispositivi oscuranti viene utilizzato<br>il tipo DPT 3.008 blind control. con ali stati" apertura" e" chiusura".                                                                                                    |                                                                                                    |                                         |                                                 |                                      | ene utilizzato                          |                    |                                |                     |

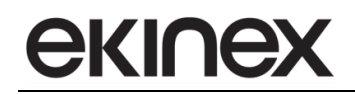

#### 10.2.2.4 Tasto xA/B: tapparelle o veneziane

La scheda permette di associare alle funzioni A e B del tasto x i comandi per l'azionamento di una tapparella o veneziana.

Nella tabella seguente sono riportate le diverse modalità di funzionamento in funzione dei valori scelti per i parametri.

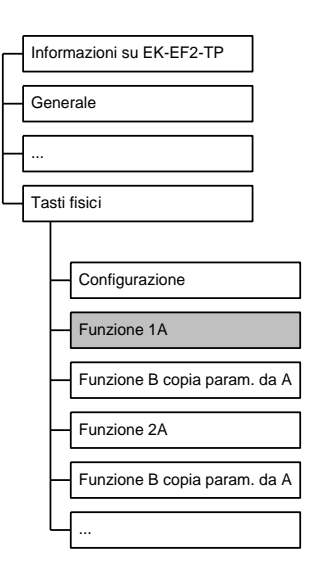

|                             | Pressio                                                    | one breve                                                     | Pressior                                                  | ne prolungata                                           |
|-----------------------------|------------------------------------------------------------|---------------------------------------------------------------|-----------------------------------------------------------|---------------------------------------------------------|
|                             | Toggle disabilitato                                        | Toggle abilitato                                              | Toggle disabilitato                                       | Toggle abilitato                                        |
| Modo veneziane disabilitato | alza fino a fine corsa<br>abbassa fino a fine<br>corsa     | alternativamente alza o<br>abbassa fino a fine<br>corsa       | stop se tappa                                             | rella in movimento                                      |
| Modo veneziane abilitato    | passo di apertura o<br>stop<br>passo di chiusura o<br>stop | alternativamente passo<br>di apertura o di chiusura<br>o stop | alza fino a fine<br>corsa<br>abbassa fino a fine<br>corsa | alternativamente alza o<br>abbassa fino a fine<br>corsa |

La scheda Tasto xA/B mostra i parametri di impostazione tapparelle o veneziane con le seguente condizioni:

Configurazione  $\Rightarrow$  Tasto x, funzioni A e B = indipendente

Configurazione  $\Rightarrow$  Funzione A/B = abilitato

Configurazione  $\Rightarrow$  Tipo = tapparelle o veneziane

| Nome parametro     | Condizioni                                                                                                    | Valori                                                                                                    |
|--------------------|----------------------------------------------------------------------------------------------------|----------------------------------------------------------------------------------------------------|
| Funzione di blocco |                                                                                                    | disabilitato/abilitato                                                                                                    |
|                    | Abilita o disabilita la possibilità di bloc<br>comando remoto (telegramma da bu<br>parametro, il comando remoto può init<br>salita o la discesa della tapparella o ver<br>non attivo. | care la funzione A/B del tasto fisico tramite<br>s). Se la funzione è abilitata con questo<br><i>bire l'azione del</i> tasto oppure può attivare la<br>neziana in caso di comando di blocco attivo o |

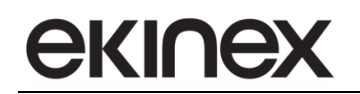

| Nome parametro           | Condizioni                                                                                                    | Valori                             |  |  |
|--------------------------|----------------------------------------------------------------------------------------------------|------------------------------------|--|--|
| Tempo lungo di pressione |                                                                                                    | hh:mm:ss:ff ( <b>00:00:03:00</b> ) |  |  |
|                          | Tempo minimo di mantenimento tasto premuto per discriminare fra pressione brev<br>e prolungata.                                                                                                |                                    |  |  |
| Modo toggle              |                                                                                                    | disabilitato/abilitato             |  |  |
|                          | Quando abilitato, a seguito di pressioni brevi consecutive, viene invertita la direzione<br>di movimento; altrimenti, alla pressione breve è associato un valore fisso, o salita o<br>discesa. |                                    |  |  |
| Azione salita / discesa  | Modo toggle = disabilitato                                                                                                    | basso/alto                         |  |  |
|                          | Definisce la direzione del movimento da associare alla pressione del tasto.                                                                                                    |                                    |  |  |
| Modo veneziane           |                                                                                                    | disabilitato/abilitato             |  |  |
|                          | Se il modo veneziane è disabilitato, l'apparecchio invia comandi di "movimento completo" alla pressione breve e comandi di "stop" alla pressione prolungata.                                   |                                    |  |  |
|                          | Se il modo veneziana è abilitato, l'apparecchio invia comandi comandi di "passo"<br>alla pressione breve e di "movimento completo" alla pressione prolungata.                                  |                                    |  |  |

| Nome oggetto                                      | Condizioni                                                                                                    | Dimens.       | Flags          | DPT             | N° Ogg. Com.       |
|---------------------------------------------------|----------------------------------------------------------------------------------------------------|---------------|----------------|-----------------|--------------------|
| Tasto xA/B – Comando stop<br>dedicato             | Modo<br>veneziane =<br>disabilitato                                                                                                    | 1 Bit         | CRWTU-         | [1.017] trigger | 534, 548, 566, 580 |
|                                                   | Ferma immediatal                                                                                                    | mente ogni mo | ovimento della | tapparella.     |                    |
| Tasto xA/B – Comando stop-<br>step salita/discesa | Modo<br>veneziane =<br>abilitato                                                                                                    | 1 Bit         | CR-T           | [1.007] step    | 536, 550, 568, 582 |
|                                                   | Apre o chiude la tapparella a passi. L'oggetto viene inviato alla pressione breve quando il modo veneziane è abilitato.                                               |               |                |                 |                    |
| Tasto xA/B – salita/discesa                       |                                                                                                    | 1 Bit         | CRWTU-         | [1.008] up/down | 537, 551, 569, 583 |
|                                                   | Muove la tapparella in posizione completamente aperta o chiusa.                                                                                                    |               |                |                 |                    |
|                                                   | L'oggetto viene inviato alla pressione breve se il modo "Veneziane" è disabilitato, o ad una<br>pressione prolungata del pulsante se il modo "Veneziane" è abilitato. |               |                |                 |                    |

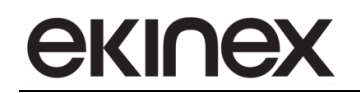

## 10.2.2.5 Tasto xA/B: scenario

La scheda permette di associare alla pressione breve del tasto x il richiamo di uno scenario oppure il richiamo in modalità toggle di 2 scenari alternativi. È possibile anche impostare la modalità apprendimento: in questo caso alla pressione breve del tasto viene richiamato uno scenario mentre alla pressione prolungata viene inviato un telegramma che permette la memorizzazione dello stato associato allo scenario corrispondente.

| Informazioni su EK-EF2-TP                               | ]       |
|---------------------------------------------------------|---------|
| Generale                                                | ]       |
| ·                                                       | ]       |
| Tasti fisici                                            | ]       |
| Configurazione<br>Funzione 1A<br>Funzione B copia param | ı. da A |
| Funzione 2A                                             |         |
| Funzione B copia param                                  | . da A  |
|                                                         |         |

La scheda Tasto xA/B mostra I parametri di impostazione scenario se:

Configurazione  $\Rightarrow$  Tasto x, funzioni A e B = indipendente

Configurazione  $\Rightarrow$  Funzione A/B = abilitato

Configurazione  $\Rightarrow$  Tipo = scenario

| Nome parametro           | Condizioni                                                                                                    | Valori                                                    |  |  |  |
|--------------------------|----------------------------------------------------------------------------------------------------|-----------------------------------------------------------|--|--|--|
| Funzione di blocco       |                                                                                                    | disabilitato/abilitato                                    |  |  |  |
|                          | Abilita o disabilita la possibilità di bloccare la funzione A/B del tasto fisico trami<br>comando remoto (telegramma da bus). Se la funzione è abilitata con ques<br><i>parametro, il comando remoto può inibire l'azione del</i> tasto oppure può attivare<br>scenari alternativi in caso di comando di blocco attivo o non attivo. |                                                           |  |  |  |
| Numero primo scenario    |                                                                                                    | 163 ( <b>1</b> )                                          |  |  |  |
|                          | Numero dello scenario principale da assegnare al tasto. È indicato come "primo" perché può essere definito un secondo numero di scenario alternativo da abbinare alla pressione breve in modalità toggle.                                                                                                    |                                                           |  |  |  |
| Modo apprendimento       |                                                                                                    | disabilitato/abilitato                                    |  |  |  |
|                          | Se abilitato, permette di attivare la memorizzazione della configurazione corrente con il numero di scenario assegnato tramite una pressione prolungata.                                                                                                    |                                                           |  |  |  |
| Tempo lungo di pressione | Modo apprendimento = abilitato                                                                                                    | hh:mm:ss:ff ( <b>00:00:03:000</b> )                       |  |  |  |
|                          | Tempo minimo di mantenimento tasto fisico premuto per discriminare fra pression breve e prolungata.                                                                                                    |                                                           |  |  |  |
| Attivazione scenario     | Modo apprendimento = disabiitato                                                                                                    | Inviare solamente primo scenario,<br>toggle tra 2 scenari |  |  |  |
|                          | Permette di utilizzare il tasto per alternare fra due differenti scenari.                                                                                                    |                                                           |  |  |  |

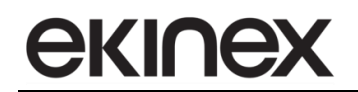

| Nome parametro          | Condizioni Valori                              |                  |  |
|-------------------------|------------------------------------------------|------------------|--|
| Numero secondo scenario | Attivazione scenario = toggle tra 2<br>scenari | 163 ( <b>2</b> ) |  |
|                         | Numero di scenario alternativo selezionabile.  |                  |  |

| Nome oggetto                 | Condizioni            | Dim        | nens.    | Flag                | IS     |                       | DPT                                        |          | N° Ogg. Com.              |
|------------------------------|-----------------------|------------|----------|---------------------|--------|-----------------------|--------------------------------------------|----------|---------------------------|
| Tasto xA/B – numero scenario |                       | 1 E        | 3yte     | CRWI                | ΓU-    | [17.<br>r<br>[18.     | 001] sce<br>number,<br>001] sce<br>control | ene      | 538, 552, 570, 584        |
|                              | Memorizza o rich      | iama ur    | no scen  | ario.               |        |                       |                                            |          |                           |
|                              | I 6 bit meno signi    | ficativi r | nel byte | del codi<br>no (mom | ce rap | presenta<br>o richion | no il nun                                  | nero sce | enario, mentre il bit più |
|                              | Sigrimicauvo e ii o   | ouice of   | 06122101 |                     | 01122a | 0 noman               | ld).                                       |          |                           |
|                              | 1 Byte                |            |          |                     |        |                       |                                            |          |                           |
|                              | Bit                   | numbe      | er       |                     |        |                       |                                            |          |                           |
|                              | 7 6 5 4 3 2 1 0       |            |          |                     |        | 0                     |                                            |          |                           |
|                              |                       | -          |          |                     | -      | -                     |                                            |          |                           |
|                              | scene number (1-64)   |            |          |                     |        |                       |                                            |          |                           |
|                              | not used              |            |          |                     |        |                       |                                            |          |                           |
|                              | 0 = recall , 1 = save |            |          |                     |        |                       |                                            |          |                           |
|                              |                       |            |          |                     |        |                       |                                            |          |                           |

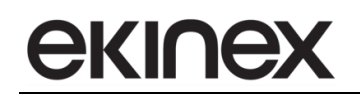

## 10.2.2.6 Funzione di blocco

La scheda Funzione di blocco contiene i parametri che impostano le azioni da associare alle funzioni A e B utilizzate in maniera indipendente in caso di blocco, di sblocco e in caso di ripristino della linea bus dopo la caduta dell'alimentazione. Il blocco è sempre determinato dallo stato di un oggetto di comunicazione aggiornato dal bus. Le azioni, sia in caso di blocco che di sblocco, dipendono dal tipo di azione associata alle funzioni A e B dei tasti utilizzati in maniera indipendente. L'azione associata può essere l'invio di valori o sequenze, la dimmerazione, il comando tapparelle o veneziane e la gestione di scenari.

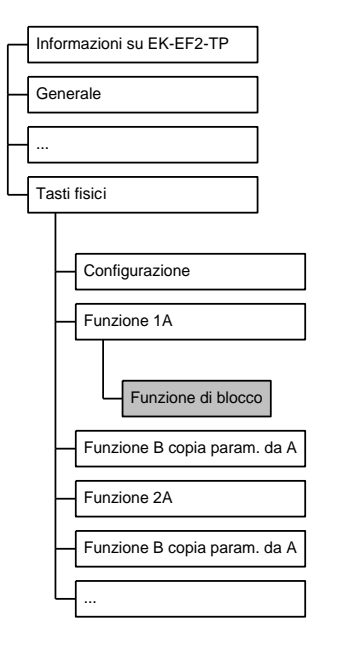

La scheda Funzione di blocco è attiva se:

Configurazione  $\Rightarrow$  Tasto x, funzioni A e B = indipendente

Configurazione  $\Rightarrow$  Funzione A/B = abilitato

Tasto xA/B  $\Rightarrow$  Funzione di blocco = abilitato

| Nome parametro                          | Condizioni                                                                                                    | Valori                  |  |  |  |
|-----------------------------------------|----------------------------------------------------------------------------------------------------|-------------------------|--|--|--|
| Invertire segnale di blocco dispositivo | Configurazione -> Tasto xA/B =<br>abilitato<br>Tasto xA/B -> Funzione di blocco =<br>abilitato                                                                                                    | non invertito/invertito |  |  |  |
|                                         | Specifica se il segnale di blocco dispositivo ricevuto dal bus debba essere interpreta<br>in maniera invertita, ossia ad es. blocco dispositivo attivo quando si riceve u<br>comando "off" tramite oggetto di comunicazione.<br>Questa caratteristica è utile in quanto l'attivazione del blocco dispositivo può esse<br>legata ad un oggetto di comunicazione relativo allo stato di altre entità, che hanr<br>una logica opposta. |                         |  |  |  |
| Blocco dopo il ripristino del bus       | Configurazione -> Tasto xA/B =<br>abilitato<br>Tasto xA/B -> Funzione di blocco =<br>abilitato                                                                                                    | <b>no</b> /si           |  |  |  |
|                                         | Se attivo, al ritorno della tensione di bus (ossia alla riaccensione) il dispositivo<br>manterrà lo stato di blocco, attivo o non attivo, che aveva allo spegnimento. In caso<br>contrario, il dispositivo ripartirà sempre in condizione sbloccata (impostazione di<br>default).                                                                                                    |                         |  |  |  |

| Nome parametro             | Condizioni                                                                                                    | Valori                                                                                     |  |  |  |
|----------------------------|----------------------------------------------------------------------------------------------------|--------------------------------------------------------------------------------------------|--|--|--|
|                            | Configurazione -> Tasto xA/B =                                                                                |                                                                                            |  |  |  |
|                            | abilitato                                                                                                    | nessuno/                                                                                   |  |  |  |
| Comportamento al blocco    | I asto xA/B -> Funzione di blocco =                                                                           | come chiudere o pressione breve/                                                           |  |  |  |
|                            | Configurazione ->Tipo= invio valori o                                                                         | come aprire o pressione prolungata                                                         |  |  |  |
|                            | sequenze                                                                                                    |                                                                                            |  |  |  |
|                            | Specifica il comportamento al blocco q<br>invio valori o sequenze                                             | uando il tasto fisico xA/B è configurato come                                              |  |  |  |
|                            | Configurazione -> Tasto xA/B =                                                                                |                                                                                            |  |  |  |
|                            | abilitato                                                                                                    | nessuno/                                                                                   |  |  |  |
| Comportamento allo sblocco | abilitato                                                                                                    | come chiudere o pressione breve/                                                           |  |  |  |
|                            | Configurazione ->Tipo= invio valori o                                                                         | come aprire o pressione prolungata                                                         |  |  |  |
|                            | sequenze                                                                                                    |                                                                                            |  |  |  |
|                            | Specifica il comportamento allo sblocco                                                                       | quando il tasto fisico xA/B è configurato come                                             |  |  |  |
|                            | Invio valori o sequenze                                                                                       |                                                                                            |  |  |  |
|                            | contigurazione -> Tasto xA/B =<br>abilitato                                                                   | nessuno                                                                                    |  |  |  |
|                            | Tasto xA/B -> Funzione di blocco =                                                                            | off                                                                                        |  |  |  |
| Comportamento al blocco    | abilitato                                                                                                    | on                                                                                         |  |  |  |
|                            | Configurazione ->Tipo=                                                                                        | toggle                                                                                     |  |  |  |
|                            | dimmerazione                                                                                                  |                                                                                            |  |  |  |
|                            | Specifica il comportamento al blocco q<br>tipo dimmerazione                                                   | uando il tasto fisico xA/B e configurato come                                              |  |  |  |
|                            | Configurazione -> Tasto xA/B =                                                                                | passupa                                                                                    |  |  |  |
|                            | Tasto xA/B -> Eunzione di blocco =                                                                            | off                                                                                        |  |  |  |
| Comportamento allo sblocco | abilitato                                                                                                    | on                                                                                         |  |  |  |
|                            | Configurazione ->Tipo=                                                                                        | come precedente                                                                            |  |  |  |
|                            | dimmerazione                                                                                                  |                                                                                            |  |  |  |
|                            | Specifica il comportamento allo sblocco<br>tipo dimmerazione                                                  | quando il tasto fisico xA/B è configurato come                                             |  |  |  |
|                            | Configurazione -> Tasto xA/B =                                                                                |                                                                                            |  |  |  |
|                            | Tasto xA/B -> Eunzione di blocco =                                                                            | nessuno                                                                                    |  |  |  |
| Comportamento al blocco    | abilitato                                                                                                    | alto                                                                                       |  |  |  |
|                            | Configurazione ->Tipo= tapparelle o                                                                           | basso                                                                                      |  |  |  |
|                            | veneziane                                                                                                    |                                                                                            |  |  |  |
|                            | Specifica il comportamento al blocco q<br>tipo tapparelle o veneziane                                         | uando il tasto fisico xA/B è configurato come                                              |  |  |  |
|                            | Configurazione -> Tasto xA/B =                                                                                |                                                                                            |  |  |  |
|                            | abilitato                                                                                                    | nessuno                                                                                    |  |  |  |
| Comportamento allo sblocco | abilitato                                                                                                    | alto                                                                                       |  |  |  |
|                            | Configurazione ->Tipo= tapparelle o                                                                           | basso                                                                                      |  |  |  |
|                            | veneziane                                                                                                    |                                                                                            |  |  |  |
|                            | Specifica il comportamento allo sblocco quando il tasto fisico xA/B è configurato tipo tapparelle o veneziane |                                                                                            |  |  |  |
|                            | Configurazione -> Tasto xA/B =                                                                                |                                                                                            |  |  |  |
| Comportamento al blassa    | abilitato                                                                                                    | nessuno                                                                                    |  |  |  |
|                            | abilitato                                                                                                    | inviare primo scenario                                                                     |  |  |  |
|                            | Configurazione ->Tipo= scenario                                                                               |                                                                                            |  |  |  |
| <u></u>                    | Specifica il comportamento al blocco quando il tasto fisico xA/B è configurato come                           |                                                                                            |  |  |  |
|                            | tipo scenario. I numeri associati al primo scenario ed al secondo scenario sono quelli                        |                                                                                            |  |  |  |
|                            | selezionati nella scheda tasto xA/B. F<br>blocco, occorre che per il tasto xΔ/R la                            | rer rendere attivo questo comportamento al<br>modalità di apprendimento dello scenario sia |  |  |  |
|                            | disabilitata.                                                                                                 | medania a appronumento dello scenario sia                                                  |  |  |  |

| Nome parametro             | Condizioni                                                                                                    | Valori                                                               |  |  |  |
|----------------------------|----------------------------------------------------------------------------------------------------|----------------------------------------------------------------------|--|--|--|
| Comportamento allo sblocco | Configurazione -> Tasto xA/B =<br>abilitato<br>Tasto xA/B -> Funzione di blocco =<br>abilitato<br>Configurazione ->Tipo= scenario                                                                                                    | <b>nessuno</b><br>inviare primo scenario<br>inviare secondo scenario |  |  |  |
|                            | Specifica il comportamento allo sblocco quando il tasto fisico xA/B è configurato di tipo scenario. I numeri associati al primo scenario ed al secondo scenario sono selezionati nella scheda tasto xA/B. Per rendere attivo questo comportamento sblocco, occorre che per il tasto xA/B la modalità di apprendimento dello scenar disabilitata. |                                                                      |  |  |  |

Nella tabella sono riportate le diverse opzioni di comportamento al blocco ed allo sblocco.

| Tipo funzione           | Comportamento al<br>blocco                                                     | Comportamento allo<br>sblocco           |  |  |  |
|-------------------------|--------------------------------------------------------------------------------|-----------------------------------------|--|--|--|
| Invio valori o sequenze | nessuno<br>come chiuso o pressione breve<br>come aperto o pressione prolungata |                                         |  |  |  |
| Dimmerazione            | nessuno<br>off<br>on<br>toggle                                                 | nessuno<br>off<br>on<br>come precedente |  |  |  |
| Tapparelle o veneziane  | <b>nessuno</b><br>salita<br>discesa                                            |                                         |  |  |  |
| Scenario                | nessuno<br>invio primo scenario<br>invio secondo scenario                      |                                         |  |  |  |

| Nome oggetto                      | Condizioni | Dimens. | Flags | DPT            | N° Ogg. Com.       |
|-----------------------------------|------------|---------|-------|----------------|--------------------|
| Tasto xA/B – Comando di<br>blocco |            | 1 Bit   | C-W   | [1.003] enable | 525, 539, 557, 571 |
|                                   |            |         |       |                |                    |

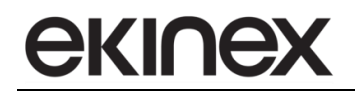

## 10.2.3 Tasto x, Funzioni A e B accoppiate

#### 10.2.3.1 Commutazione

La scheda permette di associare alle funzioni A e B di un tasto fisico 2 stati di un comando binario a 1 Bit. Con questa funzione non viene differenziata l'azione del tasto tra pressione breve e pressione prolungata.

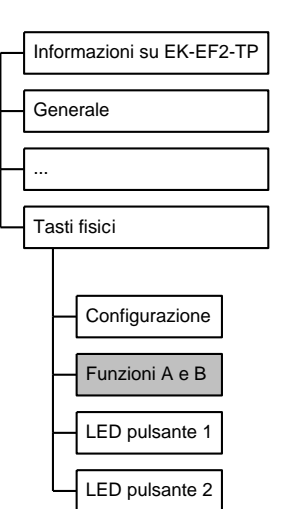

La scheda Funzioni A e B mostra i parametri di impostazione commutazione con le seguente condizioni:

Configurazione  $\Rightarrow$  Tasto x, Funzioni A e B = accoppiato

*Configurazione*  $\Rightarrow$  Tipo = commutazione

| Nome parametro           | Condizioni                                                                                                    | Valori                                                |  |  |  |
|--------------------------|----------------------------------------------------------------------------------------------------|-------------------------------------------------------|--|--|--|
| Funzione di blocco       |                                                                                                    | disabilitato/abilitato                                |  |  |  |
|                          | Abilita o disabilita la possibilità di bloccare i tasti fisici tramite comando remoto (telegramma da bus). Se la funzione è abilitata con questo parametro, il comando        |                                                       |  |  |  |
|                          | remoto può inibire l'azione dei tasti oppure può attivare lo stato on oppure off (o u toggle tra i 2 stati) del dispositivo in caso di comando di blocco attivo o non attivo. |                                                       |  |  |  |
|                          |                                                                                                    | A on, B off                                           |  |  |  |
|                          |                                                                                                    | A off, B on                                           |  |  |  |
|                          | Definisce lo stato del comando binario da abbinare a ciascuno dei tasti fisici.                                                                                               |                                                       |  |  |  |
|                          |                                                                                                    | nessuno                                               |  |  |  |
| Inviare ciclicamente     |                                                                                                    | off / valore 1                                        |  |  |  |
|                          |                                                                                                    | on / valore 2                                         |  |  |  |
|                          |                                                                                                    | sia on che off / entrambi i valori                    |  |  |  |
|                          | Definisce i singoli stati o tutti gli stati ch                                                                                                    | e devono essere inviati ciclicamente.                 |  |  |  |
|                          |                                                                                                    | <b>30 s</b> / 1 min / 2 min / 3 min / 4 min / 5 min / |  |  |  |
| Intervallo invio ciclico | Inviare ciclicamente ≠ nessuno                                                                                                    | 7 min / 10 min / 15 min / 20 min / 30 min /           |  |  |  |
|                          |                                                                                                    | 45 min / 60 min / 90 min / 120 min                    |  |  |  |
|                          | Intervallo fra ritrasmissioni periodiche.                                                                                                    |                                                       |  |  |  |

| Nome oggetto                           | Condizioni | Dimens. | Flags  | DPT            | N° Ogg. Com.       |
|----------------------------------------|------------|---------|--------|----------------|--------------------|
| Tasto (x) – comando di<br>commutazione |            | 1 Bit   | CRWTU- | [1.001] switch | 534, 548, 566, 580 |
|                                        |            |         |        |                |                    |

## 10.2.3.2 Dimmerazione

La scheda permette di associare alle funzioni A e B di un tasto fisico i comandi per un attuatore dimmer dedicato ad un dispositivo di illuminazione o di movimentazione dispositivi oscuranti. A ciascuna delle funzioni A e B del tasto fisico può essere abbinato lo spegnimento con pressione breve e la diminuzione luminosità con pressione prolungata oppure l'accensione con pressione breve e l'aumento di luminosità con pressione prolungata.

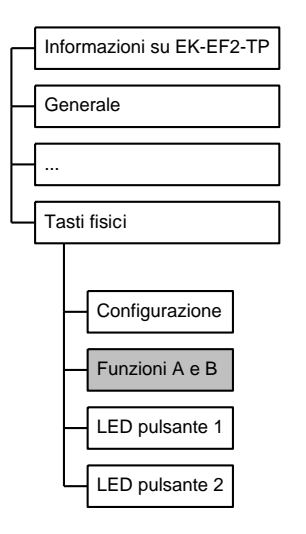

La scheda Funzioni A e B mostra i parametri di impostazione dimmerazione con le seguente condizioni:

Configurazione  $\Rightarrow$  Tasto x, Funzioni A e B = accoppiato

*Configurazione*  $\Rightarrow$  Tipo = dimmerazione

| Nome parametro           | Condizioni                                                                                                    | Valori                                                |  |  |
|--------------------------|----------------------------------------------------------------------------------------------------|-------------------------------------------------------|--|--|
| Funzione di blocco       |                                                                                                    | disabilitato/abilitato                                |  |  |
|                          | Abilita o disabilita la possibilità di bloccare i tasti fisici tramite comando remo<br>(telegramma da bus). Se la funzione è abilitata con questo parametro, il coman<br><i>remoto può inibire l'azione dei</i> tasti fisici oppure può attivare lo stato on oppure off<br>un toggle tra i 2 stati) del dispositivo in caso di comando di blocco attivo o non attiv |                                                       |  |  |
| Tempo lungo di pressione |                                                                                                    | hh:mm:ss:ff ( <b>00:00:03:000</b> )                   |  |  |
|                          | Tempo minimo di mantenimento tasto fisico premuto per discriminare fra pressione breve e prolungata.                                                                                                    |                                                       |  |  |
| Litilizzo puloopti       |                                                                                                    | A aumenta, B diminuisce                               |  |  |
|                          |                                                                                                    | A diminuisce, B aumenta                               |  |  |
|                          | Definisce l'azione da associare alla pressione prolungata dei tasti. La pressione brev<br>è automaticamente associata allo spegnimento ed all'accensione.                                                                                                    |                                                       |  |  |
|                          |                                                                                                    | nessuno                                               |  |  |
| Inviare ciclicamente     |                                                                                                    | off / valore 1                                        |  |  |
|                          |                                                                                                    | on / valore 2                                         |  |  |
|                          |                                                                                                    | sia on che off / entrambi i valori                    |  |  |
|                          | Definisce i singoli stati o tutti gli stati che devono essere inviati ciclicamente.                                                                                                    |                                                       |  |  |
|                          |                                                                                                    | <b>30 s</b> / 1 min / 2 min / 3 min / 4 min / 5 min / |  |  |
| Intervallo invio ciclico | Inviare ciclicamente ≠ nessuno                                                                                                    | 7 min / 10 min / 15 min / 20 min / 30 min /           |  |  |
|                          |                                                                                                    | 45 min / 60 min / 90 min / 120 min                    |  |  |
|                          | Intervallo fra ritrasmissioni periodiche.                                                                                                    |                                                       |  |  |

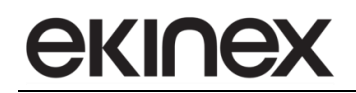

| Nome oggetto                                               | Condizioni                                                                                                    | Dimens.                                                                                                    | Flags                                                                                   | DPT                                                                                                    | N° Ogg. Com.                                                                |
|------------------------------------------------------------|----------------------------------------------------------------------------------------------------|----------------------------------------------------------------------------------------------------|-----------------------------------------------------------------------------------------|----------------------------------------------------------------------------------------------------|-----------------------------------------------------------------------------|
| Tasto (x) – Comando di<br>commutazione                     |                                                                                                    | 1 Bit                                                                                                    | CRWTU-                                                                                  | [1.001] switch                                                                                                    | 534, 566                                                                    |
|                                                            | Invia un comando di accensione / spegnimento (apertura / chiusura) all' attuatore dimmer. Il comando è inviato a seguito di un evento di pressione breve sui tasti.                                                   |                                                                                                    |                                                                                         |                                                                                                    |                                                                             |
| Tasto (x) – Comando<br>dimmerazione<br>salita/discesa/stop |                                                                                                    | 4 Bit                                                                                                    | CR-T                                                                                    | [3.007] dimming<br>control,<br>[3.008] blind control                                                                       | 535, 567                                                                    |
|                                                            | Invia un comando di cambiamento intensità (aumenta o diminuisce) a un attuatore dimmer.<br>Sono utilizzati tre valori che corrispondono ai comandi di inizio aumento 100%, inizio<br>diminuzione 0%, stop variazione. |                                                                                                    |                                                                                         |                                                                                                    |                                                                             |
|                                                            | Bit number Aumenta 100% Diminuisce 100%                                                                                                    |                                                                                                    |                                                                                         | inuisce 100%                                                                                                    |                                                                             |
|                                                            | 3                                                                                                    | 2 1 0                                                                                                    | 1                                                                                       | 0 0 1 0                                                                                                    | 0 0 1                                                                       |
|                                                            | Direzione:<br>0 = Aumenta,<br>1 = Diminuisce<br>Ampiezza (001b111b)<br>Stop (000b)                                                                                                    | 0                                                                                                    |                                                                                         | Stop<br>0 0 0 0                                                                                                    |                                                                             |
|                                                            | I comandi di aume<br>seguito del rilascio<br>Il valore inviato all<br>possibili (aumenta<br>Nel caso di utilizzo<br>il tipo DPT 3.008 b                                                                               | ento / diminuzio<br>o del tasto.<br>'attivazione pu<br>/ diminuisci) a<br>o di un attuator<br>olind control, co | one sono invia<br>tò essere sem<br>ad ogni attivaz<br>re dimmer per<br>on gli stati" ap | ti a seguito di una pressic<br>pre lo stesso valore o alte<br>ione.<br>azionamento di dispositivi<br>ertura" e" chiusura". | ne lunga; lo stop a<br>rnare fra i due valori<br>oscuranti viene utilizzato |

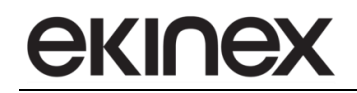

#### 10.2.3.3 Tapparelle o veneziane

La scheda permette di associare alle funzioni A e B di un tasto fisico i comandi per l'azionamento di una tapparella o veneziana.

Nella tabella seguente sono riportate le diverse modalità di funzionamento in funzione dei valori scelti per i parametri.

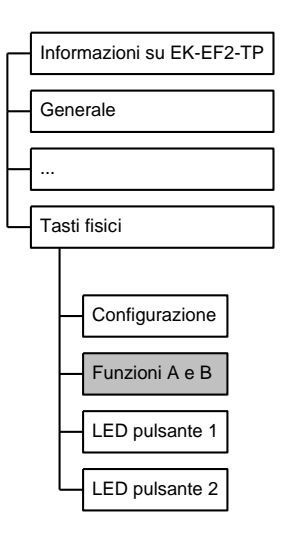

|                           | Pression                                                                   | ne breve                  | Pressione prolungata            |                           |  |
|---------------------------|----------------------------------------------------------------------------|---------------------------|---------------------------------|---------------------------|--|
|                           | Pulsante (X)                                                               | Pulsante (X+1)            | Pulsante (X)                    | Pulsante (X+1)            |  |
| Modo                      | alza fino a fine corsa                                                     | abbassa fino a fine corsa |                                 |                           |  |
| veneziane<br>disabilitato | veneziane<br>disabilitato abbassa fino a fine corsa alza fino a fine corsa |                           | stop se tapparella in movimento |                           |  |
| Modo                      | passo di apertura o stop                                                   | passo di chiusura o stop  | alza fino a fine corsa          | abbassa fino a fine corsa |  |
| veneziane<br>abilitato    | passo di chiusura o stop                                                   | passo di apertura o stop  | abbassa fino a fine corsa       | alza fino a fine corsa    |  |

La scheda *Funzioni A e B* mostra i parametri di impostazione tapparelle o veneziane con le seguente condizioni:

Configurazione  $\Rightarrow$  Tasto x, Funzioni A e B = accoppiato

Configurazione  $\Rightarrow$  Tipo = tapparelle o veneziane

| Nome parametro           | Condizioni                                                                                                    | Valori                             |  |  |
|--------------------------|----------------------------------------------------------------------------------------------------|------------------------------------|--|--|
| Funzione di blocco       |                                                                                                    | disabilitato/abilitato             |  |  |
|                          | Abilita o disabilita la possibilità di bloccare i tasti fisici tramite comando remoto (telegramma da bus). Se la funzione è abilitata con questo parametro, il comando <i>remoto può inibire l'azione dei</i> tasti oppure può attivare la salita o la discesa della tapparella o veneziana in caso di comando di blocco attivo o non attivo. |                                    |  |  |
| Tempo lungo di pressione |                                                                                                    | hh:mm:ss:ff ( <b>00:00:03:00</b> ) |  |  |
|                          | Tempo minimo di mantenimento tasto premuto per discriminare fra pressione breve e prolungata.                                                                                                    |                                    |  |  |
| l Itilizzo pulsonti      |                                                                                                    | A salita, B discesa                |  |  |
|                          |                                                                                                    | A discesa, B salita                |  |  |
|                          | Definisce l'azione da associare alla pressione di ciascun tasto.                                                                                                    |                                    |  |  |

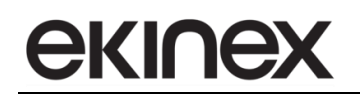

| Nome parametro | Condizioni                                                                                                    | Valori                 |  |  |
|----------------|----------------------------------------------------------------------------------------------------|------------------------|--|--|
| Modo veneziane |                                                                                                    | disabilitato/abilitato |  |  |
|                | Se il modo veneziane è disabilitato, l'apparecchio invia comandi di "movimento completo" alla pressione breve e comandi di "stop" alla pressione prolungata. |                        |  |  |
|                | Se il modo veneziana è abilitato, l'apparecchio invia comandi comandi di "p<br>alla pressione breve e di "movimento completo" alla pressione prolungata.     |                        |  |  |

| Nome oggetto                                    | Condizioni                                                                                                    | Dimens.       | Flags          | DPT             | N° Ogg. Com. |
|-------------------------------------------------|----------------------------------------------------------------------------------------------------|---------------|----------------|-----------------|--------------|
| Tasto (x) – Comando stop<br>dedicato            | Modo<br>veneziane =<br>disabilitato                                                                                                    | 1 Bit         | CRWTU-         | [1.017] trigger | 534, 566     |
|                                                 | Ferma immediatai                                                                                                    | mente ogni mo | ovimento della | tapparella.     |              |
| Tasto (x) – Comando stop-step<br>salita/discesa | Modo<br>veneziane =<br>abiitato                                                                                                    | 1 Bit         | CR-T           | [1.007] step    | 536, 568     |
|                                                 | Apre o chiude la tapparella a passi. L'oggetto viene inviato alla pressione breve quando il modo veneziane è abilitato.                                                                                                    |               |                |                 |              |
| Tasto (x) – salita/discesa                      |                                                                                                    | 1 Bit         | CRWTU-         | [1.008] up/down | 537, 569     |
|                                                 | Muove la tapparella in posizione completamente aperta o chiusa.<br>L'oggetto viene inviato alla pressione breve se il modo "Veneziane" è disabilitato, o ad una<br>pressione prolungata del pulsante se il modo "Veneziane" è abilitato. |               |                |                 |              |

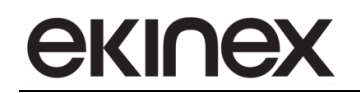

## 10.2.3.4 Funzione di blocco

La scheda Funzione di blocco contiene i parametri che impostano le azioni da associare alle funzioni A e B di un tasto fisico in caso di blocco, di sblocco e in caso di ripristino della linea bus dopo la caduta dell'alimentazione. Il blocco è sempre determinato dallo stato di un oggetto di comunicazione aggiornato dal bus. Le azioni, sia in caso di blocco che di sblocco, dipendono dal tipo di azione associata ai tasti fisici che può essere la commutazione, la dimmerazione e il commando tapparelle o veneziane.

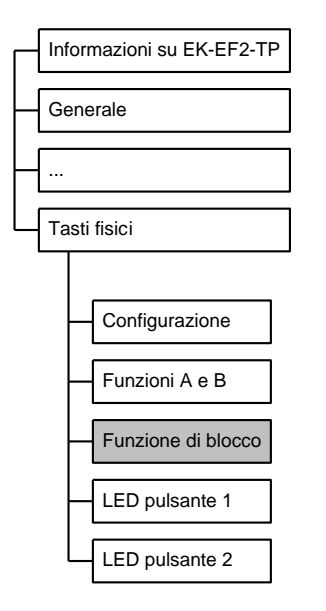

La scheda Funzione di blocco è attiva se:

Configurazione  $\Rightarrow$  Tasto x, Funzioni A e B = accoppiato

*Funzioni A e B*  $\Rightarrow$  Funzione di blocco = abilitato

| Nome parametro                          | Condizioni                                                                                                    | Valori                  |  |
|-----------------------------------------|----------------------------------------------------------------------------------------------------|-------------------------|--|
| Invertire segnale di blocco dispositivo | Configurazione -> Tasto (x), funzioni<br>A e B = accoppiato<br>Funzioni A e B -> Funzione di blocco<br>= abilitato                                                                                                    | non invertito/invertito |  |
|                                         | Specifica se il segnale di blocco dispositivo ricevuto dal bus debba essere interpreta<br>in maniera invertita, ossia ad es. blocco dispositivo attivo quando si riceve u<br>comando "off" tramite oggetto di comunicazione.<br>Questa caratteristica è utile in quanto l'attivazione del blocco dispositivo può esse<br>legata ad un oggetto di comunicazione relativo allo stato di altre entità, che hani<br>una logica opposta. |                         |  |
| Blocco dopo il ripristino del bus       | Configurazione -> Tasto (x), funzioni<br>A e B = accoppiato<br>Funzioni A e B -> Funzione di blocco<br>= abilitato                                                                                                    | <b>no</b> /si           |  |
|                                         | Se attivo, al ritorno della tensione di bus (ossia alla riaccensione) il dispositivo<br>manterrà lo stato di blocco, attivo o non attivo, che aveva allo spegnimento. In caso<br>contrario, il dispositivo ripartirà sempre in condizione sbloccata (impostazione di<br>default).                                                                                                    |                         |  |

| Nome parametro             | Condizioni                                                                                                    | Valori                                         |  |  |
|----------------------------|----------------------------------------------------------------------------------------------------|------------------------------------------------|--|--|
|                            | Configurazione -> Tasto (x), funzioni<br>A e B = accoppiato                                                                                                    | nessuno                                        |  |  |
| Comportemento el blacco    | Funzioni A e B -> Funzione di blocco                                                                                                    | off                                            |  |  |
|                            | = abilitato                                                                                                    | on                                             |  |  |
|                            | Configurazione ->Tipo=<br>commutazione o dimmerazione                                                                                                    | toggle                                         |  |  |
|                            | Specifica il comportamento al blocco q<br>come tipo dimmerazione.                                                                                                    | uando il tasto fisico accoppiato è configurato |  |  |
|                            | Configurazione -> Tasto (x), funzioni                                                                                                    |                                                |  |  |
|                            | A e B = accoppiato                                                                                                    | nessuno                                        |  |  |
| Comportamento allo sblocco | Funzioni A e B -> Funzione di blocco                                                                                                    | off                                            |  |  |
|                            | = abilitato                                                                                                    | on                                             |  |  |
|                            | Configurazione ->Tipo=                                                                                                    | come precedente                                |  |  |
|                            | commutazione o dimmerazione                                                                                                    |                                                |  |  |
|                            | Specifica il comportamento allo sblocco quando il tasto fisico accoppiato configurato come tipo dimmerazione                                                           |                                                |  |  |
| Comportamento al blocco    | Configurazione -> Tasto (x), funzioni<br>A e B = accoppiato<br>Funzioni A e B -> Funzione di blocco<br>= abilitato<br>Configurazione ->Tipo= tapparelle o              | <b>nessuno</b><br>alto<br>basso                |  |  |
|                            | veneziane                                                                                                    |                                                |  |  |
|                            | Specifica il comportamento al blocco quando il tasto fisico accoppiato è configu<br>come tipo tapparelle o veneziane.                                                  |                                                |  |  |
| Comportamento allo sblocco | Configurazione -> Tasto (x), funzioni<br>A e B = accoppiato<br>Funzioni A e B -> Funzione di blocco<br>= abilitato<br>Configurazione ->Tipo= tapparelle o<br>veneziane | <b>nessuno</b><br>alto<br>basso                |  |  |
|                            | Specifica il comportamento allo sblocco quando il tasto fisico accoppiato è<br>configurato come tipo tapparelle o veneziane.                                           |                                                |  |  |

Nella tabella sono riportate le diverse opzioni di comportamento al blocco e allo sblocco.

| Tipo funzione          | Comportamento al<br>blocco | Comportamento<br>allo sblocco |
|------------------------|----------------------------|-------------------------------|
| Commutazione           | nessuno                    | nessuno                       |
|                        | off                        | off                           |
| Dimmerazione           | on                         | on                            |
|                        | toggle                     | come precedente               |
|                        | nessuno                    |                               |
| Tapparelle o veneziane | salita                     |                               |
|                        | discesa                    |                               |

| Nome oggetto                  | Condizioni | Dimens. | Flags | DPT            | N° Ogg. Com. |
|-------------------------------|------------|---------|-------|----------------|--------------|
| Tasto (x) – Comando di blocco |            | 1 Bit   | C-W   | [1.003] enable | 525, 557     |
|                               |            |         |       |                |              |

## 10.2.4 LED Tasto x

La scheda contiene i parametri che permettono la configurazione dell'informazione che determina l'accensione o lo spegnimento dei LED: stato fisso oppure proveniente dalla pressione del tasto corrispondente o direttamente dal bus. Inoltre la scheda permette di configurare la modalità di visualizzazione dei LED, continua o lampeggiante.

I seguenti parametri di configurazione sono da intendersi ripetuti per ciascuno dei LED disponibili e sono indipendenti dall'utilizzo delle funzioni A e B dei tasti.

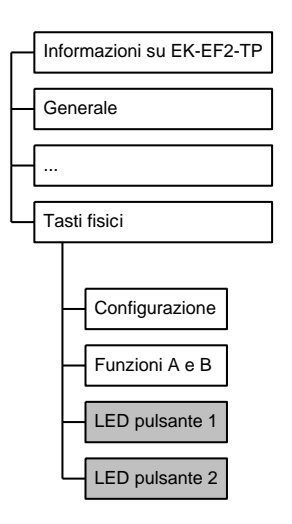

Le schede LED pulsante x sono sempre attive nella versione EK-EF2-TP. Gli accoppiamenti tra primo colore e secondo colore possono essere ad esempio rispettivamente verde e blu oppure rosso e bianco: occorre fare riferimento al codice esteso del prodotto per approfondire gli accoppiamenti di colore disponibili.

| Nome parametro         | Condizioni                                                                                                    | Valori                                         |  |  |
|------------------------|----------------------------------------------------------------------------------------------------|------------------------------------------------|--|--|
| Primo colore LED xA/xB |                                                                                                    | fisso/ <b>a contatto chiuso</b> /stato dal bus |  |  |
|                        | Determina se il LED ha uno stato fisso o se l'informazione di accensione provien<br>dalla pressione del tasto fisico corrispondente o da un oggetto di comunicazion<br>aggiornato dal bus                                                                                                    |                                                |  |  |
| Ritardo off            | Primo colore LED xA/xB = a contatto<br>chiuso hh:mm:ss:ff ( <b>00:00:0</b>                                                                                                    |                                                |  |  |
|                        | Ritardo di spegnimento del LED al rilascio del tasto fisico                                                                                                    |                                                |  |  |
| Sempre                 | Primo colore LED xA/xB = fisso                                                                                                    | off/on                                         |  |  |
|                        | Lo stato di visualizzazione per la condizione di LED fisso                                                                                                    |                                                |  |  |
| Lampeggiante           | Primo colore LED xA/xB = stato dal<br>bus                                                                                                    | <b>no</b> /si                                  |  |  |
|                        | Determina la modalità di visualizzazione del LED nel caso l'informazione proveng<br>da un oggetto di comunicazione aggiornato dal bus                                                                                                    |                                                |  |  |
| Segnale dal bus        | Primo colore LED xA/xB = stato dal<br>bus                                                                                                    | non invertito/invertito                        |  |  |
|                        | Specifica se lo stato del LED ricevuto dal bus debba essere interpretato in mai<br>invertita, ossia ad es. LED acceso quando si riceve un comando "off" tramite og<br>di comunicazione.<br>Questa caratteristica è utile in quanto l'accensione del LED può essere legata a<br>oggetto di comunicazione relativo allo stato di altre entità, che hanno una lo |                                                |  |  |

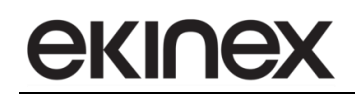

| Nome parametro                                                            | Condizioni                                                                                                    | Valori                                         |  |  |  |
|---------------------------------------------------------------------------|----------------------------------------------------------------------------------------------------|------------------------------------------------|--|--|--|
|                                                                           |                                                                                                    | 0,25 secondi on – 0,25 secondi off,            |  |  |  |
|                                                                           |                                                                                                    | 0,25 secondi on – 0,75 secondi off,            |  |  |  |
|                                                                           |                                                                                                    | 0,5 secondi on – 0,5 secondi off,              |  |  |  |
|                                                                           |                                                                                                    | 0,75 secondi on – 0,25 secondi off,            |  |  |  |
| Intervalle/tipe lampaggie                                                 | Phillio colore LED XA/XB = stato dal                                                                                                    | 0,5 secondi on – 1,5 secondi off,              |  |  |  |
|                                                                           | l ampeggiante – si                                                                                                    | 1 secondo on – 1 secondo off,                  |  |  |  |
|                                                                           | Lampeggiante – Si                                                                                                    | 1,5 secondi on – 0,5 secondi off,              |  |  |  |
|                                                                           |                                                                                                    | 1 secondo on – 3 secondi off,                  |  |  |  |
|                                                                           |                                                                                                    | 2 secondi on – 2 secondi off,                  |  |  |  |
|                                                                           |                                                                                                    | 3 secondi on – 1 secondo off                   |  |  |  |
|                                                                           | Specifica la durata degli stati "on" e "off" durante il lampeggio del LED                                                                                                    |                                                |  |  |  |
| Secondo colore LED xA/xB                                                  |                                                                                                    | fisso/ <b>a contatto chiuso</b> /stato dal bus |  |  |  |
|                                                                           | Determina se il LED ha uno stato fisso                                                                                                    | o o se l'informazione di accensione proviene   |  |  |  |
|                                                                           | dalla pressione del tasto fisico corrispondente o da un oggetto di comunicazione                                                                                                    |                                                |  |  |  |
|                                                                           | aggiornato dal bus                                                                                                    |                                                |  |  |  |
| Ritardo off                                                               | Secondo colore LED xA/xB = a                                                                                                    | hh:mm:ss:ff ( <b>00:00:02:00</b> )             |  |  |  |
|                                                                           | contatto chiuso                                                                                                    |                                                |  |  |  |
|                                                                           | Ritardo di spegnimento del LED al rilascio del tasto fisico                                                                                                    |                                                |  |  |  |
| Sempre                                                                    | Secondo colore LED xA/xB = fisso                                                                                                    | off/on                                         |  |  |  |
|                                                                           | Lo stato di visualizzazione per la condizione di LED fisso                                                                                                    |                                                |  |  |  |
| Lampengiante                                                              | Secondo colore LED xA/xB = stato                                                                                                    | <b>no</b> /si                                  |  |  |  |
| Lampoggianto                                                              | dal bus                                                                                                    |                                                |  |  |  |
|                                                                           | Determina la modalità di visualizzazione del LED nel caso l'informazione provenga                                                                                                    |                                                |  |  |  |
|                                                                           | da un oggetto di comunicazione aggiornato dal bus                                                                                                    |                                                |  |  |  |
| Segnale dal bus                                                           | Secondo colore LED xA/xB = stato                                                                                                    | non invertito/invertito                        |  |  |  |
| 5                                                                         | dal bus                                                                                                    |                                                |  |  |  |
|                                                                           | Specifica se lo stato del LED ricevuto dal bus debba essere interpretato in maniera<br>invertita, ossia ad es. LED acceso quando si riceve un comando "off" tramite oggetto<br>di comunicazione |                                                |  |  |  |
|                                                                           |                                                                                                    |                                                |  |  |  |
|                                                                           | Questa caratteristica è utile in quanto l'accensione del LED può essere legata ad un<br>oggetto di comunicazione relativo allo stato di altre entità, che hanno una logica                      |                                                |  |  |  |
|                                                                           |                                                                                                    |                                                |  |  |  |
|                                                                           | opposta.                                                                                                    | 0.05                                           |  |  |  |
| Intervallo/tipo lampeggio                                                 |                                                                                                    | 0,25 secondi on $-0,25$ secondi off,           |  |  |  |
|                                                                           |                                                                                                    | 0,25 secondi on $-0,75$ secondi off,           |  |  |  |
|                                                                           |                                                                                                    | 0,5 secondi on – 0,5 secondi off,              |  |  |  |
|                                                                           | Secondo colore LED xA/xB = stato                                                                                                    | 0,75 secondi on – 0,25 secondi off,            |  |  |  |
|                                                                           | dal bus e                                                                                                    | 0,5 secondi on – 1,5 secondi off,              |  |  |  |
|                                                                           | Lampeggiante = si                                                                                                    | 1 secondo on – 1 secondo ott,                  |  |  |  |
|                                                                           |                                                                                                    | 1,5 secondi on – 0,5 secondi off,              |  |  |  |
|                                                                           |                                                                                                    | 2 accordi on - 3 secondi off                   |  |  |  |
|                                                                           |                                                                                                    | 2 secondi on - 2 secondi oli,                  |  |  |  |
|                                                                           |                                                                                                    |                                                |  |  |  |
| Specifica la durata degli stati "on" e "off" durante il lampeggio del LED |                                                                                                    |                                                |  |  |  |

| Nome oggetto                        | Condizioni            | Dimens. | Flags  | DPT            | N° Ogg. Com. |
|-------------------------------------|-----------------------|---------|--------|----------------|--------------|
| Tasto (x) – LED primo colore A      | Primo colore LED xA   | 1 Bit   | CRWTU- | [1.001] switch | 553, 585     |
|                                     |                       |         |        |                |              |
| Tasto (x) – LED secondo<br>colore A | Secondo colore LED xA | 1 Bit   | CRWTU- | [1.001] switch | 554, 586     |
|                                     |                       |         |        |                |              |
| Tasto (x) – LED primo colore B      | Primo colore LED xB   | 1 Bit   | CRWTU- | [1.001] switch | 555, 587     |
|                                     |                       |         |        |                |              |
| Tasto (x) – LED secondo<br>colore B | Secondo colore LED xB | 1 Bit   | CRWTU- | [1.001] switch | 556, 588     |
|                                     |                       |         |        |                |              |

# 11. Configurazione cronotermostati ambiente di zona

## 11.1 Operazioni in linea

## 11.1.1 Sensori esterni

L'unità Touch&See realizza il controllo della temperatura ambiente per 8 zone indipendenti, ciascuna con una propria programmazione oraria.

Nella versione EK-EF2-TP con sensore di temperatura integrato, la zona 1 può essere configurata per regolare direttamente la temperatura ambiente utilizzando il sensore interno: il dato misurato può essere inoltre pesato con 4 valori aggiunti di temperatura ambiente acquisiti dal bus, attraverso una media aritmetica. Per le zone da 2 a 8 nella versione EK-EF2-TP e per tutte le 8 zone nella versione EK-EC2-TP la regolazione viene effettuata invece acquisendo esclusivamente valori di temperatura dal bus tramite oggetti di comunicazione. Possono essere configurati un massimo di 4 sensori aggiunti per zona e il sistema di controllo realizza una media aritmetica tra i valori acquisiti, consentendo di filtrare i valori di temperatura soggetti a disturbi provenienti da sorgenti di calore. I pulsanti ekinex<sup>®</sup> EK-EA2-TP ed EK-EB2-TP dispongono di un sensore di temperatura integrato e risultano quindi ideali per essere utilizzati in combinazione con il dispositivo Touch&See; a questo scopo è necessario che i pulsanti siano montati su pareti interne e non perimetrali a un'altezza dal pavimento di circa 1,5 m.

Per garantire sicurezza nell'esecuzione degli algoritmi di regolazione, è disponibile un timeout interno unico per tutte le zone che controlla l'aggiornamento dei valori provenienti dal bus: allo scadere del timeout, se i valori di temperatura non sono stati aggiornati, questi vengono esclusi dall'elaborazione della media aritmetica. Nel caso non venga ricevuto alcun aggiornamento da parte di tutti i sensori aggiunti configurati, viene interrotta la regolazione da parte degli algoritmi di controllo. La segnalazione di allarme viene indicata con l'apposita icona nella barra laterale. Accedendo alla pagina di visualizzazione, è possibile visualizzare data e ora in cui l'allarme di timeout è stato rilevato.

La temperatura ambiente relativa alla zona 1 è riportata nella barra laterale in alto ed è quindi visualizzata in tutte le pagine grafiche del dispositivo.

Abilitando le funzioni di termoregolazione, è possibile acquisire tramite oggetti di comunicazione un valore di umidità relativa e un valore di qualità dell'aria per ciascuna zona. I dati hanno un utilizzo di sola visualizzazione nella pagina grafica cronotermostato di zona. L'umidità relativa può essere opzionalmente acquisita con dimensione di 1 byte DPT 5.001 oppure di 2 byte DPT 9.007. La qualità dell'aria è rappresentata invece in formato a 2 byte DPT 9.008 con unità di misura in ppm (parti per milione).

## 11.1.2 Applicazioni

Le applicazioni che possono essere configurate sono specifiche per i seguenti terminali dell'impianto termico:

- radiatori, riscaldatori elettrici e sistemi a pannello radiante. Il controllo di temperatura può essere:

- con isteresi a 2 punti, comando di tipo ON-OFF;
- proporzionale integrale, con comando ON-OFF di tipo PWM e continuo.

- ventilconvettori (fancoil). Il controllo di temperatura può essere:

- con gestione della ventilante da 1 a 3 stadi con comandi ON-OFF;
- con gestione della ventilante a regolazione continua;
- per utilizzo in impianti a 2 tubi e a 4 tubi.

## 11.1.3 Gli algoritmi di controllo

In figura sono rappresentati i componenti di un generico sistema di controllo per la temperatura ambiente. Il termostato ambiente rileva il valore effettivo di temperatura della massa d'aria ambiente e lo confronta costantemente con il valore di setpoint impostato. Nel presente manuale vengono utilizzati in maniera intercambiabile i termini Setpoint di temperatura e Temperatura desiderata.

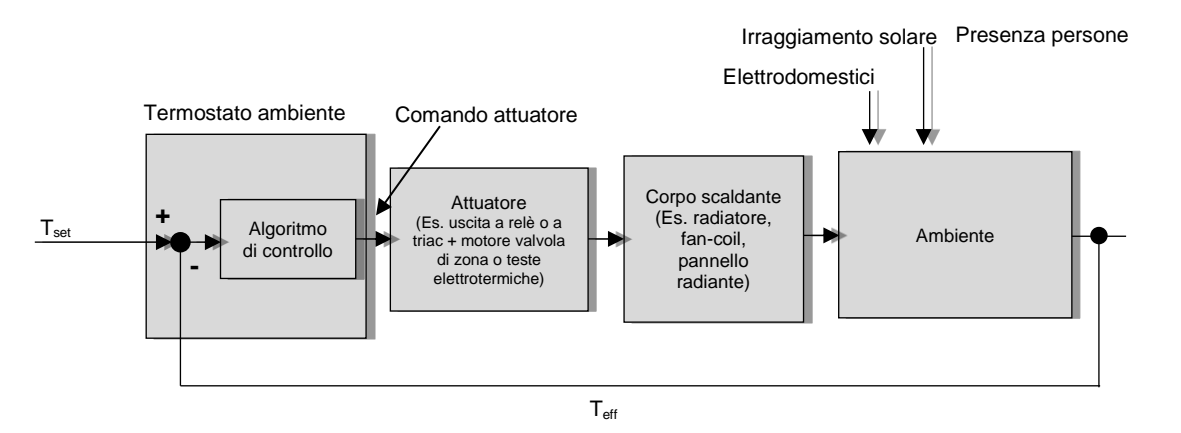

L'algoritmo di controllo, in base alla differenza tra i valori di setpoint e di temperatura misurata, elabora un valore di comando che può essere di tipo percentuale oppure ON/OFF; il comando è rappresentato tramite un oggetto di comunicazione che viene trasmesso via bus periodicamente o su evento di commutazione a un dispositivo attuatore KNX. L'uscita del dispositivo attuatore è la grandezza manipolabile del sistema di controllo che può essere ad esempio una portata d'acqua o di aria. Il sistema di controllo realizzato dal termostato ambiente è di tipo retroazionato, ossia l'algoritmo tiene conto degli effetti sul sistema per modificare l'entità del controllo stesso.

## 11.1.3.1 Controllo con isteresi a 2 punti

Questo algoritmo di controllo è quello più classico e diffuso che viene denominato anche ON-OFF. Il controllo prevede l'accensione e lo spegnimento dell'impianto seguendo un ciclo di isteresi, ossia non esiste un'unica soglia che discrimina l'accensione e lo spegnimento dell'impianto ma ne vengono identificate due.

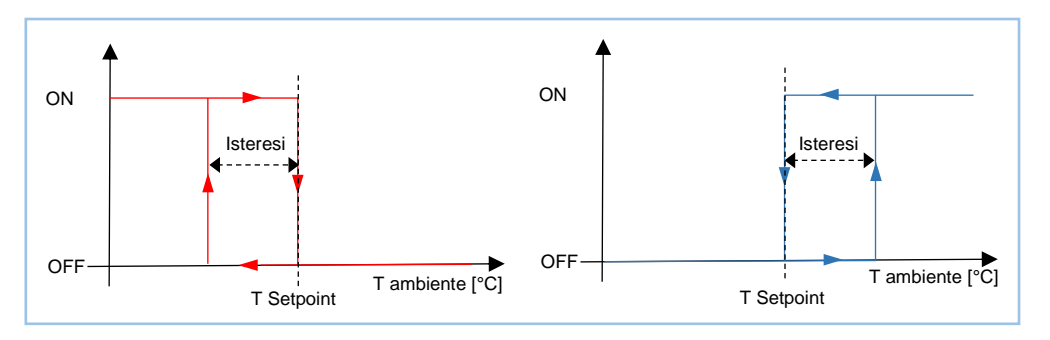

*Modo di conduzione riscaldamento* – Quando la temperatura misurata è inferiore al valore di (Temperatura desiderata – Isteresi), dove Isteresi identifica il differenziale di regolazione del ricaldamento, il dispositivo attiva l'impianto di riscaldamento inviando il relativo telegramma all'attuatore che lo gestisce; quando la temperatura misurata raggiunge il valore della Temperatura desiderata ("T Setpoint") il dispositivo disattiva l'impianto di riscaldamento inviando il relativo telegramma all'attuatore che lo gestisce. In questo modo vi sono due soglie di decisione per l'attivazione e disattivazione dell'impianto di riscaldamento: la prima è costituita da (Temperatura desiderata – Isteresi) sotto la quale il dispositivo attiva l'impianto, la seconda è costituita dalla Temperatura desiderata superata la quale il dispositivo disattiva l'impianto.

*Modo di conduzione raffreddamento* – Quando la temperatura misurata è superiore al valore di (Temperatura desiderata + Isteresi), dove Isteresi identifica il differenziale di regolazione del raffreddamento, il dispositivo attiva l'impianto di condizionamento inviando il relativo telegramma all'attuatore che lo gestisce; quando la temperatura misurata raggiunge il valore della Temperatura desiderata ("T Setpoint") il dispositivo disattiva l'impianto di condizionamento inviando il relativo telegramma all'attuatore che lo gestisce. In questo modo vi sono due soglie di decisione per l'attivazione e disattivazione dell'impianto di condizionamento: la prima è costituita da (Temperatura desiderata + Isteresi) sopra la quale il dispositivo attiva l'impianto, la seconda è costituita dalla Temperatura desiderata sotto la quale il dispositivo disattiva l'impianto.

Nel programma applicativo i valori di isteresi per riscaldamento e raffreddamento sono mantenuti differenziati: i valori corretti dipendono dalla tipologia di impianto e dall'inerzia generale del sistema.

La Temperatura desiderata, per ottimizzare il risparmio energetico (si ricorda che ad ogni grado in più di temperatura ambiente, le dispersioni verso l'esterno aumentano di circa il 6% e di conseguenza anche i consumi di energia), può variare in dipendenza dal tipo di eventi impostati in fase di configurazione o selezionati dall'utente:

- modifica manuale della Temperatura desiderata;
- programmazione oraria;
- forzatura del modo operativo da un dispositivo supervisore esterno;
- stato di presenza persone;
- apertura finestre.

## 11.1.3.2 Controllo Proporzionale Integrale continuo

Il regolatore di tipo proporzionale-integrale (PI) è descritto dalla seguente relazione:

variabile di controllo(t) = Kp × errore(t)+ Ki ×  $\int_{0}^{t}$  errore(t)dt

dove:

errore(t)=(Setpoint-Temperatura misurata) in riscaldamento errore(t)=(Setpoint-Temperatura misurata) in raffreddamento  $K_p$ =costante proporzionale  $K_i$ =costante integrale

La variabile di controllo è composta da un termine che dipende proporzionalmente dall'errore e da un termine che dipende dall'integrale dell'errore stesso.

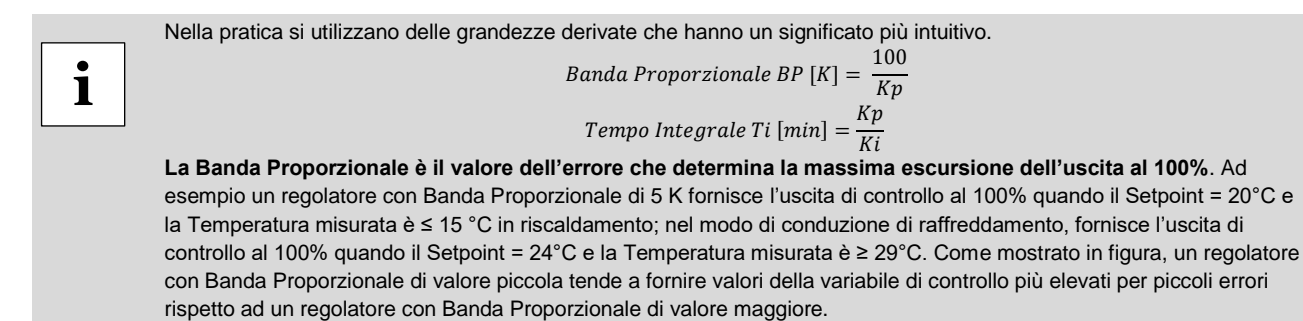

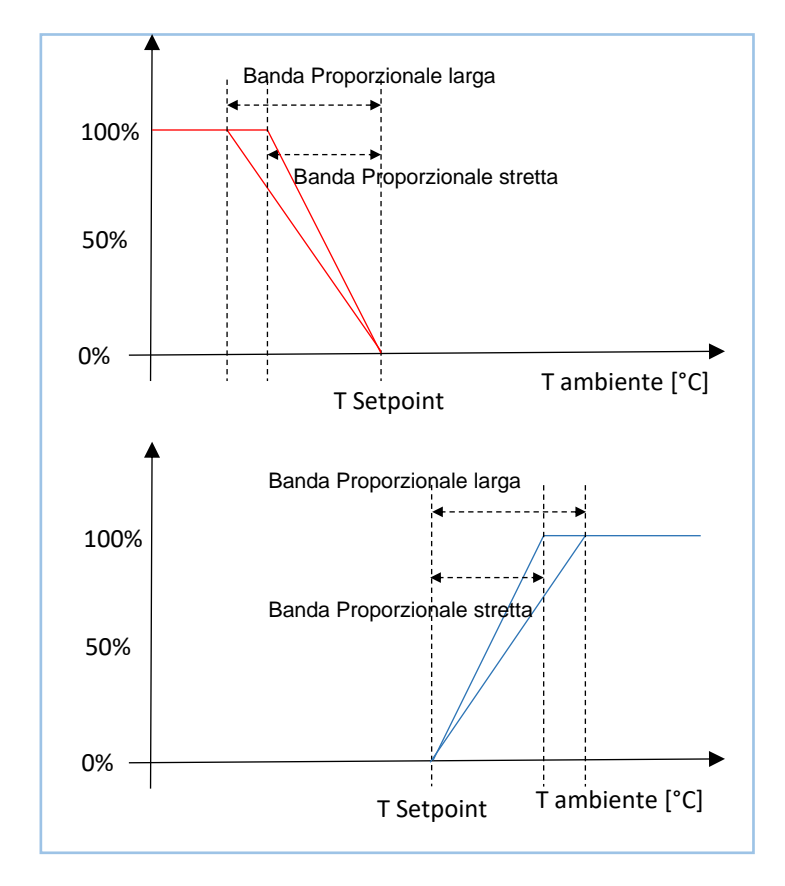

**Il Tempo Integrale è il tempo necessario per ripetere il valore della variabile di controllo di un regolatore puramente proporzionale, quando l'errore resta costante nel tempo.** Ad esempio, con un regolatore puramente proporzionale in riscaldamento e con un valore di Banda Proporzionale di 4 K, se il Setpoint è = 20°C e la Temperatura misurata è = 18°C, la variabile di controllo assume il valore di 50%. Con un Tempo Integrale = 60 minuti, se l'errore resta costante, la variabile di controllo assumerà il valore = 100% dopo 1 ora, cioè aggiugerà alla variabile di controllo un contributo pari al valore dettato dal solo contributo proporzionale.

Nei sistemi di riscaldamento e condizionamento dell'aria, un regolatore puramente proporzionale non è in grado di garantire il raggiungimento del Setpoint. Occorre sempre introdurre un'azione integrale per ottenere il raggiungimento del Setpont: per questo l'azione integrale è anche chiamata di reset automatico.

## 11.1.3.3 Controllo Proporzionale Integrale PWM

1

екіпе

Il regolatore proporzionale-integrale PWM (Pulse Width Modulator), o a modulazione ad ampiezza d'impulso, è un regolatore che utilizza la variabile di controllo di tipo analogico per modulare la durata degli intervalli temporali in cui una variabile binaria associata è a ON oppure a OFF. Il regolatore opera in modo periodico su un periodo di ciclo e in ogni periodo mantiene l'uscita al valore ON per un tempo proporzionale al valore della variabile di controllo. Come mostrato in figura, variando il rapporto tra il tempo ON ed il tempo OFF, varia il tempo medio di attivazione dell'uscita e di conseguenza l'apporto medio di potenza termica o frigorifera fornito all'ambiente.

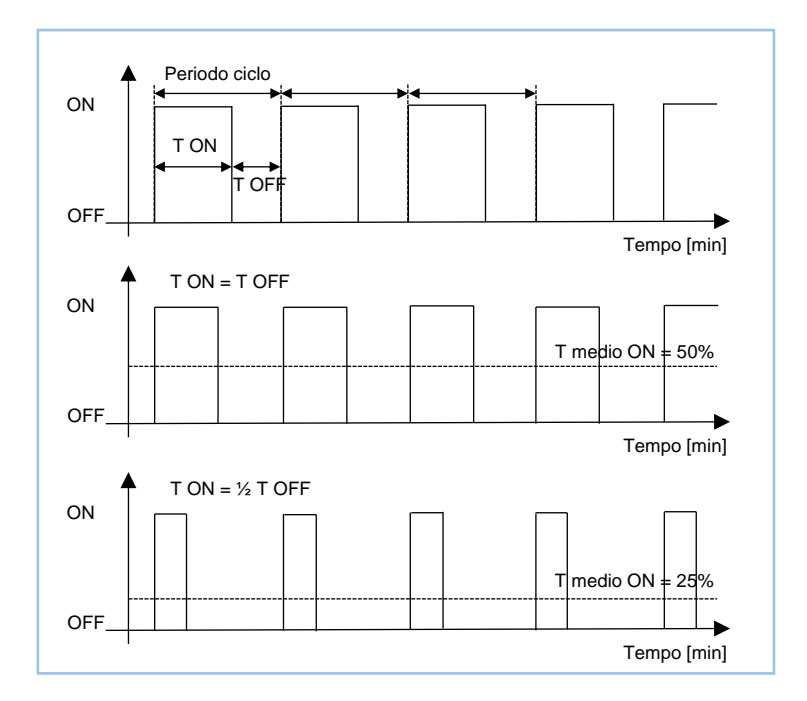

Questo tipo di regolatore si presta bene all'utilizzo con attuatori di tipo ON-OFF, più convenienti rispetto agli attuatori proporzionali, quali attuatori elettrotermici e servomotori per valvole di zona. Un vantaggio è che questo tipo di regolatore elimina le inerzie caratteristiche del sistema: esso consente un sensibile risparmio energetico, perché si evitano interventi inutili sull'impianto introdotti dal controllo con isteresi a 2 punti e viene fornita ciclicamente la sola potenza richiesta per contrastare le dispersioni dell'edificio.

Ogni volta che viene modificata la Temperatura desiderata dall'utente o dalla programmazione oraria, il tempo di ciclo viene interrotto, viene rielaborata l'uscita di controllo e la modulazione PWM riparte con un nuovo ciclo: questo per accelerare i tempi di messa a regime.

| Tipo di terminale             | Banda proporzionale [K] | Tempo integrale [min] | Periodo ciclo [min] |
|-------------------------------|-------------------------|-----------------------|---------------------|
| Radiatori                     | 5                       | 150                   | 15-20               |
| Riscaldatori elettrici        | 4                       | 100                   | 15-20               |
| Fan-coil                      | 4                       | 90                    | 15-20               |
| Pannelli radianti a pavimento | 5                       | 240                   | 15-20               |

Di seguito vengono fornite delle linee guida per la scelta dei parametri per un regolatore proporzionale integrale di tipo PWM.

- Periodo ciclo: per sistemi a bassa inerzia, quali i sistemi di riscaldamento e condizionamento ad aria, occorre scegliere periodi brevi (10-15 minuti) per evitare oscillazioni della temperatura ambiente.
- Banda Proporzionale stretta: oscillazioni ampie e continuative della temperatura ambiente, tempo di assestamento al Set breve.
- Banda Proporzionale ampia: piccole oscillazioni o assenza di oscillazioni della temperatura ambiente, tempo di assestamento al Set lungo
- Tempo integrale breve: tempo di assestamento al Set breve, continue oscillazioni attorno al Set della temperatura ambiente
- Tempo integrale lungo: tempo di assestamento al Set lungo, assenza di oscillazioni della temperatura ambiente.

i

## 11.1.3.4 Fan-coil con controllo di velocità ON-OFF

Questo tipo di controllo per fan-coil è simile al controllo con isteresi a 2 punti analizzato nel paragrafo precedente. In altre parole, viene attivata/disattivata la velocità della ventilante in base alla differenza tra la temperatura desiderata (setpoint) e la temperatura misurata (effettiva). La differenza sostanziale con l'algoritmo a 2 punti con isteresi è che, in questo caso, non esiste un solo stadio sul quale viene eseguito il ciclo di isteresi fissando le soglie di accensione e spegnimento delle velocità, ma ne possono esistere tre, a seconda del numero di velocità del ventilatore che equipaggia il fan-coil. Ciò significa che a ogni stadio corrisponde una velocità e, quando la differenza tra la temperatura misurata e la temperatura desiderata determina l'attivazione di un'ulteriore velocità, prima di attivare la nuova velocità le altre due devono essere disattivate per non danneggiare il motore della ventilante.

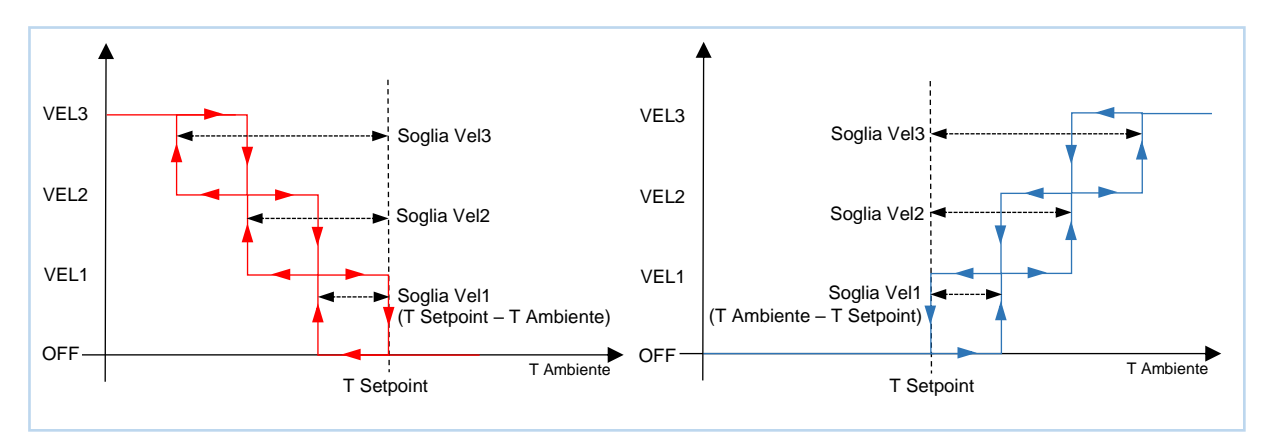

Il grafico di sinistra in figura si riferisce al controllo delle velocità del fan-coil con 3 stadi di funzionamento quando è attivo il modo di conduzione di riscaldamento. Si noti che per ogni stadio esiste un ciclo di isteresi e a ogni velocità sono assegnate due soglie che ne determinano l'attivazione e la disattivazione. Le soglie vengono determinate dai valori impostati nel programma applicativo e si possono così riassumere:

- velocità 1 (1° stadio). La velocità viene attivata quando il valore della temperatura ambiente è minore del valore (T Setpoint – Soglia Vel1) e disattivata quando il valore di temperatura ambiente raggiunge il valore T Setpoint; la prima velocità viene disattivata anche quando deve essere attivata una velocità superiore;
- velocità 2 (2° stadio). La velocità viene attivata quando il valore della temperatura ambiente è minore del valore (T Setpoint – Soglia Vel2) e disattivata quando il valore di temperatura ambiente raggiunge il valore (T Setpoint – Soglia Vel1); la seconda velocità viene disattivata anche quando deve essere attivata la velocità V3;
- velocità 3 (3° stadio). La velocità viene attivata quando il valore della temperatura ambiente è minore del valore (T Setpoint – Soglia Vel3) e disattivata quando il valore di temperatura ambiente raggiunge il valore (T Setpoint – Soglia Vel2).

Per quanto riguarda la valvola di intercettazione della batteria ad acqua (impianto a 2 tubi) o la valvola di intercettazione della batteria ad acqua di riscaldamento (impianto a 4 tubi), può essere utilizzato un algoritmo con isteresi a 2 punti che nel programma applicativo agisce sugli stessi Setpoint. Nel caso in cui la temperatura ambiente è inferiore al valore (T Setpoint – Isteresi) il dispositivo invia il commando di attivazione della valvola; la valvola di intercettazione viene disattivata invece quando la temperatura ambiente raggiunge il valore di T Setpoint e si disattiva contemporaneamente anche la velocità 1 della ventilante. In questo modo si evita anche la formazione degli "sbuffi" sui muri dovuti alla circolazione dell'acqua nella batteria senza che vi sia scambio termico convettivo.

Il grafico di destra in figura si riferisce al controllo delle velocità del fan-coil con 3 stadi di funzionamento quando è attivo il modo di conduzione di raffreddamento. Anche in questo caso per ogni stadio esiste un ciclo di isteresi e a ogni velocità sono assegnate due soglie che ne determinano l'attivazione e la disattivazione. Le soglie vengono determinate dai valori impostati nel programma applicativo e si possono così riassumere:

- velocità 1 (1° stadio). La velocità viene attivata quando il valore della temperatura ambiente è maggiore del valore (T Setpoint + Soglia Vel1) e disattivata quando il valore di temperatura ambiente raggiunge il valore T Setpoint; la prima velocità viene disattivata anche quando deve essere attivata una velocità superiore.
- <u>Velocità 2 (2° stadio).</u> La velocità viene attivata quando il valore della temperatura ambiente è maggiore del valore (T Setpoint + Soglia Vel2) e disattivata quando il valore di temperatura ambiente raggiunge il valore (T Setpoint + Soglia Vel1); la seconda velocità viene disattivata anche quando deve essere attivata la velocità V3.
- <u>Velocità 3 (3° stadio).</u> La velocità viene attivata quando il valore della temperatura ambiente è maggiore del valore (T Setpoint + Soglia Vel3) e disattivata quando il valore di temperatura ambiente raggiunge il valore (T Setpoint + Soglia Vel2).

Per quanto riguarda la valvola di intercettazione della batteria ad acqua (impianto a 2 tubi) o la valvola di intercettazione della batteria ad acqua di condizionamento (impianto a 4 tubi), può essere utilizzato un algoritmo con isteresi a 2 punti che nel programma applicativo agisce sugli stessi Setpoint. Nel caso in cui la temperatura ambiente è superiore al valore (T Setpoint + Isteresi) il dispositivo invia il commando di attivazione della valvola; la valvola di intercettazione viene disattivata invece quando la temperatura ambiente raggiunge il valore di T Setpoint e si disattiva contemporaneamente anche la velocità 1 della ventilante.

Entrambe le figure fanno riferimento al controllo a 3 velocità del fan-coil; per i casi a 2 velocità o monostadio, il funzionamento è il medesimo con l'unica differenza che non tutte le velocità vengono controllate. Occorre evidenziare che nelle applicazioni per fan-coil in cui è attivo sia il riscaldamento che il raffreddamento, le soglie di intervento delle velocità sono le stesse nei 2 modi di conduzione dell'impianto.

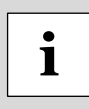

In caso di funzionamento manuale del fan-coil, ad una velocità prefissata, la ventilante viene spenta quando la temperatura ambiente raggiunge la temperatura desiderata attiva secondo il modo operativo impostato. Il modo manuale adottato per il controllo di velocità della ventilante è soggetto quindi al controllo della temperatura ambiente.

## 11.1.3.5 Fan-coil con controllo di velocità continuo

In questo tipo di controllo non vengono utilizzati oggetti di comunicazione a 1 Bit indipendenti, ma viene utilizzato un singolo oggetto di comunicazione a 1 Byte (DPT 5.001 percentage): ciò implica che prima di attivare una velocità non occorre disattivare le altre.

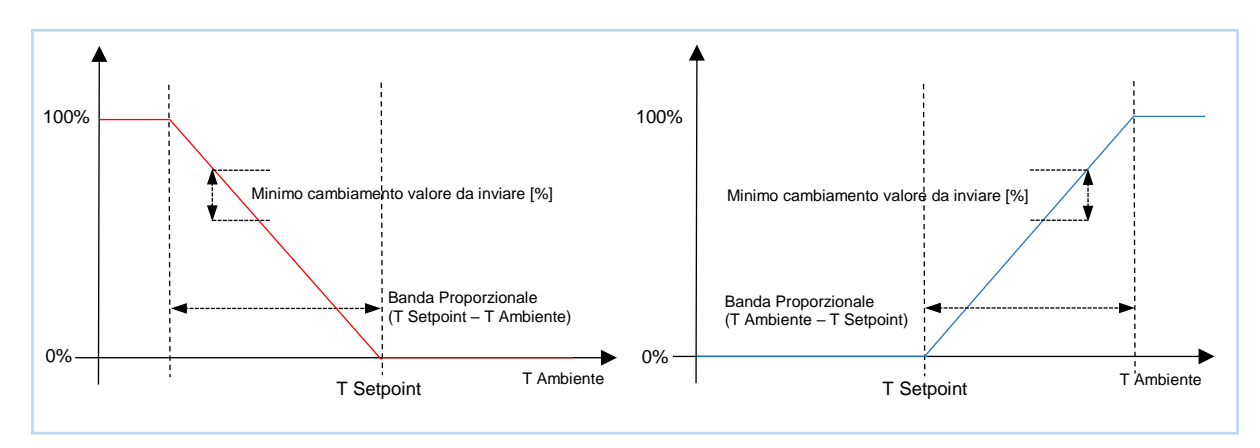

La definizione dei livelli di isteresi deve essere effettuata direttamente sul dispositivo attuatore del fan-coil. Il programma applicativo mette a disposizione il parametro *Banda Proporzionale* che assume lo stesso valore sia per il riscaldamento che per il condizionamento: questo parametro determina la pendenza di intervento della ventilante. Il parametro *Minimo cambiamento valore da inviare* [%] viene definite per limitare il traffico di telegrammi sul bus.

## 11.1.3.6 Controllo con isteresi a 2 punti per stadio secondario

Alcuni sistemi di riscaldamento e raffreddamento, come i pannelli radianti a pavimento (con l'esclusione delle cosiddette versioni "a secco" nelle quali i circuiti idraulici non sono annegati in un massetto cementizio), manifestano un'inerzia molto accentuata dovuta al fatto che nel trasferimento di energia termica è interposta una parte costituente la massa dell'edificio. Per abbreviare i tempi di messa a regime, nella pratica impiantistica vengono utilizzati sistemi di riscaldamento/raffreddamento a minore inerzia ("sistemi ausiliari"), che possono intervenire temporaneamente a supporto del sistema principale quando la differenza tra T Setpoint e temperatura misurata è molto rilevante.

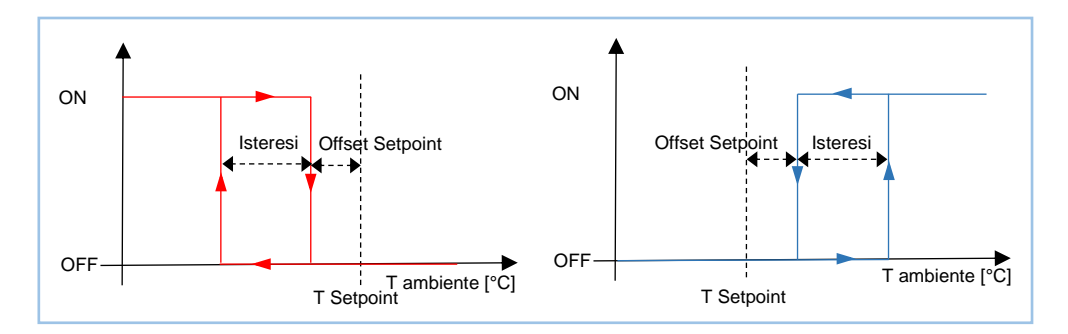

Il sistema ausiliario, che viene definito 2° stadio, contribuisce nella fase iniziale a riscaldare/raffreddare l'ambiente per poi terminare la propria azione quando la differenza tra T Setpoint e temperatura misurata è più contenuta e può essere affrontata dal sistema a elevata inerzia.

L'algoritmo di controllo per il 2° stadio è quello con isteresi a 2 punti.

Modo di conduzione riscaldamento – Quando la temperatura misurata è inferiore al valore di (Temperatura desiderata – Offset Setpoint – Isteresi), dove Isteresi identifica il differenziale di regolazione del ricaldamento, il dispositivo attiva l'impianto di riscaldamento ausiliario inviando il relativo telegramma all'attuatore che lo gestisce; quando la temperatura misurata raggiunge il valore di (Temperatura desiderata – Offset Setpoint) il dispositivo disattiva l'impianto di riscaldamento ausiliario inviando il relativo telegramma all'attuatore che lo gestisce.

*Modo di conduzione raffreddamento* – Quando la temperatura misurata è superiore al valore di (Temperatura desiderata + Offset Setpoint + Isteresi), dove Isteresi identifica il differenziale di regolazione del raffreddamento, il dispositivo attiva l'impianto di condizionamento ausiliario inviando il relativo telegramma all'attuatore che lo gestisce; quando la temperatura misurata raggiunge il valore di (Temperatura desiderata + Offset Setpoint) il dispositivo disattiva l'impianto di condizionamento ausiliario inviando il relativo telegramma all'attuatore che lo gestisce; quando la temperatura misurata raggiunge il valore di (Temperatura desiderata + Offset Setpoint) il dispositivo disattiva l'impianto di condizionamento ausiliario inviando il relativo telegramma all'attuatore che lo gestisce.

## 11.1.4 Modi operativi

L'unità Touch&See dispone di quattro diversi modi operativi, mutuamente esclusivi fra loro:

comfort;

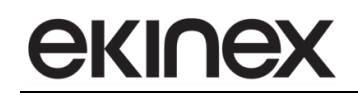

- standby;
- economy;
- protezione edificio.

A ognuno dei modi operativi è possibile assegnare tramite il programma applicativo di ETS due valori di setpoint distinti corrispondenti ai due modi di conduzione dell'impianto: riscaldamento e raffreddamento.

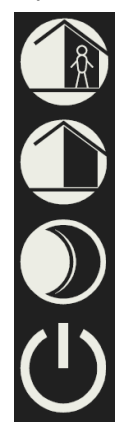

Standby

Comfort

Economy

Protezione edificio (antigelo o surriscaldamento)

Ciascuno dei Setpoint, tranne nella modalità di commutazione riscaldamento/raffreddamento automatica, è esposto tramite oggetti di comunicazione. La modifica dei Setpoint può essere così effettuata localmente tramite l'interfaccia utente (consultare il capitolo che riguarda l'interfaccia utente per visualizzare le modifiche dei Set nella finestra di impostazione *Set modi operativi*) oppure in modo remoto tramite gli oggetti di comunicazione esposti. Unica eccezione è rappresentata dai Set di protezione edificio che non possono essere modificati localmente dall'utente: questi parametri riguardano infatti il funzionamento in sicurezza a protezione dei componenti impiantistici (in particolare nel modo di riscaldamento). L'intervento dei Set di protezione edificio deve essere quindi pianificato nel programma applicativo di ETS e può essere modificato eventualmente dal bus tramite sistema supervisore.

## 11.1.5 Programmazione oraria

La programmazione oraria è abilitata se nella pagina di Configurazione del Termostato x la funzione "Modi cronotermostato interno/esterno" è impostata su "abilitato".

La programmazione oraria interna può essere configurata per svolgere transizioni a 2 livelli agli orari programmati tra i seguenti modi operativi:

- comfort standby
- comfort economy

A ciascun giorno della settimana sono associabili 7 diversi profili orari: da P1 a P7. Ciascun profilo orario prevede un massimo di 3 periodi di comfort definiti da un orario di inizio e uno di fine. Al di fuori di questi periodi il programma orario impone il modo operativo che è stato configurato (standby o economy). Il programma P1 definito ad esempio per il lunedì può essere diverso dal programma P1 definito per altro giorno della settimana.

Il Set impostato secondo il programma orario può essere modificato dall'utente finale per un tempo prestabilito intervenendo sui parametri della pagina grafica di impostazione *Set manuale*. Il modo operativo imposto dal programma orario può essere modificato fino a nuovo evento programmato tramite la pagina di impostazione *Modi operativi*.

Per la programmazione dei profili orari e l'assegnazione ai giorni della settimana si rimanda al capitolo che riguarda l'utilizzo dell'interfaccia utente.

Se è stata configurata la gestione dello stato di presenza, il modo operativo determinato dalla gestione prevale su quello imposto dalla programmazione oraria.

Nel caso venga utilizzato un modo forzato HVAC da supervisore attraverso l'oggetto di comunicazione *Modo forzato ingresso HVAC* DPT 20.102 (indirizzo 241 nel database), il modo operativo forzato ha priorità maggiore rispetto al modo previsto dalla gestione dello stato di presenza ed al modo previsto da programmazione oraria e prevale su questi.

Nel caso venga configurata la gestione di risparmio con i contatti finestra, quest'ultima ha priorità maggiore sia sul modo forzato che sul modo gestione dello stato di presenza: qualunque sia il modo operativo imposto dalla programmazione oraria, dallo stato di presenza e dal modo forzato, il sistema commuta al modo di protezione edificio al rilievo dello stato di finestra aperta.

L'indicazione dello stato di forzatura è visibile nella banda laterale di ciascuna pagina grafica tramite il testo di indicazione modo operativo attuale lampeggiante.

Il modo operativo attualmente programmato può essere inviato ad altri dispositivi che agiscono come "slave" sul bus tramite l'oggetto di comunicazione Modo uscita HVAC (DPT 20.102).

## 11.1.6 Commutazione riscaldamento/raffreddamento

La commutazione tra riscaldamento e raffreddamento può avvenire in 3 modi:

- 1. manualmente sull'unità Touch&See, per iniziativa dell'utente;
- 2. automaticamente in base alla logica di funzionamento interna;
- 3. proveniente dal bus KNX mediante oggetto di comunicazione.

## Commutazione manuale

La modalità 1 è adatta a impianti bus con un numero ridotto di dispositivi di termoregolazione installati. Se gli apparecchi sono stati configurati a questo scopo, l'utente effettua la commutazione manualmente sul display del pannello Touch&See (apparecchio "master" per la commutazione); l'apparecchio invia sul bus l'oggetto di comunicazione di uscita [DPT 1.100 heat/cool] con cui vengono commutati anche altri termostati (apparecchi "slave") collegati via apposito indirizzo di gruppo.

#### Commutazione automatica

La modalità 2 è adatta alle applicazioni con configurazione idraulica dell'impianto di riscaldamento/raffreddamento a 4 tubi (ad esempio fancoil o pannelli radianti a soffitto). Anche in questo caso l'informazione può essere inviata sul bus con l'oggetto di comunicazione di uscita [DPT 1.100 heat/cool]; la differenza rispetto alla modalità 1 è che la commutazione è effettuata automaticamente dall'apparecchio in base ai valori di temperatura effettiva e di setpoint. In questa modalità, la commutazione manuale da parte dell'utente (modalità 1) è inibita.

La commutazione automatica è realizzata con l'introduzione di una zona morta secondo lo schema riportato nella figura seguente.

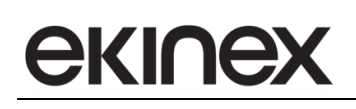

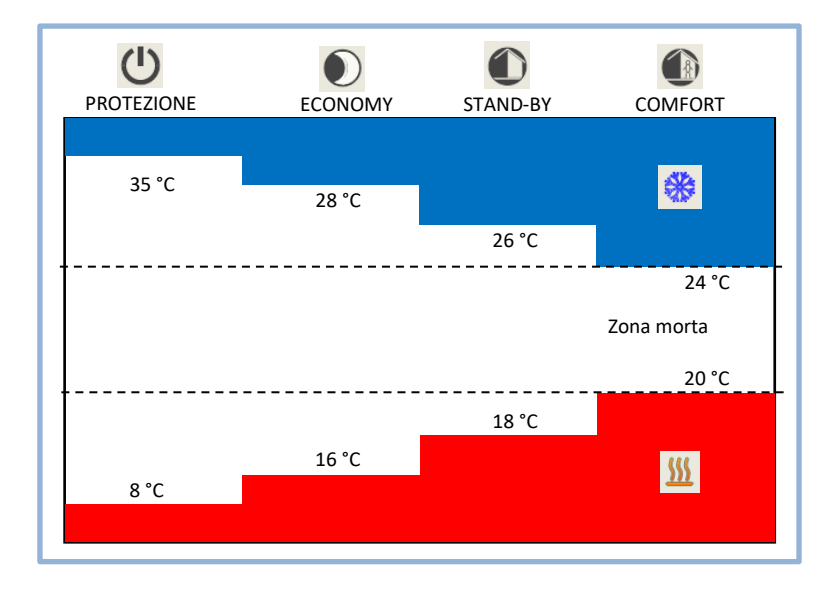

La figura mostra che fintantoché la temperatura effettiva (misurata) è al di sotto del setpoint del riscaldamento, il modo di conduzione è riscaldamento; allo stesso modo, se il valore effettivo (misurato) è superiore al setpoint del raffreddamento, allora il modo di conduzione è raffreddamento. Qualora il valore effettivo (misurato) si trovi all'interno della zona morta, il modo di conduzione rimane quello attivo in precedenza; il punto di commutazione del modo di conduzione riscaldamento / raffreddamento deve avvenire in corrispondenza del setpoint attuale della modalità HVAC impostata, allo stesso modo il passaggio raffreddamento / riscaldamento deve avvenire in corrispondenza del setpoint riscaldamento impostato.

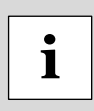

Diversamente dalle altre modalità di commutazione, i 4 Setpoint di impostazione dei modi operativi di riscaldamento ed i 4 Setpoint di impostazione dei modi operativi di raffreddamento non vengono esposti tramite oggetti di comunicazione, per evitare incongruenze tra i diversi livelli di temperatura. In questo caso viene esposto un solo oggetto di comunicazione che corrisponde al Setpoint di comfort nel modo riscaldamento. Ogni variazione di questo parametro dal bus determina l'intera traslazione della banda morta e di tutti i Set relativi ai modi operativi: la commutazione automatica avviene al di fuori della banda morta così definita.

## Commutazione dal bus KNX

La modalità 3 prevede che il comando di commutazione provenga dal bus KNX e quindi sia effettuata da un altro dispositivo KNX, ad esempio un termostato ambiente. L'unità Touch&See in questo caso si comporta da apparecchio "slave": la commutazione avviene per mezzo dell'oggetto di comunicazione di ingresso [DPT 1.100 heat/cool]. In questa modalità è inibita la commutazione manuale da parte dell'utente.

## 11.1.7 Gestione dei contatti finestra

La gestione dei contatti finestra è una funzione opzionale, orientata al risparmio energetico, che è disponibile solo quando viene configurata la pagina grafica Termostato. Sulla base del rilievo dello stato di finestra aperta, il modo operativo viene forzato nel modo di protezione edificio e permane per tutto il tempo in cui le finestre restano in posizione di apertura. Il programma applicativo mette a disposizione un parametro temporale di ritardo all'apertura per discriminare tra un'apertura occasionale di breve durata e un'apertura prolungata (ad esempio per il ricambio dell'aria del locale) che giustifica il richiamo della funzione di risparmio energetico.

La gestione dei contatti finestra ha priorità assoluta sul modo operativo imposto dalla programmazione oraria, sul modo previsto dalla gestione presenza se attivo e sull'eventuale modo forzato HVAC da supervisore attraverso l'oggetto di comunicazione *Modo forzato ingresso HVAC* (DPT 20.102).

Il rilievo dello stato di apertura delle finestre è effettuato tramite appositi contatti che possono essere collegati a dispositivi KNX di ingresso; l'unità Touch&See espone fino a 4 oggetti di comunicazione a 1 Bit che possono essere sincronizzati con gli stati rilevati dai contatti. La logica interna effettua l'OR logico dello stato dei contatti acquisiti: è sufficiente quindi che un contatto rilevi l'apertura di una finestra per attivare la funzione di risparmio. Possono essere selezionate due diverse opzioni per determinare lo stato fisico del contatto che corrisponde allo stato di finestra aperta:

- NC (normalmente chiuso): il contatto aperto corrisponde allo stato di finestra chiusa, il contatto chiuso corrisponde allo stato di finestra aperta;
- NO (normalmente aperto): il contatto aperto corrisponde allo stato di finestra aperta, il contatto chiuso corrisponde allo stato di finestra chiusa.

## 11.1.8 Gestione dello stato di presenza

La gestione dello stato di presenza o di occupazione comprende un insieme di funzioni opzionali, orientate al risparmio energetico, che si rendono disponibili nella logica di funzionamento dell'unità Touch&See quando viene configurata la pagina grafica Termostato.

In generale, sulla base del rilievo della presenza di persone negli ambienti, e limitatamente al solo periodo di occupazione, può essere prolungato il modo operativo di comfort; viceversa, sulla base del rilievo dello stato di non occupazione degli ambienti, può essere limitato il modo operativo di comfort perché non necessario.

Il rilievo dello stato di occupazione è effettuato tramite sensori di presenza che possono essere collegati ai dispositivi KNX dotati di ingressi binari; l'unità Touch&See espone fino a 4 oggetti di comunicazione a 1 Bit che possono essere sincronizzati con gli stati rilevati dai sensori. La logica interna effettua l'OR logico dello stato dei sensori acquisiti: è sufficiente quindi che un sensore rilevi la presenza di persone per attivare le funzioni di risparmio. Possono essere selezionate due diverse opzioni per determinare lo stato fisico del contatto che corrisponde allo stato di presenza:

- NC (normalmente chiuso): il contatto aperto corrisponde allo stato di non occupazione, il contatto chiuso corrisponde alla presenza rilevata;
- NO (normalmente aperto): il contatto aperto corrisponde allo stato di presenza rilevata, il contatto chiuso corrisponde allo stato di non occupazione.

Le modalità di gestione dello stato di presenza sono tre: prolungamento comfort, limitazione comfort e la loro combinazione.

<u>Prolungamento comfort.</u> La funzione si attiva solamente se il modo operativo attuale è comfort; se durante questo periodo viene rilevata la presenza, il modo operativo resta comfort anche se il modo imposto dalla programmazione oraria interna o esterna cambia in standby oppure in economy. Se la presenza non è rilevata per un periodo inferiore a un intervallo di tempo configurato, il modo operativo di comfort non cambia; viceversa se la presenza non viene rilevata per un periodo superiore al tempo configurato, il modo operativo si allinea a quello imposto dalla programmazione oraria.
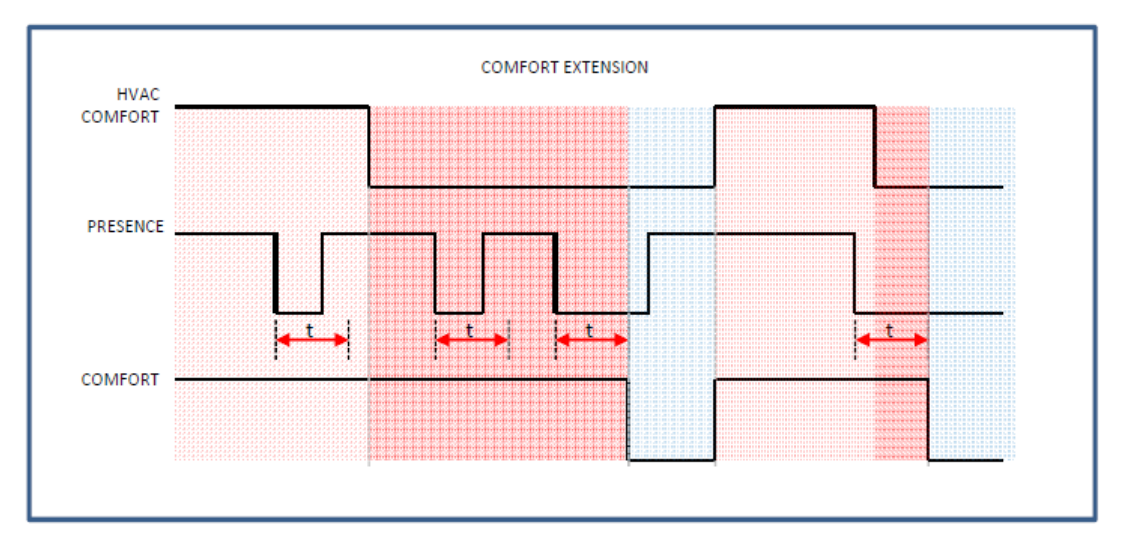

In figura è mostrato che, anche se viene rilevata la presenza durante un periodo in cui il modo operativo imposto dalla programmazione oraria non è comfort, non vi è alcun cambio di modo fino al successivo evento programmato di comfort.

Nel caso venga utilizzato un modo forzato HVAC da supervisore attraverso l'oggetto di comunicazione *Modo forzato ingresso HVAC* DPT 20.102, il modo operativo forzato ha priorità maggiore rispetto al modo previsto dalla gestione dello stato di presenza e prevale su questo.

Nel caso venga configurata la gestione di risparmio con I contatti finestra, quest'ultima ha priorità maggiore sia sul modo forzato che sul modo gestione dello stato di presenza: qualunque sia il modo operativo imposto dalla programmazione oraria, dallo stato di presenza e dal modo forzato, il sistema commuta al modo di protezione edificio al rilievo dello stato di finestra aperta.

<u>Limitazione comfort.</u> La funzione si attiva solamente se il modo operativo attuale è il comfort; se durante questo periodo viene rilevato lo stato di non occupazione per un periodo maggiore ad un tempo configurato, il modo operativo commuta in standby oppure in economy. I modi attenuati possono essere selezionati nel programma applicativo e sono indipendenti dai modi previsti per la programmazione oraria.

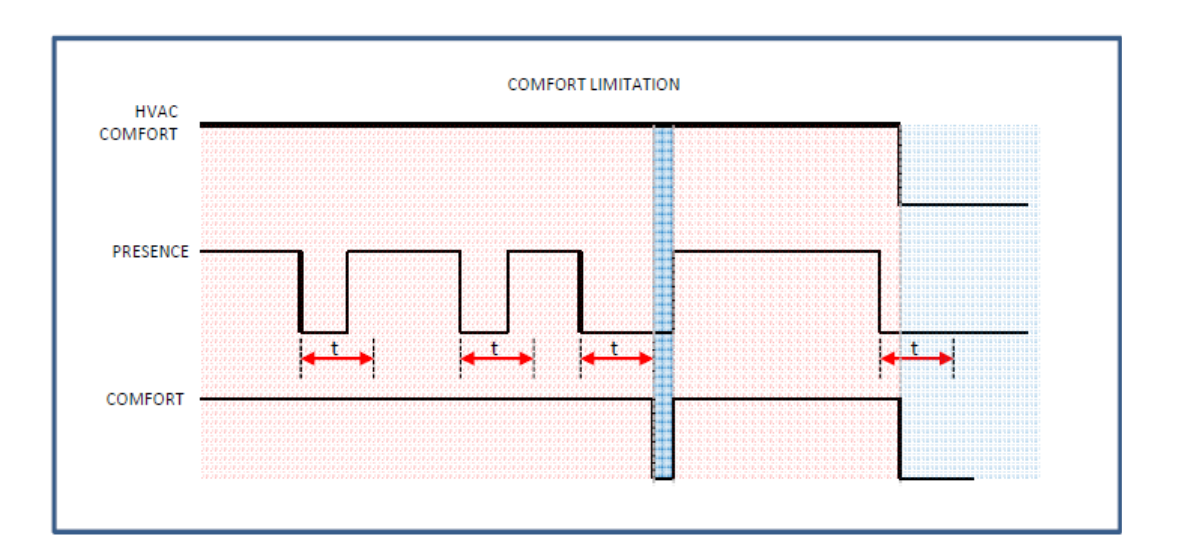

Analogamente a quanto previsto nella modalità prolungamento del comfort, nel caso venga utilizzato un modo forzato HVAC da supervisore attraverso l'oggetto di comunicazione *Modo forzato ingresso HVAC* DPT 20.102, il modo operativo forzato ha priorità maggiore rispetto al modo previsto dalla gestione dello stato di non occupazione e prevale su questo.

Nel caso venga configurata anche la gestione di risparmio con i contatti finestra, quest'ultima ha priorità maggiore sia sul modo forzato che sul modo gestione dello stato di presenza: qualunque sia il modo operativo imposto dalla programmazione oraria, dallo stato di presenza e dal modo forzato, il sistema commuta al modo di protezione edificio al rilievo dello stato di finestra aperta.

<u>Prolungamento comfort e limitazione comfort.</u> Questa modalità di gestione è una combinazione delle 2 precedenti.

#### 11.1.9 Gli scenari

Questa modalità è utilizzata in abbinamento ad apparecchi KNX che supportano la funzione scenario. All'attivazione della pagina grafica Termostato, sono resi disponibili 8 scenari di termoregolazione indipendenti. Per ciascuno scenario può essere configurato un numero identificativo e un modo di funzionamento richiamabile all'attivazione dello scenario. I modi previsti sono i modi operativi consueti (comfort / standby / economy e protezione dell'edificio) in aggiunta al modo auto che si riferisce alla programmazione oraria inserita. In maniera più precisa se il termostato si trova in modo manuale, il richiamo dello scenario attiva il programma orario. Nel caso venga abilitata la funzione di apprendimento, alla ricezione di un telegramma di memorizzazione dello scenario, viene associato al numero identificativo corrispondente il modo operativo attuale impostato sul termostato.

#### 11.1.10 Abilitazione delle funzioni dal bus

Sono previsti 3 oggetti di comunicazione a 1 bit per abilitare e disabilitare dal bus le seguenti funzioni di termoregolazione:

- riscaldamento ausiliario;
- raffreddamento ausiliario;
- controllo ventilatore.

Alla ricezione di un telegramma di disabilitazione dal bus, le uscite di comando per il riscaldamento / raffreddamento ausiliario e per il controllo ventilatore vengono automaticamente abbassate o portate in chiusura (0%). Lo stato di disabilitazione permane anche dopo la caduta del bus a seguito di mancanza di alimentazione.

# 11.2 Impostazioni del dispositivo

#### 11.2.1 Configurazione generale zona (X)

La scheda *Configurazione* contiene i parametri per effettuare le impostazioni di base per il cronotermostato ambiente della zona X:

- selezione sensori per effettuare la regolazione ambiente, sensori da visualizzare nelle pagine grafiche quali umidità relativa e qualità dell'aria, gestione rilevazione presenza;
- scelta della funzione dell'algoritmo di controllo: solo riscaldamento, solo raffreddamento o riscaldamento e raffreddamento;
- scelta del tipo di programmazione oraria da abilitare nelle pagine grafiche;
- scelta del tipo di commutazione tra riscaldamento e raffreddamento da applicare: manuale, automatico o definita da un dispositivo esterno sul bus;
- abilitazione della funzione scenario con richiamo di un modo operativo attenuato o memorizzazione del modo attuale.

La scheda *Termostato zona*  $X \Rightarrow$  *Configurazione* è attiva nel programma applicativo di ETS se è stata abilitata la pagina grafica termostato di zona dell'unità Touch&See: *Configurazione Pagine*  $\Rightarrow$  Termostato = X zone. Nel seguito ci si riferisce, salvo precisazione, ai parametri di una qualunque zona X.

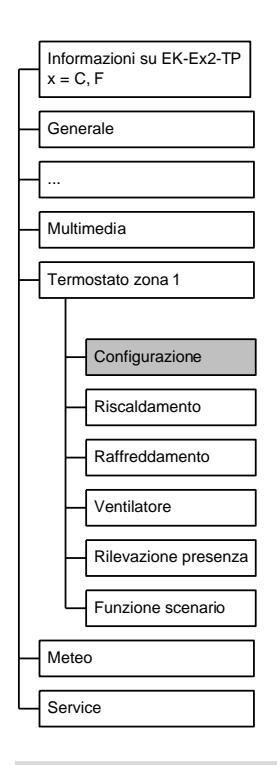

L'unità Touch&See nella versione EK-EF2-TP, se abilitato nella scheda *Sensori interni* l'utilizzo del sensore di temperatura, realizza le funzioni di controllo temperatura ambiente per la zona 1 con il confronto diretto con il sensore interno.

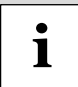

Per le zone da 2 a 8 nella versione EK-EF2-TP e per tutte le 8 zone nella versione EK-EC2-TP le funzioni di controllo temperatura ambiente vengono realizzate invece con minimo 1 sensore aggiunto di temperatura il cui valore viene aggiornato tramite un oggetto di comunicazione dal bus.

La famiglia di prodotti ekinex<sup>®</sup> dispone di un sensore di temperatura integrato per ciascuna dei pulsanti EK-EA2-TP ed EK-EB2-TP: la scheda *Configurazione* dell'unità Touch&See consente di utilizzare un massimo di 4 sensori aggiunti e il sistema di controllo realizza una media aritmetica tra i valori acquisiti, consentendo di filtrare valori di temperatura soggetti a disturbi provenienti da sorgenti di calore.

| Nome parametro                                       | Condizioni                                                                                                    | Valori                                                                                                    |  |  |  |
|------------------------------------------------------|----------------------------------------------------------------------------------------------------|----------------------------------------------------------------------------------------------------|--|--|--|
| Nome zona (X)                                        |                                                                                                    | Testo di 28 caratteri ASCII massimo                                                                                                    |  |  |  |
|                                                      | Nella pianificazione della configurazione del dispositivo occorre tenere presente che<br>si tratta di stringhe statiche, indipendenti dalla lingua impostata per il dispositivo.<br>Utilizzando la codifica dei caratteri Unicode (UTF-8) la lunghezza massima del testo<br>può differire dai valori indicati. Il testo configurato viene mostrato nella pagina grafica<br>di ciascuna zona.                                                                                                    |                                                                                                    |  |  |  |
|                                                      | II nome da assegnare alla zona pue<br>indifferente anche in una delle seguenti<br>X, Contatto finestra zona X ⇒ Nome zo                                                                                                    | ò essere inserito o modificato in maniera<br>schede, se abilitate: Generale ⇒ Nome zona<br>na X.                                                      |  |  |  |
| Timeout sensori (tutte le zone)                      |                                                                                                    | hh:mm:ss ( <b>00:05:00</b> )                                                                                                    |  |  |  |
|                                                      | Il sistema di controllo interno al dispositivo effettua il monitoraggio ciclico dello stato<br>di aggiornamento dei valori dei sensori allo scadere del Timeout impostato. Nel caso<br>non venga ricevuto aggiornamento del valore da parte di tutti i sensori aggiunti, viene<br>interrotta la regolazione. La segnalazione di allarme è notificata nella pagina grafica<br>degli Allarmi del dispositivo.<br>Per disattivare la funzione di controllo, impostare il timeout a 00:00:00.       |                                                                                                    |  |  |  |
|                                                      | Questo parametro è presente esclusivamente in Termostato zona 1 ⇒<br>Configurazione; il valore assegnato è comune a tutte le zone configurate per il<br>dispositivo.                                                                                                    |                                                                                                    |  |  |  |
| Sensore agg. 1 temperatura                           |                                                                                                    | abilitato (**)                                                                                                    |  |  |  |
|                                                      | ( <sup></sup> ) Nella Versione EK-EF2-TP, per la zona 1, il parametro e sempre abilitato se il sensore interno di temperatura non è abilitato (scheda Sensori interni⇒Utilizzare la sonda interna di temperatura=no); se il sensore interno di temperatura è invece abilitato, il parametro assume il valore di default disabilitato.<br>Nella versione EK-EF2-TP per le zone da 2 a 8 e per tutte le 8 zone nella versione EK-EF2-TP per le zone da 2 a 8 e per tutte le 8 zone nella versione |                                                                                                    |  |  |  |
| Sensore agg. 2 temperatura                           |                                                                                                    | disabilitato / abilitato                                                                                                    |  |  |  |
|                                                      | Il sistema di controllo interno realizza aggiunti acquisiti.                                                                                                    | una media aritmetica tra i valori dei sensori                                                                                                    |  |  |  |
| Sensore agg. 3 temperatura                           |                                                                                                    | disabilitato / abilitato                                                                                                    |  |  |  |
|                                                      | Vedi Sensore agg. 2 temperatura                                                                                                    |                                                                                                    |  |  |  |
| Sensore agg. 4 temperatura                           |                                                                                                    | disabilitato / abilitato                                                                                                    |  |  |  |
|                                                      | Vedi Sensore agg. 2 temperatura                                                                                                    |                                                                                                    |  |  |  |
| Intervallo di invio ciclico media pesata temperatura |                                                                                                    | Nessun invio / 30 s / 1 min / 2 min / 3 min<br>/ 4 min / 5 min /<br>7 min / 10 min / 15 min / 20 min / 30 min /<br>45 min / 60 min / 90 min / 120 min |  |  |  |
|                                                      | sensori abilitati)                                                                                                    | della temperatura pesata (nel caso di più                                                                                                    |  |  |  |
| Sensore umidità                                      |                                                                                                    | disabilitato / abilitato                                                                                                    |  |  |  |
|                                                      | Il valore del sensore viene utilizzato per la visualizzazione nella pagina grafica. Ci si riferisce ad un sensore che rileva l'umidità relativa degli ambienti interni: per la visualizzazione del valore di umidità relativa esterna, fare riferimento alla pagina grafica Meteo.                                                                                                    |                                                                                                    |  |  |  |
| Dimensione oggetto di comunicazione                  | Sensore umidità = abilitato                                                                                                    | 1 byte (DPT 5.001) percentage<br>(0100%)<br>2 byte (DPT 9.007) percentage (%)                                                                         |  |  |  |
| Concern qualità aria                                 |                                                                                                    | dischilitate / shilitate                                                                                                    |  |  |  |
| Sensore qualita aria                                 |                                                                                                    |                                                                                                    |  |  |  |
|                                                      | ii valore dei sensore viene utilizzato pe<br>zona                                                                                                    | r la visualizzazione nella pagina grafica della                                                                                                    |  |  |  |

| Nome parametro                       | Condizioni                                                                                                    | Valori                                                                                                    |  |  |
|--------------------------------------|----------------------------------------------------------------------------------------------------|----------------------------------------------------------------------------------------------------|--|--|
| Soglia qualità aria 1                | Sensore qualità aria = abilitato                                                                                                    | <b>350</b> [campo 0-5000 ppm]                                                                                                    |  |  |
|                                      | La soglia viene utilizzata nella pagi<br>un'indicazione qualitativa tramite bande<br>occupato. Per valori inferiori a questa sc<br>≤ 400 [ppm] secondo UNI 10339 e EN                                                                                                    | na grafica della singola zona per fornire<br>e colorate della qualità dell'aria dell'ambiente<br>oglia il livello qualità aria è valutato alto (valore<br>13779) e le bande sono di colore azzurro. |  |  |
| Soglia qualità aria 2                | Sensore qualità aria = abilitato                                                                                                    | 500 [campo 0-5000 ppm]                                                                                                    |  |  |
|                                      | Per valori compresi tra Soglia1 e Soglia2 il livello qualità aria è valutato medio ( valo<br>nel campo 400÷600 [ppm] secondo UNI 10339 e EN 13779) e le bande sono di color<br>verde.                                                                                                    |                                                                                                    |  |  |
| Soglia qualità aria 3                | Sensore qualità aria = abilitato                                                                                                    | 800 [campo 0-5000 ppm]                                                                                                    |  |  |
|                                      | Per valori compresi tra Soglia2 e Soglia3 il livello qualità aria è valutato modesto valori nel campo 600÷1000 [ppm] secondo UNI 10339 e EN 13779) e le bande sono di colore giallo.                                                                                                    |                                                                                                    |  |  |
| Soglia qualità aria 4                | Sensore qualità aria = abilitato                                                                                                    | 1200 [campo 0-5000 ppm]                                                                                                    |  |  |
|                                      | Per valori superiori a questa soglia il live<br>[ppm] secondo UNI 10339 e EN 13779)                                                                                                    | »llo qualità aria è valutato basso (valore ≥1000<br>) e le bande sono di colore rosso.                                                                                                    |  |  |
| Modi cronotermostato interno/esterno |                                                                                                    | disabilitato / abilitato                                                                                                    |  |  |
|                                      | Abilita la programmazione oraria per la                                                                                                    | zona.                                                                                                    |  |  |
| Intervallo invio ciclico modo HVAC   |                                                                                                    | Nessun invio / 30 s / 1 min / 2 min / 3 min<br>/ 4 min / 5 min /                                                                                                    |  |  |
|                                      |                                                                                                    | 7 min / 10 min / 15 min / 20 min / 30 min /                                                                                                    |  |  |
|                                      | 45 min / 60 min / 90 min / 120 min                                                                                                    |                                                                                                    |  |  |
| Dilavariana processo                 | Intervalio fra ritrasmissioni periodicne.                                                                                                    | diachilitate ( abilitate                                                                                                    |  |  |
|                                      | Abilita la rilevazione di presenza con un massimo di 4 sensori. L'OR logico dello stato<br>dei sensori può essere utilizzato per prolungare il comfort, per limitare il comfort o per<br>prolungare e limitare il comfort. Per la configurazione delle funzioni consultare la<br>scheda Rilevazione presenza del programma applicativo, più avanti. |                                                                                                    |  |  |
|                                      |                                                                                                    | riscaldamento                                                                                                    |  |  |
| Funzione termostato                  |                                                                                                    | raffreddamento                                                                                                    |  |  |
|                                      |                                                                                                    | sia riscaldamento che raffreddamento                                                                                                    |  |  |
|                                      |                                                                                                    | T                                                                                                    |  |  |
| Oggetto comunicazione comando        | Funzione termostato = sia<br>riscaldamento che raffreddamento                                                                                                    | unico                                                                                                    |  |  |
|                                      | Litilizzando un oggetto di comunicazion                                                                                                    | e unico, viene facilitato il collegamento logico.                                                                                                    |  |  |
|                                      | con l'attuatore nel caso di impianti a 2 ti                                                                                                    | ubi.                                                                                                    |  |  |
| Commutazione riscald./raffr.         | Funzione termostato = sia<br>riscaldamento che raffreddamento                                                                                                    | manuale / <b>dal bus</b> / automatico                                                                                                    |  |  |
|                                      |                                                                                                    | <u>.</u>                                                                                                    |  |  |
| Riscaldamento – raffrescamento dopo  | Commutazione riscald /raffr =                                                                                                    | Nessun cambiamento /                                                                                                    |  |  |
| download                             | manuale                                                                                                    | riscaldamento /                                                                                                    |  |  |
|                                      |                                                                                                    | rattrescamento                                                                                                    |  |  |
|                                      | E la funzione termostato impostata de<br>manuale                                                                                                    | opo il download dell'applicativo, in modalita                                                                                                    |  |  |
|                                      | Commutaziono riscald (raffr –                                                                                                    | <b>Nessun invio /</b> 30 s / 1 min / 2 min / 3 min<br>/ 4 min / 5 min /                                                                                                    |  |  |
| Tempo di ripetizione risc./raffr.    | manuale o automatico                                                                                                    | 7 min / 10 min / 15 min / 20 min / 30 min /                                                                                                    |  |  |
|                                      |                                                                                                    | 45 min / 60 min / 90 min / 120 min                                                                                                    |  |  |
|                                      | Nel caso il modo di commutazione<br>Touch&See il valore può essere aggiorr<br>ad altri dispositivi.                                                                                                    | venga elaborato internamente al pannello<br>nato tramite oggetto di comunicazione sul bus                                                                                                    |  |  |

| Nome parametro                                      | Condizioni                                                                                                    | Valori                                                                                                    |  |  |  |
|-----------------------------------------------------|----------------------------------------------------------------------------------------------------|----------------------------------------------------------------------------------------------------|--|--|--|
| Modi cronotermostato                                | Modi cronotermostato interno/esterno                                                                                                    | comfort-standby                                                                                                    |  |  |  |
|                                                     | = abilitato                                                                                                    | comfort-economy                                                                                                    |  |  |  |
|                                                     | su 2 livelli. La programmazione tra modi comfort e standby è adatta alle applicazion<br>con occupazione frequente e/o con sistemi ad inerzia elevata. Viceversa la<br>programmazione tra modi comfort ed economy è più adatta alle applicazioni con<br>occupazione saltuaria e/o sistemi di riscaldamento/raffreddamento a bassa inerzia.                  |                                                                                                    |  |  |  |
| Intervallo invio ciclico setpoint                   |                                                                                                    | Nessun invio / 30 s / 1 min / 2 min / 3 min<br>/ 4 min / 5 min /<br>7 min / 10 min / 15 min / 20 min / 30 min /<br>45 min / 60 min / 90 min / 120 min |  |  |  |
|                                                     | Il Setpoint che può essere inviato ciclicamente è quello effettivo, dettato dal mod<br>operativo imposto manualmente dall'utente o in automatico dalla programmazione<br>crono. Il Setpoint effettivo tiene inoltre conto dell'eventuale stato dei contatti finestri<br>e della rilevazione presenza (se le corrispondenti funzioni sono state abilitate). |                                                                                                    |  |  |  |
| Massimo cambiamento manuale temperatura             |                                                                                                    | non consentita, ± 1°C, ± 2°C, ± 3°C, ± 4°C,<br>± 5°C, ± 6°C, ± 7°C, ± 8°C, ± 9°C, ± 10°C                                                              |  |  |  |
|                                                     | Il parametro definisce l'intervallo massimo di variazione per la modifica del Set<br>manuale. Consultare nel capitolo riguardante l'interfaccia utente l'utilizzo della<br>finestra di impostazione "Set manuale".                                                                                                    |                                                                                                    |  |  |  |
| Massimo cambiamento temperatura setpoint            |                                                                                                    | non consentita, ± 1°C, ± 2°C, ± 3°C, ± 4°C,<br>± 5°C, ± 6°C, ± 7°C, ± 8°C, <b>± 9°C</b> , ± 10°C                                                      |  |  |  |
|                                                     | Il parametro definisce l'intervallo massir<br>ai modi operativi Consultare nel cap<br>della finestra di impostazione "Set modi                                                                                                    | no di variazione per la modifica dei Set relativi<br>itolo riguardante l'interfaccia utente l'utilizzo<br>i operativi".                               |  |  |  |
| Ritardo trasmissione al cambio modo (tutte le zone) |                                                                                                    | hh:mm:ss:fff ( <b>00:00:04.000</b> )                                                                                                    |  |  |  |
|                                                     | Il modo operativo imposto manualmente dall'utente o in automatico dalla programmazione oraria può essere distribuito ad altri dispositivi di termoregolazione sul bus, che agiscono come "slave". Una volta modificato, il modo operativo può essere inviato sul bus con un ritardo configurabile.                                                         |                                                                                                    |  |  |  |
| Ventilatore                                         |                                                                                                    | disabilitato / abilitato                                                                                                    |  |  |  |
|                                                     | Il parametro ventilatore abilita la scheda corrispondente nel programma applicativo per la configurazione della ventilante di un fan-coil o di un ventilconvettore.                                                                                                    |                                                                                                    |  |  |  |
| Funzione scenario                                   |                                                                                                    | disabilitato / abilitato                                                                                                    |  |  |  |
|                                                     | Il parametro scenario abilita la scheda corrispondente nel programma applicativo.                                                                                                    |                                                                                                    |  |  |  |

| Nome oggetto                        | Condizioni                                        | Dimens. | Flags | DPT                         | N° Ogg. Com.                               |
|-------------------------------------|---------------------------------------------------|---------|-------|-----------------------------|--------------------------------------------|
| Zona (X) – Sensore 1<br>temperatura | Sempre attivo                                     | 2 Bytes | C-W   | [9.001]<br>temperature (°C) | 665, 718, 771, 824,<br>877, 930, 983, 1036 |
|                                     |                                                   |         |       |                             |                                            |
| Zona (X) – Sensore 2<br>temperatura | Parametro Sensore<br>2 temperatura =<br>abilitato | 2 Bytes | C-W   | [9.001]<br>temperature (°C) | 666, 719, 772, 825,<br>878, 931, 984, 1037 |
|                                     |                                                   |         |       |                             |                                            |
| Zona (X) – Sensore 3<br>temperatura | Parametro Sensore<br>3 temperatura =<br>abilitato | 2 Bytes | C-W   | [9.001]<br>temperature (°C) | 667, 720, 773, 826,<br>879, 932, 985, 1038 |
|                                     |                                                   |         |       |                             |                                            |
| Zona (X) – Sensore 4<br>temperatura | Parametro Sensore<br>4 temperatura =<br>abilitato | 2 Bytes | C-W   | [9.001]<br>temperature (°C) | 668, 721, 774, 827,<br>880, 933, 986, 1039 |
|                                     |                                                   |         |       |                             |                                            |

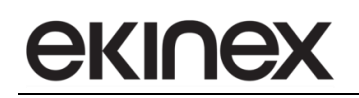

| Nome oggetto                                                  | Condizioni                                                                                                    | Dimens.       | Flags       | DPT                                                        | N° Ogg. Com.                                |  |
|---------------------------------------------------------------|----------------------------------------------------------------------------------------------------|---------------|-------------|------------------------------------------------------------|---------------------------------------------|--|
| Zona (X) – Sensore umidità                                    | Parametro sensore<br>umidità = abilitato                                                                                                    | 2 Bytes       | C-W         | [5.001] percentage<br>(0100%)<br>[9.007] percentage<br>(%) | 670, 723, 776, 829,<br>882, 935, 988, 1041  |  |
|                                                               |                                                                                                    | -             |             |                                                            |                                             |  |
| Zona (X) – Sensore qualità<br>aria                            | Parametro sensore<br>qualità aria =<br>abilitato                                                                                                    | 2 Bytes       | C-W         | [9.008]<br>parts/million (ppm)                             | 671, 724, 777, 830,<br>883, 936, 989, 1042  |  |
|                                                               |                                                                                                    | 1             | 1           | 1                                                          |                                             |  |
| Zona (X) – Setpoint attuale                                   |                                                                                                    | 2 Bytes       | CR-T        | [9.001]<br>temperature (°C)                                | 672, 725, 778, 831,<br>884, 937, 990, 1043  |  |
|                                                               |                                                                                                    |               |             |                                                            | •                                           |  |
| Zona (X) – Stato uscita<br>riscaldamento/raffreddament<br>o   | Funzione termostato<br>= sia riscaldamento<br>che raffreddamento;<br>Commutazione<br>riscald./raffr. =<br>manuale o<br>automatico                                                                                                    | 1 Bit         | CR-T        | [1.100]<br>heating/cooling                                 | 690, 743, 796, 849,<br>902, 955, 1008, 1061 |  |
|                                                               | L'oggetto di comunicaz                                                                                                    | zione viene t | trasmesso s | sul bus all'evento di c                                    | commutazione elaborato                      |  |
|                                                               | internamente dal regolat                                                                                                    | tore.         |             |                                                            |                                             |  |
|                                                               |                                                                                                    | [1.100        | ] DPT He    | at/Cool 1 Bit                                              |                                             |  |
|                                                               |                                                                                                    |               | — 0 = Cc    | ol                                                         |                                             |  |
|                                                               |                                                                                                    |               | —1 = He     | ating                                                      |                                             |  |
| Zona (X) – Stato ingresso<br>riscaldamento/raffreddament<br>o | Funzione termostato<br>= sia riscaldamento<br>che raffreddamento;<br>Commutazione<br>riscald./raffr. = dal<br>bus                                                                                                    | 1 Bit         | C-W         | [1.100]<br>heating/cooling                                 | 691, 744, 797, 850,<br>903, 956, 1009, 1062 |  |
|                                                               | L'oggetto di comunicazione viene ricevuto dal bus. All'evento di commutazione i regolatori interni<br>dello stadio primario ed ausiliario (se abilitato) commutano il modo di conduzione. Inoltre anche le<br>pagine grafiche sul pannello rilevano il modo di conduzione cambiato. |               |             |                                                            |                                             |  |
| Zona (X) – Modo ingresso<br>HVAC                              |                                                                                                    | 1 Bit         | C-W         | [20.102] HVAC<br>mode                                      | 711, 764, 817, 870,<br>923, 976, 1029, 1081 |  |
|                                                               |                                                                                                    |               |             |                                                            |                                             |  |
| Zona (X) – Modo forzato<br>ingresso HVAC                      |                                                                                                    | 1 Bit         | C-W         | [20.102] HVAC<br>mode                                      | 712, 765, 818, 871,<br>924, 977, 1030, 1082 |  |
|                                                               |                                                                                                    |               |             |                                                            |                                             |  |

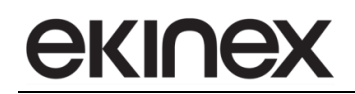

| Nome oggetto                                          | Condizioni                                                                                                    | Dimens. | Flags | DPT                   | N° Ogg. Com.                                |  |  |  |  |
|-------------------------------------------------------|----------------------------------------------------------------------------------------------------|---------|-------|-----------------------|---------------------------------------------|--|--|--|--|
| Zona (X) – Modo uscita<br>HVAC                        | Inviare modo HVAC<br>= abilitato                                                                                                    | 1 Bit   | CR-T  | [20.102] HVAC<br>mode | 713, 766, 819, 872,<br>925, 978, 1031, 1083 |  |  |  |  |
|                                                       | I bit di posizione 58 sono riservati.                                                                                                    |         |       |                       |                                             |  |  |  |  |
|                                                       | [20.102] DPT HVAC Mode 1 Byte                                                                                                    |         |       |                       |                                             |  |  |  |  |
|                                                       | AUT                                                                                                    | 0       | COMF  | ORT STANI             | D-BY                                        |  |  |  |  |
|                                                       | 0 0 0 0 0 0 1 0 0 1 0                                                                                                    |         |       |                       |                                             |  |  |  |  |
|                                                       | ECONOMY PROTECTION                                                                                                    |         |       |                       |                                             |  |  |  |  |
|                                                       | 0 0 1 1 0 1 0                                                                                                    |         |       |                       |                                             |  |  |  |  |
| Zona (X) – Blocco modifica<br>setpoint di temperatura |                                                                                                    | 1 Bit   | C-W   | [1.003] enable        | 716, 769, 822, 875,<br>928, 981, 1034, 1086 |  |  |  |  |
|                                                       | L'oggetto di comunicazione viene ricevuto dal bus. Al ricevimento del telegramma di abilitazione,<br>viene impedita all'utente la modifica di tutti i setpoint di temperatura nella pagina grafica della zona.<br>L'abilitazione al blocco modifica setpoint permane anche dopo la caduta di tensione di alimentazione<br>del dispositivo. |         |       |                       |                                             |  |  |  |  |
| Zona (X) – Blocco modo<br>manuale                     | 1 Bit         C-W         [1.003] enable         717, 770, 823, 876,<br>929, 982, 1035, 1087                                                                                                    |         |       |                       |                                             |  |  |  |  |
|                                                       | L'oggetto di comunicazione viene ricevuto dal bus. Al ricevimento del telegramma di abilitazione,<br>viene impedita all'utente la modifica del setpoint di temperatura manuale, sia nella modalità senza<br>limitazioni di tempo sia nella modalità temporizzata, L'abilitazione al blocco modo manuale permane                            |         |       |                       |                                             |  |  |  |  |
|                                                       | anche dopo la caduta di tensione di alimentazione del dispositivo.                                                                                                    |         |       |                       |                                             |  |  |  |  |

#### 11.2.2 Riscaldamento zona

La scheda Riscaldamento consente l'impostazione di:

- tipo dell'algoritmo e parametri interni di controllo;
- attivazione di un sistema di riscaldamento ausiliario e parametri di controllo;
- attivazione del modo di protezione edificio in base allo stato dei contatti finestra.

| Г | Informazioni su EK-Ex2-TP<br>x = C, F                                                                              |  |  |  |  |  |
|---|----------------------------------------------------------------------------------------------------|--|--|--|--|--|
|   | Generale                                                                                                    |  |  |  |  |  |
|   |                                                                                                    |  |  |  |  |  |
|   | Multimedia                                                                                                    |  |  |  |  |  |
|   | Termostato zona 1                                                                                                  |  |  |  |  |  |
|   | Configurazione     Riscaldamento     Raffreddamento     Ventilatore     Rilevazione presenza     Eurzione scenario |  |  |  |  |  |
|   |                                                                                                    |  |  |  |  |  |

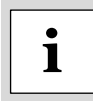

Il programma applicativo consente, per uno stesso terminale (fan-coil o pannello radiante) di differenziare l'algoritmo e i parametri interni di controllo tra il modo di conduzione riscaldamento e raffreddamento. Nel caso di una configurazione non differenziata tra i 2 modi di conduzione, le impostazioni sul tipo di controllo della scheda *Riscaldamento* vanno riportate nella scheda *Raffreddamento*.

#### Condizioni: *Configurazione* $\Rightarrow$ Funzione termostato = riscaldamento o riscaldamento e raffreddamento.

| Setpoint temperatura comfort [°C]       21 [campo 0-50°C]         Setpoint temperatura standby [°C]       18 [campo 0-50°C]         Per un corretto funzionamento della programmazione oraria occorre che<br>Setpoint temperatura standby < Setpoint temperatura comfort.         Setpoint temperatura economy [°C]       16 [campo 0-50°C]         Per un corretto funzionamento della programmazione oraria occorre che<br>Setpoint temperatura economy < Setpoint temperatura comfort.         Setpoint temperatura economy [°C]       76 [campo 0-50°C]         Per un corretto funzionamento della programmazione oraria occorre che<br>Setpoint temperatura standby.         Setpoint temp. Protezione edificio [°C]       7 [campo 2-10°C]         Tipo controllo       Continuo         PWM (modulazione ad ampiezza<br>d'impulso)       0.2 K / 0.3 K / 0.4 K / 0.5 / 0.6 K<br>0.8 K / 1 K / 1.5 K / 2 K / 2.5 K / 3 K         Campo       Tipo controllo = isteresi a 2<br>punti       0.2 K / 0.3 K / 0.4 K / 0.5 / 0.6 K<br>0.8 K / 1 K / 1.5 K / 2 K / 2.5 K / 3 K         Tempo di ripetizione trasmissione di controllo       Tipo controllo = continuo       hh:mm:ss (00:00:00) (00:00:00<br>significa invio ciclico non abilitato)         Modifica valore trasmissione di controllo [%]       Tipo controllo = continuo       h15 minuti [campo 5-240 minuti]<br>radiatori (5 K / 240 minuti),<br>radiatori (5 K / 150 minuti),<br>elettrico (4 K / 100 minuti),<br>ventilconvettori (4 K / 90 minuti),<br>altro | Nome parametro                                 | Condizioni                       | Valori                                     |
|----------------------------------------------------------------------------------------------------|------------------------------------------------|----------------------------------|--------------------------------------------|
| Setpoint temperatura standby [°C]       18 [campo 0-50°C]         Per un corretto funzionamento della programmazione oraria occorre che Setpoint temperatura standby < Setpoint temperatura contort.                                                                                                    | Setpoint temperatura comfort [°C]              |                                  | 21 [campo 0-50°C]                          |
| Setpoint temperatura standby [°C]       18 [campo 0-50°C]         Per un corretto funzionamento della programmazione oraria occorre che<br>Setpoint temperatura economy [°C]       16 [campo 0-50°C]         Setpoint temperatura economy [°C]       17 [campo 10 -50°C]         Per un corretto funzionamento della programmazione oraria occorre che<br>Setpoint temperatura standby.         Setpoint temp. Protezione edificio [°C]       7 [campo 2-10°C]         Tipo controllo       7 [campo 2-10°C]         Continuo       PVM (modulazione ad ampiezza<br>d'impulso)<br>isteresi a 2 punti         Campo       Tipo controllo = isteresi a 2<br>punti       0.2 K / 0.3 K / 0.4 K / 0.5 / 0.6 K<br>0.8 K / 1 K / 1.5 K / 2 K / 3 K         Tempo di ripetizione trasmissione di controllo       Tipo controllo = continuo       hh:mm:ss (00:00:00) (00:00:00<br>significa invio ciclico non abilitato)         Modifica valore trasmissione di controllo       Tipo ciontrollo = continuo       18 [campo 0-100%]         Tempo di ciclo PWM       Tipo di controllo = PWM<br>(modulazione ad ampiezza<br>d'impulso)       15 minuti [campo 5-240 minuti]         Sistema di riscaldamento       Tipo di controllo = continuo o<br>PWM       pannelli radianti (5 K / 240 minuti),<br>radiatori (5 K / 150 minuti),<br>elettrico (4 K / 90 minuti),<br>altro                                                                                                    |                                                |                                  |                                            |
| Per un corretto funzionamento della programmazione oraria occorre che<br>Setpoint temperatura standby < Setpoint temperatura confort.           Setpoint temperatura economy [°C]         16 [campo 0-50°C]           Per un corretto funzionamento della programmazione oraria occorre che<br>Setpoint temperatura economy < Setpoint temperatura standby.                                                                                                    | Setpoint temperatura standby [°C]              |                                  | 18 [campo 0-50°C]                          |
| Setpoint temperatura standby < Setpoint temperatura comfort.                                                                                                    |                                                | Per un corretto funzionamento de | ella programmazione oraria occorre che     |
| Setpoint temperatura economy [°C]       Per un corretto funzionamento della programmazione oraria occorre che<br>Setpoint temperatura economy < Setpoint temperatura standby.                                                                                                    |                                                | Setpoint temperatura standby <   | Setpoint temperatura comfort.              |
| Per un corretto funzionamento della programmazione oraria occorre che<br>Setpoint temperatura economy < Setpoint temperatura standby.         Setpoint temp. Protezione edificio [°C]       7 [campo 2-10°C]         Tipo controllo       Continuo         PWM (modulazione ad ampiezza<br>d'impulso)<br>isteresi a 2 punti       Continuo         Campo       Tipo controllo = isteresi a 2<br>punti       0,2 K / 0,3 K / 0,4 K / 0,5 / 0,6 K<br>0,8 K / 1 K / 1,5 K / 2 K / 2,5 K / 3 K         Tempo di ripetizione trasmissione di controllo       Tipo controllo = continuo       hh:mm:ss (00:00:00) (00:00:00<br>significa invio ciclico non abilitato)         Modifica valore trasmissione di controllo       Tipo controllo = continuo       10 [campo 0-100%]         Tempo di ciclo PWM       Tipo di controllo = PWM<br>(modulazione ad ampiezza<br>d'impulso)       15 minuti [campo 5-240 minuti],<br>radiatori (5 K / 150 minuti),<br>elettrico (4 K / 100 minuti),<br>ventilconvettori (4 K / 90 minuti),<br>ventilconvettori (4 K / 90 minuti),<br>altro                                                                                                    | Setpoint temperatura economy [°C]              |                                  | <b>16</b> [campo 0-50°C]                   |
| Setpoint temperatura economy < Setpoint temperatura standby.         Setpoint tempe Protezione edificio [°C]       T [campo 2-10°C]         Tipo controllo       Continuo         PWM (modulazione ad ampiezza d'impulso)       Setpoint temperatura economy < Setpoint temperatura standby.         Campo       Tipo controllo = isteresi a 2 punti       0,2 K / 0,3 K / 0,4 K / 0,5 / 0,6 K         Campo       Tipo controllo = isteresi a 2 punti       0,2 K / 0,3 K / 0,4 K / 0,5 / 0,6 K         Tempo di ripetizione trasmissione di controllo       Tipo controllo = continuo       hh:mm:ss (00:00:00) (00:00:00)         Modifica valore trasmissione di controllo       Tipo controllo = continuo       10 [campo 0-100%]         Tempo di ciclo PWM       Tipo di controllo = PWM (modulazione ad ampiezza d'impulso)       15 minuti [campo 5-240 minuti]         Sistema di riscaldamento       Tipo di controllo = continuo       15 minuti (5 K / 240 minuti), radiatori (5 K / 150 minuti), elettrico (4 K / 100 minuti), altro                                                                                                    |                                                | Per un corretto funzionamento de | ella programmazione oraria occorre che     |
| Setpoint temp. Protezione edificio [°C]       7 [campo 2-10°C]         Tipo controllo       Continuo         PWM (modulazione ad ampiezza d'impulso)       9WM (modulazione ad ampiezza d'impulso)         isteresi a 2 punti       0,2 K / 0,3 K / 0,4 K / 0,5 / 0,6 K         Campo       Tipo controllo = isteresi a 2 punti         Campo       Tipo controllo = continuo         Modifica valore trasmissione di controllo       Tipo controllo = continuo         Modifica valore trasmissione di controllo [%]       Tipo controllo = continuo         Tempo di ciclo PWM       Tipo di controllo = PWM (modulazione ad ampiezza d'impulso)         Itempo di ciclo PWM       Tipo di controllo = PWM (modulazione ad ampiezza d'impulso)         Itempo di ciclo PWM       Tipo di controllo = continuo         Itempo di ciclo PWM       Tipo di controllo = continuo         Itempo di ciclo PWM       Tipo di controllo = continuo         Sistema di riscaldamento       Tipo di controllo = continuo PWM (modulazione ad ampiezza d'impulso)                                                                                                    |                                                | Setpoint temperatura economy <   | < Setpoint temperatura standby.            |
| Tipo controllo       Continuo         PWM (modulazione ad ampiezza d'impulso)       isteresi a 2 punti         Campo       Tipo controllo = isteresi a 2 punti         Campo       Tipo controllo = isteresi a 2 punti         Tempo di ripetizione trasmissione di controllo       Tipo controllo = continuo         Modifica valore trasmissione di controllo       Tipo controllo = continuo         Modifica valore trasmissione di controllo [%]       Tipo controllo = continuo         Tempo di ciclo PWM       Tipo di controllo = PWM (modulazione ad ampiezza d'impulso)         Impulso       Tipo di controllo = PWM (modulazione ad ampiezza d'impulso)         Tempo di riscaldamento       Tipo di controllo = Continuo         Tipo di controllo = Continuo       15 minuti [campo 5-240 minuti]         Pannelli radianti (5 K / 240 minuti), radiatori (5 K / 150 minuti), elettrico (4 K / 100 minuti), ventilconvettori (4 K / 90 minuti), altro                                                                                                    | Setpoint temp. Protezione edificio [°C]        |                                  | 7 [campo 2-10°C]                           |
| Tipo controllo       Continuo         PWM (modulazione ad ampiezza d'impulso)       isteresi a 2 punti         Campo       Tipo controllo = isteresi a 2 punti         Campo       Tipo controllo = isteresi a 2 punti         Tempo di ripetizione trasmissione di controllo       Tipo controllo = continuo         Modifica valore trasmissione di controllo [%]       Tipo controllo = continuo         Tempo di ciclo PWM       Tipo di controllo = continuo         Tempo di ciclo PWM       Tipo di controllo = PWM (modulazione ad ampiezza d'impulso)         Itempo di riscaldamento       Tipo di controllo = PWM (modulazione ad ampiezza d'impulso)         Itempo di riscaldamento       Tipo di controllo = PWM (modulazione ad ampiezza d'impulso)         Itempo di riscaldamento       Tipo di controllo = continuo o PWM (modulazione ad ampiezza d'impulso)                                                                                                    |                                                |                                  |                                            |
| Tipo controllo       PWM (modulazione ad ampiezza d'impulso) isteresi a 2 punti         Campo       Tipo controllo = isteresi a 2 punti       0,2 K / 0,3 K / 0,4 K / 0,5 / 0,6 K 0,8 K / 1 K / 1,5 K / 2 K / 2,5 K / 3 K         Tempo di ripetizione trasmissione di controllo       Tipo controllo = continuo       hh:mm:ss (00:00:00) (00:00:00 oisgnifica invio ciclico non abilitato)         Modifica valore trasmissione di controllo [%]       Tipo controllo = continuo       10 [campo 0-100%]         Tempo di ciclo PWM       Tipo di controllo = PWM (modulazione ad ampiezza d'impulso)       15 minuti [campo 5-240 minuti]         Sistema di riscaldamento       Tipo di controllo = continuo PWM (modulazione ad ampiezza d'impulso)       pannelli radianti (5 K / 240 minuti), radiatori (5 K / 150 minuti), elettrico (4 K / 100 minuti), ventilconvettori (4 K / 90 minuti), altro                                                                                                    |                                                |                                  | Continuo                                   |
| Impo Solution       d'impulso)         isteresi a 2 punti       isteresi a 2 punti         Campo       Tipo controllo = isteresi a 2 punti         Tempo di ripetizione trasmissione di controllo       Tipo controllo = continuo         Modifica valore trasmissione di controllo [%]       Tipo controllo = continuo         Impo di ciclo PWM       Tipo di controllo = PWM (modulazione ad ampiezza d'impulso)         Impo di riscaldamento       Tipo di controllo = continuo         Impo di riscaldamento       Tipo di controllo = continuo                                                                                                    | Tipo controllo                                 |                                  | PWM (modulazione ad ampiezza               |
| Campo       Tipo controllo = isteresi a 2<br>punti       0,2 K / 0,3 K / 0,4 K / 0,5 / 0,6 K<br>0,8 K / 1 K / 1,5 K / 2 K / 2,5 K / 3 K         Tempo di ripetizione trasmissione di controllo       Tipo controllo = continuo       hh:mm:ss (00:00:00) (00:00:00<br>significa invio ciclico non abilitato)         Modifica valore trasmissione di controllo [%]       Tipo controllo = continuo       10 [campo 0-100%]         Tempo di ciclo PWM       Tipo di controllo = PWM<br>(modulazione ad ampiezza<br>d'impulso)       15 minuti [campo 5-240 minuti]         Sistema di riscaldamento       Tipo di controllo = continuo o<br>PWM       pannelli radianti (5 K / 240 minuti),<br>radiatori (5 K / 150 minuti),<br>elettrico (4 K / 100 minuti),<br>ventilconvettori (4 K / 90 minuti),<br>altro                                                                                                    |                                                |                                  | d'impulso)                                 |
| Campo       Tipo controllo = isteresi a 2<br>punti       0,2 K / 0,3 K / 0,4 K / 0,5 / 0,6 K<br>0,8 K / 1 K / 1,5 K / 2 K / 2,5 K / 3 K         Tempo di ripetizione trasmissione di controllo       Tipo controllo = continuo       hh:mm:ss (00:00:00) (00:00:00<br>significa invio ciclico non abilitato)         Modifica valore trasmissione di controllo [%]       Tipo controllo = continuo       10 [campo 0-100%]         Tempo di ciclo PWM       Tipo di controllo = PWM<br>(modulazione ad ampiezza<br>d'impulso)       15 minuti [campo 5-240 minuti]         Sistema di riscaldamento       Tipo di controllo = continuo       pannelli radianti (5 K / 240 minuti),<br>radiatori (5 K / 150 minuti),<br>elettrico (4 K / 100 minuti),<br>altro                                                                                                    |                                                |                                  | isteresi a 2 punti                         |
| Campo       Tipo controllo = isteresi a 2<br>punti       0,2 K / 0,3 K / 0,4 K / 0,5 / 0,6 K<br>0,8 K / 1 K / 1,5 K / 2 K / 2,5 K / 3 K         Tempo di ripetizione trasmissione di controllo       Tipo controllo = continuo       hh:mm:ss (00:00:00) (00:00:00)<br>significa invio ciclico non abilitato)         Modifica valore trasmissione di controllo [%]       Tipo controllo = continuo       10 [campo 0-100%]         Tempo di ciclo PWM       Tipo di controllo = PWM<br>(modulazione ad ampiezza<br>d'impulso)       15 minuti [campo 5-240 minuti]         Sistema di riscaldamento       Tipo di controllo = continuo o<br>PWM       pannelli radianti (5 K / 240 minuti),<br>radiatori (5 K / 150 minuti),<br>ventilconvettori (4 K / 100 minuti),<br>altro                                                                                                    |                                                | ļ                                |                                            |
| punti       0,8 K / 1 K / 1,5 K / 2 K / 2,5 K / 3 K         Tempo di ripetizione trasmissione di controllo       Tipo controllo = continuo       hh:mm:ss (00:00:00) (00:00:00 significa invio ciclico non abilitato)         Modifica valore trasmissione di controllo [%]       Tipo controllo = continuo       10 [campo 0-100%]         Tempo di ciclo PWM       Tipo di controllo = PWM (modulazione ad ampiezza d'impulso)       15 minuti [campo 5-240 minuti]         Sistema di riscaldamento       Tipo di controllo = continuo PWM       pannelli radianti (5 K / 240 minuti), radiatori (5 K / 150 minuti), elettrico (4 K / 100 minuti), ventilconvettori (4 K / 90 minuti), altro                                                                                                    | Campo                                          | Tipo controllo = isteresi a 2    | 0,2 K / <b>0,3 K</b> / 0,4 K / 0,5 / 0,6 K |
| Tempo di ripetizione trasmissione di controllo       Tipo controllo = continuo       hh:mm:ss (00:00:00) (00:00:00 significa invio ciclico non abilitato)         Modifica valore trasmissione di controllo [%]       Tipo controllo = continuo       10 [campo 0-100%]         Tempo di ciclo PWM       Tipo di controllo = PWM (modulazione ad ampiezza d'impulso)       15 minuti [campo 5-240 minuti]         Sistema di riscaldamento       Tipo di controllo = continuo PWM       pannelli radianti (5 K / 240 minuti), radiatori (5 K / 150 minuti), ventilconvettori (4 K / 90 minuti), altro                                                                                                    |                                                | punti                            | 0,8 K / 1 K / 1,5 K / 2 K / 2,5 K / 3 K    |
| Tempo di ripetizione trasmissione di controllo       Tipo controllo = continuo       hh:mm:ss (00:00:00) (00:00:00 significa invio ciclico non abilitato)         Modifica valore trasmissione di controllo [%]       Tipo controllo = continuo       10 [campo 0-100%]         Tempo di ciclo PWM       Tipo di controllo = PWM (modulazione ad ampiezza d'impulso)       15 minuti [campo 5-240 minuti]         Sistema di riscaldamento       Tipo di controllo = continuo PWM       pannelli radianti (5 K / 240 minuti), radiatori (5 K / 150 minuti), elettrico (4 K / 100 minuti), ventilconvettori (4 K / 90 minuti), altro                                                                                                    |                                                | ļ                                | r                                          |
| Modifica valore trasmissione di controllo [%]       Tipo controllo = continuo       10 [campo 0-100%]         Tempo di ciclo PWM       Tipo di controllo = PWM (modulazione ad ampiezza d'impulso)       15 minuti [campo 5-240 minuti]         Sistema di riscaldamento       Tipo di controllo = continuo o PWM       pannelli radianti (5 K / 240 minuti), radiatori (5 K / 150 minuti), elettrico (4 K / 100 minuti), ventilconvettori (4 K / 90 minuti), altro                                                                                                    | Tempo di ripetizione trasmissione di controllo | Tipo controllo = continuo        | hh:mm:ss ( <b>00:00:00</b> ) (00:00:00     |
| Modifica valore trasmissione di controllo [%]       Tipo controllo = continuo       10 [campo 0-100%]         Tempo di ciclo PWM       Tipo di controllo = PWM (modulazione ad ampiezza d'impulso)       15 minuti [campo 5-240 minuti]         Sistema di riscaldamento       Tipo di controllo = continuo o PWM       pannelli radianti (5 K / 240 minuti), radiatori (5 K / 150 minuti), elettrico (4 K / 100 minuti), ventilconvettori (4 K / 90 minuti), altro                                                                                                    |                                                |                                  | significa invio ciclico non abilitato)     |
| Modifica valore trasmissione di controllo [%]       Tipo controllo = continuo       10 [campo 0-100%]         Tempo di ciclo PWM       Tipo di controllo = PWM (modulazione ad ampiezza d'impulso)       15 minuti [campo 5-240 minuti]         Sistema di riscaldamento       Tipo di controllo = continuo PWM       pannelli radianti (5 K / 240 minuti), radiatori (5 K / 150 minuti), elettrico (4 K / 100 minuti), ventilconvettori (4 K / 90 minuti), altro                                                                                                    |                                                |                                  |                                            |
| Tempo di ciclo PWM       Tipo di controllo = PWM<br>(modulazione ad ampiezza<br>d'impulso)       15 minuti [campo 5-240 minuti]         Sistema di riscaldamento       Tipo di controllo = continuo o<br>PWM       pannelli radianti (5 K / 240 minuti),<br>radiatori (5 K / 150 minuti),<br>elettrico (4 K / 100 minuti),<br>ventilconvettori (4 K / 90 minuti),<br>altro                                                                                                    | Modifica valore trasmissione di controllo [%]  | Tipo controllo = continuo        | <b>10</b> [campo 0-100%]                   |
| Tipo di controllo = PWM<br>(modulazione ad ampiezza<br>d'impulso)       15 minuti [campo 5-240 minuti]         Sistema di riscaldamento       Tipo di controllo = continuo o<br>PWM       pannelli radianti (5 K / 240 minuti),<br>radiatori (5 K / 150 minuti),<br>elettrico (4 K / 100 minuti),<br>ventilconvettori (4 K / 90 minuti),<br>altro                                                                                                    |                                                | ļ                                |                                            |
| Tempo di ciclo PWM       (modulazione ad ampiezza d'impulso)       15 minuti [campo 5-240 minuti]         Sistema di riscaldamento       Tipo di controllo = continuo o PWM       pannelli radianti (5 K / 240 minuti), radiatori (5 K / 150 minuti), elettrico (4 K / 100 minuti), ventilconvettori (4 K / 90 minuti), altro                                                                                                    |                                                | Tipo di controllo = PWM          |                                            |
| a impuiso)         a impuiso)         gammuso)         pannelli radianti (5 K / 240 minuti),         radiatori (5 K / 150 minuti),         elettrico (4 K / 100 minuti),         ventilconvettori (4 K / 90 minuti),         altro                                                                                                    | Tempo di ciclo PWM                             | (modulazione ad ampiezza         | 15 minuti [campo 5-240 minuti]             |
| Sistema di riscaldamento       Tipo di controllo = continuo o<br>PWM       pannelli radianti (5 K / 240 minuti),<br>radiatori (5 K / 150 minuti),<br>elettrico (4 K / 100 minuti),<br>ventilconvettori (4 K / 90 minuti),<br>altro                                                                                                    |                                                | a impuiso)                       |                                            |
| Sistema di riscaldamento       Tipo di controllo = continuo o<br>PWM       panneili radianti (5 K / 240 minuti),<br>radiatori (5 K / 150 minuti),<br>elettrico (4 K / 100 minuti),<br>ventilconvettori (4 K / 90 minuti),<br>altro                                                                                                    | Г                                              |                                  |                                            |
| Sistema di riscaldamento       Tipo di controllo = continuo o<br>PWM       PWM       elettrico (4 K / 100 minuti),<br>ventilconvettori (4 K / 90 minuti),<br>altro                                                                                                    |                                                |                                  | pannelli radianti (5 K / 240 minuti),      |
| PWM PWM ventilconvettori (4 K / 90 minuti), altro                                                                                                    | Sistema di riscaldamento                       | Tipo di controllo = continuo o   | alottrico (4 K / 100 minuti)               |
| altro                                                                                                    | Sistema di fiscaldamento                       | PWM                              | ventilconvettori (4 K / 90 minuti)         |
|                                                                                                    |                                                |                                  | altro                                      |
|                                                                                                    |                                                |                                  | ano                                        |

# екілех

| Nome parametro                                                        | Condizioni                                                                                                    | Valori                                                                              |  |  |
|-----------------------------------------------------------------------|----------------------------------------------------------------------------------------------------|-------------------------------------------------------------------------------------|--|--|
| Banda proporzionale [0,1 K]                                           | Tipo di controllo = continuo o<br>PWM<br>Sistema di riscaldamento =<br>altro                                                                                                    | <b>40</b> [campo 0-255]                                                             |  |  |
|                                                                       | Il valore del parametro è rappresentato in decimi di °C.<br>Questo parametro consente di selezionare un valore personalizzato<br>Banda Proporzionale per l'algoritmo di controllo continuo o PW<br>Consultare il capitolo sugli algoritmi di controllo per un maggi<br>approfondimento su questo parametro e consultare un tecn<br>specialista sulla termoregolazione dell'edificio. Un valore non corretto<br>questo parametro può causare pendolazioni della temperati |                                                                                     |  |  |
| Tempo integrale [min]                                                 | Tipo di controllo = continuo o<br>PWM<br>Sistema di riscaldamento =<br>altro                                                                                                    |                                                                                     |  |  |
|                                                                       | Questo parametro consente di selezionare un valore personalizza<br>Tempo integrale per l'algoritmo di controllo continuo o PWM. Cons<br>il capitolo sugli algoritmi di controllo per un maggiore approfondii<br>su questo parametro e consultare un tecnico specialista<br>termoregolazione dell'edificio. Un valore non corretto di o<br>parametro può causare pendolazioni della temperatura ambie<br>eccessivo ritardo nel raggiungimento del Set.                    |                                                                                     |  |  |
| Riscaldamento ausiliario                                              | disabilitato / abilitato                                                                                                    |                                                                                     |  |  |
| Disabilitato dal bus                                                  | Riscaldamento ausiliario = <b>no</b> / si                                                                                                    |                                                                                     |  |  |
|                                                                       | Il parametro abilita l'attivazione e<br>un telegramma proveniente da c                                                                                                    | la disattivazione della funzione tramite<br>lispositivo supervisore sul bus.        |  |  |
| Correzione setpoint                                                   | Riscaldamento ausiliario =<br>abilitato                                                                                                    | 1 K / 1,5 K / 2 K / 2,5 K / <b>3 K</b> /<br>3,5 K / 4 K / 4,5 K / 5 K / 5,5 K / 6 K |  |  |
| Oggetto comunicazione comando                                         | Riscaldamento ausiliario =<br>abilitato                                                                                                    | unico<br><b>separato</b>                                                            |  |  |
|                                                                       | Nel caso Configurazione ⇒ Funzione termostato = riscaldamento<br>suggerisce di selezionare l'oggetto separato; solo nel ca<br>Configurazione ⇒ Funzione termostato = riscaldamento<br>raffreddamento e nel caso in cui l'integrazione sia realizzata da u<br>stesso dispositivo di attuazione si suggerisce di utilizzare l'ogge<br>unico                                                                                                    |                                                                                     |  |  |
| Utilizzare contatti finestra per attivare il modo protezione edificio | Generale ⇒ contatti finestra = no / si abilitato                                                                                                    |                                                                                     |  |  |
|                                                                       | Per selezionare il numero di sensori (massimo 4) e lo stato del conta<br>che corrisponde allo stato di finestra aperta, verificare le impostazio<br>nella scheda corrispondente Contatto finestra zona X.                                                                                                    |                                                                                     |  |  |
| Tempo d'attesa prima dell'attivazione                                 | Generale ⇒ contatti finestra =<br>abilitato,<br>Utilizzare contatti finestra per<br>attivare il modo protezione<br>edificio = si<br>Il ritardo riguarda la transizione tra finestra chiusa e finest                                                                                                    |                                                                                     |  |  |

| Nome oggetto                                   | Condizioni | Dimens. | Flags  | DPT                         | N° Ogg. Com.                               |
|------------------------------------------------|------------|---------|--------|-----------------------------|--------------------------------------------|
| Zona (X) – Setpoint<br>comfort (riscaldamento) |            | 2 Bytes | CRWTU- | [9.001]<br>temperature (°C) | 676, 729, 782, 835,<br>888, 941, 994, 1047 |
|                                                |            |         |        |                             |                                            |

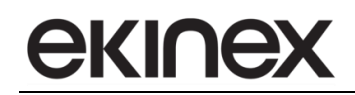

| Nome oggetto                                                  | Condizioni                                                                                                    | Dimens.                             | Flags                             | DPT                                        | N° Ogg. Com.                                |  |
|---------------------------------------------------------------|----------------------------------------------------------------------------------------------------|-------------------------------------|-----------------------------------|--------------------------------------------|---------------------------------------------|--|
| Zona (X) – Setpoint<br>standby (riscaldamento)                |                                                                                                    | 2 Bytes                             | CRWTU-                            | [9.001]<br>temperature (°C)                | 678, 731, 784, 837,<br>890, 943, 996, 1049  |  |
|                                                               |                                                                                                    |                                     |                                   |                                            |                                             |  |
| Zona (X) – Setpoint<br>economy<br>(riscaldamento)             |                                                                                                    | 2 Bytes                             | CRWTU-                            | [9.001]<br>temperature (°C)                | 680, 733, 786, 839,<br>892, 945, 998, 1051  |  |
|                                                               |                                                                                                    | r                                   |                                   | 1                                          | 1                                           |  |
| Zona (X) – Setpoint<br>protezione edificio<br>(riscaldamento) |                                                                                                    | 2 Bytes                             | CRWTU-                            | [9.001]<br>temperature (°C)                | 682, 735, 788, 841,<br>894, 947, 1000, 1053 |  |
|                                                               |                                                                                                    | r                                   | 1                                 | 1                                          | 1                                           |  |
| Zona (X) – Comando<br>uscita riscaldamento                    | Tipo controllo =<br>isteresi a 2 punti o<br>PWM<br>(modulazione a<br>larghezza<br>d'impulso);<br><i>Configurazione</i> ⇒<br>oggetto<br>comunicazione<br>comando =<br>separato                                                                                                    | 1 Bit                               | CR-T                              | [1.001] switch                             | 684, 737, 790, 843,<br>896, 949, 1002, 1055 |  |
|                                                               | Nel caso di funzionamento sia in modo riscaldamento che raffreddamento e di utilizzo di un impianto a 2<br>tubi (Es. fan-coil con attuatori elettrotermici sull'unica batteria ad acqua) l'oggetto di comunicazione<br>Comando uscita riscaldamento e Comando uscita raffreddamento (vedi scheda Raffreddamento) vanno<br>collegati entrambi al dispositivo attuatore. |                                     |                                   |                                            |                                             |  |
| Zona (X) – Comando<br>uscita riscaldamento                    | Tipo controllo =<br>continuo;<br><i>Configurazione</i> ⇒<br>oggetto<br>comunicazione<br>comando =<br>separato                                                                                                    | 1 Byte                              | CR-T                              | [5.001]<br>percentage<br>(0100%)           | 684, 737, 790, 843,<br>896, 949, 1002, 1055 |  |
|                                                               | Vedi sopra                                                                                                    |                                     | •                                 | •                                          |                                             |  |
| Zona (X) – Comando<br>riscaldamento e<br>raffreddamento       | Tipo controllo =<br>isteresi a 2 punti o<br>PWM<br>(modulazione a<br>larghezza<br>d'impulso);<br><i>Configurazione</i> ⇒<br>oggetto<br>comunicazione<br>comando = unico                                                                                                    | 1 Bit                               | CR-T                              | [1.001] switch                             | 684, 737, 790, 843,<br>896, 949, 1002, 1055 |  |
|                                                               | Nel caso di impianti a<br>comunicazione unico i                                                                                                    | 2 tubi con fur<br>acilita il colleg | nzionamento sia<br>gamento logico | a in riscaldamento che<br>con l'attuatore. | in raffrescamento, l'oggetto di             |  |
| Zona (X) – Comando<br>riscaldamento e<br>raffreddamento       | Tipo controllo =<br>continuo;<br>Configurazione ⇒<br>oggetto<br>comunicazione<br>comando = unico                                                                                                    | 1 Byte                              | CR-T                              | [5.001]<br>percentage<br>(0100%)           | 684, 737, 790, 843,<br>896, 949, 1002, 1055 |  |
|                                                               | veui sopra                                                                                                    |                                     |                                   |                                            |                                             |  |

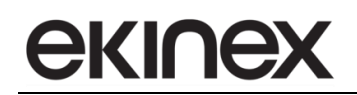

| Nome oggetto                                                        | Condizioni                                                                                       | Dimens. | Flags | DPT            | N° Ogg. Com.                                |
|---------------------------------------------------------------------|--------------------------------------------------------------------------------------------------|---------|-------|----------------|---------------------------------------------|
| Zona (X) – Comando<br>uscita riscaldamento<br>ausiliario            | Riscaldamento<br>ausiliario =<br>abilitato;<br>Oggetto<br>comunicazione<br>comando =<br>separato | 1 Bit   | CR-T  | [1.001] switch | 685, 738, 791, 844,<br>897, 950, 1003, 1056 |
|                                                                     |                                                                                                  |         |       |                |                                             |
| Zona (X) – Comando<br>uscita riscaldam. e<br>raffreddam. Ausiliario | Riscaldamento<br>ausiliario =<br>abilitato;<br>Oggetto<br>comunicazione<br>comando = unico       | 1 Bit   | CR-T  | [1.001] switch | 685, 738, 791, 844,<br>897, 950, 1003, 1056 |
|                                                                     |                                                                                                  |         |       |                |                                             |
| Zona (X) – Disabilitare<br>riscaldamento ausiliario                 | Riscaldamento<br>ausiliario =<br>abilitato;<br>Disabilitato dal bus<br>= si                      | 1 Bit   | C-W   | [1.003] enable | 688, 741, 794, 847,<br>900, 953, 1006, 1059 |
|                                                                     |                                                                                                  |         |       |                |                                             |

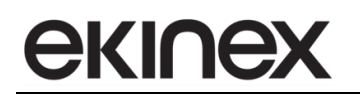

#### 11.2.2 Raffreddamento zona

La scheda Raffreddamento consente l'impostazione di:

- tipo dell'algoritmo e parametri interni di controllo;
- attivazione di un sistema di raffreddamento ausiliario e parametri di controllo;
- attivazione del modo di protezione edificio in base allo stato dei contatti finestra.

| _ | Informazioni su EK-Ex2-TP<br>x = C, F                                                                              |  |  |  |  |  |  |  |
|---|----------------------------------------------------------------------------------------------------|--|--|--|--|--|--|--|
| - | Generale                                                                                                    |  |  |  |  |  |  |  |
| - |                                                                                                    |  |  |  |  |  |  |  |
| - | Multimedia                                                                                                    |  |  |  |  |  |  |  |
| - | Termostato zona 1                                                                                                  |  |  |  |  |  |  |  |
|   | Configurazione     Riscaldamento     Raffreddamento     Ventilatore     Rilevazione presenza     Funzione scenario |  |  |  |  |  |  |  |
| 4 | Meteo                                                                                                    |  |  |  |  |  |  |  |
| - | Service                                                                                                    |  |  |  |  |  |  |  |

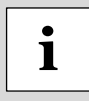

Il programma applicativo consente, per uno stesso terminale (fan-coil o pannello radiante) di differenziare l'algoritmo e i parametri interni di controllo tra il modo di conduzione riscaldamento e raffreddamento. Nel caso di una configurazione non differenziata tra i 2 modi di conduzione, le impostazioni sul tipo di controllo della scheda *Riscaldamento* vanno riportate nella scheda *Raffreddamento*.

Condizioni: Configurazione  $\Rightarrow$  Funzione termostato = raffreddamento o riscaldamento e raffreddamento.

| Nome parametro                          | Condizioni                                                                                                    | Valori                    |  |
|-----------------------------------------|----------------------------------------------------------------------------------------------------|---------------------------|--|
| Setpoint temperatura comfort [°C]       |                                                                                                    | 23 [campo 0-50°C]         |  |
|                                         |                                                                                                    |                           |  |
| Setpoint temperatura standby [°C]       |                                                                                                    | 26 [campo 0-50°C]         |  |
|                                         | Per un corretto funzionamento della programmazione oraria occorre che Setpoint temperatura standby > Setpoint temperatura comfort. |                           |  |
| Setpoint temperatura economy [°C]       | 28 [campo 0-50°C]                                                                                                    |                           |  |
|                                         | Per un corretto funzionamento della programmazione oraria occorre che Setpoin temperatura economy > Setpoint temperatura standby.  |                           |  |
| Setpoint temp. Protezione edificio [°C] |                                                                                                    | <b>36</b> [campo 30-50°C] |  |
|                                         |                                                                                                    |                           |  |

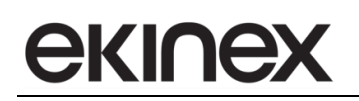

| Nome parametro                                 | Condizioni                                                                                                    | Valori                                                                                                    |  |
|------------------------------------------------|----------------------------------------------------------------------------------------------------|----------------------------------------------------------------------------------------------------|--|
| Tipo controllo                                 |                                                                                                    | Continuo<br>PWM (modulazione ad ampiezza<br>d'impulso)<br><b>isteresi a 2 punti</b>                                                                                                    |  |
|                                                | Nel caso in cui venga effettuata l'impostazione Configurazione -> ogge<br>comunicazione comando = separato, sono disponibili nella casella di selezione t<br>i tipi di controllo. Viceversa nel caso in cui l'oggetto di comunicazione comando<br>unico, la casella di selezione rende disponibile solamente un tipo di contro<br>compatibile. E' comunque possibile per esempio impostare un tipo di contro<br>PWM con parametrizzazione diversa tra il riscaldamento e il raffreddamento. |                                                                                                    |  |
| Campo                                          | Tipo controllo = isteresi a 2 punti                                                                                                    | 0,2 K / <b>0,3 K</b> / 0,4 K / 0,5 / 0,6 K<br>0,8 K / 1 K / 1,5 K / 2 K / 2,5 K / 3 K                                                                                                    |  |
| Tempo di ripetizione trasmissione di controllo | Tipo controllo = continuo                                                                                                    | hh:mm:ss ( <b>00:00:00</b> ) (00:00:00 significa<br>invio ciclico non abilitato)                                                                                                    |  |
| Modifica valore trasmissione di controllo [%]  | Tipo controllo = continuo                                                                                                    | <b>10</b> [campo 0-100%]                                                                                                    |  |
| Tempo di ciclo PWM                             | Tipo di controllo = PWM<br>(modulazione ad ampiezza<br>d'impulso)                                                                                                    | <b>15 minuti</b> [campo 5-240 minuti]                                                                                                    |  |
| Sistema di raffreddamento                      | Tipo di controllo = continuo o PWM                                                                                                    | pannelli radianti (5 K / 240 minuti),<br><b>ventilconvettori (4 K / 90 minuti)</b> ,<br>altro                                                                                                    |  |
| Banda proporzionale [0,1 K]                    | Tipo di controllo = continuo o PWM<br>Sistema di raffreddamento = altro                                                                                                    | 40 [campo 0-255]                                                                                                    |  |
|                                                | Il valore del parametro è rappresentato<br>Questo parametro consente di selezi<br>Proporzionale per l'algoritmo di contro<br>sugli algoritmi di controllo per un magg<br>e consultare un tecnico specialista sul<br>non corretto di questo parametro pui<br>ambiente.                                                                                                    | in decimi di °C.<br>ionare un valore personalizzato di Banda<br>Ilo continuo o PWM. Consultare il capitolo<br>piore approfondimento su questo parametro<br>la termoregolazione dell'edificio. Un valore<br>ò causare pendolazioni della temperatura |  |
| Tempo integrale [min]                          | Tipo di controllo = continuo o PWM<br>Sistema di raffreddamento = altro                                                                                                    | <b>90</b> [campo 0-255 min]                                                                                                    |  |
|                                                | Questo parametro consente di selezionare un valore personalizzato del Tempo<br>integrale per l'algoritmo di controllo continuo o PWM. Consultare il capitolo sugli<br>algoritmi di controllo per un maggiore approfondimento su questo parametro e<br>consultare un tecnico specialista sulla termoregolazione dell'edificio. Un valore non<br>corretto di questo parametro può causare pendolazioni della temperatura ambiente<br>o eccessivo ritardo nel raggiungimento del Set.          |                                                                                                    |  |
| Raffreddamento ausiliario                      |                                                                                                    | disabilitato / abilitato                                                                                                    |  |
| Disabilitata dal hus                           | Poffroddamonto quailiaria – abilitata                                                                                                    |                                                                                                    |  |
|                                                | Il parametro abilita l'attivazione e la<br>telegramma proveniente da dispositivo                                                                                                    | disattivazione della funzione tramite un supervisore sul bus.                                                                                                    |  |
| Offset setpoint                                | Raffreddamento ausiliario = abilitato                                                                                                    | 1 K / 1,5 K / 2 K / 2,5 K / <b>3 K</b> /<br>3,5 K / 4 K / 4,5 K / 5 K / 5,5 K / 6 K                                                                                                    |  |
|                                                |                                                                                                    |                                                                                                    |  |

| Nome parametro                                                           | Condizioni                                                                                                    | Valori                         |
|--------------------------------------------------------------------------|----------------------------------------------------------------------------------------------------|--------------------------------|
| Utilizzare contatti finestra per attivare il modo<br>protezione edificio | Generale ⇒ contatti finestra = no / si<br>abilitato                                                                                                    |                                |
|                                                                          | Per selezionare il numero di sensori (massimo 4) e lo stato del con<br>corrisponde allo stato di finestra aperta, verificare le impostazioni nell<br>Contatto Finestra. |                                |
| Tempo d'attesa prima dell'attivazione                                    | Generale ⇒ contatti finestra =<br>abilitato,<br>Utilizzare contatti finestra per attivare<br>il modo protezione edificio = si                                           |                                |
|                                                                          | Il ritardo riguarda la transizione tra fine                                                                                                    | stra chiusa e finestra aperta. |

| Nome oggetto                                                   | Condizioni                                                                                                    | Dimens.                                                             | Flags                                                               | DPT                                                                                              | N° Ogg. Com.                                                                       |
|----------------------------------------------------------------|----------------------------------------------------------------------------------------------------|---------------------------------------------------------------------|---------------------------------------------------------------------|--------------------------------------------------------------------------------------------------|------------------------------------------------------------------------------------|
| Zona (X) – Setpoint comfort<br>(raffreddamento)                |                                                                                                    | 2 Bytes                                                             | CRWTU-                                                              | [9.001]<br>temperature (°C)                                                                      | 677, 730, 783, 836,<br>889, 942, 995, 1048                                         |
| Zona (X) – Setpoint standby<br>(raffreddamento)                |                                                                                                    | 2 Bytes                                                             | CRWTU-                                                              | [9.001]<br>temperature (°C)                                                                      | 679, 732, 785, 838,<br>891, 944, 997, 1050                                         |
| Zona (X) – Setpoint economy<br>(raffreddamento)                |                                                                                                    | 2 Bytes                                                             | CRWTU-                                                              | [9.001]<br>temperature (°C)                                                                      | 681, 734, 787, 840,<br>893, 946, 999, 1052                                         |
| Zona (X) – Setpoint<br>protezione edificio<br>(raffreddamento) |                                                                                                    | 2 Bytes                                                             | CRWTU-                                                              | [9.001]<br>temperature (°C)                                                                      | 683, 736, 789, 842,<br>895, 948, 1001,<br>1054                                     |
| Zona (X) – Comando uscita<br>raffreddamento                    | Tipo controllo =<br>isteresi a 2 punti o<br>PWM<br>(modulazione a<br>larghezza<br>d'impulso);<br><i>Configurazione</i> ⇒<br>oggetto<br>comunicazione<br>comando =<br>separato | 1 Bit                                                               | CR-T                                                                | [1.001] switch                                                                                   | 686, 739, 792, 845,<br>898, 951, 1004,<br>1057                                     |
|                                                                |                                                                                                    |                                                                     |                                                                     |                                                                                                  |                                                                                    |
| Zona (X) – Comando uscita<br>raffreddamento                    | Tipo controllo =<br>continuo;<br><i>Configurazione ⇒</i><br>oggetto<br>comunicazione<br>comando =<br>separato                                                                 | 1 Byte                                                              | CR-T                                                                | [5.001]<br>percentage<br>(0100%)                                                                 | 686, 739, 792, 845,<br>898, 951, 1004,<br>1057                                     |
|                                                                | Nel caso di funziona<br>impianto a 2 tubi (Es.<br>comunicazione Coma<br>Riscaldamento) vanno                                                                                  | mento sia in<br>fan-coil con a<br>ndo uscita ra<br>o collegati entr | modo riscalda<br>ttuatori elettro<br>ffreddamento<br>ambi al dispos | amento che raffreddan<br>termici sull'unica batter<br>e Comando uscita risc<br>sitivo attuatore. | nento e di utilizzo di un<br>ria ad acqua) l'oggetto di<br>raldamento (vedi scheda |
| Zona (X) – Comando uscita<br>raffreddamento ausiliario         | Raffreddamento<br>ausiliario =<br>abilitato;<br>oggetto<br>comunicazione<br>comando =<br>separato                                                                             | 1 Bit                                                               | CR-T                                                                | [1.001] switch                                                                                   | 687, 740, 793, 846,<br>899, 952, 1005,<br>1058                                     |

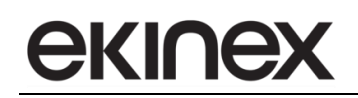

| Nome oggetto                                         | Condizioni                                                                   | Dimens. | Flags | DPT            | N° Ogg. Com.                                   |
|------------------------------------------------------|------------------------------------------------------------------------------|---------|-------|----------------|------------------------------------------------|
| Zona (X) – Disabilitare<br>raffreddamento ausiliario | Raffreddamento<br>ausiliario =<br>abilitato;<br>Disabilitato dal bus<br>= si | 1 Bit   | C-W   | [1.003] enable | 689, 742, 795, 848,<br>901, 954, 1007,<br>1060 |
|                                                      |                                                                              |         |       |                |                                                |

#### 11.2.3 Ventilatore zona

La scheda Ventilatore consente l'impostazione del tipo di controllo per la ventilante di un fan-coil o ventilconvettore. Nel caso in cui la batteria ad acqua del fan-coil non venga intercettata (ad esempio con un attuatore elettrotermico) è sufficiente impostare i Setpoint nei diversi modi operativi nella scheda *Riscaldamento* e *Raffreddamento*. Se è necessario intercettare anche la batteria (configurazione dell'impianto idraulico a 2 tubi) o le batterie ad acqua (configurazione a 4 tubi) occorre configurare anche i parametri relativi al *Tipo controllo* nella scheda *Riscaldamento* e *Raffreddamento* e *Raffreddamento*.

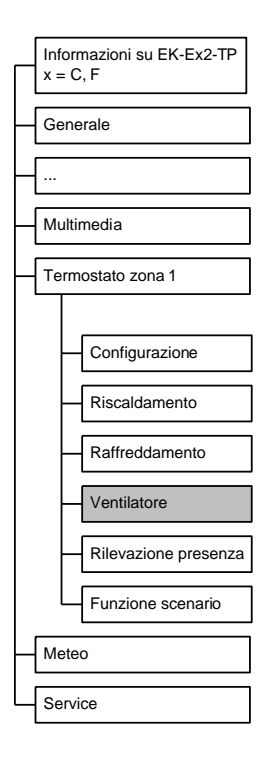

Condizioni: Configurazione  $\Rightarrow$  Ventilatore = abilitato.

| Nome parametro       | Condizioni | Valori                               |
|----------------------|------------|--------------------------------------|
|                      |            | riscaldamento                        |
| Funzione ventilatore |            | raffreddamento                       |
|                      |            | sia riscaldamento che raffreddamento |
|                      |            |                                      |
|                      |            | 1 velocità                           |
|                      |            | 2 velocità                           |
|                      |            | 3 velocità                           |
|                      |            | regolazione continua                 |
| -                    |            | ·                                    |

| Nome parametro                               | Condizioni                                                                                                    | Valori                                                                                                    |  |  |
|----------------------------------------------|----------------------------------------------------------------------------------------------------|----------------------------------------------------------------------------------------------------|--|--|
| Soglia prima velocità [0,1 K]                |                                                                                                    | <b>10</b> (campo 0-255)                                                                                                    |  |  |
|                                              | Il valore del parametro è rappresentato                                                                                                    | in decimi di °C.                                                                                                    |  |  |
|                                              | Nel caso il parametro Funzione ventilatore = riscaldamento e raffreddamento, il valoro della soglia ha valore per entrambi i modi di conduzione.                                                                                                    |                                                                                                    |  |  |
| Soglia seconda velocità [0,1 K]              | Tipo controllo = 2 velocità                                                                                                    | <b>20</b> (campo 0-255)                                                                                                    |  |  |
|                                              | Il valore del parametro è rappresentato                                                                                                    | in decimi di °C.                                                                                                    |  |  |
|                                              | Nel caso il parametro Funzione ventilatore = riscaldamento e raffreddamento, il valo<br>della soglia ha valore per entrambi i modi di conduzione. Per un corret<br>funzionamento del fan-coil, occorre che venga rispettato questo vincolo: Sogl<br>seconda velocità > Soglia prima velocità.                                                                                                    |                                                                                                    |  |  |
| Soglia terza velocità [0,1 K]                | Tipo controllo = 3 velocità                                                                                                    | <b>30</b> (campo 0-255)                                                                                                    |  |  |
|                                              | Il valore del parametro è rappresentato                                                                                                    | in decimi di °C.                                                                                                    |  |  |
|                                              | Nel caso il parametro Funzione ventilato<br>della soglia ha valore per entramb<br>funzionamento del fan-coil, occorre che<br>velocità > Soglia seconda velocità.                                                                                                    | ore = riscaldamento e raffreddamento, il valore<br>i i modi di conduzione. Per un corretto<br>e venga rispettato questo vincolo: Soglia terza           |  |  |
| Banda proporzionale [0,1 K]                  | Tipo controllo = regolazione continua                                                                                                    | <b>30</b> (campo 0-255)                                                                                                    |  |  |
|                                              | Il valore del parametro è rappresentato                                                                                                    | in decimi di °C.                                                                                                    |  |  |
|                                              | Nel caso il parametro Funzione ventilato<br>della soglia ha valore per entrambi i mo                                                                                                    | ore = riscaldamento e raffreddamento, il valore<br>odi di conduzione.                                                                                   |  |  |
| Minimo cambiamento valore da inviare [%]     | Tipo controllo = regolazione continua                                                                                                    | <b>10</b> (campo 2-40)                                                                                                    |  |  |
|                                              | Consultare il capitolo Algoritmi di controllo per il significato del parametro.                                                                                                    |                                                                                                    |  |  |
| Utilizzo sonda mandata per avvio ventilatore | Funzione ventilatore = riscaldamento<br>o sia riscaldamento che<br>raffreddamento                                                                                                    | <b>no</b> / sì                                                                                                    |  |  |
| Γ                                            |                                                                                                    | I.                                                                                                    |  |  |
| Temp. Min. acqua per avvio ventilatore [°C]  | Utilizzo sonda mandata per avvio<br>ventilatore = sì                                                                                                    | <b>35</b> (campo 0-255)                                                                                                    |  |  |
|                                              | Nel caso il parametro Funzione ventilati<br>della ventilante in modo di conduzioni<br>vincolo da parte del valore di Temperatu<br>durante il modo di conduzione riscaldari                                                                                                    | ore = riscaldamento e raffreddamento, l'avvio<br>le raffreddamento non è soggetto ad alcun<br>Ira minima acqua. Il vincolo è attivo solamente<br>mento. |  |  |
|                                              | Il sistema di controllo interno al dispositivo effettua il monitoraggio ciclico dello stato<br>di aggiornamento del valore della sonda allo scadere del Timeout impostato nel<br>parametro corrispondente della scheda "Generale". Nel caso non venga ricevuto<br>aggiornamento del valore da parte della sonda di temperatura, viene interrotta la<br>funzione. La segnalazione di allarme è notificata nella pagina grafica degli Allarmi del<br>dispositivo. |                                                                                                    |  |  |
| Disabilita controllo ventilatore dal bus     |                                                                                                    | <b>no</b> / sì                                                                                                    |  |  |
|                                              |                                                                                                    |                                                                                                    |  |  |
| Segnale disabilitazione                      | Disabilita controllo ventilatore dal bus<br>= si                                                                                                    | non invertito / invertito                                                                                                    |  |  |
|                                              |                                                                                                    |                                                                                                    |  |  |
| Ritardo accensione ventilatore               |                                                                                                    | <b>0 5</b> , 10 5, 20 5, 30 5, 1 min, 1,5 min, 2 min,<br>2,5 min, 3 min, 4 min, 5 min,<br>6 min, 8 min, 10 min, 12 min                                  |  |  |
|                                              |                                                                                                    |                                                                                                    |  |  |
| Ritardo spegnimento ventilatore              |                                                                                                    | <b>0</b> s, 10 s, 20 s, 30 s, 1 min, 1,5 min, 2 min,<br>2,5 min, 3 min, 4 min, 5 min,<br>6 min, 8 min, 10 min, 12 min                                   |  |  |
|                                              |                                                                                                    |                                                                                                    |  |  |

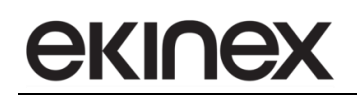

| Nome parametro                                                        |                                      | Condizioni                     |         |       |                               | Valori                                         |
|-----------------------------------------------------------------------|--------------------------------------|--------------------------------|---------|-------|-------------------------------|------------------------------------------------|
| Nome oggetto Con                                                      |                                      | zioni                          | Dimens. | Flags | DPT                           | N° Ogg. Com.                                   |
| Zona (X) – Velocità continua<br>ventilatore                           | Tipo cont<br>regolaz<br>contir       | trollo =<br>tione<br>nua       | 1 Byte  | CR-T- | [5.001] percentage<br>(0100%) | 694, 747, 800, 853,<br>906, 959, 1012,<br>1064 |
|                                                                       |                                      |                                |         |       |                               |                                                |
| Zona (X) – Velocità 1<br>ventilatore                                  | Tipo contro<br>veloc                 | ollo >= 1<br>iità              | 1 Bit   | CR-T- | [1.001] switch                | 694, 747, 800, 853,<br>906, 959, 1012,<br>1064 |
|                                                                       |                                      |                                | •       | •     | •                             |                                                |
| Zona (X) – Velocità 2<br>ventilatore                                  | Tipo contro<br>veloc                 | ollo >=2<br>ità                | 1 Bit   | CR-T- | [1.001] switch                | 695, 748, 801, 854,<br>907, 960, 1013,<br>1065 |
|                                                                       |                                      |                                |         |       |                               |                                                |
| Zona (X) – Velocità 3<br>ventilatore                                  | Tipo contr<br>veloc                  | ollo = 3<br>ità                | 1 Bit   | CR-T- | [1.001] switch                | 696, 749, 802, 855,<br>908, 961, 1014,<br>1066 |
|                                                                       |                                      |                                |         |       |                               |                                                |
| Zona (X) – Temperatura batteria<br>di scambio                         | Utilizzo s<br>mandata p<br>ventilato | sonda<br>er avvio<br>re = si   | 2 Bytes | C-W   | [9.001]<br>temperature (°C)   | 701, 754, 807, 860,<br>913, 966, 1019,<br>1071 |
|                                                                       |                                      |                                |         |       |                               |                                                |
| Zona (X) – Disabilitare contr<br>controllore ventilatore ventilator = |                                      | ilita<br>llore<br>dal bus<br>i | 1 Bit   | C-W   | [1.002] boolean               | 700, 753, 806, 859,<br>912, 965, 1018,<br>1070 |
|                                                                       |                                      |                                |         |       |                               |                                                |

#### 11.2.4 Rilevazione presenza zona

La scheda consente di impostare le funzioni di risparmio energetico legate allo stato di occupazione dell'edificio. È possibile configurare un massimo di 4 sensori di presenza che agiscono in modalità OR logico: per ciascun sensore viene scelto lo stato del contatto che corrisponde allo stato di occupazione. Consultare il capitolo *Gestione dello stato di occupazione* per la scelta della strategia più adatta alla propria applicazione.

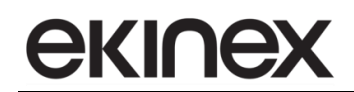

| _ | Informazioni su EK-Ex2-TP |  |  |  |  |  |  |  |  |  |
|---|---------------------------|--|--|--|--|--|--|--|--|--|
|   | х = С, г                  |  |  |  |  |  |  |  |  |  |
|   | Generale                  |  |  |  |  |  |  |  |  |  |
|   |                           |  |  |  |  |  |  |  |  |  |
|   |                           |  |  |  |  |  |  |  |  |  |
|   | Multimedia                |  |  |  |  |  |  |  |  |  |
|   | Termostato zona 1         |  |  |  |  |  |  |  |  |  |
|   |                           |  |  |  |  |  |  |  |  |  |
|   | Configurazione            |  |  |  |  |  |  |  |  |  |
|   | Riscaldamento             |  |  |  |  |  |  |  |  |  |
|   | Raffreddamento            |  |  |  |  |  |  |  |  |  |
|   | Ventilatore               |  |  |  |  |  |  |  |  |  |
|   | Rilevazione presenza      |  |  |  |  |  |  |  |  |  |
|   | Funzione scenario         |  |  |  |  |  |  |  |  |  |
|   | Meteo                     |  |  |  |  |  |  |  |  |  |
|   | Service                   |  |  |  |  |  |  |  |  |  |
|   | Service                   |  |  |  |  |  |  |  |  |  |

Condizioni: Configurazione  $\Rightarrow$  Rilevazione presenza = abilitato.

| Nome parametro                                          | Condizioni                                                | Valori                                         |
|---------------------------------------------------------|-----------------------------------------------------------|------------------------------------------------|
|                                                         |                                                           | prolungamento comfort                          |
| Liso sensore di presenza                                |                                                           | limitazione comfort                            |
|                                                         |                                                           | prolungamento comfort e<br>limitazione comfort |
|                                                         | Vedi capitolo Gestione dello stat                         | to di occupazione.                             |
| Tempo max assenza prima della commutazione modo<br>HVAC |                                                           | hh:mm:ss ( <b>00:15:00</b> )                   |
|                                                         | Il ritardo riguarda l'evento di tra                       | ansizione tra stato di occupazione e           |
|                                                         | stato di non occupazione.                                 |                                                |
|                                                         | Uso sensore di presenza =                                 |                                                |
| Commutazione tra modi                                   | limitazione comfort o                                     | comfort-standby                                |
|                                                         | prolungamento comfort e<br>limitazione comfort            | comfort-economy                                |
|                                                         | La commutazione tra i modi rigu                           | uarda l'evento di transizione tra stato        |
|                                                         | di occupazione e stato di nor                             | occupazione. La scelta di questo               |
|                                                         | parametro e indipendente dai li                           | velli selezionati per la funzone crono         |
|                                                         | $(Configurazione \Rightarrow Modi Cronolcomfort-economy)$ | ermostato = comion-standby oppure              |
| Numero sensori                                          |                                                           | <b>1</b> (da 1 a 4)                            |
|                                                         | Lo stato di occupazione è deter                           | minato dall'OR logico dello stato dei          |
|                                                         | singoli sensori utilizzati, è sufficie                    | ente che 1 sensore indichi la presenza         |
|                                                         | perché si attivi la logica di rispar                      | mio energetico.                                |

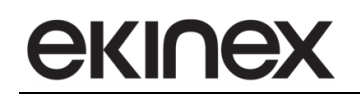

| Nome parametro                                                                                                    | Condizioni                                                                                                    | Valori                                                                      |
|----------------------------------------------------------------------------------------------------|----------------------------------------------------------------------------------------------------|-----------------------------------------------------------------------------|
| Sonsoro (V)                                                                                                    |                                                                                                    | NC (normalmento chiuso)                                                     |
|                                                                                                    |                                                                                                    | NO (normalmente aperto)                                                     |
|                                                                                                    | Sensore (Y) NC (normalmente chiuso): l'ambiente è occupato e<br>presenza di persone quando il contatto è chiuso; in assenza<br>occupazione il contatto è aperto. |                                                                             |
| Sensore (X) NO (normalmente aperto): l'ambiente e<br>presenza di persone quando il contatto è aperto<br>occupazione il contatto è chiuso. |                                                                                                    | aperto): l'ambiente è occupato e c'è<br>il contatto è aperto; in assenza di |

| Nome oggetto                        | Condizioni | Dimens. | Flags | DPT                  | N° Ogg. Com.                                                                                                    |
|-------------------------------------|------------|---------|-------|----------------------|----------------------------------------------------------------------------------------------------|
| Zona (X) – Sensore di<br>presenza Y |            | 1 Bit   | C-W   | [1.018]<br>occupancy | (X=1) 707, 708, 709, 710<br>(X=2) 760, 761, 762, 763<br>(X=3) 813, 814, 815, 816<br>(X=4) 866, 867, 868, 869<br>(X=5) 919, 920, 921, 922<br>(X=6) 972, 973, 974, 975<br>(X=7) 1025, 1026, 1027, 2018<br>(X=8) 1077, 1078, 1079, 1080 |
|                                     |            |         |       |                      |                                                                                                    |

#### 11.2.5 Funzione scenario zona

La scheda consente di configurare un massimo di 8 scenari, attribuendo a ciascuno un numero identificativo e il modo operativo da attivare al proprio richiamo (da parte di un pulsante o di un apparecchio KNX dotato di questa funzione). Nel caso di abilitazione del parametro Modo apprendimento, la ricezione di un telegramma di memorizzazione scenario, determina l'associazione dello scenario stesso al modo operativo attualmente impostato sul pannello Touch&See.

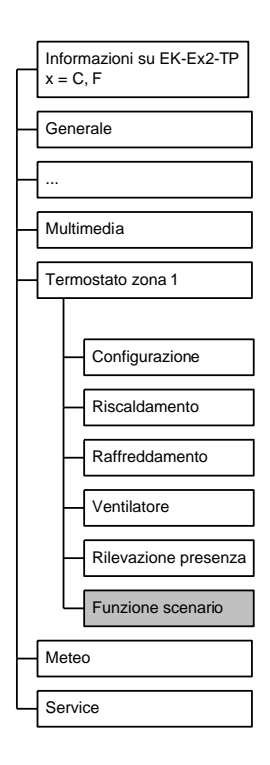

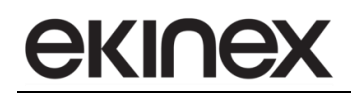

#### Condizioni: Configurazione $\Rightarrow$ Funzione scenario = abilitato.

i

Prestare attenzione alle impostazioni del parametro *Sovrascrive download*. Lo scaricamento del programma applicativo, in particolare dopo la prima messa in servizio del sistema, può determinare la perdita degli scenari già memorizzati.

| Nome parametro         | Condizioni                                                          | Valori                                    |  |  |  |
|------------------------|---------------------------------------------------------------------|-------------------------------------------|--|--|--|
| Sovrascrive download   |                                                                     | disabilitato / abilitato                  |  |  |  |
|                        | Sovrascrive download=disabili                                       | tato: quando viene scaricato il           |  |  |  |
|                        | programma applicativo nel                                           | dispositivo, i modi operativi             |  |  |  |
|                        | precedentemente memorizzati ne                                      | on vengono sovrascritti.                  |  |  |  |
|                        | O sum a sing darum ta a di a ta 'l'ita ta                           |                                           |  |  |  |
|                        | Sovrascrive download= aplinato.                                     | quando viene scaricato il programmati con |  |  |  |
|                        | i valori selezionati dal parametro Modo HVAC.                       |                                           |  |  |  |
| Scenario X             | ,                                                                   | disabilitato / abilitato                  |  |  |  |
|                        |                                                                     |                                           |  |  |  |
| Numero scenario        | Scenario X = abilitato                                              | <b>1</b> (campo 1-64)                     |  |  |  |
|                        |                                                                     |                                           |  |  |  |
|                        | Scenario X – abilitato                                              | auto / comfort / standby / economy        |  |  |  |
|                        |                                                                     | / protezione edificio                     |  |  |  |
|                        |                                                                     |                                           |  |  |  |
| Ritardo di attivazione | Scenario X = abilitato                                              | hh:mm:ss:ff ( <b>00:00:00:00</b> )        |  |  |  |
|                        | Alla ricezione di un telegramma di richiamo di uno scenario, trasc  |                                           |  |  |  |
|                        | il Ritardo di attivazione viene attuato il modo operativo programma |                                           |  |  |  |
| Modo apprendimento     | Scenario X = abilitato                                              | disabilitato / abilitato                  |  |  |  |
|                        |                                                                     |                                           |  |  |  |

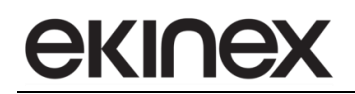

| Nome oggetto                       | Condizioni                                                                    | Dimen                                      | s.                        | Flags                  |                                 | DPT                                                         |         | N° Ogg. Com.                                                                 |  |                                             |
|------------------------------------|-------------------------------------------------------------------------------|--------------------------------------------|---------------------------|------------------------|---------------------------------|-------------------------------------------------------------|---------|------------------------------------------------------------------------------|--|---------------------------------------------|
| Zona (X) – Numero scenario<br>HVAC |                                                                               | 1 Byte                                     | ;                         | C-W                    | [1'<br>s<br>nu<br>[1)<br>s<br>c | [17.001]<br>scene<br>number<br>[18.001]<br>scene<br>control |         | [17.001]<br>scene<br>number 706, 75<br>[18.001] 918, 971<br>scene<br>control |  | 706, 759, 812, 865,<br>918, 971, 1024, 1076 |
|                                    | Memorizza o richiama<br>I 6 bit meno significati<br>significativo è il codice | i uno scena<br>ivi nel byte<br>e operazion | ario.<br>del co<br>ne (me | dice rapp<br>morizza c | resenta<br>o richian            | no il nun<br>na).                                           | nero sc | enario, mentre il bit più                                                    |  |                                             |
|                                    | Bit nun                                                                       | nber                                       |                           | 1 B                    | yte                             |                                                             |         |                                                                              |  |                                             |
|                                    | 7                                                                             | 6                                          | 5                         | 4                      | 3                               | 2                                                           | 1       | 0                                                                            |  |                                             |
|                                    |                                                                               |                                            | n                         | scen                   | ie num                          | iber (1-                                                    | -64)    |                                                                              |  |                                             |
|                                    |                                                                               | 0 = re                                     | call ,                    | 1 = sav                | e                               |                                                             |         |                                                                              |  |                                             |

# 12. Pagina grafica Meteo

## 12.1 Operazioni in linea

La pagina grafica Meteo consente di visualizzare da un'unica postazione, l'unità Touch&See, i dati provenienti da una stazione meteorologica KNX e/o da singoli sensori KNX o interfacciati a KNX. In figura sono mostrati i dati nella grafica.

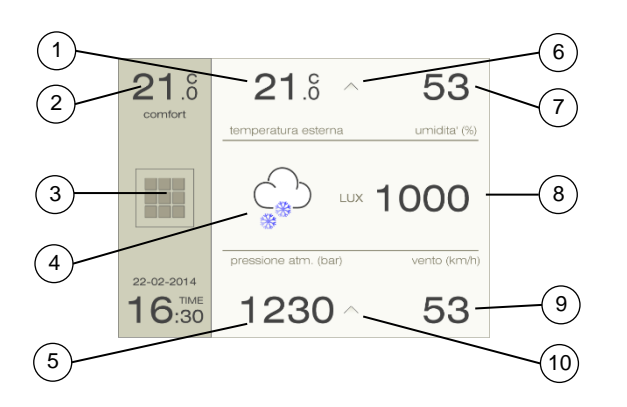

- 1) Campo Temperatura esterna, selezionando il campo si accede alla pagina di massimo/minimo giornaliero
- 2) Campo Temperatura ambiente interna
- 3) "Scorciatoia" alla pagina Home
- 4) Icona con indicazione condizioni atmosferiche attuali
- 5) Pressione atmosferica esterna [bar]
- 6) Indicazione di tendenza (freccia verso l'alto o verso il basso) della Temperatura esterna
- 7) Umidità relativa esterna [%]
- 8) Luminosità esterna [lux]
- 9) Velocità del vento [km/h] o [m/s]
- 10) Indicazione di tendenza (freccia verso l'alto o verso il basso) della pressione atmosferica esterna

L'icona nella fascia centrale a sinistra elabora le informazioni del sensore crepuscolare, del sensore di pioggia e del sensore di temperatura esterna per fornire un'informazione delle condizioni atmosferiche generali. I dati che non sono resi disponibili nella stazione meteorologica KNX e non sono configurati nel programma applicativo vengono rappresentati con trattini.

## 12.2 Impostazioni del dispositivo

La scheda *Configurazione* consente la selezione delle grandezze e il tipo da visualizzare nella pagina grafica Meteo, acquisite da una stazione meteorologica KNX.

La scheda è attiva nel programma applicativo di ETS se è stata abilitata la pagina grafica Meteo dell'unità Touch&See: *Configurazione Pagine*  $\Rightarrow$  Meteo = abilitato.

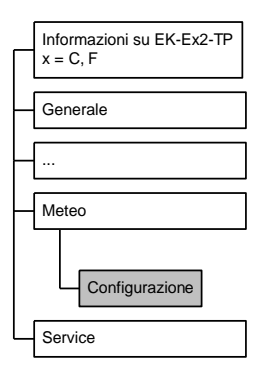

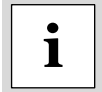

Le grandezze selezionate ma non disponibili nella stazione meteorologica possono generare Allarmi di sistema di timeout e/o di guasto. Si raccomanda di selezionare solamente le variabili effettivamente disponibili sul bus.

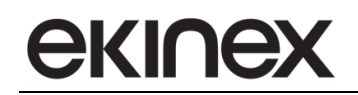

| Nome parametro                      | Condizioni                                                                                                    | Valori                                                                                                    |  |  |
|-------------------------------------|----------------------------------------------------------------------------------------------------|----------------------------------------------------------------------------------------------------|--|--|
| Temperatura                         |                                                                                                    | si/ <b>no</b>                                                                                                    |  |  |
|                                     | Questo parametro abilita nella pagina<br>temperatura esterna.                                                                                                    | grafica METEO la visualizzazione del dato di                                                                                                    |  |  |
| Pioggia                             |                                                                                                    | si/ <b>no</b>                                                                                                    |  |  |
|                                     | Questo parametro abilita nella pagina grafica METEO la visualizzazione dello stato d<br>pioggia presente o assente                                                                                                    |                                                                                                    |  |  |
| Vento                               |                                                                                                    | si/ <b>no</b>                                                                                                    |  |  |
|                                     | Questo parametro abilita nella pagina<br>velocità del vento                                                                                                    | grafica METEO la visualizzazione del dato di                                                                                                    |  |  |
|                                     |                                                                                                    | Scala intensità (DPT 20.014)                                                                                                    |  |  |
| Dimensione oggetto di comunicazione | Vento = si                                                                                                    | m/s (DPT 9.005)                                                                                                    |  |  |
|                                     |                                                                                                    | km/h (DPT 9.028)                                                                                                    |  |  |
|                                     | È possibile scegliere uno specifico tipo<br>L'unità di misura visualizzata nella pagir<br>scelto.                                                                                                    | o di datapoint per l'oggetto di comunicazione.<br>na grafica è congruente con il tipo di datapoint                                                                                                    |  |  |
| Umidità                             |                                                                                                    | si/ <b>no</b>                                                                                                    |  |  |
|                                     | Questo parametro abilita nella pagina umidità relativa.                                                                                                    | grafica METEO la visualizzazione del dato di                                                                                                    |  |  |
| Dimensione oggetto di comunicazione | Limidità – si                                                                                                    | 1 byte (DPT 5.001)                                                                                                    |  |  |
|                                     | Official – Si                                                                                                    | 2 byte (DPT 9.007)                                                                                                    |  |  |
|                                     | È possibile scegliere uno specifico tipo a                                                                                                    | li datapoint per l'oggetto di comunicazione                                                                                                    |  |  |
| Pressione atmosferica               |                                                                                                    | si/ <b>no</b>                                                                                                    |  |  |
|                                     | Questo parametro abilita nella pagina pressione atmosferica [mbar].                                                                                                    | grafica METEO la visualizzazione del dato di                                                                                                    |  |  |
| Luminosità                          |                                                                                                    | si/ <b>no</b>                                                                                                    |  |  |
|                                     | Questo parametro abilita nella pagina<br>Iuminosità esterna [lux]. Il dato di luminos                                                                                                    | grafica METEO la visualizzazione del dato di sità è rappresentato da una variabile analogica.                                                                                                    |  |  |
| Crepuscolare                        |                                                                                                    | si/ <b>no</b>                                                                                                    |  |  |
|                                     | Questo parametro abilita nella pagina g<br>naturale esterna tramite un sensore c<br>variabile binaria.                                                                                                    | rafica la visualizzazione dello stato della luce<br>repuscolare. Il dato è rappresentato da una                                                                                                    |  |  |
| Timeout sensori                     |                                                                                                    | hh:mm:ss ( <b>00:05:00</b> )                                                                                                    |  |  |
|                                     | Il sistema di controllo interno al dispositi<br>aggiornamento dei valori dei sensori allo<br>venga ricevuto aggiornamento del valore<br>notificata la segnalazione di allarme nella<br>Per disattivare la funzione di controllo, in | ivo effettua il monitoraggio ciclico dello stato di<br>o scadere del Timeout impostato. Nel caso non<br>e da parte di tutte le variabili selezionate, viene<br>a pagina grafica degli Allarmi del dispositivo.<br>npostare il timeout a 00:00:00. |  |  |

| Nome oggetto        | Condizioni                    | Dimens.          | Flags | DPT                                                                                 | N°<br>Ogg.<br>Com. |
|---------------------|-------------------------------|------------------|-------|-------------------------------------------------------------------------------------|--------------------|
| Temperatura esterna | Parametro<br>Temperatura = si | 2 byte           | C-W   | [9.001] temperature (°C)                                                            | 589                |
|                     |                               |                  |       |                                                                                     |                    |
| Pioggia             | Parametro Pioggia<br>= si     | 1 bit            | C-W   | [1.002] boolean                                                                     | 590                |
|                     |                               |                  |       |                                                                                     |                    |
| Velocità vento      | Parametro Vento =<br>si       | 1 byte<br>2 byte | C-W   | [20.014] wind force scale (012)<br>[9.005] speed (m/s)<br>[9.028] wind speed (km/h) | 591                |
|                     |                               |                  |       |                                                                                     |                    |

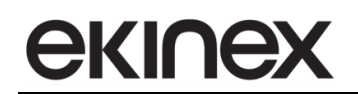

| Nome oggetto          | Condizioni                                 | Dimens.          | Flags | DPT                                                  | N°<br>Ogg.<br>Com. |
|-----------------------|--------------------------------------------|------------------|-------|------------------------------------------------------|--------------------|
| Umidità esterna       | Parametro Umidità<br>= si                  | 1 byte<br>2 byte | C-W   | [5.001] percentage (0100%)<br>[9.007] percentage (%) | 592                |
|                       |                                            |                  |       |                                                      |                    |
| Pressione atmosferica | Parametro<br>Pressione<br>atmosferica = si | 2 byte           | C-W   | [9.006] pressure (Pa)                                | 593                |
|                       |                                            |                  |       |                                                      |                    |
| Luminosità esterna    | Parametro<br>Luminosità = si               | 2 byte           | C-W   | [9.004] lux (Lux)                                    | 594                |
|                       |                                            |                  |       |                                                      |                    |
| Crepuscolare          | Parametro<br>Crepuscolare = si             | 1 bit            | C-W   | [1.002] boolean                                      | 595                |
|                       |                                            |                  |       |                                                      |                    |

# 13. Pagina grafica Multimedia

## 13.1 Operazioni in linea

La pagina grafica Multimedia consente di interagire da un'unica postazione, l'unità Touch&See, con una stazione multimediale KNX per la diffusione sonora. La pagina grafica ha i seguenti elementi di comando:

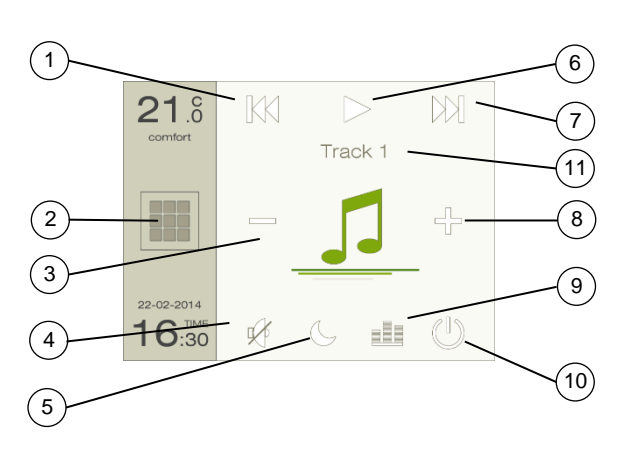

- 1) Pulsante brano precedente (pressione breve), riavvolgimento rapido (pressione prolungata)
- 2) "Scorciatoia" pagina Home
- 3) Pulsante diminuisci volume
- 4) Pulsante funzione "muto"
- 5) Modo autospegnimento
- 6) Pulsante start/stop
- 7) Pulsante brano successivo (pressione breve), avanzamento rapido (pressione prolungata)
- 8) Pulsante aumenta volume
- 9) Equalizzatore
- 10) Pulsante spegnimento
- 11) Titolo brano in corso

Ciascun comando della pagina grafica è collegato a uno o più oggetti di comunicazione che possono essere sincronizzati con i comandi della stazione multimediale. Le funzioni di Autospegnimento ed Equalizzatore, che possono essere abilitate nel programma applicativo di ETS, attivano la visualizzazione di due pagine grafiche di impostazione.

#### Autospegnimento

- Attivazione / disattivazione manuale dell'autospegnimento
- Impostazione dell'orario di spegnimento

#### Equalizzatore

È possibile amplificare o attenuare il segnale in una banda di frequenza selezionata e modificare il bilanciamento di volume.

- Toni alti
- Toni bassi
- Bilanciamento

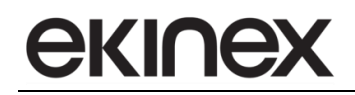

# 13.2 Impostazioni del dispositivo

La scheda è attiva nel programma applicativo di ETS se è stata abilitata la pagina grafica Multimedia dell'unità Touch&See: *Configurazione Pagine*  $\Rightarrow$  Multimedia = abilitato.

|   | Informazioni su EK-Ex2-TP $x = C, F$ |
|---|--------------------------------------|
| - | Generale                             |
| - |                                      |
| _ | Multimedia                           |
|   | Configurazione                       |
| - | Termostato zona 1                    |
| - | Meteo                                |
| - | Service                              |

| Nome parametro       | Condizioni                                                                         | Valori                                                                                |
|----------------------|------------------------------------------------------------------------------------|---------------------------------------------------------------------------------------|
| Modo autospegnimento |                                                                                    | abilitato/disabilitato                                                                |
|                      | Abilita nella pagina grafica MULTIMEDIA<br>automatico della diffusione sonora dopo | il controllo del modo sleeping con spegnimento<br>un tempo di inattività impostabile. |
| Equalizzatore        |                                                                                    | abilitato/disabilitato                                                                |
|                      | Abilità nella pagina grafica MULTIMEDIA<br>del bilanciamento.                      | l le funzioni di regolazione dei bassi, degli alti e                                  |

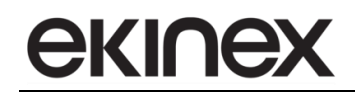

| Nome oggetto                                       | Condizioni                                                                                         | Dimens.                                                                             | Flags                                                 | DPT                                                                                            | N° Ogg.<br>Com.           |
|----------------------------------------------------|----------------------------------------------------------------------------------------------------|-------------------------------------------------------------------------------------|-------------------------------------------------------|------------------------------------------------------------------------------------------------|---------------------------|
| Multimedia<br>accensione/spegnimento               |                                                                                                    | 1 Bit                                                                               | CR-T                                                  | [1.001] switch                                                                                 | 653                       |
| <b></b>                                            |                                                                                                    |                                                                                     |                                                       |                                                                                                |                           |
| Multimedia salta                                   |                                                                                                    | 1 Bit                                                                               | CR-T                                                  | [1.007] step                                                                                   | 654                       |
| Multimedia<br>avanzamento/riavvolgimento<br>rapido |                                                                                                    | 4 Bit                                                                               | CR-T                                                  | [3.007] dimming control                                                                        | 655                       |
|                                                    | A seguito della pres<br>a 4 Bit, utilizzati anc.<br>Sono utilizzati tre va<br>riavvolgimento 0%, s | sione dei pulsa<br>he per comand<br>lori che corrisp<br>stop variazione<br>ng 4 hit | anti di avanz<br>dare gli attua<br>pondono ai c<br>e. | zamento e riavvolgimento vengono inv<br>atori dimmer.<br>comandi di inizio avanzamento 100%, i | iati telegrammi<br>inizio |
|                                                    | [0.007] Dimini                                                                                     | Bit number                                                                          | A                                                     | umenta 100% Diminuisce 100%                                                                    |                           |
|                                                    | <b>3</b><br>Direzione:<br>0 = Aumenta,                                                             | 2 1 0                                                                               | 1                                                     | 0 0 1 0 0 1<br>Stop                                                                            |                           |
|                                                    | 1 = Diminuisce<br>Ampiezza (001b111b) o<br>Stop (000b)                                             |                                                                                     |                                                       | 0 0 0 0                                                                                        |                           |
|                                                    | l comandi di avanz<br>pulsante; lo stop a s                                                        | amento / riav<br>eguito del rilas                                                   | volgimento s<br>scio del tasto                        | sono inviati a seguito di una pressio<br>o.                                                    | ne del relativo           |
| Multimedia play/stop                               |                                                                                                    | 1 Bit                                                                               | CR-T                                                  | [1.010] pay/stop                                                                               | 656                       |
| Multimedia passo<br>regolazione volume             |                                                                                                    | 1 Bit                                                                               | CR-T                                                  | [1.007] step                                                                                   | 657                       |
| Multimedia muto                                    |                                                                                                    | 1 Bit                                                                               | CR-T                                                  | [1.003] enable                                                                                 | 658                       |
| Multimedia testo                                   |                                                                                                    | N Byte                                                                              | C-W                                                   | [16.000] char string (ASCII)<br>[16.001] char string (ISO 8859-1)                              | 659                       |
| Multimedia abilitare modo<br>sleeping              | Parametro Modo<br>autospegnimento<br>= abilitato                                                   | 1 Bit                                                                               | CR-T                                                  | [1.003] enable                                                                                 | 660                       |
| Multimedia tempo modo<br>sleeping                  | Parametro Modo<br>autospegnimento<br>= abilitato                                                   | 1 Byte                                                                              | CR-T                                                  | [7.006] time (min)                                                                             | 661                       |
| Multimedia passo<br>regolazione bassi              | Parametro<br>Equalizzatore =<br>abilitato                                                          | 1 Bit                                                                               | CR-T                                                  | [1.007] step                                                                                   | 662                       |
| Multimedia passo<br>regolazione alti               | Parametro<br>Equalizzatore =<br>abilitato                                                          | 1 Bit                                                                               | CR-T                                                  | [1.007] step                                                                                   | 663                       |
| Multimedia passo<br>bilanciamento                  | Parametro<br>Equalizzatore =<br>abilitato                                                          | 1 Bit                                                                               | CR-T                                                  | [1.007] step                                                                                   | 664                       |

# 14. Funzioni di Service

## 14.1 Operazioni in linea

#### 14.1.1 Timer

I timer sono eventi temporizzati che consentono l'invio di un valore programmato tramite telegramma sul bus. L'utente ha a disposizione un massimo di 10 timer; il numero è configurato tramite programma applicativo di ETS. Per ciascun timer, identificato con un testo che ne caratterizza la funzione, l'utente può selezionare un massimo di 3 eventi su base giornaliera, stabilendo l'orario di attivazione.

| ← TIMER +<br>irrigazione ()<br>luci ()<br>tapparelle ()<br>OK luci giardino () -                                                                                                    | ← TIMER +<br>C M M G V S D<br>P1 P1 P1 P2 P1 P4 P5<br>Invio 6:00 11:00 21:00 P1<br>OK -                                                                                                    | ← P1 +<br>6:00<br>11:00<br>17:00<br>OK CANCELLA -                                                                                                    |
|----------------------------------------------------------------------------------------------------|----------------------------------------------------------------------------------------------------|----------------------------------------------------------------------------------------------------|
| La pagina grafica Timer mostra l'elenco<br>dei timer configurati nel programma<br>applicativo, ciascuno con un testo<br>identificativo. Selezionando con<br>pressione breve il timer di interesse e<br>premendo (+) o (-) si attiva e disattiva<br>manualmente il timer. Con una pressione<br>prolungata sul timer selezionato si attiva<br>la pagina di impostazione programmi. | Gli orari di attivazione giornaliera vengono<br>associati dall'utente ai giorni della<br>settimana. Con una selezione breve sul<br>giorno della settimana e premendo (+) o (-)<br>si associa un profilo orario da P1 a P7.<br>Con una pressione breve sul grafico orario<br>in basso si accede alla pagina di<br>impostazione del profilo orario. | L'utente può selezionare 3 orari di<br>attivazione giornaliera per ciascun timer.<br>Selezionando ciascuno dei campi orario<br>con pressione breve e premendo (+) o (-),<br>l'orario aumenta o diminuisce con passi di<br>15 minuti.<br>Il pulsante (OK) conferma e rende attive le<br>modifiche, il pulsante (⇐) ritorna alla<br>pagina precedente ed annulla le<br>modifiche. |

Ogni timer ha a disposizione sette profili orari: da P1 a P7. Inoltre ciascun timer può essere abilitato e disabilitato dal bus tramite un telegramma proveniente da un apparecchio supervisore.

Gli eventi temporizzati sono ideali per l'attivazione di funzioni che hanno ciclicità giornaliera come l'avvio dell'impianto d'irrigazione. Per questo tipo di applicazione, il comando può essere effettuato dall'evento temporizzato configurato nel Touch&See. La durata dell'irrigazione è solitamente definita direttamente nell'attuatore. In modo alternativo, può essere configurato un ulteriore evento temporizzato dedicato allo spegnimento del sistema.

#### 14.1.2 Simulazione di presenza

La simulazione di presenza è una funzione che effettua in modo automatico operazioni quotidiane ordinarie, come l'accensione e lo spegnimento di apparecchi di illuminazione o la salita e discesa di tapparelle, secondo una sequenza registrata quando l'edificio non è occupato. È possibile definire un massimo di 16 oggetti di comunicazione a 1 Bit (DPT 1.001 switch) per l'accensione e lo spegnimento automatico. Gli oggetti di comunicazione (*Simulazione di presenza X*) devono essere associati tramite indirizzi di gruppo ai corrispondenti oggetti di comando degli attuatori che vengono pianificati per realizzare la simulazione di presenza. Il dispositivo memorizza nella memoria non volatile tutte le commutazioni che avvengono: all'attivazione della simulazione vengono ripetuti tutti i comandi registrati con gli stessi intervalli temporali, partendo dalla settimana precedente all'istante di attivazione.

L'attivazione della funzione di simulazione presenza può essere svolta manualmente dall'utente tramite la pagina grafica dell'unità Touch&See o in maniera automatica dal bus tramite oggetto di comunicazione.

#### 14.1.3 Allarmi

1

Touch&See realizza le funzioni di visualizzazione, tacitazione e cancellazione allarmi. Sono definiti due categorie di allarmi:

- allarmi generati esternamente al dispositivo. Possono essere configurati un massimo di 20 allarmi associati ad oggetti di comunicazione a 1 Bit (DPT 1.005 alarm). La configurazione del testo identificativo e dello stato associato al rilievo dell'allarme stesso è realizzata nel programma applicativo mediante la scheda Service 
  Allarmi;
- allarmi generati internamente al dispositivo. Si tratta di allarmi generati dal malfunzionamento dei sensori interni o esterni, il cui valore è sincronizzato tramite oggetti di comunicazione, al mancato aggiornamento dopo il tempo di timeout impostato nel programma applicativo.

I timeout sono parametri d'impostazione nel programma applicativo. Verificare la correttezza dei seguenti parametri per attivare correttamente le corrispondenti funzioni di allarme:

- Data e Ora ⇒ timeout data e ora (sincronizzazione data e ora = dal bus)
- *Termostato*  $\Rightarrow$  *Configurazione*  $\Rightarrow$  timeout sensori
- Meteo ⇒ timeout sensori

Per disattivare le funzioni di allarme relative al mancato aggiornamento dei dati, impostare i timeout a 00:00:00.

La pagina grafica di visualizzazione degli allarmi generati internamente è sempre attiva nel dispositivo. Per visualizzare altri allarmi generati esternamente, occorre abilitare la corrispondente scheda di configurazione nel programma applicativo per ETS.

Si riassumono gli aspetti importanti per l'utilizzo dell'interfaccia utente.

Pagina *Lista Allarmi*: scorrendo con il tocco verso il basso o verso l'alto si effettua lo scorrimento degli Allarmi nella lista. Selezionando un singolo allarme, con una pressione breve si accede alla pagina *Visualizza Allarme*.

Pagina Visualizza Allarme: con I pulsanti (+) e (-) si scorrono I dettagli degli allarmi senza tornare alla Lista Allarmi. Con il pulsante (Cancella) l'Allarme viene eliminato dalla lista, con il pulsante (OK) viene tacitato. Con il pulsante ( $\Leftarrow$ ) si ritorna nella pagina precedente.

La pagina Lista Allarmi contiene lo storico degli ultimi 40 allarmi avvenuti.

Ciascun allarme presente nella Lista Allarmi è rappresentato con un testo di descrizione e con un icona che definisce il tipo (generato esternamente al dispositivo o generato internamente per timeout o guasto sensori), lo stato attuale (allarme presente o rientrato) e lo stato di riconoscimento (non tacitato e tacitato).

| ← ALLARMI                     | VI    | 4 | ←  | ALLARM         |       |
|-------------------------------|-------|---|----|----------------|-------|
| porta garage aperta           |       |   |    | norta carace a | norta |
| allagamento lavander          | ria 🔼 |   |    | pona galage a  | pena  |
| intervento<br>magnetotermico1 | A     |   |    | 09.01.15       | 23:   |
|                               |       | c | ЭК | CANCELLA       |       |

LEGENDA ICONE ALLARMI

| Δ | Allarme generato esternamente, presente e non tacitato  |
|---|---------------------------------------------------------|
| A | Allarme generato esternamente, rientrato e non tacitato |
| A | Allarme generato esternamente, presente e tacitato      |
| A | Allarme generato internamente, rientrato tacitato       |
|   | Allarme generato internamente, presente e non tacitato  |
|   | Allarme generato internamente, rientrato e non tacitato |
|   | Allarme generato internamente, presente e tacitato      |
| Δ | Allarme generato internamente, rientrato tacitato       |

# 14.2 Impostazioni del dispositivo

#### 14.2.1 Timer

La scheda Service  $\Rightarrow$  Timer contiene i parametri per effettuare le impostazioni di ciascuno dei 10 eventi programmati, quali:

- associazione di un testo da visualizzare nella pagina grafica in abbinamento a ciascun Timer;
- tipo, dimensione e valore dell'oggetto di comunicazione da inviare come evento programmato;
- possibilità di abilitare l'evento con un telegramma dal bus.

| Informazioni su EK-Ex2-TP<br>x = C, F |  |  |  |  |  |  |  |  |
|---------------------------------------|--|--|--|--|--|--|--|--|
| Generale                              |  |  |  |  |  |  |  |  |
|                                       |  |  |  |  |  |  |  |  |
| Service                               |  |  |  |  |  |  |  |  |
| Timer                                 |  |  |  |  |  |  |  |  |
|                                       |  |  |  |  |  |  |  |  |
| Simulazione di presen                 |  |  |  |  |  |  |  |  |
| Allarmi                               |  |  |  |  |  |  |  |  |

La scheda Service  $\Rightarrow$  Timer è attiva nel programma applicativo di ETS se è stata abilitata la pagina grafica Timer: *Configurazione Pagine*  $\Rightarrow$  Timer = abilitato.

| Nome parametro | Condizioni                                                                                                    | Valori                                                                                                    |
|----------------|----------------------------------------------------------------------------------------------------|----------------------------------------------------------------------------------------------------|
| Timer (X)      | abilitato / disabilitato                                                                                                    |                                                                                                    |
|                |                                                                                                    |                                                                                                    |
| Testo          | Timer (X) = abilitato                                                                                                    | Testo di 28 caratteri ASCII massimo                                                                                                    |
|                | Nella pianificazione della configurazione<br>tratta di stringhe statiche, indipendenti da<br>Utilizzando la codifica dei caratteri Unico<br>differire dai valori indicati. | del dispositivo occorre tenere presente che si<br>alla lingua impostata per il dispositivo.<br>de (UTF-8) la lunghezza massima del testo può |

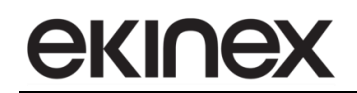

| Nome parametro                                                                                | Condizioni                                                                                  | Valori                                    |  |  |  |
|-----------------------------------------------------------------------------------------------|---------------------------------------------------------------------------------------------|-------------------------------------------|--|--|--|
|                                                                                               |                                                                                             | Valore a 1 bit,                           |  |  |  |
|                                                                                               |                                                                                             | Valore a 2 bit,                           |  |  |  |
|                                                                                               |                                                                                             | Valore a 1 byte senza segno,              |  |  |  |
|                                                                                               |                                                                                             | Valore a 1 byte percentuale,              |  |  |  |
| Nome parametro Dimensione oggetto /alore da inviare Abilitato dal bus Comportamento al bus on | Timer (X) = abilitato                                                                       | Valore a 1 byte con segno,                |  |  |  |
|                                                                                               |                                                                                             | Valore a 2 byte senza segno,              |  |  |  |
|                                                                                               |                                                                                             | Valore a 2 byte con segno,                |  |  |  |
|                                                                                               |                                                                                             | Valore a 2 byte flottante,                |  |  |  |
|                                                                                               |                                                                                             | Scenario                                  |  |  |  |
|                                                                                               |                                                                                             |                                           |  |  |  |
|                                                                                               |                                                                                             | Valore a 1 bit (on/off),                  |  |  |  |
|                                                                                               |                                                                                             | Valore a 2 bit (disabilitare/abilita off- |  |  |  |
|                                                                                               |                                                                                             | salita/abilita on-discesa)                |  |  |  |
|                                                                                               |                                                                                             | Valore a 1 byte senza segno (0255),       |  |  |  |
|                                                                                               | Timer (X) = abilitato                                                                       | Valore a 1 byte percentuale (0100),       |  |  |  |
| Valore da inviare                                                                             | Valore in base al parametro                                                                 | Valore a 1 byte con segno (-128127),      |  |  |  |
|                                                                                               | dimensione oggetto                                                                          | Valore a 2 byte senza segno (065535),     |  |  |  |
|                                                                                               |                                                                                             | Valore a 2 byte con segno (-3276832767),  |  |  |  |
|                                                                                               |                                                                                             | Valore a 2 byte flottante                 |  |  |  |
|                                                                                               |                                                                                             | (-671088,64670760,96),                    |  |  |  |
|                                                                                               |                                                                                             | Scenario (164)                            |  |  |  |
| ,                                                                                             |                                                                                             |                                           |  |  |  |
| Abilitato dal bus                                                                             | Timer (X) = abilitato                                                                       | si / <b>no</b>                            |  |  |  |
|                                                                                               | Il parametro consente di attivare e disattivare il timer tramite un telegramma proveniente  |                                           |  |  |  |
|                                                                                               | da dispositivo supervisore sul bus.                                                         |                                           |  |  |  |
|                                                                                               |                                                                                             | disabilitato,                             |  |  |  |
| Comportamento al bus on                                                                       | Abilitato dal bus = si                                                                      | abilitato,                                |  |  |  |
|                                                                                               |                                                                                             | come precedente                           |  |  |  |
|                                                                                               | Selezionando l'opzione "come precedente", al ritorno della tensione di bus (ossia alla      |                                           |  |  |  |
|                                                                                               | riaccensione) il timer manterrà lo stato di attivazione o disattivazione che aveva a        |                                           |  |  |  |
|                                                                                               | spegnimento. In caso contrario, il dispositivo ripartirà sempre o disabilitato o abilitato. |                                           |  |  |  |

| Nome oggetto                              | Condizioni | Dimens. | Flags | DPT                                                                        | N° Ogg. Com.                                        |
|-------------------------------------------|------------|---------|-------|----------------------------------------------------------------------------|-----------------------------------------------------|
| Timer X – comando a 1 Bit                 |            | 1 Bit   | R-CT  | [1.001] switch                                                             | 633, 634, 635, 636, 637,<br>638, 639, 640, 641, 642 |
|                                           |            |         |       |                                                                            |                                                     |
| Timer X – comando a 2 Bit                 |            | 2 Bit   | R-CT  | [2.008] direction control 1                                                | 633, 634, 635, 636, 637,<br>638, 639, 640, 641, 642 |
|                                           |            |         |       |                                                                            |                                                     |
| Timer X – comando a 1 Byte<br>senza segno |            | 1 Byte  | R-CT  | [5.010] counter pulses<br>(0255)                                           | 633, 634, 635, 636, 637,<br>638, 639, 640, 641, 642 |
|                                           |            |         |       |                                                                            |                                                     |
| Timer X – comando<br>percentuale          |            | 1 Byte  | R-CT  | [5.001] percentage<br>(0100%)                                              | 633, 634, 635, 636, 637,<br>638, 639, 640, 641, 642 |
|                                           |            |         |       |                                                                            |                                                     |
| Timer X – comando a 1 Byte<br>con segno   |            | 1 Byte  | R-CT  | [6.001] percentage (-<br>128127%),<br>[6.010] counter pulses (-<br>128127) | 633, 634, 635, 636, 637,<br>638, 639, 640, 641, 642 |
|                                           |            |         |       |                                                                            |                                                     |
| Timer X – comando a 2 Byte senza segno    |            | 2 Byte  | R-CT  | [7.001] pulses                                                             | 633, 634, 635, 636, 637,<br>638, 639, 640, 641, 642 |
|                                           |            |         |       |                                                                            |                                                     |

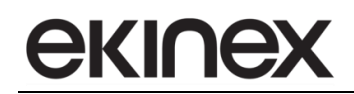

| Nome oggetto                            | Condizioni | Dimens. | Flags | DPT                       | N° Ogg. Com.                                        |
|-----------------------------------------|------------|---------|-------|---------------------------|-----------------------------------------------------|
| Timer X – comando a 2 Byte<br>con segno |            | 2 Byte  | R-CT  | [8.001] pulses difference | 633, 634, 635, 636, 637,<br>638, 639, 640, 641, 642 |
|                                         |            |         |       |                           |                                                     |
| Timer X – comando a 2 Byte flottante    |            | 2 Byte  | R-CT  | [9.0xx]                   | 633, 634, 635, 636, 637,<br>638, 639, 640, 641, 642 |
|                                         |            |         |       |                           |                                                     |
| Timer X – comando numero<br>scenario    |            | 1 Byte  | R-CT  | [17.001] scene number     | 633, 634, 635, 636, 637,<br>638, 639, 640, 641, 642 |
|                                         |            |         |       |                           |                                                     |
| Timer X – abilita                       |            | 1 Bit   | -WC   | [1.003] enable            | 643, 644, 645, 646, 647,<br>648, 649, 650, 651, 652 |
|                                         |            |         |       |                           |                                                     |

### 14.2.2 Simulazione di presenza

La scheda Service  $\Rightarrow$  Simulazione di presenza è attiva nel programma applicativo di ETS se è stata abilitata la pagina grafica Simulazione di presenza dell'unità Touch&See: Configurazione Pagine  $\Rightarrow$  Simulazione di presenza = abilitato.

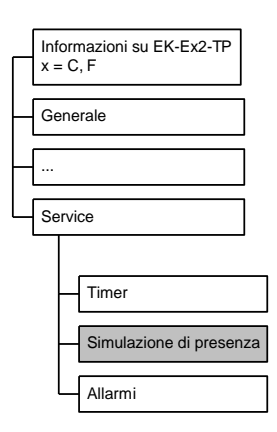

| Nome parametro                                          | Condizioni                                                                         | Valori                                                 |
|---------------------------------------------------------|------------------------------------------------------------------------------------|--------------------------------------------------------|
| Numero oggetti comunicazione<br>simulazione di presenza |                                                                                    | 1 (campo da 1 a 16)                                    |
|                                                         |                                                                                    |                                                        |
| Attivare dal bus                                        |                                                                                    | <b>no</b> / si                                         |
|                                                         | Il parametro consente di attivare e di<br>proveniente da dispositivo supervisore s | sattivare la funzione tramite un telegramma<br>ul bus. |

| Nome oggetto                           | Condizioni                                                                                                    | Dimens. | Flags  | DPT            | N° Ogg. Com.                                                                            |
|----------------------------------------|----------------------------------------------------------------------------------------------------|---------|--------|----------------|-----------------------------------------------------------------------------------------|
| Simulazione di presenza (X)            |                                                                                                    | 1 bit   | CRWTU- | [1.001] switch | 616, 617, 618, 619, 620,<br>621, 622, 623, 624, 625,<br>626, 627, 628, 629, 630,<br>631 |
|                                        | Ciascuno degli oggetti di comunicazione deve essere associato tramite indirizzi di gruppo corrispondenti oggetti di comando degli attuatori che vengono pianificati per realizzare la simulazio di presenza. |         |        |                |                                                                                         |
| Attivazione simulazione di<br>presenza | Parametro Attivare<br>dal bus = si                                                                                                    | 1 bit   | C-W    | [1.001] switch | 632                                                                                     |
|                                        |                                                                                                    |         |        |                |                                                                                         |

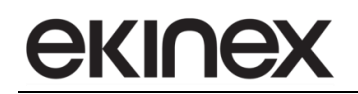

#### 14.2.3 Allarmi

La scheda Service  $\Rightarrow$  Allarmi è attiva nel programma applicativo di ETS se è stata abilitata la visualizzazione degli Allarmi generati esternamente al dispositivo: *Configurazione Pagine*  $\Rightarrow$  Allarmi = abilitato.

| Informazioni su EK-Ex2-TP<br>x = C, F |                         |  |  |  |  |  |  |  |
|---------------------------------------|-------------------------|--|--|--|--|--|--|--|
| Generale                              |                         |  |  |  |  |  |  |  |
|                                       |                         |  |  |  |  |  |  |  |
| <br>Service                           |                         |  |  |  |  |  |  |  |
|                                       | Timer                   |  |  |  |  |  |  |  |
|                                       | Simulazione di presenza |  |  |  |  |  |  |  |
|                                       | Allarmi                 |  |  |  |  |  |  |  |

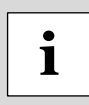

La pagina grafica Allarmi visualizza sia gli Allarmi generati da eventi esterni, che vengono configurati nella scheda di Service, sia Allarmi generati internamente al dispositivo per guasto dei sensori integrati o timeout nell'aggiornamento degli oggetti di comunicazione relativi ai sensori esterni. Mantenendo disabilitata la pagina grafica Allarmi non verranno esposti gli oggetti di comunicazione per gli Allarmi esterni ma sarà sempre possibile visualizzare gli Allarmi generati internamente al dispositivo (se i timeout non sono disabilitati con valori = 00:00:00).

| Nome parametro       | Condizioni                                                                                                    | Valori                              |  |  |  |
|----------------------|----------------------------------------------------------------------------------------------------|-------------------------------------|--|--|--|
| Allarme (X)          | disabilitato / abilitato                                                                                                    |                                     |  |  |  |
|                      |                                                                                                    |                                     |  |  |  |
| Testo                | Allarme (X) = abilitato                                                                                                    | Testo di 28 caratteri ASCII massimo |  |  |  |
|                      | Nella pianificazione della configurazione del dispositivo occorre tenere presente che si tratta di stringhe statiche, indipendenti dalla lingua impostata per il dispositivo. Utilizzando la codifica dei caratteri Unicode (UTF-8) la lunghezza massima del testo può differire dai valori indicati. |                                     |  |  |  |
| Condizione d'allarme | Allarme (X) = abilitato falso / vero                                                                                                    |                                     |  |  |  |
|                      | Condizione d'allarme = vero: l'allarme è considerato entrante quando l'oggetto di comunicazione corrispondente a 1 Bit assume valore = 1;<br>Condizione d'allarme = falso: l'allarme è considerato entrante quando l'oggetto di comunicazione corrispondente a 1 Bit assume valore = 0.               |                                     |  |  |  |
|                      |                                                                                                    |                                     |  |  |  |

| Nome oggetto | Condizioni                           | Dimens. | Flags | DPT           | N° Ogg. Com.                                                                                                |
|--------------|--------------------------------------|---------|-------|---------------|----------------------------------------------------------------------------------------------------|
| Allarme (X)  | Parametro Allarme<br>(X) = abilitato | 1 bit   | C-W   | [1.005] alarm | 596, 597, 598, 599, 600,<br>601, 602, 603, 604, 605,<br>606, 607, 608, 609, 610,<br>611, 612, 613, 614, 615 |
|              |                                      |         |       |               |                                                                                                    |

# 15. Appendice

# 15.1 Sommario degli oggetti di comunicazione KNX

Di seguito è riportato un elenco degli oggetti di comunicazione KNX con i corrispondenti *Data Point Types* (DPT) definiti dal programma applicativo in base alle configurazioni effettuate. L'ordine di elenco è genericamente per numero dell'oggetto: in caso di oggetti analoghi relativi ai diversi ingressi, si fa riferimento al numero del primo oggetto o tasto.

Gli oggetti di comunicazione il cui nome è evidenziato con il simbolo (\*\*), sono disponibili solo per la versione EK-EF2-TP.

| Nome Oggetto<br>(X = numero di canale)                      | Dimensi<br>one | Flags  | DPT                                               | Numero(i) OC                                                                                                    |
|-------------------------------------------------------------|----------------|--------|---------------------------------------------------|----------------------------------------------------------------------------------------------------|
| Data e ora                                                  | 8 Bytes        | -WC    | [19.001] date time                                | 1                                                                                                    |
| Data                                                        | 3 Bytes        | -WC    | [11.001] date                                     | 2                                                                                                    |
| Ora                                                         | 3 Bytes        | -WC    | [10.001] time of day                              | 3                                                                                                    |
| Data e ora                                                  | 8 Bytes        | R-CT   | [19.001] date time                                | 4                                                                                                    |
| Data                                                        | 3 Bytes        | R-CT   | [11.001] date                                     | 5                                                                                                    |
| Ora                                                         | 3 Bytes        | R-CT   | [10.001] time of day                              | 6                                                                                                    |
| Percentuale intensità luminosa<br>LED (**)                  | 1 Byte         | -WC    | [5.001] percentage (0100%)                        | 10                                                                                                    |
| Valore temperatura (**)                                     | 2 Bytes        | R-CT   | [9.001] temperature (°C)                          | 12                                                                                                    |
| Pulsante X – Comando di<br>commutazione                     | 1 Bit          | RWCTU- | [1.001] switch                                    | 22, 36, 54, 68,<br>86, 100, 118, 132,<br>150, 164, 182, 196,<br>214, 228, 246, 260,<br>278, 292, 310, 324,<br>342, 356, 374, 388,<br>406, 420, 438, 452,<br>470, 484, 502, 516 |
| Pulsante X – Comando<br>dimmerazione<br>salita/discesa/stop | 4 Bit          | R-CT   | [3.007] dimming control,<br>[3.008] blind control | 23, 37, 55, 69,<br>87, 101, 119, 133,<br>151, 165, 183, 197,<br>215, 229, 247, 261,<br>279, 293, 311, 325,<br>343, 357, 375, 389,<br>407, 421, 439, 453,<br>471, 485, 503, 517 |
| Pulsante X – Comando stop<br>dedicato                       | 1 Bit          | RWCTU- | [1.017] trigger                                   | 22, 36, 54, 68,<br>86, 100, 118, 132,<br>150, 164, 182, 196,<br>214, 228, 246, 260,<br>278, 292, 310, 324,<br>342, 356, 374, 388,<br>406, 420, 438, 452,<br>470, 484, 502, 516 |
| Pulsante X – Comando stop-<br>step salita/discesa           | 1 Bit          | R-CT   | [1.007] step                                      | 24, 38, 56, 70,<br>88, 102, 120, 134,<br>152, 166, 184, 198,<br>216, 230, 248, 262,<br>280, 294, 312, 326,<br>344, 358, 376, 390,<br>408, 422, 440, 454,<br>472, 486, 504, 518 |

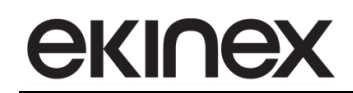

| Nome Oggetto<br>(X = numero di canale)                                | Dimensi<br>one | Flags  | DPT                                               | Numero(i) OC                                                                                                    |
|-----------------------------------------------------------------------|----------------|--------|---------------------------------------------------|----------------------------------------------------------------------------------------------------|
| Pulsante X – Comando<br>salita/discesa                                | 1 Bit          | RWCTU- | [1.008] up/down                                   | 25, 39, 57, 71,<br>89, 103, 121, 135,<br>153, 167, 185, 199,<br>217, 231, 249, 263,<br>281, 295, 313, 327,<br>345, 359, 377, 391,<br>409, 423, 441, 455,<br>473, 487, 505, 519  |
| Pulsante X – numero scenario                                          | 1 Byte         | RWCTU- | [17.001] scene number,<br>[18.001] scene control  | 26, 40, 58, 72,<br>90, 104, 122, 136,<br>154, 168, 186, 200,<br>218, 232, 250, 264,<br>282, 296, 314, 328,<br>346, 360, 378, 392,<br>410, 424, 442, 456,<br>474, 488, 506, 520  |
| Pulsante X – Comando di blocco                                        | 1 Bit          | -WC    | [1.003] enable                                    | 13, 27, 45, 59,<br>77, 91, 109, 123,<br>141, 155, 173, 187,<br>205, 219, 237, 251,<br>269, 283, 301, 315,<br>333, 347, 365, 379,<br>397, 411, 429, 443,<br>461, 475, 493, 507   |
| Pulsanti (X) e (X+1) – comando<br>di commutazione                     | 1 Bit          | RWCTU- | [1.001] switch                                    | 22, 54, 86, 118,<br>150, 182, 214, 246,<br>278, 310, 342, 374,<br>406, 438, 470, 502                                                                                            |
| Pulsanti (X) e (X+1) – comando<br>dimmerazione<br>salita/discesa/stop | 4 Bit          | R-CT   | [3.007] dimming control,<br>[3.008] blind control | 23, 55, 87, 119,<br>151, 183, 215, 247,<br>279, 311, 343, 375,<br>407, 439, 471, 503,                                                                                           |
| Pulsanti (X) e (X+1) – Comando<br>stop dedicato                       | 1 Bit          | RWCTU- | [1.017] trigger                                   | 22, 54, 86, 118,<br>150, 182, 214, 246,<br>278, 310, 342, 374,<br>406, 438, 470, 502                                                                                            |
| Pulsanti (X) e (X+1) –<br>Comando stop-step<br>salita/discesa         | 1 Bit          | R-CT   | [1.007] step                                      | 24, 56, 88, 120,<br>152, 184, 216, 248,<br>280, 312, 344, 376,<br>408, 440, 472, 504                                                                                            |
| Pulsanti (X) e (X+1) – comando<br>salita/discesa                      | 1 Bit          | RWCTU- | [1.008] up/down                                   | 25, 57, 89, 121,<br>153, 185, 217, 249,<br>281, 313, 345, 377,<br>409, 441, 473, 505                                                                                            |
| Pulsanti (X) e (X+1) – Comando<br>di blocco                           | 1 Bit          | -WC    | [1.003] enable                                    | 13, 45, 77, 109,<br>141, 173, 205, 237,<br>269, 301, 333, 365,<br>397, 429, 461, 493                                                                                            |
| Pulsante X – comando LED<br>primo colore                              | 1 Bit          | RWCTU- | [1.001] switch                                    | 41, 43, 73, 75,<br>105, 107, 137, 139,<br>169, 171, 201, 203,<br>233, 235, 275, 277,<br>307, 309, 339, 341,<br>371, 373, 403, 405,<br>435, 437, 467, 469,<br>499, 501, 531, 533 |
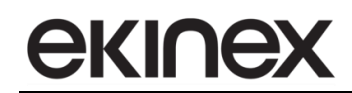

| Nome Oggetto<br>(X = numero di canale)               | Dimensi<br>one | Flags  | DPT            | Numero(i) OC                                                                                                    |
|------------------------------------------------------|----------------|--------|----------------|----------------------------------------------------------------------------------------------------|
| Pulsante X – comando LED<br>secondo colore           | 1 Bit          | RWCTU- | [1.001] switch | 42, 44, 74, 76,<br>106, 108, 138, 140,<br>170, 172, 202, 204,<br>234, 236, 276, 278,<br>308, 310, 340, 342,<br>372, 374, 404, 406,<br>436, 438, 468, 470,<br>500, 502, 532, 534 |
| Pulsante X – Stato<br>commutazione a 1 bit oggetto 1 | 1 Bit          | RWCTU- | [1.001] switch | 14, 28, 46, 60,<br>78, 92, 110, 124,<br>142, 156, 174, 188,<br>206, 220, 238, 252,<br>270, 284, 302, 316,<br>334, 348, 366, 380,<br>398, 412, 430, 444,<br>462, 476, 494, 508   |
| Pulsante X – Stato<br>commutazione a 1 bit oggetto 2 | 1 Bit          | RWCTU- | [1.001] switch | 15, 29, 47, 61,<br>79, 93, 111, 125,<br>143, 157, 175, 189,<br>207, 221, 239, 253,<br>271, 285, 303, 317,<br>335, 349, 367, 381,<br>399, 413, 431, 445,<br>463, 477, 495, 509   |
| Pulsante X – Stato<br>commutazione a 1 bit oggetto 3 | 1 Bit          | RWCTU- | [1.001] switch | 16, 30, 48, 62,<br>80, 94, 112, 126,<br>144, 158, 176, 190,<br>208, 222, 240, 254,<br>272, 286, 304, 318,<br>336, 350, 368, 382,<br>400, 414, 432, 446,<br>464, 478, 496, 510   |
| Pulsante X – Stato<br>commutazione a 1 bit oggetto 4 | 1 Bit          | RWCTU- | [1.001] switch | 17, 31, 49, 63,<br>81, 95, 113, 127,<br>145, 159, 177, 191,<br>209, 223, 241, 255,<br>273, 287, 305, 319,<br>337, 351, 369, 383,<br>401, 415, 433, 447,<br>465, 479, 497, 511   |
| Pulsante X – Stato<br>commutazione a 1 bit oggetto 5 | 1 Bit          | RWCTU- | [1.001] switch | 18, 32, 50, 64,<br>82, 96, 114, 128,<br>146, 160, 178, 192,<br>210, 224, 242, 256,<br>274, 288, 306, 320,<br>338, 352, 370, 384,<br>402, 416, 434, 448,<br>466, 480, 498, 512   |

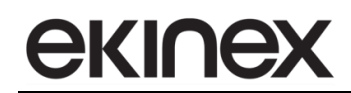

| Nome Oggetto<br>(X = numero di canale)               | Dimensi<br>one | Flags  | DPT                                                    | Numero(i) OC                                                                                                    |
|------------------------------------------------------|----------------|--------|--------------------------------------------------------|----------------------------------------------------------------------------------------------------|
| Pulsante X – Stato<br>commutazione a 1 bit oggetto 6 | 1 Bit          | RWCTU- | [1.001] switch                                         | 19, 33, 51, 65,<br>83, 97, 115, 129,<br>147, 161, 179, 193,<br>211, 225, 243, 257,<br>275, 289, 307, 321,<br>339, 353, 371, 385,<br>403, 417, 435, 449,<br>467, 481, 499, 513 |
| Pulsante X – Stato<br>commutazione a 1 bit oggetto 7 | 1 Bit          | RWCTU- | [1.001] switch                                         | 20, 34, 52, 66,<br>84, 98, 116, 130,<br>148, 162, 180, 194,<br>212, 226, 244, 258,<br>276, 290, 308, 322,<br>340, 354, 372, 386,<br>404, 418, 436, 450,<br>468, 482, 500, 514 |
| Pulsante X – Stato<br>commutazione a 1 bit oggetto 8 | 1 Bit          | RWCTU- | [1.001] switch                                         | 21, 35, 53, 67,<br>85, 99, 117, 131,<br>149, 163, 181, 195,<br>213, 227, 245, 259,<br>277, 291, 309, 323,<br>341, 355, 373, 387,<br>405, 419, 437, 451,<br>469, 483, 501, 515 |
| Pulsante X – Stato<br>commutazione a 2 bit oggetto 1 | 2 Bit          | RWCTU- | [2.001] switch control,<br>[2.008] direction control 1 | 14, 28, 46, 60,<br>78, 92, 110, 124,<br>142, 156, 174, 188,<br>206, 220, 238, 252,<br>270, 284, 302, 316,<br>334, 348, 366, 380,<br>398, 412, 430, 444,<br>462, 476, 494, 508 |
| Pulsante X – Stato<br>commutazione a 2 bit oggetto 2 | 2 Bit          | RWCTU- | [2.001] switch control,<br>[2.008] direction control 1 | 15, 29, 47, 61,<br>79, 93, 111, 125,<br>143, 157, 175, 189,<br>207, 221, 239, 253,<br>271, 285, 303, 317,<br>335, 349, 367, 381,<br>399, 413, 431, 445,<br>463, 477, 495, 509 |
| Pulsante X – Stato<br>commutazione a 2 bit oggetto 3 | 2 Bit          | RWCTU- | [2.001] switch control,<br>[2.008] direction control 1 | 16, 30, 48, 62,<br>80, 94, 112, 126,<br>144, 158, 176, 190,<br>208, 222, 240, 254,<br>272, 286, 304, 318,<br>336, 350, 368, 382,<br>400, 414, 432, 446,<br>464, 478, 496, 510 |
| Pulsante X – Stato<br>commutazione a 2 bit oggetto 4 | 2 Bit          | RWCTU- | [2.001] switch control,<br>[2.008] direction control 1 | 17, 31, 49, 63,<br>81, 95, 113, 127,<br>145, 159, 177, 191,<br>209, 223, 241, 255,<br>273, 287, 305, 319,<br>337, 351, 369, 383,<br>401, 415, 433, 447,<br>465, 479, 497, 511 |

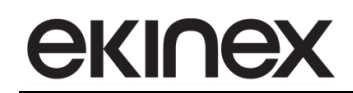

| Nome Oggetto<br>(X = numero di canale)                               | Dimensi<br>one | Flags  | DPT                                                         | Numero(i) OC                                                                                                    |
|----------------------------------------------------------------------|----------------|--------|-------------------------------------------------------------|----------------------------------------------------------------------------------------------------|
| Pulsante X – Stato<br>commutazione a 2 bit oggetto 5                 | 2 Bit          | RWCTU- | [2.001] switch control,<br>[2.008] direction control 1      | 18, 32, 50, 64,<br>82, 96, 114, 128,<br>146, 160, 178, 192,<br>210, 224, 242, 256,<br>274, 288, 306, 320,<br>338, 352, 370, 384,<br>402, 416, 434, 448,<br>466, 480, 498, 512 |
| Pulsante X – Stato<br>commutazione a 2 bit oggetto 6                 | 2 Bit          | RWCTU- | [2.001] switch control,<br>[2.008] direction control 1      | 19, 33, 51, 65,<br>83, 97, 115, 129,<br>147, 161, 179, 193,<br>211, 225, 243, 257,<br>275, 289, 307, 321,<br>339, 353, 371, 385,<br>403, 417, 435, 449,<br>467, 481, 499, 513 |
| Pulsante X – Stato<br>commutazione a 2 bit oggetto 7                 | 2 Bit          | RWCTU- | [2.001] switch control,<br>[2.008] direction control 1      | 20, 34, 52, 66,<br>84, 98, 116, 130,<br>148, 162, 180, 194,<br>212, 226, 244, 258,<br>276, 290, 308, 322,<br>340, 354, 372, 386,<br>404, 418, 436, 450,<br>468, 482, 500, 514 |
| Pulsante X – Stato<br>commutazione a 2 bit oggetto 8                 | 2 Bit          | RWCTU- | [2.001] switch control,<br>[2.008] direction control 1      | 21, 35, 53, 67,<br>85, 99, 117, 131,<br>149, 163, 181, 195,<br>213, 227, 245, 259,<br>277, 291, 309, 323,<br>341, 355, 373, 387,<br>405, 419, 437, 451,<br>469, 483, 501, 515 |
| Pulsante X – Stato<br>commutazione a 1 byte senza<br>segno oggetto 1 | 1 Byte         | RWCTU- | [5.010] counter pulses (0255)                               | 14, 28, 46, 60,<br>78, 92, 110, 124,<br>142, 156, 174, 188,<br>206, 220, 238, 252,<br>270, 284, 302, 316,<br>334, 348, 366, 380,<br>398, 412, 430, 444,<br>462, 476, 494, 508 |
| Pulsante X – Stato<br>commutazione a 1 byte senza<br>segno oggetto 2 | 1 Byte         | RWCTU- | [5.001] percentage (0100%)<br>[5.010] counter pulses (0255) | 15, 29, 47, 61,<br>79, 93, 111, 125,<br>143, 157, 175, 189,<br>207, 221, 239, 253,<br>271, 285, 303, 317,<br>335, 349, 367, 381,<br>399, 413, 431, 445,<br>463, 477, 495, 509 |
| Pulsante X – Stato<br>commutazione a 1 byte senza<br>segno oggetto 3 | 1 Byte         | RWCTU- | [5.001] percentage (0100%)<br>[5.010] counter pulses (0255) | 16, 30, 48, 62,<br>80, 94, 112, 126,<br>144, 158, 176, 190,<br>208, 222, 240, 254,<br>272, 286, 304, 318,<br>336, 350, 368, 382,<br>400, 414, 432, 446,<br>464, 478, 496, 510 |

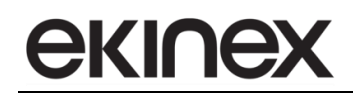

| Nome Oggetto<br>(X = numero di canale)                               | Dimensi<br>one | Flags  | DPT                                                                         | Numero(i) OC                                                                                                    |
|----------------------------------------------------------------------|----------------|--------|-----------------------------------------------------------------------------|----------------------------------------------------------------------------------------------------|
| Pulsante X – Stato<br>commutazione a 1 byte senza<br>segno oggetto 4 | 1 Byte         | RWCTU- | [5.001] percentage (0100%)<br>[5.010] counter pulses (0255)                 | 17, 31, 49, 63,<br>81, 95, 113, 127,<br>145, 159, 177, 191,<br>209, 223, 241, 255,<br>273, 287, 305, 319,<br>337, 351, 369, 383,<br>401, 415, 433, 447,<br>465, 479, 497, 511 |
| Pulsante X – Stato<br>commutazione a 1 byte senza<br>segno oggetto 5 | 1 Byte         | RWCTU- | [5.001] percentage (0100%)<br>[5.010] counter pulses (0255)                 | 18, 32, 50, 64,<br>82, 96, 114, 128,<br>146, 160, 178, 192,<br>210, 224, 242, 256,<br>274, 288, 306, 320,<br>338, 352, 370, 384,<br>402, 416, 434, 448,<br>466, 480, 498, 512 |
| Pulsante X – Stato<br>commutazione a 1 byte senza<br>segno oggetto 6 | 1 Byte         | RWCTU- | [5.001] percentage (0100%)<br>[5.010] counter pulses (0255)                 | 19, 33, 51, 65,<br>83, 97, 115, 129,<br>147, 161, 179, 193,<br>211, 225, 243, 257,<br>275, 289, 307, 321,<br>339, 353, 371, 385,<br>403, 417, 435, 449,<br>467, 481, 499, 513 |
| Pulsante X – Stato<br>commutazione a 1 byte senza<br>segno oggetto 7 | 1 Byte         | RWCTU- | [5.001] percentage (0100%)<br>[5.010] counter pulses (0255)                 | 20, 34, 52, 66,<br>84, 98, 116, 130,<br>148, 162, 180, 194,<br>212, 226, 244, 258,<br>276, 290, 308, 322,<br>340, 354, 372, 386,<br>404, 418, 436, 450,<br>468, 482, 500, 514 |
| Pulsante X – Stato<br>commutazione a 1 byte senza<br>segno oggetto 8 | 1 Byte         | RWCTU- | [5.001] percentage (0100%)<br>[5.010] counter pulses (0255)                 | 21, 35, 53, 67,<br>85, 99, 117, 131,<br>149, 163, 181, 195,<br>213, 227, 245, 259,<br>277, 291, 309, 323,<br>341, 355, 373, 387,<br>405, 419, 437, 451,<br>469, 483, 501, 515 |
| Pulsante X – Stato<br>commutazione a 1 byte con<br>segno oggetto 1   | 1 Byte         | RWCTU- | [6.001] percentage (-<br>128127%),<br>[6.010] counter pulses (-<br>128127%) | 14, 28, 46, 60,<br>78, 92, 110, 124,<br>142, 156, 174, 188,<br>206, 220, 238, 252,<br>270, 284, 302, 316,<br>334, 348, 366, 380,<br>398, 412, 430, 444,<br>462, 476, 494, 508 |
| Pulsante X – Stato<br>commutazione a 1 byte con<br>segno oggetto 2   | 1 Byte         | RWCTU- | [6.001] percentage (-<br>128127%),<br>[6.010] counter pulses (-<br>128127%) | 15, 29, 47, 61,<br>79, 93, 111, 125,<br>143, 157, 175, 189,<br>207, 221, 239, 253,<br>271, 285, 303, 317,<br>335, 349, 367, 381,<br>399, 413, 431, 445,<br>463, 477, 495, 509 |

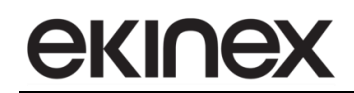

| Nome Oggetto<br>(X = numero di canale)                               | Dimensi<br>one | Flags  | DPT                                                                         | Numero(i) OC                                                                                                    |
|----------------------------------------------------------------------|----------------|--------|-----------------------------------------------------------------------------|----------------------------------------------------------------------------------------------------|
| Pulsante X – Stato<br>commutazione a 1 byte con<br>segno oggetto 3   | 1 Byte         | RWCTU- | [6.001] percentage (-<br>128127%),<br>[6.010] counter pulses (-<br>128127%) | 16, 30, 48, 62,<br>80, 94, 112, 126,<br>144, 158, 176, 190,<br>208, 222, 240, 254,<br>272, 286, 304, 318,<br>336, 350, 368, 382,<br>400, 414, 432, 446,<br>464, 478, 496, 510 |
| Pulsante X – Stato<br>commutazione a 1 byte con<br>segno oggetto 4   | 1 Byte         | RWCTU- | [6.001] percentage (-<br>128127%),<br>[6.010] counter pulses (-<br>128127%) | 17, 31, 49, 63,<br>81, 95, 113, 127,<br>145, 159, 177, 191,<br>209, 223, 241, 255,<br>273, 287, 305, 319,<br>337, 351, 369, 383,<br>401, 415, 433, 447,<br>465, 479, 497, 511 |
| Pulsante X – Stato<br>commutazione a 1 byte con<br>segno oggetto 5   | 1 Byte         | RWCTU- | [6.001] percentage (-<br>128127%),<br>[6.010] counter pulses (-<br>128127%) | 18, 32, 50, 64,<br>82, 96, 114, 128,<br>146, 160, 178, 192,<br>210, 224, 242, 256,<br>274, 288, 306, 320,<br>338, 352, 370, 384,<br>402, 416, 434, 448,<br>466, 480, 498, 512 |
| Pulsante X – Stato<br>commutazione a 1 byte con<br>segno oggetto 6   | 1 Byte         | RWCTU- | [6.001] percentage (-<br>128127%),<br>[6.010] counter pulses (-<br>128127%) | 19, 33, 51, 65,<br>83, 97, 115, 129,<br>147, 161, 179, 193,<br>211, 225, 243, 257,<br>275, 289, 307, 321,<br>339, 353, 371, 385,<br>403, 417, 435, 449,<br>467, 481, 499, 513 |
| Pulsante X – Stato<br>commutazione a 1 byte con<br>segno oggetto 7   | 1 Byte         | RWCTU- | [6.001] percentage (-<br>128127%),<br>[6.010] counter pulses (-<br>128127%) | 20, 34, 52, 66,<br>84, 98, 116, 130,<br>148, 162, 180, 194,<br>212, 226, 244, 258,<br>276, 290, 308, 322,<br>340, 354, 372, 386,<br>404, 418, 436, 450,<br>468, 482, 500, 514 |
| Pulsante X – Stato<br>commutazione a 1 byte con<br>segno oggetto 8   | 1 Byte         | RWCTU- | [6.001] percentage (-<br>128127%),<br>[6.010] counter pulses (-<br>128127%) | 21, 35, 53, 67,<br>85, 99, 117, 131,<br>149, 163, 181, 195,<br>213, 227, 245, 259,<br>277, 291, 309, 323,<br>341, 355, 373, 387,<br>405, 419, 437, 451,<br>469, 483, 501, 515 |
| Pulsante X – Stato<br>commutazione a 2 byte senza<br>segno oggetto 1 | 2 Bytes        | RWCTU- | [7.001] pulses                                                              | 14, 28, 46, 60,<br>78, 92, 110, 124,<br>142, 156, 174, 188,<br>206, 220, 238, 252,<br>270, 284, 302, 316,<br>334, 348, 366, 380,<br>398, 412, 430, 444,<br>462, 476, 494, 508 |

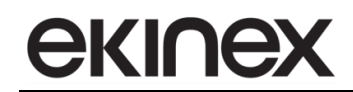

| Nome Oggetto<br>(X = numero di canale)                               | Dimensi<br>one | Flags  | DPT            | Numero(i) OC                                                                                                    |
|----------------------------------------------------------------------|----------------|--------|----------------|----------------------------------------------------------------------------------------------------|
| Pulsante X – Stato<br>commutazione a 2 byte senza<br>segno oggetto 2 | 2 Bytes        | RWCTU- | [7.001] pulses | 15, 29, 47, 61,<br>79, 93, 111, 125,<br>143, 157, 175, 189,<br>207, 221, 239, 253,<br>271, 285, 303, 317,<br>335, 349, 367, 381,<br>399, 413, 431, 445,<br>463, 477, 495, 509 |
| Pulsante X – Stato<br>commutazione a 2 byte senza<br>segno oggetto 3 | 2 Bytes        | RWCTU- | [7.001] pulses | 16, 30, 48, 62,<br>80, 94, 112, 126,<br>144, 158, 176, 190,<br>208, 222, 240, 254,<br>272, 286, 304, 318,<br>336, 350, 368, 382,<br>400, 414, 432, 446,<br>464, 478, 496, 510 |
| Pulsante X – Stato<br>commutazione a 2 byte senza<br>segno oggetto 4 | 2 Bytes        | RWCTU- | [7.001] pulses | 17, 31, 49, 63,<br>81, 95, 113, 127,<br>145, 159, 177, 191,<br>209, 223, 241, 255,<br>273, 287, 305, 319,<br>337, 351, 369, 383,<br>401, 415, 433, 447,<br>465, 479, 497, 511 |
| Pulsante X – Stato<br>commutazione a 2 byte senza<br>segno oggetto 5 | 2 Bytes        | RWCTU- | [7.001] pulses | 18, 32, 50, 64,<br>82, 96, 114, 128,<br>146, 160, 178, 192,<br>210, 224, 242, 256,<br>274, 288, 306, 320,<br>338, 352, 370, 384,<br>402, 416, 434, 448,<br>466, 480, 498, 512 |
| Pulsante X – Stato<br>commutazione a 2 byte senza<br>segno oggetto 6 | 2 Bytes        | RWCTU- | [7.001] pulses | 19, 33, 51, 65,<br>83, 97, 115, 129,<br>147, 161, 179, 193,<br>211, 225, 243, 257,<br>275, 289, 307, 321,<br>339, 353, 371, 385,<br>403, 417, 435, 449,<br>467, 481, 499, 513 |
| Pulsante X – Stato<br>commutazione a 2 byte senza<br>segno oggetto 7 | 2 Bytes        | RWCTU- | [7.001] pulses | 20, 34, 52, 66,<br>84, 98, 116, 130,<br>148, 162, 180, 194,<br>212, 226, 244, 258,<br>276, 290, 308, 322,<br>340, 354, 372, 386,<br>404, 418, 436, 450,<br>468, 482, 500, 514 |
| Pulsante X – Stato<br>commutazione a 2 byte senza<br>segno oggetto 8 | 2 Bytes        | RWCTU- | [7.001] pulses | 21, 35, 53, 67,<br>85, 99, 117, 131,<br>149, 163, 181, 195,<br>213, 227, 245, 259,<br>277, 291, 309, 323,<br>341, 355, 373, 387,<br>405, 419, 437, 451,<br>469, 483, 501, 515 |

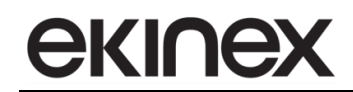

| Nome Oggetto<br>(X = numero di canale)                             | Dimensi<br>one | Flags  | DPT                       | Numero(i) OC                                                                                                    |
|--------------------------------------------------------------------|----------------|--------|---------------------------|----------------------------------------------------------------------------------------------------|
| Pulsante X – Stato<br>commutazione a 2 byte con<br>segno oggetto 1 | 2 Bytes        | RWCTU- | [8.001] pulses difference | 14, 28, 46, 60,<br>78, 92, 110, 124,<br>142, 156, 174, 188,<br>206, 220, 238, 252,<br>270, 284, 302, 316,<br>334, 348, 366, 380,<br>398, 412, 430, 444,<br>462, 476, 494, 508 |
| Pulsante X – Stato<br>commutazione a 2 byte con<br>segno oggetto 2 | 2 Bytes        | RWCTU- | [8.001] pulses difference | 15, 29, 47, 61,<br>79, 93, 111, 125,<br>143, 157, 175, 189,<br>207, 221, 239, 253,<br>271, 285, 303, 317,<br>335, 349, 367, 381,<br>399, 413, 431, 445,<br>463, 477, 495, 509 |
| Pulsante X – Stato<br>commutazione a 2 byte con<br>segno oggetto 3 | 2 Bytes        | RWCTU- | [8.001] pulses difference | 16, 30, 48, 62,<br>80, 94, 112, 126,<br>144, 158, 176, 190,<br>208, 222, 240, 254,<br>272, 286, 304, 318,<br>336, 350, 368, 382,<br>400, 414, 432, 446,<br>464, 478, 496, 510 |
| Pulsante X – Stato<br>commutazione a 2 byte con<br>segno oggetto 4 | 2 Bytes        | RWCTU- | [8.001] pulses difference | 17, 31, 49, 63,<br>81, 95, 113, 127,<br>145, 159, 177, 191,<br>209, 223, 241, 255,<br>273, 287, 305, 319,<br>337, 351, 369, 383,<br>401, 415, 433, 447,<br>465, 479, 497, 511 |
| Pulsante X – Stato<br>commutazione a 2 byte con<br>segno oggetto 5 | 2 Bytes        | RWCTU- | [8.001] pulses difference | 18, 32, 50, 64,<br>82, 96, 114, 128,<br>146, 160, 178, 192,<br>210, 224, 242, 256,<br>274, 288, 306, 320,<br>338, 352, 370, 384,<br>402, 416, 434, 448,<br>466, 480, 498, 512 |
| Pulsante X – Stato<br>commutazione a 2 byte con<br>segno oggetto 6 | 2 Bytes        | RWCTU- | [8.001] pulses difference | 19, 33, 51, 65,<br>83, 97, 115, 129,<br>147, 161, 179, 193,<br>211, 225, 243, 257,<br>275, 289, 307, 321,<br>339, 353, 371, 385,<br>403, 417, 435, 449,<br>467, 481, 499, 513 |
| Pulsante X – Stato<br>commutazione a 2 byte con<br>segno oggetto 7 | 2 Bytes        | RWCTU- | [8.001] pulses difference | 20, 34, 52, 66,<br>84, 98, 116, 130,<br>148, 162, 180, 194,<br>212, 226, 244, 258,<br>276, 290, 308, 322,<br>340, 354, 372, 386,<br>404, 418, 436, 450,<br>468, 482, 500, 514 |

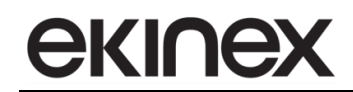

| Nome Oggetto<br>(X = numero di canale)                                     | Dimensi<br>one | Flags  | DPT                       | Numero(i) OC                                                                                                    |
|----------------------------------------------------------------------------|----------------|--------|---------------------------|----------------------------------------------------------------------------------------------------|
| Pulsante X – Stato<br>commutazione a 2 byte con<br>segno oggetto 8         | 2 Bytes        | RWCTU- | [8.001] pulses difference | 21, 35, 53, 67,<br>85, 99, 117, 131,<br>149, 163, 181, 195,<br>213, 227, 245, 259,<br>277, 291, 309, 323,<br>341, 355, 373, 387,<br>405, 419, 437, 451,<br>469, 483, 501, 515 |
| Pulsante X – Stato<br>commutazione a 2 byte virgola<br>flottante oggetto 1 | 2 Bytes        | RWCTU- | [9.xxx]                   | 14, 28, 46, 60,<br>78, 92, 110, 124,<br>142, 156, 174, 188,<br>206, 220, 238, 252,<br>270, 284, 302, 316,<br>334, 348, 366, 380,<br>398, 412, 430, 444,<br>462, 476, 494, 508 |
| Pulsante X – Stato<br>commutazione a 2 byte virgola<br>flottante oggetto 2 | 2 Bytes        | RWCTU- | [9.xxx]                   | 15, 29, 47, 61,<br>79, 93, 111, 125,<br>143, 157, 175, 189,<br>207, 221, 239, 253,<br>271, 285, 303, 317,<br>335, 349, 367, 381,<br>399, 413, 431, 445,<br>463, 477, 495, 509 |
| Pulsante X – Stato<br>commutazione a 2 byte virgola<br>flottante oggetto 3 | 2 Bytes        | RWCTU- | [9.xxx]                   | 16, 30, 48, 62,<br>80, 94, 112, 126,<br>144, 158, 176, 190,<br>208, 222, 240, 254,<br>272, 286, 304, 318,<br>336, 350, 368, 382,<br>400, 414, 432, 446,<br>464, 478, 496, 510 |
| Pulsante X – Stato<br>commutazione a 2 byte virgola<br>flottante oggetto 4 | 2 Bytes        | RWCTU- | [9.xxx]                   | 17, 31, 49, 63,<br>81, 95, 113, 127,<br>145, 159, 177, 191,<br>209, 223, 241, 255,<br>273, 287, 305, 319,<br>337, 351, 369, 383,<br>401, 415, 433, 447,<br>465, 479, 497, 511 |
| Pulsante X – Stato<br>commutazione a 2 byte virgola<br>flottante oggetto 5 | 2 Bytes        | RWCTU- | [9.xxx]                   | 18, 32, 50, 64,<br>82, 96, 114, 128,<br>146, 160, 178, 192,<br>210, 224, 242, 256,<br>274, 288, 306, 320,<br>338, 352, 370, 384,<br>402, 416, 434, 448,<br>466, 480, 498, 512 |
| Pulsante X – Stato<br>commutazione a 2 byte virgola<br>flottante oggetto 6 | 2 Bytes        | RWCTU- | [9.xxx]                   | 19, 33, 51, 65,<br>83, 97, 115, 129,<br>147, 161, 179, 193,<br>211, 225, 243, 257,<br>275, 289, 307, 321,<br>339, 353, 371, 385,<br>403, 417, 435, 449,<br>467, 481, 499, 513 |

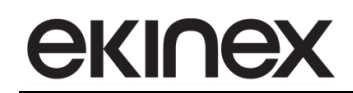

| Nome Oggetto<br>( $X = numero di canale$ )                                 | Dimensi<br>one | Flags  | DPT                                               | Numero(i) OC                                                                                                    |
|----------------------------------------------------------------------------|----------------|--------|---------------------------------------------------|----------------------------------------------------------------------------------------------------|
| Pulsante X – Stato<br>commutazione a 2 byte virgola<br>flottante oggetto 7 | 2 Bytes        | RWCTU- | [9.xxx]                                           | 20, 34, 52, 66,<br>84, 98, 116, 130,<br>148, 162, 180, 194,<br>212, 226, 244, 258,<br>276, 290, 308, 322,<br>340, 354, 372, 386,<br>404, 418, 436, 450,<br>468, 482, 500, 514 |
| Pulsante X – Stato<br>commutazione a 2 byte virgola<br>flottante oggetto 8 | 2 Bytes        | RWCTU- | [9.xxx]                                           | 21, 35, 53, 67,<br>85, 99, 117, 131,<br>149, 163, 181, 195,<br>213, 227, 245, 259,<br>277, 291, 309, 323,<br>341, 355, 373, 387,<br>405, 419, 437, 451,<br>469, 483, 501, 515 |
| Tasto xA/B – Comando di<br>commutazione (**)                               | 1 Bit          | RWCTU- | [1.001] switch                                    | 534, 548, 566, 580                                                                                                    |
| Tasto xA/B – Comando<br>dimmerazione<br>salita/discesa/stop (**)           | 4 Bit          | R-CT   | [3.007] dimming control,<br>[3.008] blind control | 535, 549, 567, 581                                                                                                    |
| Tasto xA/B – Comando stop dedicato (**)                                    | 1 Bit          | RWCTU- | [1.017] trigger                                   | 534, 548, 566, 580                                                                                                    |
| Tasto xA/B – Comando stop-<br>step salita/discesa (**)                     | 1 Bit          | R-CT   | [1.007] step                                      | 536, 550, 568, 582                                                                                                    |
| Tasto xA/B – Comando<br>salita/discesa (**)                                | 1 Bit          | RWCTU- | [1.008] up/down                                   | 537, 551, 569, 583                                                                                                    |
| Tasto xA/B – numero scenario<br>(**)                                       | 1 Byte         | RWCTU- | [17.001] scene number,<br>[18.001] scene control  | 538, 552, 570, 584                                                                                                    |
| Tasto xA/B – Comando di blocco<br>(**)                                     | 1 Bit          | -WC    | [1.003] enable                                    | 525, 539, 557, 571                                                                                                    |
| Tasto (x) – Comando di<br>commutazione (**)                                | 1 Bit          | RWCTU- | [1.001] switch                                    | 534, 566                                                                                                    |
| Tasto (x) – Comando<br>dimmerazione<br>salita/discesa/stop (**)            | 4 Bit          | R-CT   | [3.007] dimming control,<br>[3.008] blind control | 535, 567                                                                                                    |
| Tasto (x) – Comando stop dedicato (**)                                     | 1 Bit          | RWCTU- | [1.017] trigger                                   | 534, 566                                                                                                    |
| Tasto (x) – Comando stop-step salita/discesa (**)                          | 1 Bit          | R-CT   | [1.007] step                                      | 536, 568                                                                                                    |
| Tasto (x) – comando<br>salita/discesa (**)                                 | 1 Bit          | RWCTU- | [1.008] up/down                                   | 537, 569                                                                                                    |
| Tasto (x) – Comando di blocco<br>(**)                                      | 1 Bit          | -WC    | [1.003] enable                                    | 525, 557                                                                                                    |
| Tasto (x) – LED primo colore A<br>(**)                                     | 1 Bit          | RWCTU- | [1.001] switch                                    | 553, 585                                                                                                    |
| Tasto (x) – LED secondo colore<br>A (**)                                   | 1 Bit          | RWCTU- | [1.001] switch                                    | 554, 586                                                                                                    |
| Tasto (x) – LED primo colore B<br>(**)                                     | 1 Bit          | RWCTU- | [1.001] switch                                    | 555, 587                                                                                                    |
| Tasto (x) – LED secondo colore<br>B (**)                                   | 1 Bit          | RWCTU- | [1.001] switch                                    | 556, 588                                                                                                    |
| Tasto xA/B – Stato<br>commutazione a 1 bit oggetto 1<br>(**)               | 1 Bit          | RWCTU- | [1.001] switch                                    | 526, 540, 558, 572                                                                                                    |
| Tasto xA/B – Stato<br>commutazione a 1 bit oggetto 2<br>(**)               | 1 Bit          | RWCTU- | [1.001] switch                                    | 527, 541, 559, 573                                                                                                    |
| Tasto xA/B – Stato<br>commutazione a 1 bit oggetto 3<br>(**)               | 1 Bit          | RWCTU- | [1.001] switch                                    | 528, 542, 560, 574                                                                                                    |

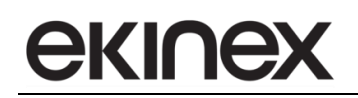

| Nome Oggetto<br>(X = numero di canale)                                    | Dimensi<br>one | Flags  | DPT                                                         | Numero(i) OC       |
|---------------------------------------------------------------------------|----------------|--------|-------------------------------------------------------------|--------------------|
| Tasto xA/B – Stato<br>commutazione a 1 bit oggetto 4<br>(**)              | 1 Bit          | RWCTU- | [1.001] switch                                              | 529, 543, 561, 575 |
| Tasto xA/B – Stato<br>commutazione a 1 bit oggetto 5<br>(**)              | 1 Bit          | RWCTU- | [1.001] switch                                              | 530, 544, 562, 576 |
| Tasto xA/B – Stato<br>commutazione a 1 bit oggetto 6<br>(**)              | 1 Bit          | RWCTU- | [1.001] switch                                              | 531, 545, 563, 577 |
| Tasto xA/B – Stato<br>commutazione a 1 bit oggetto 7<br>(**)              | 1 Bit          | RWCTU- | [1.001] switch                                              | 532, 546, 564, 578 |
| Tasto xA/B – Stato<br>commutazione a 1 bit oggetto 8<br>(**)              | 1 Bit          | RWCTU- | [1.001] switch                                              | 533, 547, 565, 579 |
| Tasto xA/B – Stato<br>commutazione a 2 bit oggetto 1<br>(**)              | 2 Bit          | RWCTU- | [2.001] switch control,<br>[2.008] direction control 1      | 526, 540, 558, 572 |
| Tasto xA/B – Stato<br>commutazione a 2 bit oggetto 2<br>(**)              | 2 Bit          | RWCTU- | [2.001] switch control,<br>[2.008] direction control 1      | 527, 541, 559, 573 |
| Tasto xA/B – Stato<br>commutazione a 2 bit oggetto 3<br>(**)              | 2 Bit          | RWCTU- | [2.001] switch control,<br>[2.008] direction control 1      | 528, 542, 560, 574 |
| Tasto xA/B – Stato<br>commutazione a 2 bit oggetto 4<br>(**)              | 2 Bit          | RWCTU- | [2.001] switch control,<br>[2.008] direction control 1      | 529, 543, 561, 575 |
| Tasto xA/B – Stato<br>commutazione a 2 bit oggetto 5<br>(**)              | 2 Bit          | RWCTU- | [2.001] switch control,<br>[2.008] direction control 1      | 530, 544, 562, 576 |
| Tasto xA/B – Stato<br>commutazione a 2 bit oggetto 6<br>(**)              | 2 Bit          | RWCTU- | [2.001] switch control,<br>[2.008] direction control 1      | 531, 545, 563, 577 |
| Tasto xA/B – Stato<br>commutazione a 2 bit oggetto 7<br>(**)              | 2 Bit          | RWCTU- | [2.001] switch control,<br>[2.008] direction control 1      | 532, 546, 564, 578 |
| Tasto xA/B – Stato<br>commutazione a 2 bit oggetto 8<br>(**)              | 2 Bit          | RWCTU- | [2.001] switch control,<br>[2.008] direction control 1      | 533, 547, 565, 579 |
| Tasto xA/B – Stato<br>commutazione a 1 byte senza<br>segno oggetto 1 (**) | 1 Byte         | RWCTU- | [5.010] counter pulses (0255)                               | 526, 540, 558, 572 |
| Tasto xA/B – Stato<br>commutazione a 1 byte senza<br>segno oggetto 2 (**) | 1 Byte         | RWCTU- | [5.001] percentage (0100%)<br>[5.010] counter pulses (0255) | 527, 541, 559, 573 |
| Tasto xA/B – Stato<br>commutazione a 1 byte senza<br>segno oggetto 3 (**) | 1 Byte         | RWCTU- | [5.001] percentage (0100%)<br>[5.010] counter pulses (0255) | 528, 542, 560, 574 |
| Tasto xA/B – Stato<br>commutazione a 1 byte senza<br>segno oggetto 4 (**) | 1 Byte         | RWCTU- | [5.001] percentage (0100%)<br>[5.010] counter pulses (0255) | 529, 543, 561, 575 |
| Tasto xA/B – Stato<br>commutazione a 1 byte senza<br>segno oggetto 5 (**) | 1 Byte         | RWCTU- | [5.001] percentage (0100%)<br>[5.010] counter pulses (0255) | 530, 544, 562, 576 |
| Tasto xA/B – Stato<br>commutazione a 1 byte senza<br>segno oggetto 6 (**) | 1 Byte         | RWCTU- | [5.001] percentage (0100%)<br>[5.010] counter pulses (0255) | 531, 545, 563, 577 |
| Tasto xA/B – Stato<br>commutazione a 1 byte senza<br>segno oggetto 7 (**) | 1 Byte         | RWCTU- | [5.001] percentage (0100%)<br>[5.010] counter pulses (0255) | 532, 546, 564, 578 |
| Tasto xA/B – Stato<br>commutazione a 1 byte senza<br>segno oggetto 8 (**) | 1 Byte         | RWCTU- | [5.001] percentage (0100%)<br>[5.010] counter pulses (0255) | 533, 547, 565, 579 |

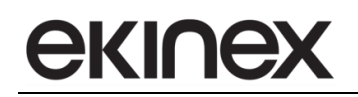

| Nome Oggetto<br>(X = numero di canale)                                    | Dimensi<br>one | Flags  | DPT                                                                         | Numero(i) OC       |
|---------------------------------------------------------------------------|----------------|--------|-----------------------------------------------------------------------------|--------------------|
| Tasto xA/B – Stato<br>commutazione a 1 byte con<br>segno oggetto 1 (**)   | 1 Byte         | RWCTU- | [6.001] percentage (-<br>128127%),<br>[6.010] counter pulses (-<br>128127%) | 526, 540, 558, 572 |
| Tasto xA/B – Stato<br>commutazione a 1 byte con<br>segno oggetto 2 (**)   | 1 Byte         | RWCTU- | [6.001] percentage (-<br>128127%),<br>[6.010] counter pulses (-<br>128127%) | 527, 541, 559, 573 |
| Tasto xA/B – Stato<br>commutazione a 1 byte con<br>segno oggetto 3 (**)   | 1 Byte         | RWCTU- | [6.001] percentage (-<br>128127%),<br>[6.010] counter pulses (-<br>128127%) | 528, 542, 560, 574 |
| Tasto xA/B – Stato<br>commutazione a 1 byte con<br>segno oggetto 4 (**)   | 1 Byte         | RWCTU- | [6.001] percentage (-<br>128127%),<br>[6.010] counter pulses (-<br>128127%) | 529, 543, 561, 575 |
| Tasto xA/B – Stato<br>commutazione a 1 byte con<br>segno oggetto 5 (**)   | 1 Byte         | RWCTU- | [6.001] percentage (-<br>128127%),<br>[6.010] counter pulses (-<br>128127%) | 530, 544, 562, 576 |
| Tasto xA/B – Stato<br>commutazione a 1 byte con<br>segno oggetto 6 (**)   | 1 Byte         | RWCTU- | [6.001] percentage (-<br>128127%),<br>[6.010] counter pulses (-<br>128127%) | 531, 545, 563, 577 |
| Tasto xA/B – Stato<br>commutazione a 1 byte con<br>segno oggetto 7 (**)   | 1 Byte         | RWCTU- | [6.001] percentage (-<br>128127%),<br>[6.010] counter pulses (-<br>128127%) | 532, 546, 564, 578 |
| Tasto xA/B – Stato<br>commutazione a 1 byte con<br>segno oggetto 8 (**)   | 1 Byte         | RWCTU- | [6.001] percentage (-<br>128127%),<br>[6.010] counter pulses (-<br>128127%) | 533, 547, 565, 579 |
| Tasto xA/B – Stato<br>commutazione a 2 byte senza<br>segno oggetto 1 (**) | 2 Bytes        | RWCTU- | [7.001] pulses                                                              | 526, 540, 558, 572 |
| Tasto xA/B – Stato<br>commutazione a 2 byte senza<br>segno oggetto 2 (**) | 2 Bytes        | RWCTU- | [7.001] pulses                                                              | 527, 541, 559, 573 |
| Tasto xA/B – Stato<br>commutazione a 2 byte senza<br>segno oggetto 3 (**) | 2 Bytes        | RWCTU- | [7.001] pulses                                                              | 528, 542, 560, 574 |
| Tasto xA/B – Stato<br>commutazione a 2 byte senza<br>segno oggetto 4 (**) | 2 Bytes        | RWCTU- | [7.001] pulses                                                              | 529, 543, 561, 575 |
| Tasto xA/B – Stato<br>commutazione a 2 byte senza<br>segno oggetto 5 (**) | 2 Bytes        | RWCTU- | [7.001] pulses                                                              | 530, 544, 562, 576 |
| Tasto xA/B – Stato<br>commutazione a 2 byte senza<br>segno oggetto 6 (**) | 2 Bytes        | RWCTU- | [7.001] pulses                                                              | 531, 545, 563, 577 |
| Tasto xA/B – Stato<br>commutazione a 2 byte senza<br>segno oggetto 7 (**) | 2 Bytes        | RWCTU- | [7.001] pulses                                                              | 532, 546, 564, 578 |
| Tasto xA/B – Stato<br>commutazione a 2 byte senza<br>segno oggetto 8 (**) | 2 Bytes        | RWCTU- | [7.001] pulses                                                              | 533, 547, 565, 579 |
| Tasto xA/B – Stato<br>commutazione a 2 byte con<br>segno oggetto 1 (**)   | 2 Bytes        | RWCTU- | [8.001] pulses difference                                                   | 526, 540, 558, 572 |
| Tasto xA/B – Stato<br>commutazione a 2 byte con<br>segno oggetto 2 (**)   | 2 Bytes        | RWCTU- | [8.001] pulses difference                                                   | 527, 541, 559, 573 |
| Tasto xA/B – Stato<br>commutazione a 2 byte con<br>segno oggetto 3 (**)   | 2 Bytes        | RWCTU- | [8.001] pulses difference                                                   | 528, 542, 560, 574 |

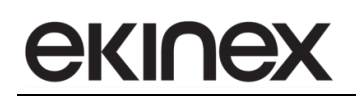

| Nome Oggetto                  | Dimensi   | Flags        | DPT                             | Numero(i) OC       |
|-------------------------------|-----------|--------------|---------------------------------|--------------------|
| (X = numero di canale)        | one       |              |                                 |                    |
| Tasto xA/B – Stato            | 0 Duteo   | DWCTU        | [9,001] pulsos difference       |                    |
| segno oggetto 4 (**)          | 2 Dytes   | RWCIU-       | [8.001] puises difference       | 529, 543, 561, 575 |
| Tasto xA/B – Stato            |           |              |                                 |                    |
| commutazione a 2 byte con     | 2 Bytes   | RWCTU-       | [8.001] pulses difference       | 530, 544, 562, 576 |
| segno oggetto 5 (**)          | -         |              |                                 |                    |
| Tasto xA/B – Stato            |           |              |                                 |                    |
| commutazione a 2 byte con     | 2 Bytes   | RWCTU-       | [8.001] pulses difference       | 531, 545, 563, 577 |
| segno oggetto 6 (^^)          |           |              |                                 |                    |
| Tasto XA/B – Stato            | 2 Butos   | <b>BWCTU</b> | [8 001] pulsos difforence       | 522 546 564 578    |
| segno oggetto 7 (**)          | 2 Dytes   | RWCIU-       | [o.oo i] puises difference      | 552, 540, 504, 578 |
| Tasto xA/B – Stato            |           |              |                                 |                    |
| commutazione a 2 byte con     | 2 Bytes   | RWCTU-       | [8.001] pulses difference       | 533, 547, 565, 579 |
| segno oggetto 8 (**)          | -         |              |                                 |                    |
| Tasto xA/B – Stato            |           |              |                                 |                    |
| commutazione a 2 byte virgola | 2 Bytes   | RWCTU-       | [9.xxx]                         | 526, 540, 558, 572 |
|                               |           |              |                                 |                    |
| Tasto XA/B – Stato            | 2 Bytes   |              |                                 | 527 5/1 559 573    |
| flottante oggetto 2 (**)      | 2 Dytes   | KWC10-       | [3.,,,,]                        | 527, 547, 559, 575 |
| Tasto xA/B – Stato            |           |              |                                 |                    |
| commutazione a 2 byte virgola | 2 Bytes   | RWCTU-       | [9.xxx]                         | 528, 542, 560, 574 |
| flottante oggetto 3 (**)      |           |              |                                 |                    |
| Tasto xA/B – Stato            |           | DIMOTIN      |                                 |                    |
| commutazione a 2 byte virgola | 2 Bytes   | RWCTU-       | [9.xxx]                         | 529, 543, 561, 575 |
|                               |           |              |                                 |                    |
| commutazione a 2 byte virgola | 2 Bytes   | RWCTU-       | [9 xxx]                         | 530 544 562 576    |
| flottante oggetto 5 (**)      | 2 0 9 100 | intere       | [0.004]                         | 000, 011, 002, 010 |
| Tasto xA/B – Stato            |           |              |                                 |                    |
| commutazione a 2 byte virgola | 2 Bytes   | RWCTU-       | [9.xxx]                         | 531, 545, 563, 577 |
| flottante oggetto 6 (**)      |           |              |                                 |                    |
| Tasto xA/B – Stato            | 0 Duteo   | DWCTU        | [0 yand                         |                    |
| flottante oggetto 7 (**)      | 2 Bytes   | RWCIU-       | [9.xxx]                         | 532, 546, 564, 578 |
| Tasto $xA/B = Stato$          |           |              |                                 |                    |
| commutazione a 2 byte virgola | 2 Bytes   | RWCTU-       | [9.xxx]                         | 533, 547, 565, 579 |
| flottante oggetto 8 (**)      | ,         |              |                                 | , - ,,             |
| Temperatura esterna           | 2 Bytes   | -WC          | [9.001] temperature (°C)        | 589                |
| Pioggia                       | 1 Bit     | -WC          | [1.002] boolean                 | 590                |
| Velocità vento                | 1 Byte    | -WC          | [20.014] wind force scale (012) | 591                |
| Velocità vento                | 2 Bytes   | -WC          | [9.028] wind speed (km/h)       | 591                |
| Velocità vento                | 2 Bytes   | -WC          | [9.005] speed (m/s)             | 591                |
| Umidità esterna               | 2 Bytes   | -WC          | [9.007] percentage (%)          | 592                |
| Umidità esterna               | 1 Byte    | -WC          | [5.001] percentage (0100%)      | 592                |
| Pressione atmosferica         | 2 Bytes   | -WC          | [9.006] pressure (Pa)           | 593                |
| Luminosità esterna            | 2 Bytes   | -WC          | [9.004] lux (Lux)               | 594                |
| Crepuscolare                  | 1 Bit     | -WC          | [1.002] boolean                 | 595                |
| Allarme 1                     | 1 Bit     | -WC          | [1.005] alarm                   | 596                |
| Allarme 2                     | 1 Bit     | -WC          | [1.005] alarm                   | 597                |
| Allarme 3                     | 1 Bit     | -WC          | [1.005] alarm                   | 598                |
| Allarme 4                     | 1 Bit     | -WC          | [1.005] alarm                   | 599                |
| Allarme 5                     | 1 Bit     | -WC          | [1.005] alarm                   | 600                |
| Allarme 6                     | 1 Bit     | -WC          | [1.005] alarm                   | 601                |
| Allarme 7                     | 1 Bit     | -WC          | [1.005] alarm                   | 602                |
| Allarme 8                     | 1 Bit     | -WC          | [1.005] alarm                   | 603                |
| Allarme 9                     | 1 Bit     | -WC          | [1.005] alarm                   | 604                |
| Allarme 10                    | 1 Bit     | -WC          | [1.005] alarm                   | 605                |
| Allarme 11                    | 1 Bit     | -WC          | [1.005] alarm                   | 606                |
| Allarme 12                    | 1 Bit     | -WC          | [1.005] alarm                   | 607                |
|                               |           |              |                                 |                    |

| Nome Oggetto                                       | Dimensi        | Flags  | DPT                                                                         | Numero(i) OC                                        |
|----------------------------------------------------|----------------|--------|-----------------------------------------------------------------------------|-----------------------------------------------------|
| (X = numero di canale)                             |                | N/C    | [1,005] alarm                                                               | 609                                                 |
| Allarma 14                                         |                | -000   | [1.005] alarm                                                               | 608                                                 |
| Allarma 15                                         | 1 Dit<br>1 Dit |        | [1.005] alaini                                                              | 610                                                 |
| Allarma 16                                         | 1 Dil<br>1 Bit | -wc    | [1.005] alarm                                                               | 611                                                 |
|                                                    | 1 Dit          | -wc    | [1.005] alarm                                                               | 612                                                 |
|                                                    | 1 Dit          | -wc    | [1.005] alarm                                                               | 612                                                 |
|                                                    | 1 Dit          | -wc    | [1.005] alarm                                                               | 614                                                 |
|                                                    | 1 Dit          | -wc    | [1.005] alarm                                                               | 615                                                 |
| Simulazione di presenza 1                          | 1 Bit          | RWCTU- | [1.000] alarit                                                              | 615                                                 |
| Simulazione di presenza 2                          | 1 Bit          | RWCTU- | [1.001] switch                                                              | 617                                                 |
| Simulazione di presenza 3                          | 1 Bit          | RWCTU- | [1.001] switch                                                              | 618                                                 |
| Simulazione di presenza 4                          | 1 Bit          | RWCTU- | [1.001] switch                                                              | 619                                                 |
| Simulazione di presenza 5                          | 1 Bit          | RWCTU- | [1.001] switch                                                              | 620                                                 |
| Simulazione di presenza 6                          | 1 Bit          | RWCTU- | [1.001] switch                                                              | 621                                                 |
| Simulazione di presenza 7                          | 1 Bit          | RWCTU- | [1.001] switch                                                              | 622                                                 |
| Simulazione di presenza 8                          | 1 Bit          | RWCTU- | [1.001] switch                                                              | 623                                                 |
| Simulazione di presenza 9                          | 1 Bit          | RWCTU- | [1.001] switch                                                              | 624                                                 |
| Simulazione di presenza 10                         | 1 Bit          | RWCTU- | [1.001] switch                                                              | 625                                                 |
| Simulazione di presenza 11                         | 1 Bit          | RWCTU- | [1.001] switch                                                              | 626                                                 |
| Simulazione di presenza 12                         | 1 Bit          | RWCTU- | [1.001] switch                                                              | 627                                                 |
| Simulazione di presenza 13                         | 1 Bit          | RWCTU- | [1.001] switch                                                              | 628                                                 |
| Simulazione di presenza 14                         | 1 Bit          | RWCTU- | [1.001] switch                                                              | 629                                                 |
| Simulazione di presenza 15                         | 1 Bit          | RWCTU- | [1.001] switch                                                              | 630                                                 |
| Simulazione di presenza 16                         | 1 Bit          | RWCTU- | [1.001] switch                                                              | 631                                                 |
| Attivazione simulazione di presenza                | 1 Bit          | -WC    | [1.001] switch                                                              | 632                                                 |
| Timer X – comando a 1 bit                          | 1 Bit          | R-CT   | [1.001] switch                                                              | 633, 634, 635, 636, 637,<br>638, 639, 640, 641, 642 |
| Timer X – comando a 2 bit                          | 2 Bit          | R-CT   | [2.001] switch control,<br>[2.008] direction control 1                      | 633, 634, 635, 636, 637,<br>638, 639, 640, 641, 642 |
| Timer X – comando a 1 byte                         | 1 Byte         | R-CT   | [5.010] counter pulses (0255)                                               | 633, 634, 635, 636, 637,<br>638, 630, 640, 641, 642 |
| Timer X – comando percentuale                      | 1 Byte         | R-CT   | [5.001] percentage (0100%)                                                  | 633, 634, 635, 636, 637,<br>630, 630, 640, 641, 642 |
|                                                    | -              |        |                                                                             | 638, 639, 640, 641, 642                             |
| Timer X – comando a 1 byte con segno               | 1 Byte         | R-CT   | [6.010] percentage (-<br>128127%),<br>[6.010] counter pulses (-<br>128127%) | 633, 634, 635, 636, 637,<br>638, 639, 640, 641, 642 |
| Timer X – comando a 2 byte senza segno             | 2 Bytes        | R-CT   | [7.001] pulses                                                              | 633, 634, 635, 636, 637,<br>638, 639, 640, 641, 642 |
| Timer X – comando a 2 byte con segno               | 2 Bytes        | R-CT   | [8.001] pulses difference                                                   | 633, 634, 635, 636, 637,<br>638, 639, 640, 641, 642 |
| Timer X – comando a 2 byte virgola mobile          | 2 Bytes        | R-CT   | [9.xxx]                                                                     | 633, 634, 635, 636, 637,<br>638, 639, 640, 641, 642 |
| Timer X – comando numero<br>scenario               | 1 Byte         | R-CT   | [17.001] scene number                                                       | 633, 634, 635, 636, 637,<br>638, 639, 640, 641, 642 |
| Timer X – abilita                                  | 1 Bit          | -WC    | [1.003] enable                                                              | 643, 644, 645, 646, 647,<br>648, 649, 650, 651, 652 |
| Multimedia<br>accensione/spegnimento               | 1 Bit          | R-CT   | [1.001] switch                                                              | 653                                                 |
| Multimedia salta                                   | 1 Bit          | R-CT   | [1.007] step                                                                | 654                                                 |
| Multimedia<br>avanzamento/riavvolgimento<br>rapido | 4 Bit          | R-CT   | [3.007] dimming control                                                     | 655                                                 |
| Multimedia play-stop                               | 1 Bit          | R-CT   | [1.010] start/stop                                                          | 656                                                 |
| Multimedia passo regolazione volume                | 1 Bit          | R-CT   | [1.007] step                                                                | 657                                                 |
| Multimedia muto                                    | 1 Bit          | R-CT   | [1.003] enable                                                              | 658                                                 |

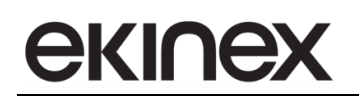

| Nome Oggetto<br>( $X = numero di canale$ )                             | Dimensi<br>one | Flags  | DPT                                                                                | Numero(i) OC                                |
|------------------------------------------------------------------------|----------------|--------|------------------------------------------------------------------------------------|---------------------------------------------|
| Multimedia testo                                                       | 14 Bytes       | -WC    | [16.000] Character String<br>(ASCII),<br>[16.001] Character String (ISO<br>8859-1) | 659                                         |
| Multimedia abilitare modo sleeping                                     | 1 Bit          | R-CT   | [1.003] enable                                                                     | 660                                         |
| Multimedia tempo modo sleeping                                         | 2 Bytes        | R-CT   | [7.006] time (min)                                                                 | 661                                         |
| Multimedia passo regolazione<br>bassi                                  | 1 Bit          | R-CT   | [1.007] step                                                                       | 662                                         |
| Multimedia passo regolazione alti                                      | 1 Bit          | R-CT   | [1.007] step                                                                       | 663                                         |
| Multimedia passo bilanciamento                                         | 1 Bit          | R-CT   | [1.007] step                                                                       | 664                                         |
| Zona n(da 1 a 8) - Sensore 1<br>temperatura                            | 2 Bytes        | -WC    | [9.1] DPT_Value_Temp                                                               | 665, 718, 771, 824,<br>877, 930, 983, 1036  |
| Zona n(da 1 a 8) - Sensore 2<br>temperatura                            | 2 Bytes        | -WC    | [9.1] DPT_Value_Temp                                                               | 666, 719, 772, 825,<br>878, 931, 984, 1037  |
| Zona n(da 1 a 8) - Sensore 3<br>temperatura                            | 2 Bytes        | -WC    | [9.1] DPT_Value_Temp                                                               | 667, 720, 773, 826,<br>879, 932, 985, 1038  |
| Zona n(da 1 a 8) - Sensore 4<br>temperatura                            | 2 Bytes        | -WC    | [9.1] DPT_Value_Temp                                                               | 668, 721, 774, 827,<br>880, 933, 986, 1039  |
| Zona n(da 1 a 8) - Temperatura pesata                                  | 2 Bytes        | R-CT   | [9.1] DPT_Value_Temp                                                               | 669, 722, 775, 828,<br>881, 934, 987, 1040  |
| Zona n(da 1 a 8) - Sensore<br>umidità                                  | 2 Bytes        | -WC    | [9.7] DPT_Value_Humidity                                                           | 670, 723, 776, 829,<br>882, 935, 988, 1041  |
| Zona n(da 1 a 8) - Sensore<br>umidità (1 byte)                         | 1 Byte         | -WC    | [5.1] DPT_Scaling                                                                  | 670, 723, 776, 829,<br>882, 935, 988, 1041  |
| Zona n(da 1 a 8) - Sensore<br>qualità aria                             | 2 Bytes        | -WC    | [9.8] DPT_Value_AirQuality                                                         | 671, 724, 777, 830,<br>883, 936, 989, 1042  |
| Zona n(da 1 a 8) - Setpoint<br>attuale                                 | 2 Bytes        | R-CT   | [9.1] DPT_Value_Temp                                                               | 672, 725, 778, 831,<br>884, 937, 990, 1043  |
| Zona n(da 1 a 8) - Setpoint manuale                                    | 2 Bytes        | RWCTU- | [9.1] DPT_Value_Temp                                                               | 674, 727, 780, 833,<br>886, 939, 992, 1045  |
| Zona n(da 1 a 8) - Stato setpoint manuale inserito                     | 1 Byte         | RWCTU- | [1.11] DPT_State                                                                   | 675, 728, 781. 834,<br>887, 940, 993, 1046  |
| Zona n(da 1 a 8) - Setpoint comfort (riscaldamento)                    | 2 Bytes        | RWCTU- | [9.1] DPT_Value_Temp                                                               | 676, 729, 782, 835,<br>888, 941, 994, 1047  |
| Zona n(da 1 a 8) - Setpoint<br>comfort (raffreddamento)                | 2 Bytes        | RWCTU- | [9.1] DPT_Value_Temp                                                               | 677, 730, 783, 836,<br>889, 942, 995, 1048  |
| Zona n(da 1 a 8) - Setpoint standby (riscaldamento)                    | 2 Bytes        | RWCTU- | [9.1] DPT_Value_Temp                                                               | 678, 731, 784, 837,<br>890, 943, 996, 1049  |
| Zona n(da 1 a 8) - Setpoint standby (raffreddamento)                   | 2 Bytes        | RWCTU- | [9.1] DPT_Value_Temp                                                               | 679, 732, 785, 838,<br>891, 944, 997, 1050  |
| Zona n(da 1 a 8) - Setpoint<br>economy (riscaldamento)                 | 2 Bytes        | RWCTU- | [9.1] DPT_Value_Temp                                                               | 680, 733, 786, 839,<br>892, 945, 998, 1051  |
| Zona n(da 1 a 8) - Setpoint<br>economy (raffreddamento)                | 2 Bytes        | RWCTU- | [9.1] DPT_Value_Temp                                                               | 681, 734, 787, 840,<br>893, 946, 999, 1052  |
| Zona n(da 1 a 8) - Setpoint<br>protezione edificio<br>(riscaldamento)  | 2 Bytes        | RWCTU- | [9.1] DPT_Value_Temp                                                               | 682, 735, 788, 841,<br>894, 947, 1000, 1053 |
| Zona n(da 1 a 8) - Setpoint<br>protezione edificio<br>(raffreddamento) | 2 Bytes        | RWCTU- | [9.1] DPT_Value_Temp                                                               | 683, 736, 789, 842,<br>895, 948, 1001, 1054 |
| Zona n(da 1 a 8) - Comando<br>uscita riscaldamento                     | 1 Bit          | R-CT   | [1.1] DPT_Switch                                                                   | 684, 737, 790, 843,<br>896, 949, 1002, 1055 |
| Zona n(da 1 a 8) - Comando<br>uscita riscaldamento (1 byte)            | 1 Byte         | R-CT   | [5.1] DPT_Scaling                                                                  | 684, 737, 790, 843,<br>896, 949, 1002, 1055 |
| Zona n(da 1 a 8) – comando<br>riscaldamento e raffreddamento           | 1 Bit          | R-CT   | [1.1] DPT_Switch                                                                   | 684, 737, 790, 843,<br>896, 949, 1002, 1055 |

| Nome Oggetto<br>( $X = numero di canale$ )                                  | Dimensi<br>one | Flags  | DPT                                                | Numero(i) OC                                |
|-----------------------------------------------------------------------------|----------------|--------|----------------------------------------------------|---------------------------------------------|
| Zona n(da 1 a 8) – comando<br>riscaldamento e raffreddamento                | 1 Byte         | R-CT   | [5.1] DPT_Scaling                                  | 684, 737, 790, 843,<br>896, 949, 1002, 1055 |
| Zona n(da 1 a 8) - Comando<br>uscita riscaldamento ausiliario               | 1 Bit          | R-CT   | [1.1] DPT_Switch                                   | 685, 738, 791, 844,<br>897, 950, 1003, 1056 |
| Zona n(da 1 a 8) - Comando<br>uscita riscaldam. e raffreddam.<br>ausiliario | 1 Bit          | R-CT   | [1.1] DPT_Switch                                   | 685, 738, 791, 844,<br>897, 950, 1003, 1056 |
| Zona n(da 1 a 8) - Comando<br>uscita raffreddamento                         | 1 Bit          | R-CT   | [1.1] DPT_Switch                                   | 686, 739, 792, 845,<br>898, 951, 1004, 1057 |
| Zona n(da 1 a 8) - Comando<br>uscita raffreddamento                         | 1 Byte         | R-CT   | [5.1] DPT_Scaling                                  | 686, 739, 792, 845,<br>898, 951, 1004, 1057 |
| Zona n(da 1 a 8) - Comando<br>uscita raffreddamento ausiliario              | 1 Bit          | R-CT   | [1.1] DPT_Switch                                   | 687, 740, 793, 846,<br>899, 952, 1005, 1058 |
| Zona n(da 1 a 8) - Disabilitare riscaldamento ausiliario                    | 1 Bit          | -WC    | [1.3] DPT_Enable                                   | 688, 741, 794, 847,<br>900, 953, 1006, 1059 |
| Zona n(da 1 a 8) - Disabilitare raffreddamento ausiliario                   | 1 Bit          | -WC    | [1.3] DPT_Enable                                   | 689, 742, 795, 848,<br>901, 954, 1007, 1060 |
| Zona n(da 1 a 8) - Stato<br>riscaldamento/raffreddamento<br>out             | 1 Bit          | R-CT   | [1.100] DPT_Heat_Cool                              | 690, 743, 796, 849,<br>902, 955, 1008, 1061 |
| Zona n(da 1 a 8) - Stato<br>riscaldamento/raffreddamento in                 | 1 Bit          | -WC    | [1.100] DPT_Heat_Cool                              | 691, 744, 797, 850,<br>903, 956, 1009, 1062 |
| Zona n(da 1 a 8) - Stato velocità ventilante (contatore)                    | 1 Byte         | R-CT   | [5.10] DPT_Value_1_Ucount                          | 692, 745, 798, 851,<br>904, 957, 1010, 1063 |
| Zona n(da 1 a 8) - Stato OFF<br>ventilante                                  | 1 Bit          | R-CT   | [1.1] DPT_Switch                                   | 693, 746, 799, 852,<br>905, 958, 1011, 1064 |
| Zona n(da 1 a 8) - Stato velocità ventilante (continua)                     | 1 Byte         | R-CT   | [5.1] DPT_Scaling                                  | 694, 747, 800, 853,<br>906, 959, 1012, 1064 |
| Zona n(da 1 a 8) - Stato Velocità<br>1 ventilante                           | 1 Bit          | R-CT   | [1.1] DPT_Switch                                   | 694, 747, 800, 853,<br>906, 959, 1012, 1064 |
| Zona n(da 1 a 8) - Stato Velocità<br>2 ventilante                           | 1 Bit          | R-CT   | [1.1] DPT_Switch                                   | 695, 748, 801, 854,<br>907, 960, 1013, 1065 |
| Zona n(da 1 a 8) - Stato Velocità<br>3 ventilante                           | 1 Bit          | R-CT   | [1.1] DPT_Switch                                   | 696, 749, 802, 855,<br>908, 961, 1014, 1066 |
| Zona n(da 1 a 8) - Velocità ventilante in manuale (continua)                | 1 Byte         | -WC    | [5.1] DPT_Scaling                                  | 697, 750, 803, 856,<br>909, 962, 1015, 1067 |
| Zona n(da 1 a 8) - Velocità ventilante in manuale (contatore)               | 1 Byte         | -WC    | [5.10] DPT_Value_1_Ucount                          | 698, 751, 804, 857,<br>910, 963, 1016, 1068 |
| Zona n(da 1 a 8) - Stato ventilante in manuale inserita                     | 1 Bit          | RWCTU- | [1.11] DPT_State                                   | 699, 752, 805, 858,<br>911, 964, 1017, 1069 |
| Zona n(da 1 a 8) - Disabilitare<br>controllore ventilatore                  | 1 Bit          | -WC    | [1.2] DPT_Bool                                     | 700, 753, 806, 859,<br>912, 965, 1018, 1070 |
| Zona n(da 1 a 8) – Temperatura batteria di scambio                          | 2 Bytes        | -WC    | [9.1] DPT_Value_Temp                               | 701, 754, 807, 860,<br>913, 966, 1019, 1071 |
| Zona n(da 1 a 8) - Contatto<br>finestra 1                                   | 1 Bit          | -WC    | [1.19] DPT_Window_Door                             | 702, 755, 808, 861,<br>914, 967, 1020, 1072 |
| Zona n(da 1 a 8) - Contatto<br>finestra 2                                   | 1 Bit          | -WC    | [1.19] DPT_Window_Door                             | 703, 756, 809, 862,<br>915, 968, 1021, 1073 |
| Zona n(da 1 a 8) - Contatto<br>finestra 3                                   | 1 Bit          | -WC    | [1.19] DPT_Window_Door                             | 704, 757, 810, 863,<br>916, 969, 1022, 1074 |
| Zona n(da 1 a 8) - Contatto<br>finestra 4                                   | 1 Bit          | -WC    | [1.19] DPT_Window_Door                             | 705, 758, 811, 864,<br>917, 970, 1023, 1075 |
| Zona n(da 1 a 8) - Numero<br>scenario HVAC                                  | 1 Byte         | -WC    | [17.1] DPT_SceneNumber,<br>[18.1] DPT_SceneControl | 706, 759, 812, 865,<br>918, 971, 1024, 1076 |
| Zona n(da 1 a 8) - Sensore di<br>presenza 1                                 | 1 Bit          | -WC    | [1.18] DPT_Occupancy                               | 707, 760, 813, 866,<br>919, 972, 1025, 1077 |
| Zona n(da 1 a 8) - Sensore di<br>presenza 2                                 | 1 Bit          | -WC    | [1.18] DPT_Occupancy                               | 708, 761, 814, 867,<br>920, 973, 1026, 1078 |
| Zona n(da 1 a 8) - Sensore di<br>presenza 3                                 | 1 Bit          | -WC    | [1.18] DPT_Occupancy                               | 709, 762, 815, 868,<br>921, 974, 1027, 1079 |

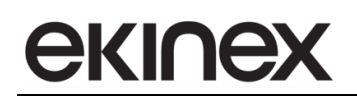

| Nome Oggetto<br>(X = numero di canale)                     | Dimensi<br>one | Flags  | DPT                   | Numero(i) OC                                |
|------------------------------------------------------------|----------------|--------|-----------------------|---------------------------------------------|
| Zona n(da 1 a 8) - Sensore di<br>presenza 4                | 1 Bit          | -WC    | [1.18] DPT_Occupancy  | 710, 763, 816, 869,<br>922, 975, 1028, 1080 |
| Zona n(da 1 a 8) - Modo HVAC<br>in                         | 1 Byte         | -WC    | [20.102] DPT_HVACMode | 711, 764, 817, 870,<br>923, 976, 1029, 1081 |
| Zona n(da 1 a 8) - Modo HVAC forzato                       | 1 Byte         | -WC    | [20.102] DPT_HVACMode | 712, 765, 818, 871,<br>924, 977, 1030, 1082 |
| Zona n(da 1 a 8) - Modo HVAC<br>out                        | 1 Byte         | R-CT   | [20.102] DPT_HVACMode | 713, 766, 819, 872,<br>925, 978, 1031, 1083 |
| Zona n(da 1 a 8) - Modo HVAC<br>manuale                    | 1 Byte         | -WC    | [20.102] DPT_HVACMode | 714, 767, 820, 873,<br>926, 979, 1032, 1084 |
| Zona n(da 1 a 8) - Stato<br>programma orario HVAC inserito | 1 Bit          | RWCTU- | [1.11] DPT_State      | 715, 768, 821, 874,<br>927, 980, 1033, 1085 |
| Zona n(da 1 a 8) - Blocco<br>Setpoint di temperatura       | 1 Bit          | -WC    | [1.3] DPT_Enable      | 716, 769, 822, 875,<br>928, 981, 1034, 1086 |
| Zona n(da 1 a 8) - Blocco modo<br>manuale                  | 1 Bit          | -WC    | [1.3] DPT_Enable      | 717, 770, 823, 876,<br>929, 982, 1035, 1087 |

## 15.2 Sommario dei simboli per la personalizzazione dei pulsanti

|                                 |                                   | ¥                             | DO NOT<br>DISTURB                |
|---------------------------------|-----------------------------------|-------------------------------|----------------------------------|
| 00 – nessun simbolo             | AA – suoneria                     | AB – carico elettrico         | AC – do not disturb              |
|                                 |                                   |                               |                                  |
| AD – porta autorimessa          | AE – cancello                     | AF – sbarra                   | AG – ingresso pedonale           |
| 102                             |                                   | O                             |                                  |
| AH – irrigazione                | AI – illuminazione a<br>piantana  | AL – illuminazione a parete   | AM – illuminazione a<br>soffitto |
|                                 |                                   | <u>S</u> Z                    |                                  |
| AN – illuminazione a<br>faretto | AO – illuminazione<br>rampa scale | AP – illuminazione<br>esterni | AQ – illuminazione<br>generica   |
|                                 | MAKE UP<br>ROOM                   |                               | OFF                              |
| AR – dimmerazione               | AS – make up room                 | AT – diffusione sonora        | AU – spegnimento                 |
| ON                              |                                   |                               |                                  |
| AV – accensione                 | AZ – tapparella,<br>veneziana     | BA – tenda interna            | BB – tenda esterna               |
|                                 |                                   | (P)                           |                                  |
| BC – carico elettrico<br>mobile | BD – scenario comfort             | BE – scenario<br>irrigazione  | BF – scenario<br>illuminazione   |

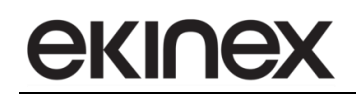

|                                        |                                |                                | OFF                                |
|----------------------------------------|--------------------------------|--------------------------------|------------------------------------|
| BG – scenario<br>illuminazione esterni | BH – scenario manuale          | BI – scenario notte            | BL – scenario off                  |
| BM – scenario on                       | BN – scenario tapparelle       | BO – scenario                  | BP – scenario tende                |
|                                        | salita                         | tapparelle discesa             | salita                             |
|                                        |                                |                                |                                    |
| BQ – scenario tende<br>discesa         | BR – scenario party            | BS – scenario presenza         | BT – scenario standby              |
| 0                                      | 3                              |                                |                                    |
| BU – serratura porta                   | BV – sblocco                   | BZ – blocco                    | CA – servizio in camera            |
|                                        | Ł                              |                                |                                    |
| CB – servizio                          | CC – diversamente abili        | CD – soccorso                  | CE – altoparlante                  |
|                                        | <b>a</b> ↑                     | Ļ                              |                                    |
| CF – temperatura                       | CG – aumento<br>temperatura    | CH – riduzione<br>temperatura  | CI – ventilatore                   |
|                                        | 2                              | 3                              |                                    |
| CL – velocità 1<br>ventilatore         | CM – velocità 2<br>ventilatore | CN – velocità 3<br>ventilatore | CO – incremento<br>(freccia piena) |

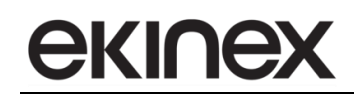

|                                       | $\bigtriangleup$                        |                                        |                                    |
|---------------------------------------|-----------------------------------------|----------------------------------------|------------------------------------|
|                                       |                                         |                                        |                                    |
|                                       |                                         |                                        |                                    |
|                                       |                                         | $\bigtriangledown$                     |                                    |
| CP – decremento                       | CQ – incremento                         | CR – decremento                        |                                    |
| (freccia piena)                       | (freccia vuota)                         | (freccia vuota)                        |                                    |
|                                       | 1                                       |                                        |                                    |
|                                       | +                                       |                                        |                                    |
|                                       |                                         |                                        |                                    |
|                                       |                                         |                                        |                                    |
|                                       | <b></b>                                 | +                                      |                                    |
| ZZ – nessun simbolo                   | ZV – più superiore                      | ZU – più inferiore                     | ZI – meno superiore                |
|                                       |                                         |                                        |                                    |
|                                       |                                         |                                        |                                    |
|                                       |                                         |                                        |                                    |
| _                                     |                                         |                                        |                                    |
| ZS – meno inferiore                   | ZR – freccia semplice<br>verso l'alto   | ZQ – freccia sempice<br>verso il basso | ZP – freccia vuota verso<br>l'alto |
|                                       |                                         |                                        | 0                                  |
|                                       |                                         |                                        |                                    |
|                                       |                                         |                                        |                                    |
| $\bigtriangledown$                    |                                         |                                        |                                    |
| ZO – freccia vuota verso              | ZN – freccia piena verso                | ZM – freccia piena verso               | ZL – cerchio vuoto                 |
| il basso                              | l'alto                                  | il basso                               | superiore                          |
|                                       | $\bigcirc$                              |                                        | 000                                |
|                                       |                                         |                                        |                                    |
|                                       |                                         |                                        |                                    |
| 0                                     |                                         | 0                                      |                                    |
| ZI – cerchio vuoto                    | ZH – cerchio pieno                      | ZG – cerchio pieno                     | ZF – triplo cerchio vuoto          |
| inferiore                             | superiore                               | inferiore                              | superiore                          |
|                                       | 000                                     |                                        |                                    |
|                                       |                                         |                                        | 0                                  |
|                                       |                                         |                                        | 0                                  |
|                                       |                                         |                                        |                                    |
| 7E triplo corchio vuoto               | 7D triplo corchio piono                 | 7C triple corchia piene                | 7P triplo corchio vuoto            |
| inferiore                             | superiore                               | inferiore                              | a sinistra                         |
|                                       |                                         |                                        |                                    |
|                                       |                                         |                                        |                                    |
| 0                                     | 0                                       | 0                                      |                                    |
| ŏ                                     | ŏ                                       | ŏ                                      |                                    |
|                                       |                                         |                                        |                                    |
| ZA – triplo cerchio vuoto<br>a destra | VZ – triplo cerchio pieno<br>a sinistra | VV – triplo cerchio pieno<br>a destra  |                                    |

## 15.3 Sommario degli allarmi di sistema

| Codice allarme | Descrizione                                                   |
|----------------|---------------------------------------------------------------|
| 2              | Sensore temperatura integrato guasto <sup>3</sup>             |
| 100            | Timeout data e ora                                            |
| 102            | Zona 1 - Timeout sonda mandata per avvio ventilatore          |
| 103            | Zona 2 - Timeout sonda mandata per avvio ventilatore          |
| 104            | Zona 3 - Timeout sonda mandata per avvio ventilatore          |
| 105            | Zona 4 - Timeout sonda mandata per avvio ventilatore          |
| 106            | Zona 5 - Timeout sonda mandata per avvio ventilatore          |
| 107            | Zona 6 - Timeout sonda mandata per avvio ventilatore          |
| 108            | Zona 7 - Timeout sonda mandata per avvio ventilatore          |
| 109            | Zona 8 - Timeout sonda mandata per avvio ventilatore          |
| 110            | Zona 1 - Timeout sensore umidità relativa ambiente            |
| 111            | Zona 2 - Timeout sensore umidità relativa ambiente            |
| 112            | Zona 3 - Timeout sensore umidità relativa ambiente            |
| 113            | Zona 4 - Timeout sensore umidità relativa ambiente            |
| 114            | Zona 5 - Timeout sensore umidità relativa ambiente            |
| 115            | Zona 6 - Timeout sensore umidità relativa ambiente            |
| 116            | Zona 7 - Timeout sensore umidità relativa ambiente            |
| 117            | Zona 8 - Timeout sensore umidità relativa ambiente            |
| 118            | Timeout sensore temperatura esterna pagina grafica meteo      |
| 119            | Timeout sensore pioggia pagina grafica meteo                  |
| 120            | Timeout sensore velocità del vento pagina grafica meteo       |
| 121            | Timeout sensore umidità relativa esterna pagina grafica meteo |
| 122            | Timeout sensore pressione esterna pagina grafica meteo        |
| 123            | Timeout sensore luminosità esterna pagina grafica meteo       |
| 124            | Timeout sensore crepuscolare esterno pagina grafica meteo     |
| 125            | Zona 1 - Timeout sensore esterno 1 temperatura interna        |
| 126            | Zona 1 - Timeout sensore esterno 2 temperatura interna        |
| 127            | Zona 1 - Timeout sensore esterno 3 temperatura interna        |
| 128            | Zona 1 - Timeout sensore esterno 4 temperatura interna        |
| 129            | Zona 2 - Timeout sensore esterno 1 temperatura interna        |
| 130            | Zona 2 - Timeout sensore esterno 2 temperatura interna        |
| 131            | Zona 2 - Timeout sensore esterno 3 temperatura interna        |
| 132            | Zona 2 - Timeout sensore esterno 4 temperatura interna        |
| 133            | Zona 3 - Timeout sensore esterno 1 temperatura interna        |
| 134            | Zona 3 - Timeout sensore esterno 2 temperatura interna        |
| 135            | Zona 3 - Timeout sensore esterno 3 temperatura interna        |
| 136            | Zona 3 - Timeout sensore esterno 4 temperatura interna        |
| 137            | Zona 4 - Timeout sensore esterno 1 temperatura interna        |
| 138            | Zona 4 - Timeout sensore esterno 2 temperatura interna        |
| 139            | Zona 4 - Timeout sensore esterno 3 temperatura interna        |
| 140            | Zona 4 - Timeout sensore esterno 4 temperatura interna        |
| 141            | Zona 5 - Timeout sensore esterno 1 temperatura interna        |
| 142            | Zona 5 - Timeout sensore esterno 2 temperatura interna        |
| 143            | Zona 5 - Timeout sensore esterno 3 temperatura interna        |
| 144            | Zona 5 - Timeout sensore esterno 4 temperatura interna        |
| 145            | Zona 6 - Timeout sensore esterno 1 temperatura interna        |

<sup>3</sup> Solo per versione EK-EF2-TP

| Codice allarme | Descrizione                                                  |
|----------------|--------------------------------------------------------------|
| 146            | Zona 6 - Timeout sensore esterno 2 temperatura interna       |
| 147            | Zona 6 - Timeout sensore esterno 3 temperatura interna       |
| 148            | Zona 6 - Timeout sensore esterno 4 temperatura interna       |
| 149            | Zona 7 - Timeout sensore esterno 1 temperatura interna       |
| 150            | Zona 7 - Timeout sensore esterno 2 temperatura interna       |
| 151            | Zona 7 - Timeout sensore esterno 3 temperatura interna       |
| 152            | Zona 7 - Timeout sensore esterno 4 temperatura interna       |
| 153            | Zona 8 - Timeout sensore esterno 1 temperatura interna       |
| 154            | Zona 8 - Timeout sensore esterno 2 temperatura interna       |
| 155            | Zona 8 - Timeout sensore esterno 3 temperatura interna       |
| 156            | Zona 8 - Timeout sensore esterno 4 temperatura interna       |
| 202            | Zona 1 - Guasto sonda mandata per avvio ventilatore          |
| 203            | Zona 2 - Guasto sonda mandata per avvio ventilatore          |
| 204            | Zona 3 - Guasto sonda mandata per avvio ventilatore          |
| 205            | Zona 4 - Guasto sonda mandata per avvio ventilatore          |
| 200            | Zona 5 - Guasto sonda mandata per avvio ventilatore          |
| 200            | Zona 6 - Guasto sonda mandata per avvio ventilatore          |
| 207            | Zona Z - Guasto sonda mandata per avvio ventilatore          |
| 208            | Zona ? - Guasto sonda mandata per avvio ventilatore          |
| 209            | Zona 6 - Guasto sonoara umidità relativa ambiente            |
| 210            | Zona 1 - Guasto sensore umidità relativa ambiente            |
| 211            | Zona 2 - Guasto sensore umidita relativa ambiente            |
| 212            | Zona 3 - Guasto sensore umidita relativa ambiente            |
| 213            | Zona 4 - Guasto sensore umidita relativa ambiente            |
| 214            | Zona 5 - Guasto sensore umidita relativa ambiente            |
| 215            | Zona 6 - Guasto sensore umidità relativa ambiente            |
| 210            | Zona 8 - Guasto sensore umidità relativa ambiente            |
| 218            | Guasto sensore temperatura esterna pagina grafica meteo      |
| 220            | Guasto sensore velocità del vento pagina grafica meteo       |
| 221            | Guasto sensore umidità relativa esterna pagina grafica meteo |
| 222            | Guasto sensore pressione esterna pagina grafica meteo        |
| 223            | Guasto sensore luminosità esterna pagina grafica meteo       |
| 225            | Zona 1 - Guasto sensore esterno 1 temperatura interna        |
| 226            | Zona 1 - Guasto sensore esterno 2 temperatura interna        |
| 220            | Zona 1 - Guasto sensore esterno 3 temperatura interna        |
| 228            | Zona 1 - Guasto sensore esterno 4 temperatura interna        |
| 220            | Zona 2 - Guasto sensore esterno 1 temperatura interna        |
| 220            | Zona 2 - Guasto sensore esterno 2 temperatura interna        |
| 230            | Zona 2 - Guasto sensore esterno 2 temperatura interna        |
| 231            | Zona 2 - Guasto sensore esterno 4 temperatura interna        |
| 232            | Zona 2 - Guasto sensore esterno 4 temperatura interna        |
| 233            | Zona 3 - Guasto sensore esterno 1 temperatura interna        |
| 234            | Zona 3 - Guasto sensore esterno 2 temperatura interna        |
| 235            | Zona 3 - Guasto sensore esterno 3 temperatura interna        |
| 236            | Zona 5 - Guasto sensore esterno 4 temperatura interna        |
| 237            | Zona 4 - Guasto sensore esterno 1 temperatura interna        |
| 238            | Zona 4 - Guasto sensore esterno 2 temperatura interna        |
| 239            | Zona 4 - Guasto sensore esterno 3 temperatura interna        |
| 240            | Zona 4 - Guasto sensore esterno 4 temperatura interna        |
| 241            | Zona 5 - Guasto sensore esterno 1 temperatura interna        |
| 242            | Zona 5 - Guasto sensore esterno 2 temperatura interna        |
| 243            | Zona 5 - Guasto sensore esterno 3 temperatura interna        |

| Codice allarme | Descrizione                                           |
|----------------|-------------------------------------------------------|
| 244            | Zona 5 - Guasto sensore esterno 4 temperatura interna |
| 245            | Zona 6 - Guasto sensore esterno 1 temperatura interna |
| 246            | Zona 6 - Guasto sensore esterno 2 temperatura interna |
| 247            | Zona 6 - Guasto sensore esterno 3 temperatura interna |
| 248            | Zona 6 - Guasto sensore esterno 4 temperatura interna |
| 249            | Zona 7 - Guasto sensore esterno 1 temperatura interna |
| 250            | Zona 7 - Guasto sensore esterno 2 temperatura interna |
| 251            | Zona 7 - Guasto sensore esterno 3 temperatura interna |
| 252            | Zona 7 - Guasto sensore esterno 4 temperatura interna |
| 253            | Zona 8 - Guasto sensore esterno 1 temperatura interna |
| 254            | Zona 8 - Guasto sensore esterno 2 temperatura interna |
| 255            | Zona 8 - Guasto sensore esterno 3 temperatura interna |
| 256            | Zona 8 - Guasto sensore esterno 4 temperatura interna |

Il guasto ad un sensore esterno collegato tramite oggetto di comunicazione è rilevato tramite la ricezione del telegramma di "guasto".

Il timeout è un parametro interno configurabile allo scadere del quale il dispositivo rileva l'allarme corrispondente e interrompe le funzioni associate ai sensori.

### 15.4 Caratteristiche tecniche

| Caratteristica                                    | Valore                                                                                                    |
|---------------------------------------------------|----------------------------------------------------------------------------------------------------|
| Nome e Codice                                     | Touch&See EK-EC2-TP ed EK-EF2-TP                                                                                                    |
| Apparecchio                                       | dispositivo bus KNX S-mode                                                                                                    |
| Comunicazione                                     | secondo standard KNX TP1                                                                                                    |
| Impiego                                           | ambienti interni asciutti                                                                                                    |
| Condizioni ambientali                             | <ul> <li>Temperatura di funzionamento: - 5 + 45°C</li> <li>Temperatura di stoccaggio: - 25 + 55°C</li> <li>Temperatura di trasporto: - 25 + 70°C</li> <li>Umidità relativa: 95% non condensante</li> </ul>                                               |
| Alimentazione                                     | SELV 30 Vdc mediante bus KNX                                                                                                    |
| Assorbimento corrente dal bus                     | 40 mA                                                                                                    |
| Alimentazione ausiliaria                          | SELV 30 Vdc                                                                                                    |
| Assorbimento corrente<br>alimentazione ausiliaria | 120 mA                                                                                                    |
| Display                                           | Touch display TFT retroilluminato, dimensioni 3,5" (320 x 240 pixel), 65.536 colori                                                                                                    |
| Sensori integrati                                 | Temperatura (solo per EK-EF2-TP)                                                                                                    |
| Batteria tampone                                  | Per aggiornamento RTC                                                                                                    |
| Custodia                                          | Materiale plastico                                                                                                    |
| Montaggio                                         | A parete su scatola da incasso rotonda, diametro 60 mm                                                                                                    |
| Grado di protezione                               | IP20 (secondo EN 60529)                                                                                                    |
| Classificazione climatica                         | 3K5                                                                                                    |
| Classificazione meccanica                         | 3M2 (secondo EN 50491-2)                                                                                                    |
| Classe di sovratensione                           | III (secondo EN 60664-1)                                                                                                    |
| Grado di inquinamento                             | 2 (secondo IEC 60664-1)                                                                                                    |
| Omologazioni                                      | <ul> <li>KNX</li> <li>Marchio CE: il prodotto è conforme alla Direttiva Bassa Tensione (2006/95/CE) e alla Direttiva sulla Compatibilità Elettromagnetica (2004/108/CE). Test effettuati conformemente a EN 50491-5-1:2010, EN 50491-5-2:2010</li> </ul> |
| Peso                                              | EK-EC2-TP: 100 g - EK-EF2-TP: 110 g                                                                                                    |
| Dimensioni (LxHxP)                                | EK-EC2-TP: 82 x 80 x 37 mm - EK-EF2-TP: 122 x 80 x 35 mm                                                                                                    |

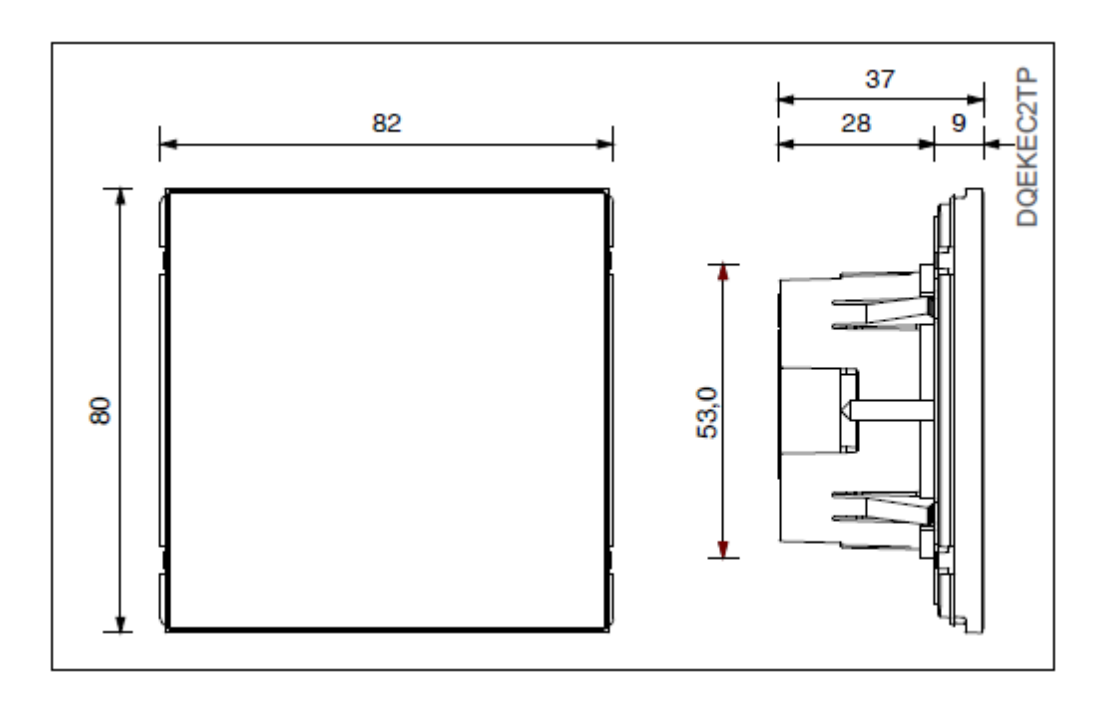

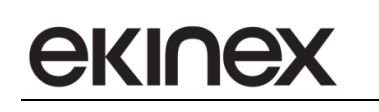

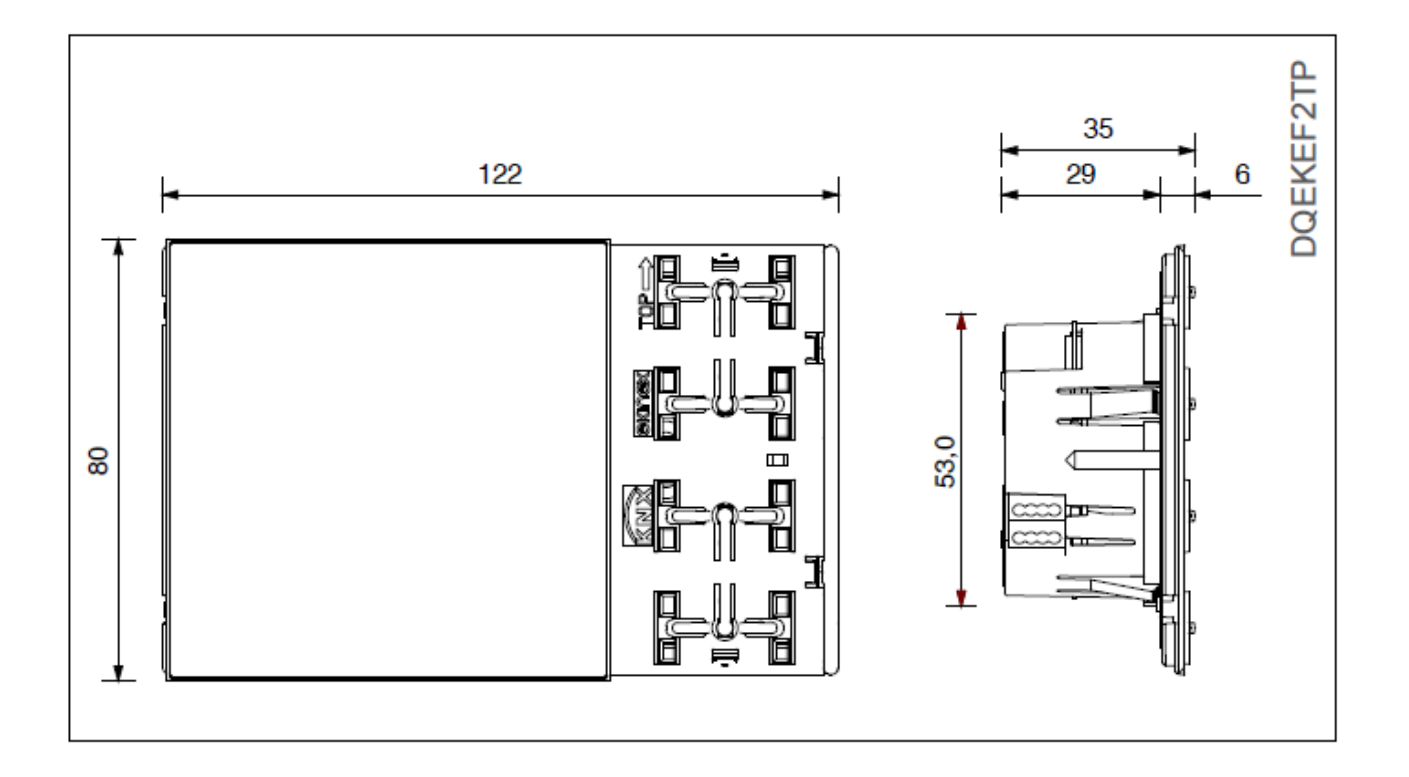

### 15.5 Avvertenze

- L'installazione, il collegamento elettrico, la configurazione e la messa in servizio del dispositivo possono essere effettuate unicamente da personale qualificato.
- L'apertura della custodia del dispositivo causa l'immediata decadenza della garanzia.
- I dispositivi ekinex<sup>®</sup> KNX difettosi da restituire al produttore devono essere inviati al seguente indirizzo:

EKINEX S.p.A. - Via Novara 37, I-28010 Vaprio d'Agogna (NO) Italy

### 15.6 Altre informazioni

- Questo manuale applicativo è destinato agli installatori, agli integratori di sistema e ai configuratori di impianto.
- Per ulteriori informazioni sul prodotto, si invita a contattare il servizio di assistenza tecnica ekinex® all'indirizzo e-mail <u>support@ekinex.com</u> o a visitare il sito web <u>www.ekinex.com</u>.
- KNX<sup>®</sup> e ETSx<sup>®</sup> sono marchi registrati dalla KNX Association cvba, Brussels.

© EKINEX S.p.A. L'azienda si riserva il diritto di effettuare modifiche alla presente documentazione senza preavviso.